# kortho HANDLEIDING

# GraphicJet P-serie

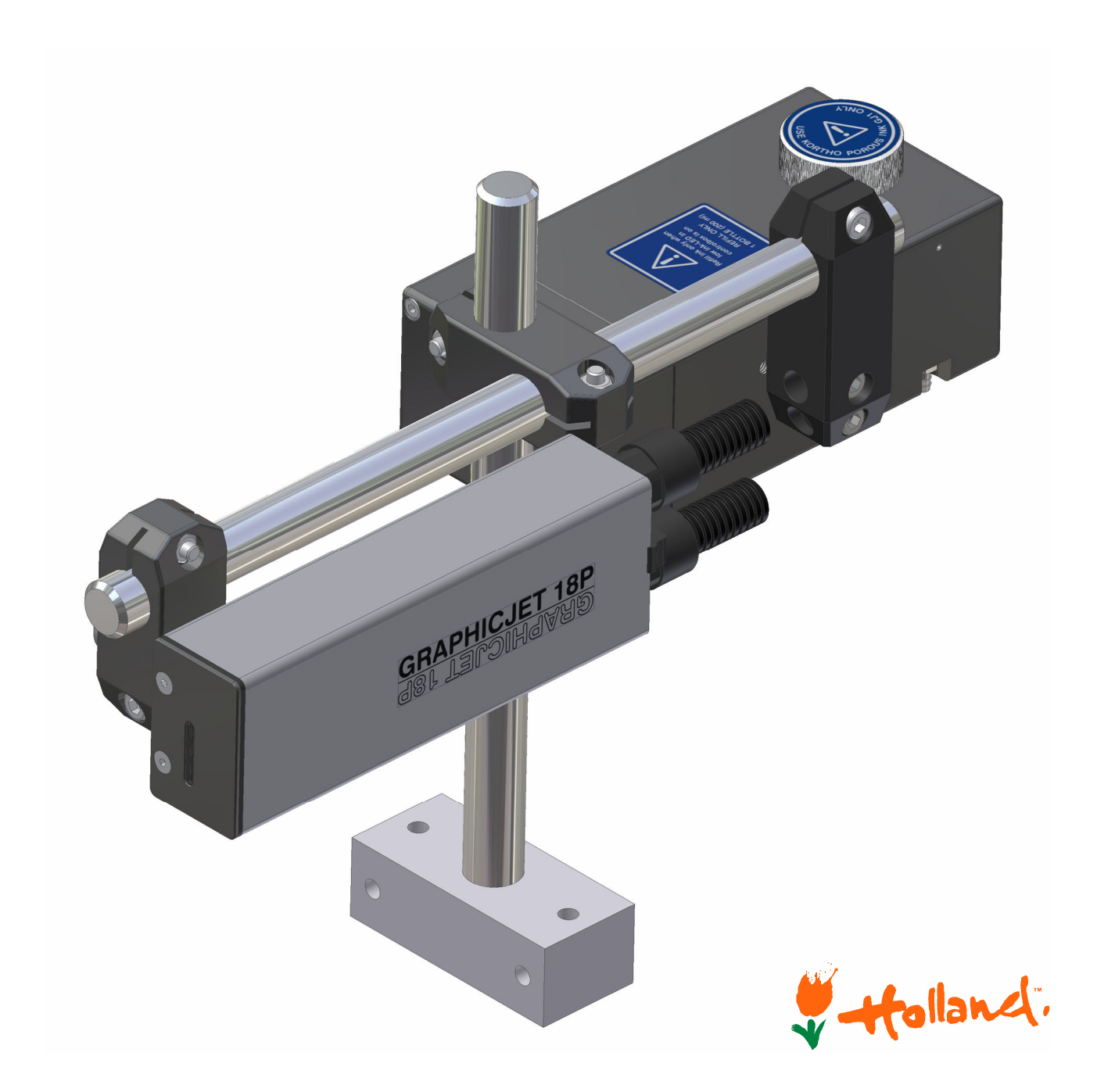

# Nederlands

Edition: H550 CN Rev.: 012

#### bv korthofah

Postbus: 3040 2220 CA, Katwijk Nederland

| Tel:      | +31 71 40 60 470 |
|-----------|------------------|
| Fax:      | +31 71 40 32 807 |
| E-mail:   | info@kortho.nl   |
| Internet: | www.kortho.nl    |

Gezien de voortdurende ontwikkeling en verbetering behoudt Korthofah BV zich het recht voor de specificaties zonder voorafgaande kennisgeving te wijzigen. De in deze handleiding afgedrukte afbeeldingen kunnen enigszins van de Kortho GraphicJet verschillen. De informatie in dit document is zonder aankondiging aan verandering onderhevig.

Geen enkel deel van dit document mag zonder schriftelijke toestemming van Korthofah BV in enigerlei vorm of met elektronische of mechanische middelen worden gereproduceerd of doorgestuurd.

Document datum :30-3-2011Handleiding:H550 CN GraphicJet P-series NL 012Aantal pagina's:190

Deze handleiding is gebaseerd op:Serie:GraphicJet P-serieProductie jaar:2007Originele taal:EngelsStandaard modelen:18P 18PT 35PFirmware versie:v5.3.002Basic modelen:18PB 18PTB 35PB

Firmware versie: v1.1.001

Copyright © 2011 **bv korthofah** Alle rechten voorbehouden

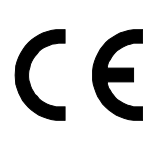

KIGS, KRAC, het **kortho** logo en het **bv korthofah** logo zijn handelsmerken van Korthofah BV. Alle andere merk - en productnamen in deze handleiding zijn handelsmerken of geregistreerde handelsmerken van de desbetreffende eigenaren.

In de EG gedrukt 2011

## Voorwoord

Welkom bij de GraphicJet P-serie handleiding.

Lees de handleiding voordat u begint en lees het zorgvuldig. Dit zal onnodige problemen en prestatieverlies voorkomen.

Deze handleiding is bedoeld voor al het personeel dat te maken heeft met de GraphicJet P-serie. Het doel van deze handleiding is het vertrouwd raken met de GraphicJet printer, hetzij met de standaard (18P, 18PT, 35P) of de beperkte, 'basic', (18PB, 18PTB, 35PB) functionaliteit. De aspecten waar deze handleiding betrekking op heeft zijn, bediening, veiligheid, transport & opslag, installatie, inbedrijfstelling, storingen, onderhoud, ontmanteling en afdanken.

Al het personeel dient de eerste vier hoofdstukken, genaamd INLEIDING, BESCHRIJVING, WERKING en VEILIGHEID. De overige hoofdstukken bevatten instructies of informatie voor de diverse aspecten van de GraphicJet P-serie printers die niet voor iedereen relevant zijn.

Bewaar deze handleiding op een verstandige en veilige plaats voor toekomstig gebruik.

Neem contact op met Korthofah BV of uw distributeur indien u vragen heeft.

Het verschil tussen de standaard en basic printer betreft alleen de besturingskast. De beide frontpanelen van de besturingskast worden hieronder getoond zodat ze makkelijk te herkennen zijn.

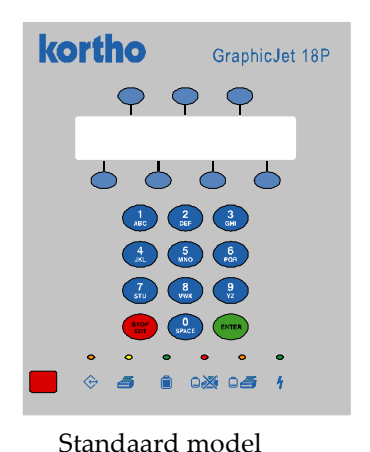

Kortho GraphicJet 18P

Beperkt model ('Basic')

Conventies voor deze handleiding:

- Naar een GraphicJet P-serie systeem wordt gerefereerd als de printer.
- Elke model specifieke eigenschap wordt aangegeven met de modelnaam tussen haken b.v. [35P] of [18P, 35P].
- Een eigenschap die uitsluitend behoort bij het beperkte model wordt aangegeven met: basic
- Een standaard eigenschap die niet behoort bij het beperkte model wordt aangegeven met:
- Elk materiaal waarop de printer afdrukt wordt substraat genoemd.
- De klant is de persoon of firma die de eigenaar is van de printer.
- Volg de instructies op, in de volgorde waarin ze zijn genummerd, wanneer u een beschreven procedure uitvoert.

Instructie formaat:

- **1.** Instructie. Commentaar.
  - a. Subinstructie. Commentaar.
  - **b.** Subinstructie. Commentaar.

#### **2.** Instructie. Commentaar.

# Symbolen in deze handleiding

In deze handleiding worden de volgende symbolen met hun betekenis gebruikt:

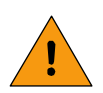

#### WAARSCHUWING:

Duidt op schade aan de gebruiker of aan het product, als de gebruiker de procedures niet zorgvuldig uitvoert.

#### **VOORZICHTIG:**

Duidt op schade aan het product, als de gebruiker de procedures niet zorgvuldig uitvoert.

De bovenstaande mededelingen zijn veiligheidsaanwijzingen voor personen en/of producten. Hieronder staan gewone aanwijzingen.

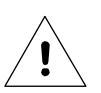

#### Let op:

Een opmerking met aanvullende informatie voor de gebruiker. Een opmerking maakt de gebruiker attend op mogelijke problemen.

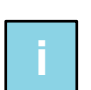

#### Tip/Info:

Attendeerd de gebruiker op suggesties en adviezen om bepaalde taken gemakkelijker of handiger uit te voeren.

De onderstaande symbolen zijn gerelateerd aan de GraphicJet modelen met beperkte functionaliteit:

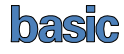

Dit symbool geeft aan dat een eigenschap specifiek is voor een beperkt model.

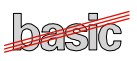

Dit symbool geeft aan dat een eigenschap uitgesloten is voor een beperkt model.

# Verklarende woordenlijst

| Bitmap:               | Een gegevensbestand of structuur dat pixel voor pixel overeenkomt met een plaatje of afdruk.                                                                                                    |
|-----------------------|----------------------------------------------------------------------------------------------------|
| Referentieaanduiding: | Tekeningsymbool voor een vast referentiepunt vanwaar metingen gedaan worden.                                                                                                    |
| Encoder:              | Dit is een as-rotatiemeter. Het converteert as-rotaties naar elektrische pulzen voor<br>accurate en precieze metingen. De encoder genereert pulzen waarmee de<br>besturingskast de productsnelheid berekent om met die informatie een afdruk te<br>kunnen maken met de juiste afdruksnelheid.                              |
| Flash geheugen:       | Dit type geheugen heeft geen stroomvoorziening, zoals een batterij, nodig om gegevens te bewaren.                                                                                                    |
| Gast (machine):       | Een machine of productie systeem dat producten of het substraat behandeld of<br>bewerkt en door middel van een interface gekoppeld kan worden aan de printer.<br>B.v. een printeralarm voor het laten stoppen van de gastmachine.                                                                                          |
| Afdruk:               | De afdruk op een substraat en het ontwerpbestand waarin de afdruk informatie<br>staat worden beide afdruk genoemd. Met het ontwerpbestand genereert de printer<br>de bitmap voor het afdrukken. Dit ontwerpbestand kan een unieke combinatie van<br>tekst, nummer, datum, tijd, barcode en/of grafische objecten bevatten. |
| Infraroodzender:      | Transmissieapparaat tussen een PC en de Remote Control.                                                                                                    |
| KIGS:                 | Letterwoord dat staat voor 'Kortho Image Generation Software'. Dit is een ontwerpprogramma voor de PC voor het creëren en bewerken van afdruk ontwerpbestanden.                                                                                                    |
| Poreus:               | Verwijst naar substraatmaterialen die inkt kunnen opnemen, d.w.z. de inkt wordt<br>(gedeeltelijk) geabsorbeerd door het substraatoppervlak.                                                                                                    |
| Pixel:                | Een pixel is het kleinste deeltje waaruit een bitmap is opgebouwd. Bij een<br>printerafdruk stelt één pixel één stip inkt voor.                                                                                                    |
| Afdruk:               | Het resultaat van het afdrukken van een afdrukbestand op een substraat.                                                                                                    |
| Afdruksignaal:        | Een signaal gegenereerd door een sensor of gastmachine. Het is een stuurpuls voor het starten van een afdrukcyclus.                                                                                                    |
| Printcyclus:          | Het moment van het door de printer accepteren van het afdruksignaal tot het<br>moment dat de printer gereed is voor het accepteren van een nieuw afdruksignaal.                                                                                                    |
| Product:              | In deze handleiding, de voorwerpen waar de printer op afdrukt, b.v. een doos,<br>verpakking, fles, buis enz.                                                                                                    |
| RAC:                  | Letterwoord dat staat voor Kortho 'Remote Access Control'. Dit is een PC programma voor het besturen van een of meer printers.                                                                                                    |
| Remote Control:       | Een afstandsbediening die fungeert als een gegevensdrager, voor afdrukbestanden, tussen de infraroodzender en de besturingskast van de printer.                                                                                                    |
| Sensor:               | Een product detectieapparaat die verbonden is met besturingskast, gewoonlijk een fotocel.                                                                                                    |
| Substraat:            | Dit is het (product)materiaal waarop afgedrukt wordt, b.v. karton, hout, papier, folie enz.                                                                                                    |
| Sjabloon:             | Een vast gedefinieerde afdruklayout die door de gebruiker kan worden gevuld<br>met de gewenste afdrukgegevens. Sjablonen zijn alleen beschikbaar in de basic<br>printers.                                                                                                    |

# Inhoudsopgave

| iv |
|----|
| v  |
| vi |
| •  |

## 1 INLEIDING

| Gekwalificeerd personeel |                                                                                                    |                                                                                                    |
|--------------------------|----------------------------------------------------------------------------------------------------|----------------------------------------------------------------------------------------------------|
| Elementa                 | aire persoonlijke bescherming                                                                              | 1-1                                                                                                    |
| Bedoeld                  | gebruik                                                                                                    | 1-1                                                                                                    |
| Specifica                | aties                                                                                                    | 1-2                                                                                                    |
| 1.4.1                    | Codeergedeelte                                                                                             | 1-2                                                                                                    |
| 1.4.2                    | Besturingskast                                                                                             | 1-2                                                                                                    |
| 1.4.3                    | Inkt                                                                                                    | 1-3                                                                                                    |
| 1.4.4                    | Afdrukkenmerken                                                                                            | 1-3                                                                                                    |
| 1.4.5                    | Levensduur                                                                                                 |                                                                                                    |
| 1.4.6                    | Elektrostatische lading                                                                                    | 1-4                                                                                                    |
| 1.4.7                    | Schokken & trillingen                                                                                      | 1-4                                                                                                    |
|                          | Gekwalii<br>Element<br>Bedoeld<br>Specifica<br>1.4.1<br>1.4.2<br>1.4.3<br>1.4.4<br>1.4.5<br>1.4.6<br>1.4.7 | Gekwalificeerd personeel.     Elementaire persoonlijke bescherming.     Bedoeld gebruik     Specificaties     1.4.1   Codeergedeelte     1.4.2   Besturingskast     1.4.3   Inkt     1.4.4   Afdrukkenmerken     1.4.5   Levensduur     1.4.6   Elektrostatische lading     1.4.7   Schokken & trillingen |

## 2 BESCHRIJVING

| Het printersysteem |                                                                                                    |                                                                                                    |
|--------------------|----------------------------------------------------------------------------------------------------|----------------------------------------------------------------------------------------------------|
| Codeerge           | deelte                                                                                                    | 2-1                                                                                                    |
| 2.2.1<br>2.2.2     | GraphicJet 18P en 18PT<br>GraphicJet 35P                                                                                        | 2-1<br>2-3                                                                                                    |
| Besturing          | skast                                                                                                    | 2-6                                                                                                    |
| Sensoren           |                                                                                                    | 2-7                                                                                                    |
| 2.4.1              | Fotocel                                                                                                    | 2-7                                                                                                    |
| 2.4.2              | Encoder basic                                                                                                    | 2-8                                                                                                    |
| Afdrukont          | werp besic                                                                                                    | 2-8                                                                                                    |
| 2.5.1              | Ontwerpprogramma KIGS                                                                                                    |                                                                                                    |
| 2.5.2              | Afdruk laden besic                                                                                                    |                                                                                                    |
| Sjablonen          | basic                                                                                                    | 2-10                                                                                                    |
|                    | Het printe<br>Codeerge<br>2.2.1<br>2.2.2<br>Besturing<br>Sensoren<br>2.4.1<br>2.4.2<br>Afdrukont<br>2.5.1<br>2.5.2<br>Sjablonen | Het printersysteem     Codeergedeelte     2.2.1   GraphicJet 18P en 18PT     2.2.2   GraphicJet 35P     Besturingskast     Sensoren     2.4.1   Fotocel     2.4.2   Encoder     Desic     2.5.1   Ontwerpprogramma KIGS     2.5.2   Afdruk laden     Sjablonen   Dasic |

## 3 WERKING

| 3.1 | Printcyclu | S                                           | 3-1 |
|-----|------------|---------------------------------------------|-----|
| 3.2 | Piëzoprint | kop                                         | 3-1 |
| 3.3 | Inktsystee | m                                           | 3-2 |
| 3.4 | Printkopb  | escherming                                  | 3-2 |
| 3.5 | Gebruiker  | sinterface                                  | 3-3 |
|     | 3.5.1      | Bedieningspaneel                            | 3-3 |
|     | 3.5.2      | Bedieningspaneel indicatielichten en iconen | 3-4 |
|     | 3.5.3      | Functietoets namen                          | 3-4 |
|     | 3.5.4      | Invoertoetsen                               | 3-4 |
|     | 3.5.5      | Firmware & copyright melding                | 3-5 |
|     | 3.5.6      | Menustructuur bestc                         | 3-5 |
|     | 3.5.7      | Menustructuur basic                         | 3-6 |

### 4 VEILIGHEID

| 4.1 | Besturii | ngskast                                               | 4-2 |  |
|-----|----------|-------------------------------------------------------|-----|--|
|     | 4.1.1    | Netspanningvoorziening                                | 4-2 |  |
|     | 4.1.2    | Voorzorgsmaatregelen voor het inschakelen             | 4-2 |  |
|     | 4.1.3    | Voorzorgsmaatregelen bij openen van de besturingskast | 4-3 |  |
|     | 4.1.4    | Anti-statische voorzorgsmaatregelen                   | 4-3 |  |
| 4.2 | Inkt en  | Inkt en solvent                                       |     |  |
|     | 4.2.1    | Algemene veiligheidsmaatregelen                       | 4-4 |  |
|     | 4.2.2    | Eerstehulpmaatregelen                                 | 4-4 |  |
|     | 4.2.3    | Wettelijk verplichte informatie                       | 4-5 |  |
|     | 4.2.4    | Waarschuwingslabels                                   | 4-6 |  |
|     | 4.2.5    | Voorzichtigheidslabels                                | 4-7 |  |
|     |          |                                                       |     |  |

## 5 TRANSPORT & OPSLAG

| 5.1 | Printeruit | trusting                     | 5-1 |
|-----|------------|------------------------------|-----|
|     | 5.1.1      | Verzending en behandeling    |     |
|     | 5.1.2      | Voorbereiding voor transport | 5-2 |
|     | 5.1.3      | Voorbereiding voor opslag    | 5-3 |
| 5.2 | Inkt en s  | olvent                       |     |
|     | 5.2.1      | Behandeling                  |     |
|     | 5.2.2      | Opslag                       |     |
|     | 5.2.3      | Transport informatie         |     |

## 6 INSTALLATIE

| 6.1 | Benodigdheden                                      |                                                                                                    |                     |
|-----|----------------------------------------------------|----------------------------------------------------------------------------------------------------|---------------------|
| 6.2 | Uitpakke                                           | en                                                                                                    | 6-2                 |
|     | 6.2.1<br>6.2.2                                     | De printer set [18P, 18PT]<br>De printer set [35P]                                                                                                    | 6-2<br>6-3          |
|     | 6.2.3<br>6.2.4                                     | De optionele encoder besic<br>Twee-pak inkt set                                                                                                    | 6-3<br>6-4          |
| 6.3 | Bevestig                                           | gingsmogelijkheden voor codeergedeelte                                                                                                    | 6-4                 |
|     | 6.3.1<br>6.3.2<br>6.3.3<br>6.3.4<br>6.3.5<br>6.3.6 | Printkopbehuizing orientatie<br>Printkopbehuizing oriëntatie veranderen [18P, 18PT]<br>Afstand tussen frontplaat en product<br>Inktreservoir [18P, 18PT]<br>Inktreservoir [35P]<br>Inktreservoir orientatie |                     |
| 6.4 | Printkop                                           | o rotatie [18P, 18PT]                                                                                                    | 6-8                 |
|     | 6.4.1<br>6.4.2<br>6.4.3                            | Radiaal [18P, 18PT]<br>Axiaal [18P, 18PT]<br>Radiaal en axiaal [18P, 18PT]                                                                                                    | 6-9<br>6-12<br>6-14 |
| 6.5 | Printkop                                           | o rotatie [35P]                                                                                                    | 6-15                |
| 6.6 | Sensors                                            | s plaatsen                                                                                                    | 6-16                |
|     | 6.6.1<br>6.6.2                                     | Fotocel<br>Encoder (optioneel)                                                                                                    | 6-16<br>6-17        |
| 6.7 | Besturin                                           | ngskast plaatsen                                                                                                    | 6-17                |
|     |                                                    |                                                                                                    |                     |

### 7 INBEDRIJFSTELLING

| 7.1 | Besturing  | skast voorbereiden                          | . 7-1 |
|-----|------------|---------------------------------------------|-------|
| 7.2 | Vullen var | ו het inktsysteem                           | . 7-4 |
| 7.3 | Snelheid   | gerelateerde parameters kalibreren          | . 7-7 |
|     | 7.3.1      | Eerste testafdruk voorbereiden              | . 7-7 |
|     | 7.3.2      | Testafdruk kalibreren zonder de encoder     | 7-10  |
|     | 7.3.3      | Testafdruk kalibreren met de encoder bestic | 7-11  |

| 7.4 | Algeme         | ene afdrukparameters instellen               | 7-13         |
|-----|----------------|----------------------------------------------|--------------|
|     | 7.4.1          | Afdrukrichting veranderen                    | 7-13         |
|     | 7.4.2          | Afdrukrotatiehoek veranderen                 | 7-13         |
|     | 7.4.3          | Uitlijning veranderen [35P]                  |              |
|     | 7.4.4          | Stuurpulsparameters instellen                | 7-15         |
| 7.5 | Printkop       | p beschermingsparameters instellen           | 7-16         |
|     | 7.5.1          | Spitparameters instellen                     |              |
|     | 7.5.2          | Inktalarm instellen                          | 7-17         |
| 7.6 | Gebruik        | kersinstellingen                             | 7-18         |
| BED | DIENING        | 3                                            |              |
| 8.1 | Printer i      | inschakelen                                  |              |
| 8.2 | Operati        | ioneel                                       |              |
|     | 8.2.1          | Start afdrukken                              |              |
|     | 8.2.2          | Dynamisch instelbare parameters              |              |
| 8.3 | Gegeve         | ensinvoer door bediener                      |              |
|     | 8.3.1          | Tekstobiect invoermenu                       | 8-5          |
|     | 8.3.2          | Datumobiect invoermenu                       |              |
|     | 833            | Nummerobject invoermenu basic                | 8-6          |
|     | 8.3.4          | Siabloon/Afdruk invoerprocedure <b>Dasic</b> |              |
|     | 8.3.5          | Datumobiect functies <b>Dasic</b>            |              |
|     | 8.3.6          | Tellerobiect functies <b>basic</b>           |              |
|     | 8.3.7          | Tijdobject functies basic                    |              |
| 8.4 | Afdrukb        | bestandsbeheer                               | 8-14         |
|     | 8.4.1          | Afdrukbestand selecteren besic               |              |
|     | 8.4.2          | Sjabloon/Afdrukbestand selecteren basic      |              |
|     | 8.4.3          | Afdruk(ken) laden besic                      |              |
|     | 8.4.4          | Afdrukbestand wissen                         |              |
|     | 8.4.5          | Alle afdrukbestanden wissen                  | 8-20         |
| 8.5 | Inktsyst       | teem bedieningsprocedures                    |              |
|     | 8.5.1          | Inktreservoir navullen                       |              |
|     | 8.5.2          | Printkop purgen                              |              |
|     | 8.5.3          | Printkop primen                              | 8-24         |
| 8.6 | Algeme         | ene systeeminstellingen wijzigen             |              |
|     | 8.6.1          | Datum en tijd                                | 8-26         |
|     | 8.6.2          | Taal                                         |              |
|     | 8.6.3          |                                              |              |
|     | 8.6.4          | Encoder menu Lessie                          |              |
|     | 0.0.0          | Printkop beschermingsparameters              |              |
|     | 8.0.0<br>8.6.7 | Parameters of tellers resetten               | 8-29<br>8-29 |
| 8.7 | Printpar       | rameters wijzigen                            |              |
|     | 8.7.1          | Snelheid                                     | 8-31         |
|     | 8.7.2          | Uitrekking                                   | 8-31         |
|     | 8.7.3          | Afdruk vertraging                            | 8-32         |
|     | 8.7.4          | Uitlijning [35P]                             | 8-33         |
|     | 8.7.5          | Stuurpulsparameters                          |              |
|     | 0.7.0<br>0.7.7 | Aluluki'IChting                              |              |
|     | 0.1.1          |                                              | ช-34         |

8

### 9 STORINGEN

| 9.1 | Storing zo                                      | beken                         | . 9-1 |
|-----|-------------------------------------------------|-------------------------------|-------|
|     | 9.1.1                                           | Besturingskast                | . 9-1 |
|     | 9.1.2                                           | Codeergedeelte                | . 9-2 |
|     | 9.1.3                                           | Remote control Desic          | . 9-2 |
|     | 9.1.4                                           | Fotocel                       | . 9-3 |
|     | 9.1.5                                           | Encoder Destic                | . 9-3 |
| 9.2 | Foutmeldi                                       | ing                           | . 9-3 |
| 9.3 | Slechte afdrukkwaliteit                         |                               |       |
| 9.4 | Onjuiste afdruklengte veroorzaakt door snelheid |                               | . 9-4 |
| 9.5 | Verkeerde printkopuitlijning [35P]              |                               | . 9-5 |
|     | 9.5.1                                           | Horizontale uitlijning        | . 9-5 |
|     | 9.5.2                                           | Verticale uitlijning          | . 9-6 |
| 9.6 | Besturing                                       | skast problemen               | . 9-7 |
|     | 9.6.1                                           | LCD schermcontrast instellen  | . 9-7 |
|     | 9.6.2                                           | De datum en tijd zijn gestopt | . 9-7 |
|     |                                                 |                               |       |

#### 10 ONDERHOUD

| 10.1 | Dagelijk  | s onderhoud                             | 10-1 |
|------|-----------|-----------------------------------------|------|
| 10.2 | Sproeier  | <sup>-</sup> onderhoud                  | 10-1 |
| 10.3 | Jaarlijks | onderhoud                               | 10-2 |
| 10.4 | Firmwar   | e opwaarderen                           | 10-2 |
| 10.5 | Onderde   | elen van printkopbehuizing vervangen    | 10-3 |
|      | 10.5.1    | Printkopbehuizing openen                | 10-3 |
|      | 10.5.2    | Printkopbehuizing sluiten               | 10-3 |
|      | 10.5.3    | Printkop Interface Bord (PIB) vervangen | 10-4 |
|      | 10.5.4    | Piëzoprintkop vervangen                 | 10-5 |
|      | 10.5.5    | Inktfilter vervangen                    | 10-6 |
|      |           |                                         |      |

## 11 ONTMANTELEN & AFDANKEN

| 11.1 | Ontmante | elen                 | 11-1 |
|------|----------|----------------------|------|
|      | 11.1.1   | Printer              | 11-1 |
|      | 11.1.2   | Inktreservoir(s)     | 11-1 |
|      | 11.1.3   | Printkopbehuizing    | 11-1 |
|      | 11.1.4   | Besturingskast       | 11-1 |
|      | 11.1.5   | Remote control besic | 11-1 |
|      | 11.1.6   | Sensoren             | 11-2 |
| 11.2 | Afdanker | ۱                    | 11-2 |
|      | 11.2.1   | Afdankmethode        | 11-2 |
|      | 11.2.2   | Afvalscheiding       | 11-2 |

#### Index

| •         | Trefwoorden                       | I   |
|-----------|-----------------------------------|-----|
| •         | Figuren                           | V   |
| Bijlagen  |                                   |     |
| Bijlage A | Specificaties                     | A-1 |
| Bijlage B | Afmetingen                        | B-1 |
| Bijlage C | Onderdeellijsten & illustraties   | C-1 |
| Bijlage D | Aansluitingen                     | D-1 |
| Bijlage E | EG Verklaring van overeenstemming | E-1 |
| Biilage F | Naslagkaart bestic                | F-1 |
| Bijlage G | Naslagkaart <b>basic</b>          | G-1 |

# INLEIDING

1

# 1.1 Gekwalificeerd personeel

Bedienend personeel is gekwalificeerd als zij de hoofdstukken 1 t/m 6 van deze handleiding hebben gelezen en begrijpen. Een specifieke vooropleiding is niet vereist.

Technisch personeel dat reparaties en onderhoud aan de printerapparatuur uitvoert, dient een technische opleiding op middelbaar niveau te hebben gevolgd, dan wel via praktijkervaring over een vergelijkbaar technisch kennisniveau te beschikken.

Installatie van of service aan de printer mag alleen uitgevoerd worden door personeel dat is gekwalificeerd door Korthofah BV. Voor installatie(s) door klanten of derden dient goedkeuring verkregen te worden van Korthofah BV of een lokale door Korthofah BV aangestelde distributeur.

# 1.2 Elementaire persoonlijke bescherming

- Gebruik de printer alleen in een goedgeventileerde ruimte.
- Eet en drink niet terwijl met inkt of solvent gewerkt wordt.

Ingeval van contactrisico met inkt of solvent:

- Draag chemisch resistente handschoenen.
- Draag een veiligheidsbril of gezichtscherm bij risico op spetters.
- Draag geschikte beschermingskleding voor bescherming tegen spatten van of vervuiling met inkt of solvent.

Lees het hoofdstuk VEILIGHEID en de Veiligheidsinformatiebladen in Bijlage E voor meer informatie.

# 1.3 Bedoeld gebruik

De GraphicJet P-series is een industriële printer en is ontworpen om direct af te drukken op poreuze materialen. De printer kan afdrukken maken met vaste en/of dynamische objecten. Objecten zijn teksten, barcodes, nummers, datums, tijden, ploegcodes en afbeeldingen.

Behalve voor de basic printers, worden de afdrukken ontworpen met een PC gebaseerd programma. De afdrukken worden door de gebruiker naar de printer gezonden. De basic printers maken gebruik van standaard sjablonen, die gevuld kunnen worden met gebruikers informatie en die opgeslagen kunnen worden in de printer.

Normaal gebruik betekend gebruik onder normale condities zoals beschreven in deze handleiding, d.w.z. gebruik de inkt en de solvent die geleverd of goedgekeurd worden door Korthofah BV.

De printer mag niet gebruikt worden in ruimten waar brand of explosiegevaar aanwezig is.

Korthofah BV stelt zich niet aansprakelijk voor de gevolgen door onjuist of onoordeelkundig gebruik van de printerapparatuur, of schade door onjuist uitgevoerd onderhoud of ander werk. Korthofah BV stelt zich ook niet aansprakelijk voor de gebreken die ontstaan door normale slijtage van de printer.

# 1.4 Specificaties

In dit hoofdstuk worden allen de algemene specificaties beschreven. Raadpleeg Bijlage A voor meer gedetailleerde specificaties.

#### 1.4.1 Codeergedeelte

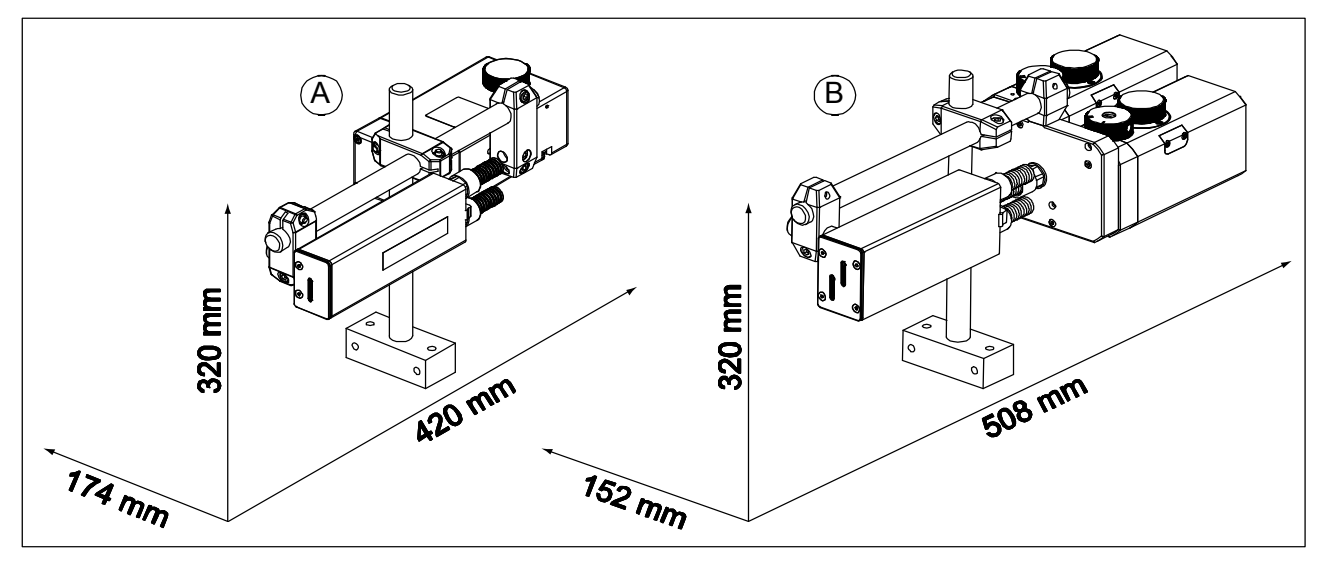

Fig. 1.1 Codeergedeelte, globale afmetingen

Fig. 1.1 geeft een algemene impressie van de afmetingen van het codeergedeelte van de printer modellen 18P (A), 18PT (A) en 35P (B).

De afmetingen (h x b x d) van de onderdelen zijn:

| [18P, 18PT] | 60 x 40 x 215 mm                             |
|-------------|----------------------------------------------|
| [18P, 18PT] | 90 x 90 x 183 mm                             |
| [35P]       | 70 x 50 x 215 mm                             |
| [35P]       | 100 x 152 x 190 mm                           |
|             | [18P, 18PT]<br>[18P, 18PT]<br>[35P]<br>[35P] |

Het codeergedeelte heeft een afdrukgebied van 17.6 x 2200 mm [18P, 18PT] en 35.2 x 2200 mm [35P] en een snelheidsrange van 0.4 t/m 35 m/min.

De omgevingstemperatuur moet liggen tussen 10 °C en 40 °C, met een relatieve luchtvochtigheid tussen 10% en 90% (niet condenserend).

Gebruik voor de printer alleen Kortho inkt GJ1 en Kortho Solvent GJ1.

## 1.4.2 Besturingskast

De afmetingen (h x w x d) van de besturingskast zijn 303 x 266 x 104.

De elektrische vereisten voor de enkelfasige netvoeding zijn een spanning tussen 115 en 230VAC en een frequentie tussen 50 en 60Hz. Het opgenomen vermogen van de besturingskast is maximaal 40VA. De besturingskast is voorzien van twee zekeringen (5x20 "mm) met een waarde van F2A (snel).

Alle externe apparatuur die wordt aangesloten op de besturingskast moet dubbel geïsoleerd zijn om de gehele installatie te kunnen kwalificeren als een afzonderlijk extra-laag voltage (SELV, Class II) systeem.

De besturingskast heeft een opmaatgemaakte gebruikers interface, communicatie en I/O poorten voor gastmachine.

De omgevingstemperatuur moet liggen tussen 5 °C en 45 °C, met een relatieve luchtvochtigheid tussen 10% en 90% (niet condenserend).

#### 1.4.3 Inkt

De Kortho inkt GJ1 is een zwarte inkt op oliebasis en is ontwikkeld voor gebruik tezamen met de GraphicJet P-series codeergedeeltes voor het afdrukken op een assortiment van poreuze substraten.

De inkt is een weinig geurende, niet vluchtige pigment inkt. The gebruik van een niet vluchtige olie geeft een korte droogtijd op de aangegeven materialen, zoals papier en karton, en geeft zorgt voor een betrouwbare werking van de GraphicJet printkoppen.

De inkt is mede ontwikkeld voor gebruik in de buitenlucht en bij gebruik op een geschikt materiaal moet het bestand zijn tegen 1 jaar blootstelling aan de weersinvloeden. De gebruikte pigmenten zijn UV-bestendig. Indien gebruikt op geschikte bestendige materialen is de inkt bestand tegen invloed van water en de meeste oplosmiddelen.

De inkt moet afgeschermd van licht, bewaard of gebruikt worden bij een temperatuur tussen de 10 en 40 °C.

De aanbevolen omgevingstemperatuur voor afdrukken ligt tussen 20 en 30 °C.

#### 1.4.4 Afdrukkenmerken

#### Voor de basic printer modelen basic :

#### Sjablonen 18P en 18PT:

| Sjabloon 1:  | Één regel,   | teksthoogte = | 18 mm, alleen hoofdletters. |
|--------------|--------------|---------------|-----------------------------|
| Sjabloon 2:  | Één regel,   | teksthoogte = | 18 mm.                      |
| Sjabloon 3:  | Één regel,   | teksthoogte = | 16 mm.                      |
| Sjabloon 4:  | Twee regels, | teksthoogte = | 9 mm.                       |
| Sjabloon 5:  | Twee regels, | teksthoogte = | 6.5 mm.                     |
| Sjabloon 6:  | Drie regels, | teksthoogte = | 5.5 mm.                     |
| Sjabloon 7:  | Vier regels, | teksthoogte = | 4 mm.                       |
| Sjabloon 8:  | Vier regels, | teksthoogte = | 3 mm.                       |
| Sjabloon 9:  | Vijf regels, | teksthoogte = | 3 mm.                       |
| Sjabloon 10: | Vijf regels, | teksthoogte = | 2.5 mm.                     |
| Sjabloon 11: | Zes regels,  | teksthoogte = | 2.5 mm.                     |
| Sjabloon 12: | Zes regels,  | teksthoogte = | 2 mm.                       |

De teksthoogte wordt gemeten in mm van het hoogste tot het laagste punt van het lettertype. Bijvoorbeeld:  $\frac{^{t}}{Kg}$ 

Voor de GraphicJet 35PB is het aantal regels twee keer zo groot dan hierboven aangegeven. De lengte van een sjabloonregel is maximal 50 karakters..

#### Afdrukbestand:

| Naam:                | Door de gebruiker gedefinieerde naam (max. 10 karakters) en een optionele                     |
|----------------------|-----------------------------------------------------------------------------------------------|
|                      | omschrijving (max. 26 karakters).                                                             |
| Opgeslagen sjabloon: | Een sjabloon dat is gevuld met gegevens en is opgeslagen                                      |
| Test afdrukbestand:  | Vast afdrukbestand, wordt gebruikt voor het controleren van de printkwaliteit en de           |
|                      | juiste instelling van de diverse parameters.                                                  |
| Objecten:            |                                                                                               |
| Vast:                | Tekst.                                                                                        |
| Dynamisch:           | Teller, datum en tijd.                                                                        |
| Opslag capaciteit:   | De besturingskast heeft een 512 kB groot geheugen voor het opslaan van de<br>afdrukbestanden. |

#### Voor de standaard printer modelen

| Afdrukbestand:                                       |                                                                                                    |
|------------------------------------------------------|----------------------------------------------------------------------------------------------------|
| Naam:                                                | Door de gebruiker gedefinieerde naam (max. 10 karakters) en een optionele<br>omschrijving (max. 26 karakters).                                                                                                    |
| Test afdrukbestand:                                  | Vast afdrukbestand, wordt gebruikt voor het controleren van de printkwaliteit en de juiste instelling van de diverse parameters.                                                                                                    |
| objecten:                                            | Tekst, meerdere regels, nummer, datum, tijd, ploegcode, barcode en bitmap<br>afbeelding (maximaal 99 objecten per afdruk, behalve voor bitmap afbeelding<br>objecten waarvan er maximaal 10 in een afdruk kunnen zitten). Deze objecten<br>worden in een afdrukbestand geplaatst met het afdruk ontwerpprogramma KIGS. |
| gegevens:                                            | Vast en variabel.                                                                                                    |
| grote:                                               | Maximaal 64 Kb. Als gevolg van de buffergrote van de besturingskast.                                                                                                    |
| Font:                                                |                                                                                                    |
| Naam:                                                | Inkhr                                                                                                    |
| puntgrootte:                                         | 6pt, 8pt, 10pt, 12pt, 16pt, 20 pt, 28 pt, 48pt, 54 pt, en 69pt.<br>(extra voor 35P: 104 pt en 139 pt).                                                                                                    |
| Barcode formaten:                                    | UPCA, UPCE, EAN 8, EAN 13, EAN 128, Code 39, Code 128, Code 2 of 5 Interleaved.                                                                                                    |
| Objecten:                                            |                                                                                                    |
| Bitmap afbeelding:<br>Dynamisch:<br>Operator invoer: | In bmp formaat (zwart/wit) en maximal 10 per afdrukbestand<br>Nummer, datum, tijd en ploegcode.<br>Tekst, nummer, datum.                                                                                                    |
| Afdruk laden:                                        | Van Remote Control naar de infrarood communicatie poort van de besturingskast.<br>Met RAC en een kabel tussen de seriële poorten van de PC en de besturingskast.                                                                                                    |
| Opslag capaciteit:                                   | De Remote Control kan tot en met 100 afdrukbestanden bevatten met een totale<br>grote van 128 Kb. De besturingskast heeft een 512 kB groot geheugen voor het<br>opslaan van de afdrukbestanden.                                                                                                    |

### 1.4.5 Levensduur

De levensduur van de printer apparatuur is vijf jaar, behalve de printkop, bij normaal gebruik en met inachtneming van de aangegeven onderhoudsperioden.

De levensduur kan worden bekort door onjuist/onoordeelkundig gebruik, als reparaties, onderhoud of aanpassingen worden uitgevoerd door ondeskundige personeel of als bij reparaties geen originele onderdelen gebruikt worden. In deze gevallen zullen garantieclaims of schadecompensaties niet gehonoreerd worden.

#### 1.4.6 Elektrostatische lading

Zorg dat het substraat niet in staat is om een elektrostatische lading op te bouwen in de omgeving van de printkop, d.w.z. gebruik elektrisch geleidende rollen en lagers voor het geleiden van het substraat.

Een elektrostatische lading zal de afdruk verstoren door beïnvloeding van de inktdruppels en kan de printkop permanent beschadigen.

### 1.4.7 Schokken & trillingen

De printer moet op een trillingsarme locatie geïnstalleerd worden.

Het wordt aanbevolen dat het codeergedeelte beschermd wordt tegen schokken en trillingen, omdat dit grote gevolgen heeft voor de afdrukkwaliteit en de printkop levensduur.

# 2 BESCHRIJVING

Dit hoofdstuk is bedoeld voor alle gebruikers. Het beschrijft de hoofdonderdelen van het printersysteem.

# 2.1 Het printersysteem

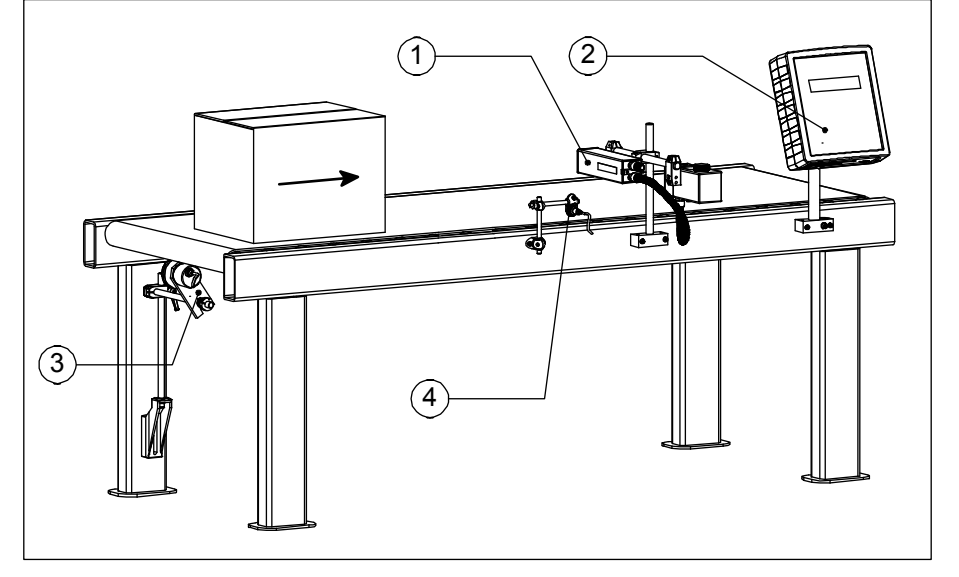

- 1. Codeergedeelte
- 2. Besturingskast
- 3. Encoder
- 4. Fotocel

#### Fig. 2.1 Het printersysteem

Fig. 2.1 laat een typisch GraphicJet 18P systeem zien. Met behulp van een lopende band beweegt de doos, het product, zich langs de fotocel en het codeergedeelte. De fotocel en het codeergedeelte zijn verbonden met de besturingskast. Optioneel kan ook een encoder worden aangesloten op de besturingskast. Een encoder is nodig als de productsnelheid niet constant is. Anders zal de afdruk in elkaar gedrukt of uitgerekt worden. De besturingskast is verbonden met het codeergedeelte [18P,35P] of met twee codeergedeeltes [18PT].

# 2.2 Codeergedeelte

### 2.2.1 GraphicJet 18P en 18PT

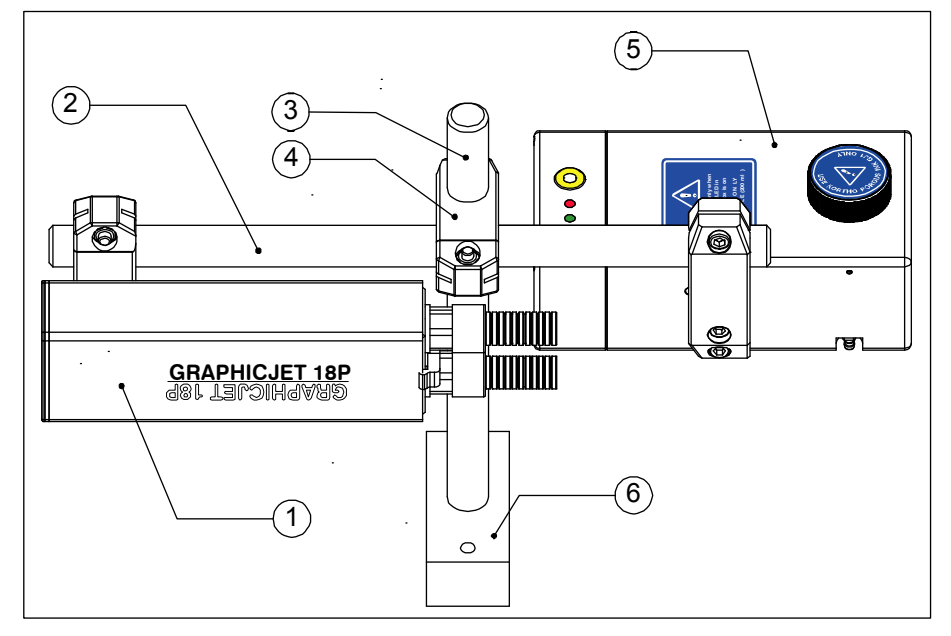

- 1. Printkopbehuizing
- 2. Steunbevestigingsas
- 3. Steunpaal
- 4. Kruisklemstuk
- 5. Inktreservoir
- 6. Steunbevestigingsblok

Fig. 2.2 Onderdelen codeergedeelte van de GraphicJet [18P, 18PT]

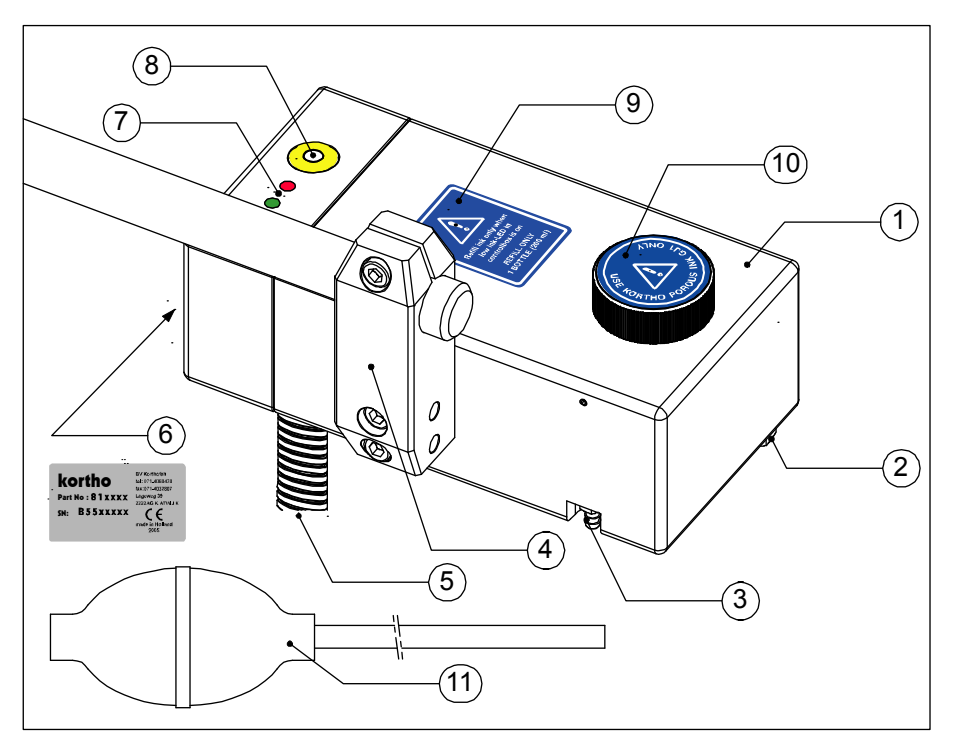

Fig. 2.3 Onderdelen inktreservoir [18P, 18PT]

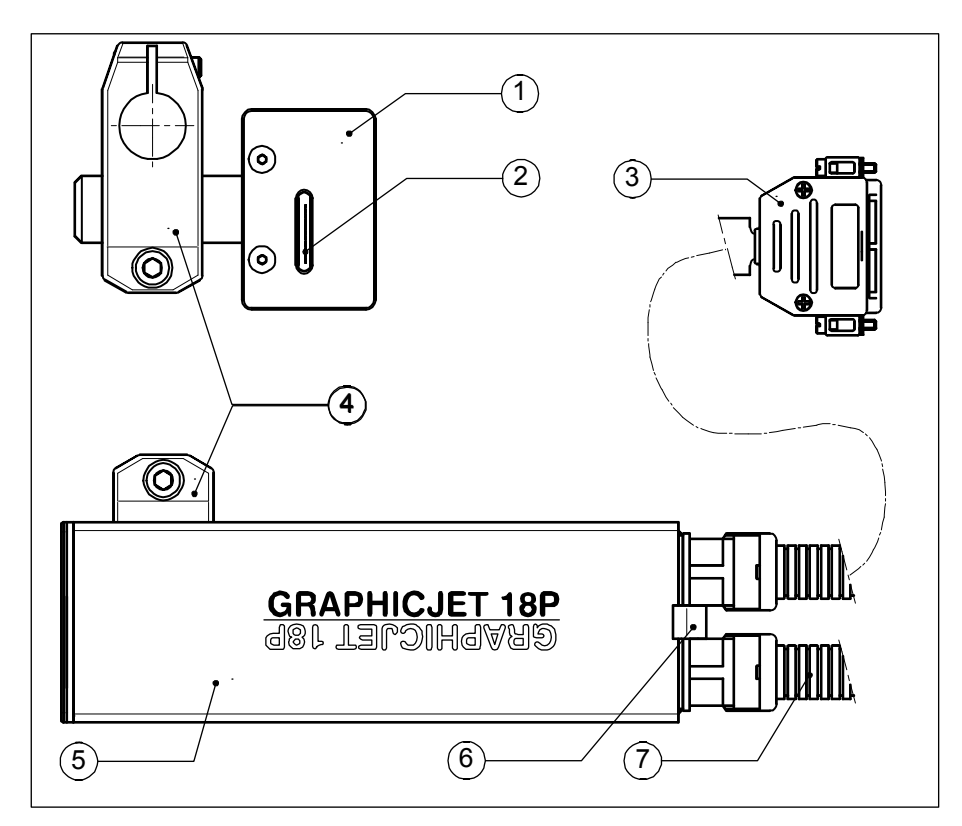

Fig. 2.4 Onderdelen printkopbehuizing [18P, 18PT]

- 1. Inktreservoir
- 2. Aftappunt
- 3. Aansluitnippel voor prime ballon
- 4. Reservoir bevestigingsklem
- 5. Flexibele slang naar printkopbehuizing
- Serienummerlabel van het codeergedeelte (onzichtbaar)
- Inktniveau aanduiding (groen: inktniveau OK) (rood: inktniveau te laag)
- 8. Ingebouwde waterpas
- 9. Navullinglabel
- 10. Schroefdop met label
- 11. Prime ballon met slang

- 1. Frontplaat
- 2. Printkop sproeierplaat
- 3. Printkop connector (X5)
- 4. Steun kruisklem
- 5. Printkopbehuizing
- 6. Borgstrip
- 7. Felxibele slang naar inktreservoir

#### BESCHRIJVING

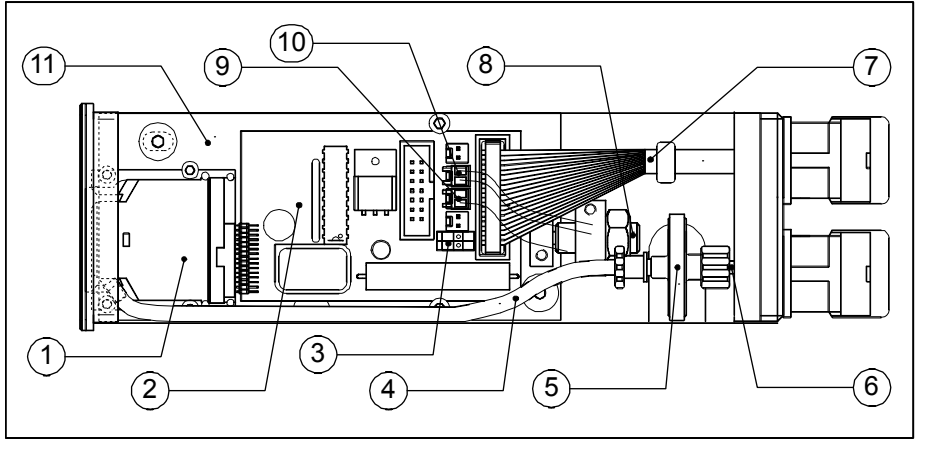

Printkop

1.

2.

9

- Printkop interface printplaat
- 3. Revisie schakelaar (rev1/rev2)
- 4. Inktleiding, gefilterd (zwart)
- 5. Inktfilter (10 μm)
- 6. Inktleiding, ongefilterd (geel)
- 7. Printkopkabel
- 8. Instelling aandrukkracht
  - 5Vdc connector (CN 3, één draad)
- 10. Inktniveau connector (CN 1, twee draden)
- 11. Printkop uitlijnframe

Fig. 2.5 Inwendige onderdelen van de printkop [18P, 18PT]

De printkop heeft een klein integraal filter dat deeltjes tegenhoud die de printkop sproeiers kunnen blokkeren. Als dit filter erg verstopt raakt, zal de inktdoorstroming kleiner worden en de prestaties van de printkop ernstig beperken. Het integrale filter kan niet vervangen of schoongemaakt worden.

Voordat de inkt door het integrale filter gaat wordt het gefilterd door een primair systeemfilter (Fig. 2.5 item 5). Dit zorgt ervoor dat het integrale filter werkzaam blijft gedurende de gehele levensduur van de printkop. Het primair systeemfilter kan wel worden vervangen.

De printkop wordt met behulp van het uitlijnframe uitgelijnd ten opzichte van de frontplaat.

#### 2.2.2 GraphicJet 35P

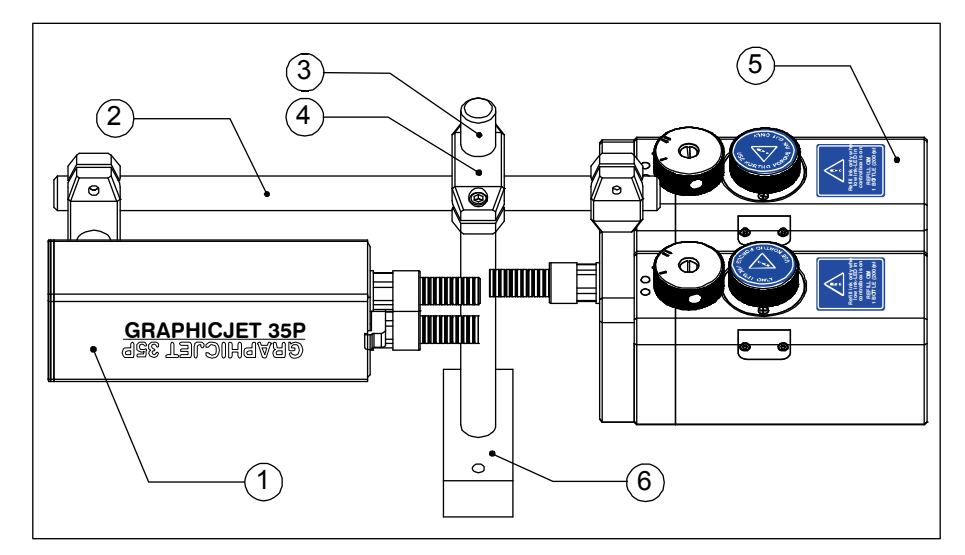

- 1. Printkopbehuizing
- 2. Steunbevestigingsas
- 3. Steunpaal
- 4. Steunkruisklem
- 5. Dubbel inktreservoir
- 6. Steunbevestigingsblok

Fig. 2.6 Onderdelen codeergedeelte [35P]

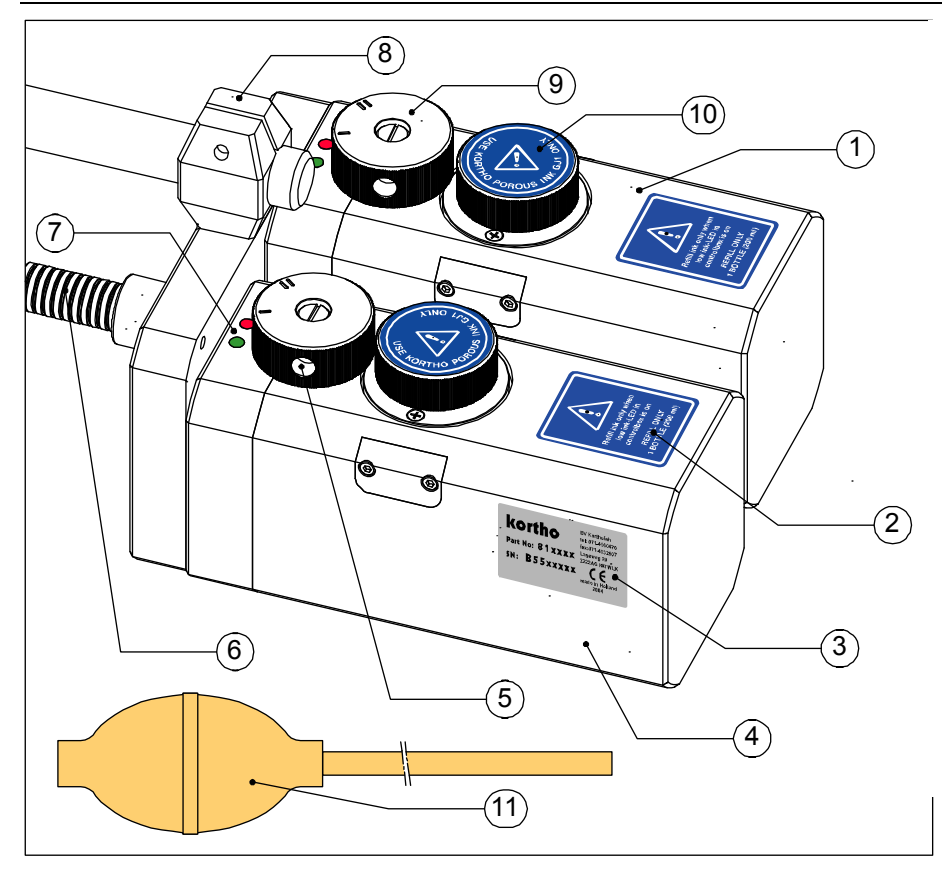

- Inktreservoir 1, gefixeerd (bovenste printkop)
- 2. Navulling label
- 3. Serienummerlabel van het codeergedeelte
- 4. Inktreservoir 2, instelbaar (onderste printkop)
- 5. Aansluiting voor primeballon
- 6. Flexibele slang naar printkopbehuizing
- Inktniveau aanduiding (groen: inktniveau OK ) (rood: inktniveau te laag)
- 8. Reservoir bevestigingsklem
- 9. Ontluchtingsknop (positie I: ontluchting gesloten) (positie II: ontluchting open)
- 10. Schroefdop met label
- 11. Primeballon met slang

Fig. 2.7 Onderdelen inktreservoir [35P]

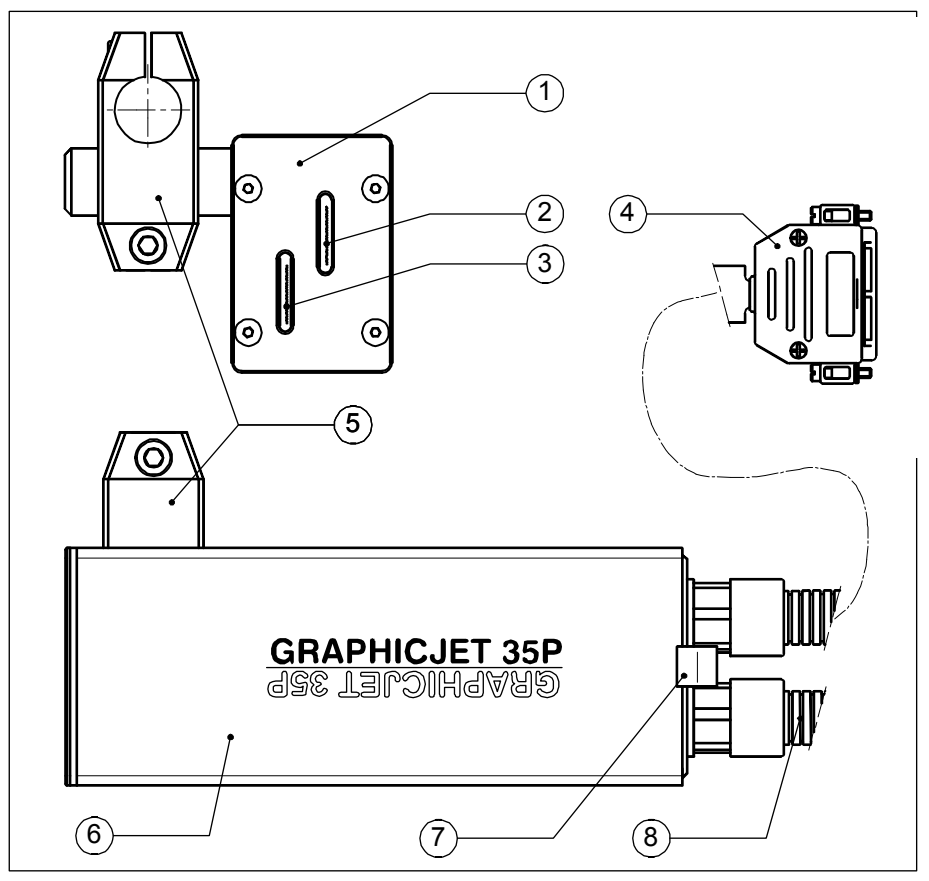

- 1. Frontplaat
- Printkop sproeierplaat (bovenste printkop)
- 3. Printkop sproeierplaat (onderste printkop)
- 4. Printkop connector (X5)
- 5. Steun kruisklem
- 6. Printkopbehuizing
- 7. Borgstrip
- 8. Flexibele slang naar inktreservoir

Fig. 2.8 Onderdelen printkopbehuizing [35P]

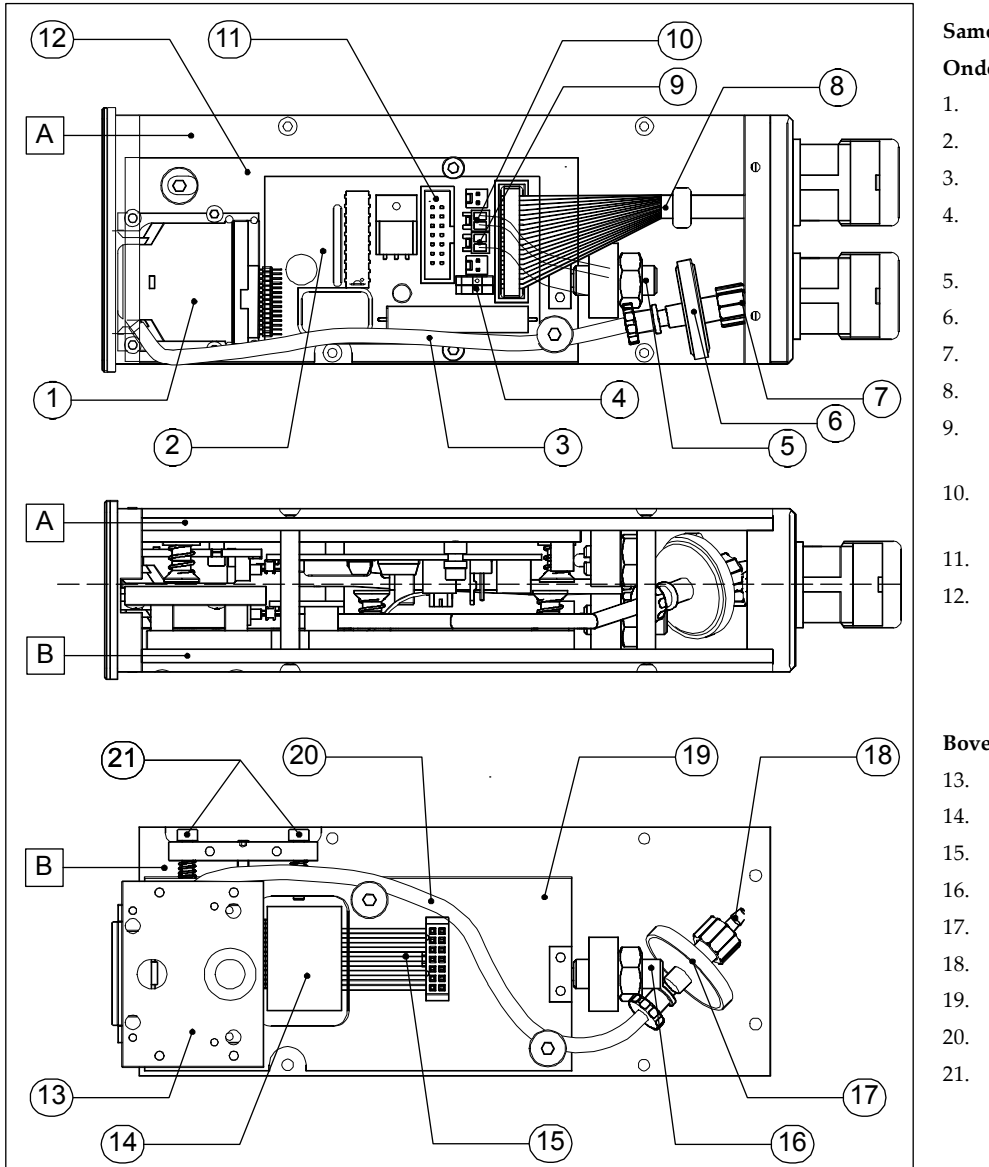

Fig. 2.9 Inwendige onderdelen van de printkop [35P]

#### Samenstelling :

#### Onderste printkop (A)

- 1. Printkop
- 2. Printkop interface printplaat
- 3. Inktleiding, gefilterd (zwart)
- Revisie schakelaar (rev1/rev2)
- 5. Instelling aandrukkracht
- 6. Inktfilter (10 μm)
- 7. Inktleiding, ongefilterd (geel)
- 8. Printkopkabel
- 5Vdc connector (CN 3, een draad)
- 10. Inktniveau laag connector (CN 1, twee draden)
- 11. Connector printkop B
- 12. Printkop uitlijnframe

#### Bovenste printkop (B)

- 13. Printkop
- 14. Uitbreidingsprintplaat
- 15. Kabel uitbreidingsprintplaat
- 16. Instelling aandrukkracht
- 17. Inktfilter (10 μm)
- 18. Inktleiding, ongefilterd (geel)
- 19. Printkop uitlijnframe
- 20. Inktleiding, gefilterd (zwart)
- 21. Verticale afstelschroeven

De printkoppen hebben een klein integraal filter dat deeltjes tegenhoud die de printkop sproeiers kunnen blokkeren. Als dit filter erg verstopt raakt, zal de inktdoorstroming kleiner worden en de prestaties van de printkop ernstig beperken. Het integrale filter kan niet vervangen of schoongemaakt worden.

Voordat de inkt door het integrale filter gaat wordt het gefilterd door een primair systeemfilter (Fig. 2.9, item 6 en 17). Dit zorgt ervoor dat het integrale filter werkzaam blijft voor de gehele levensduur van de printkop. Het primair systeemfilter kan wel worden vervangen.

De printkoppen wordt met behulp van hun eigen uitlijnframe uitgelijnd ten opzichte van de frontplaat.

#### Besturingskast 2.3

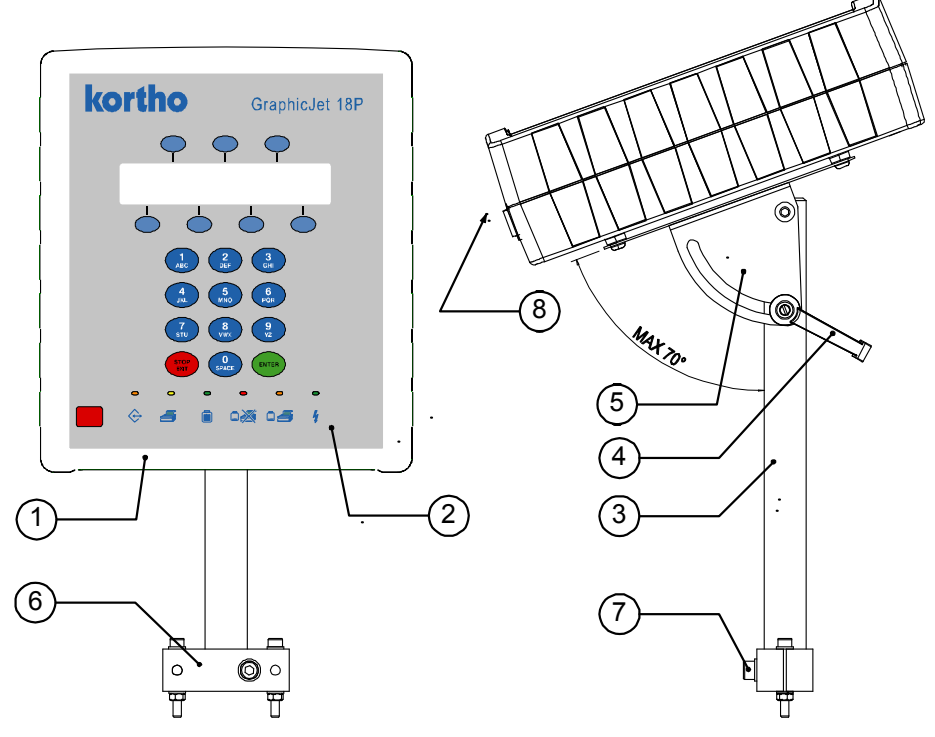

- Besturingskast 1.
- 2. Bedieningspaneel
- 3. Steun
- 4. Stelgreep verticale rotatie
- 5. Scharnierplaat
- 6. Bevestigingsblok
- 7. Borgschroef horizontale rotatie
- Connectorplaat 8.

X1 Input

X2 Output

X3 Data/Control

X4 Netspanning

Serienummerlabel

X7 Encoder basic

Connectorplaat Kastdeksel

Hoofdschakelaar

Kastbodem

X8 Seriële poort besic

Zekeringhouder (2x F2A)

(niet gebruikt)

X5 Printkop A

1. 2.

3.

4.

6.

8.

9.

10.

11.

12. 13.

Fig. 2.10 Besturingskast + verstelbare steun

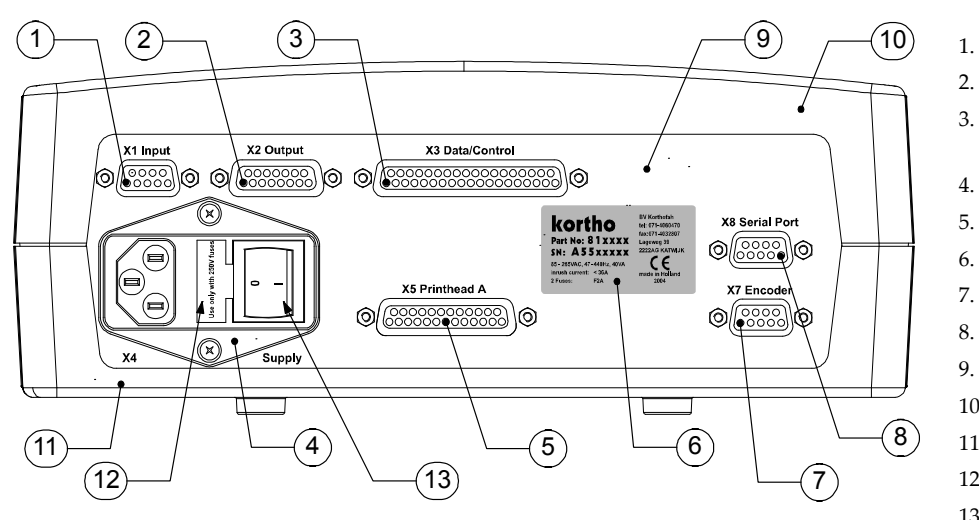

Fig. 2.11 Connectorplaat [18P, 35P]

H550 CN Rev.: 012

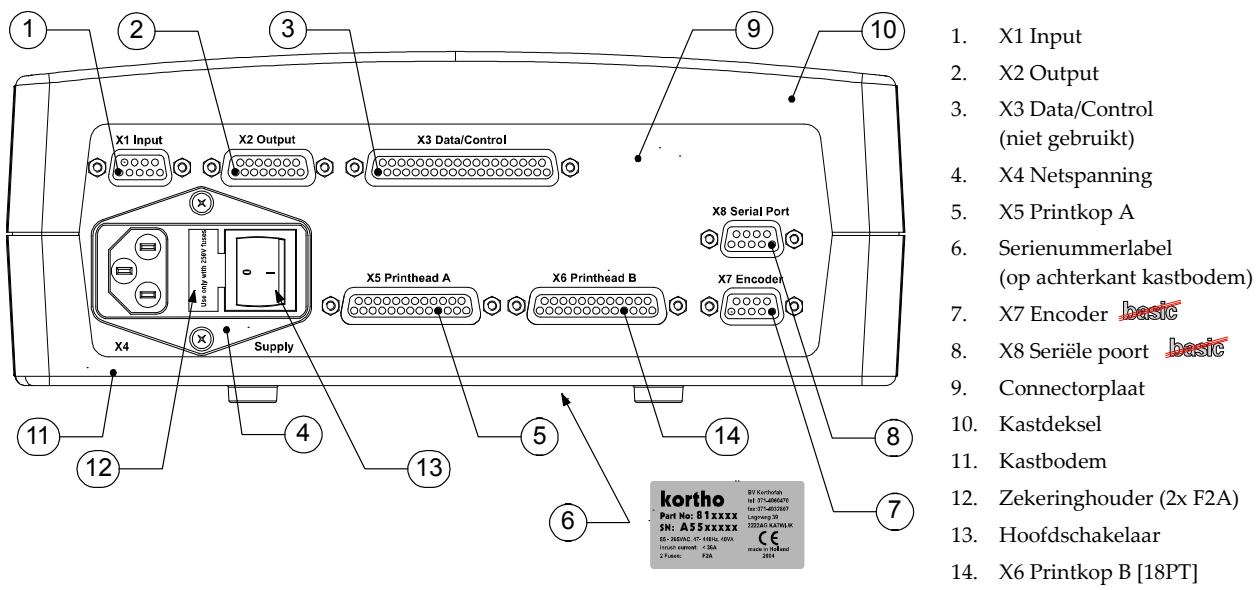

Fig. 2.12 Connectorplaat [18PT]

# 2.4 Sensoren

#### 2.4.1 Fotocel

De fotocel wordt gebruikt voor het detecteren van het te bedrukken producten.

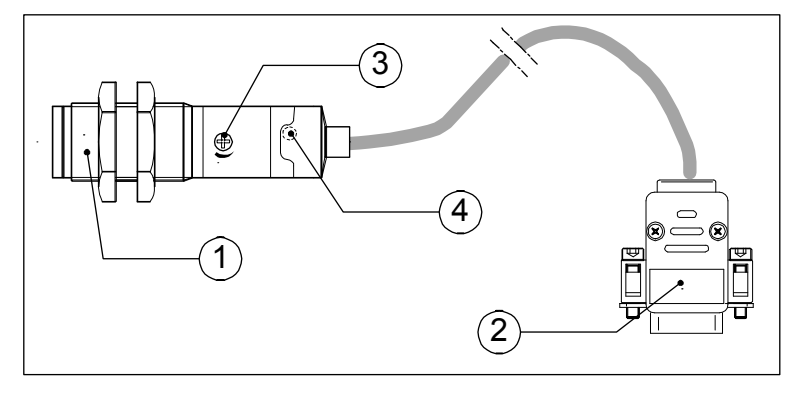

Fig. 2.13 Onderdelen fotocel

- 1. Fotocel
- 2. Sensor connector (X1)
- 3. Gevoeligheidsinstelling
- 4. Functie indicator

#### 2.4.2 Encoder besic

De encoder wordt gebruikt voor het meten van de bewegingssnelheid van het te bedrukken product. Deze meting wordt gebruikt voor het berekenen van de juiste afdruksnelheid van de printer

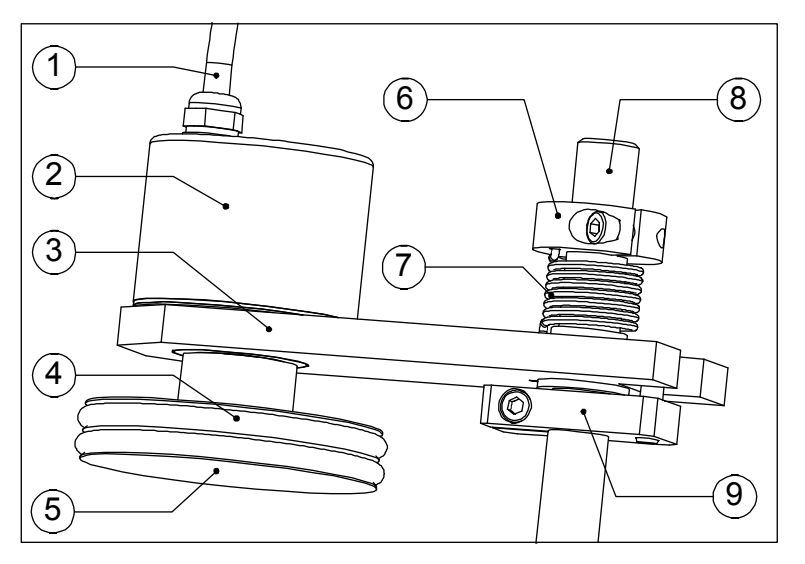

- 1. Encoderkabel (X7)
- 2. Encoder
- 3. Encoder aandrukarm
- 4. Rubber O-ring (2x)
- 5. Encoderwiel
- Veerspanning instellingsklem
- 7. Veer aandrukarm
- 8. Encoder bevestigingsas
- 9. Andrukarmbegrenzer

Fig. 2.14 Onderdelen encoder met aandrukarm

## 2.5 Afdrukontwerp

#### 2.5.1 Ontwerpprogramma KIGS best

Het afdruk ontwerpprogramma heet KIGS, wat weer een letterwoord is voor "Kortho Image Generating Software".

Met dit softwarepakket zijn afdrukbestanden te ontwerpen voor de Kortho GraphicJet en Thermoprinter series. Het programma draait op een IBM-compatible PC uitgerust met Microsoft Windows 9x, NT, 2000 en XP.

Raadpleeg voor uitgebreide details over installatie en gebruik van het ontwerpprogramma de handleiding

| 🚮 C:\Program Files\Kortho\kigs\images\Kortho18P.18P                                                                                                    |          |
|----------------------------------------------------------------------------------------------------|----------|
| Bestand Bewerken Formaat Objecten Opties Zoom Remote Control Help                                                                                                    |          |
|                                                                                                    |          |
|                                                                                                    |          |
|                                                                                                    |          |
|                                                                                                    |          |
| Image: Second state of the second state of the second s |          |
| 4                                                                                                    | <b>•</b> |
| X: 430     Y: 0     Gebied: 0/0/4000/128 Pixels     Omschijving: Kortho18P[Test Image 18mm x 100mm]                                                                                                    | 1.       |

H560 AM "Kortho Image Generating Software".

Fig. 2.15 KIGS hoofdscherm

#### 2.5.2 Afdruk laden

Het laden van afdrukbestanden naar de besturingskast kan op twee manieren, zowel via directe als indirecte bestandsoverdracht. Een Remote Control en een infrarood zender worden gebruikt met KIGS voor indirecte bestandsoverdracht. Een RS232-kabel wordt gebruikt voor directe bestandsoverdracht met RAC, het printer besturingsprogramma .

De Remote Control kan de gegevens bevatten van een aantal afdrukbestanden. Deze afdrukbestanden worden geladen in de Remote Control via de infrarood zender. De infrarood zender is altijd verbonden met de RS232 poort van de PC. Vanuit de Remote control worden de afdrukbestanden weer geladen in de besturingskast.

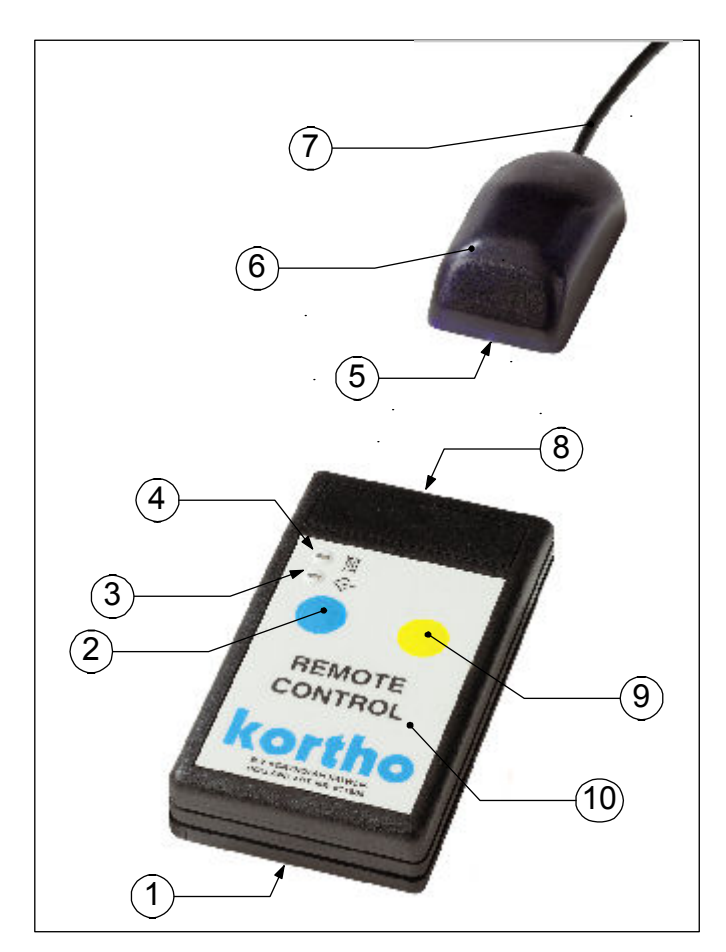

Fig. 2.16 Onderdelen infrarood apparaten voor afdrukbestandsoverdracht

- 1. Batterij deksel
- 2. Blauwe toets (bevestigen)
- 3. Data transmissie indicator
- 4. Batterij laag voltage indicator
- 5. Infrarood LED
- 6. Infraroodzender
- 7. Kabel naar PC com-poort
- 8. Infrarood LED
- 9. Gele toets (selecteren)
- 10. Remote Control (afstandsbediening)

# 2.6 Sjablonen basic

In tegenstelling tot bij de standaard modellen is het bij de basic modellen niet mogelijk afdrukbestanden naar de printer de downloaden. In plaats hiervan bevat de printer 12 standaard sjablonen, die kunnen worden gebruikt voor het creëren van een afdrukbestand. Wanneer een sjabloon gevuld is met data en opgeslagen is in de printer wordt het weer een afdrukbestand genoemd. Indien gewenst kan een op een sjabloon gebaseerd afdrukbestand aan het begin van een printopdracht aangepast worden.

Een sjabloon is een vooraf gedefinieerde afdruklayout, waarin geen printbare informatie is opgenomen. Vooraf gedefineerd zijn:

- 1. Het aantal regels, dat geprint kan worden.
- 2. De positie van de regels.
- 3. De teksthoogte (lettertype)
- 4. De maximale regellengte, maximaal 50 karakters.
- 5. De sjabloon naam (de naam verwijst naar het aantal regels dat maximaal geprint kan worden).
- 6. De sjabloon omschrijving (de omschrijving geeft de bijbehorende letterhoogte aan).

Een sjabloon kan tekst (inclusief een aantal speciaal karakters), datum, tijd en nummer objecten bevatten. Barcodes, ploegcodes en bitmapafbeeldingen kunnen niet in het afdrukbestand worden opgenomen.

De datum, tijd en nummer objecten zijn ten opzichte van de standaard printers beperkt ten aanzien van de manier waarop ze kunnen worden opgebouwd:

| Datum,  | kan worden toegevoegd in 2 formaten: DD-MM-JJ of MM-DD-JJ.                                       |
|---------|--------------------------------------------------------------------------------------------------|
|         | Bij toepassing wordt de systeem datum in de regel geplaatst. Het datum object kan worden         |
|         | aangepast, maar wordt op dat moment een vaste datum aanduiding. Als de systeem datum             |
|         | wordt toegepast dan wordt de datum automatisch geupdate om 0:00 uur.                             |
| Tijd,   | kan worden toegevoegd in 3 formaten: 09:14 (12 uur), 21:14 (24 uur) of 09:14AM/PM.               |
|         | Bij toepassing wordt de system tijd in de regel geplaatst. Het tijd object kan niet worden       |
|         | aangepast.                                                                                       |
| Nummer, | kan worden toegevoegd in een vast formaat: 000000 (6 cijfers met voorloop nullen).               |
|         | Het nummer object kan optellen (stap = 1) of aftellen (stap = $-/-1$ ). Het nummer object kan op |
|         | een bepaalde start waarde worden ingesteld.                                                      |

Niet alle in het sjabloon beschikbare regels hoeven te worden gevuld met data. Er hoeft slecht in één regel één karakter of object geplaatst te worden

Kijk in Bijlage G voor een overzicht van de 12 beschikbare sjablonen.

# 3 WERKING

# 3.1 Printcyclus

Het doel van de printer is afdrukken maken van een afdrukbestand op een substraat. Een afdrukbestand bevat digitale gegevens en wordt bewaard in het flash geheugen van de besturingskast. De besturingskast converteert het afdrukbestand in een bitmap. De printkop ontvangt deze bitmap pixel kolom voor pixel kolom en gebruikt deze informatie voor het afvuren van inktdruppels op het substraat. De afvuursnelheid van de inktdruppels wordt gestuurd door pulsen, die gegenereerd worden door of een interne klok of door een externe encoder. De verticale afdrukresolutie is altijd 185 dpi; de horizontale afdruk resolutie hangt af van de afdruksnelheid instelling. Met de juiste snelheid, hetzij door parameter instelling of door gebruik van een encoder, is de afdrukresolutie 185 x 185 dpi.

De afdrukcyclus wordt gestart door een stuurpuls, genaamd 'afdruksignaal'. Het afdruksignaal wordt gegenereerd door een fotocel, die een product of een speciale markering op het substraat detecteert. Nadat een afdruk gemaakt is wordt de bitmap, indien noodzakelijk, bijgewerkt voor afdrukobjecten zoals tijd, datum en nummer. Wanneer dit bijwerken gereed is, wordt de 'ready output' actief en is de printer gereed voor het volgende afdruksignaal.

# 3.2 Piëzoprintkop

Het hart van de van de GraphicJet printer is de printkop. De printkop maakt gebruik van een gepatenteerde, 'digital drop on demand' (DOD), piëzo inktjet afdruk technologie. Deze technologie wordt gebruikt voor diverse industriële afdruktoepassingen, inclusief coderen en merken, omdat het een veelzijdige technologie is die in staat is om op een breed spectrum van substraten kan afdrukken.

Deze afdruktechnologie maakt gebruik van een keramisch materiaal dat vervormt wanneer er een elektrische spanning op staat. Deze zeer controleerbare en herhaalbare vervorming zorgt voor de nodige druk om de inkt uit de sproeiers van de printkop te persen. Elk pixel in de afdruk is bedekt met inkt of niet, hetgeen een binaire keuze is.

Simpel gezegd, bestaat de technologie uit een reeks naast elkaar geplaatste inktkamers in een printkop, van elkaar gescheiden door een gedeelde kamerwand ('shared wall') waaraan aan elke zijde een elektrode geplaatst is (Fig. 3.1).

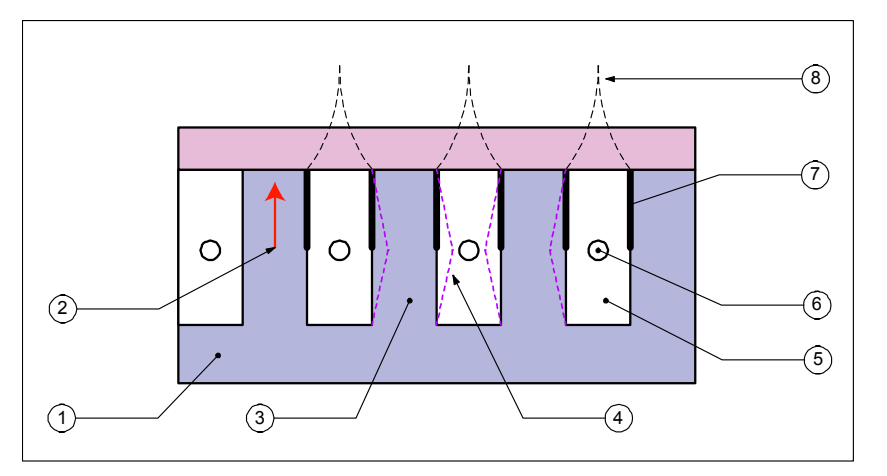

- 1. Piezo materiaal (PZT)
- 2. PZT polarisatie
- 3. Gedeelde wanden
- 4. "Shear mode" beweging
- 5. Inktkamer
- 6. Sproeier
- 7. Elektrode
- 8. Signalen

Fig. 3.1 Het piëzo printkop technologisch principe

#### WERKING

Het piëzo materiaal is gemaakt van lood-zirkoon-titanaat (PZT). Dit ferroelektrisch keramiek wordt piëzoelectrisch wanneer het met een elektrische spanning gepolariseerd wordt.

Als een spanning over PZT materiaal wordt gezet vervormt of buigt het. Dit fenomeen is geïmplementeerd in de printkop door parallelle kamers te frezen in een PZT blok. Een elektrode wordt daarna aan beide zijde van elke wand geplaatst en de kamers worden met afdekplaat gesloten. De manier waarop de wand buigt als gevolg een elektrische spanning staat bekent als 'shear mode'.

De kamers zijn gevuld met inkt en een drukgolf in de inkt wordt opgewekt door de vervorming van de PZT wanden. De hoogte en breedte van de kamers veranderen niet, ze verschuiven gewoon een beetje naar één kant. Deze verschuiving veroorzaakt een drukgolf in de inkt die de inkt door een sproeier uit de kamer naar buiten perst.

De 'Shear mode' manier is efficiënter dan de 'direct mode' manier, die in veel andere afdruktechnologieën gebruikt wordt, van afdrukken omdat het een grotere vervorming creëert in het piëzo elektrisch materiaal met minder energie.

## 3.3 Inktsysteem

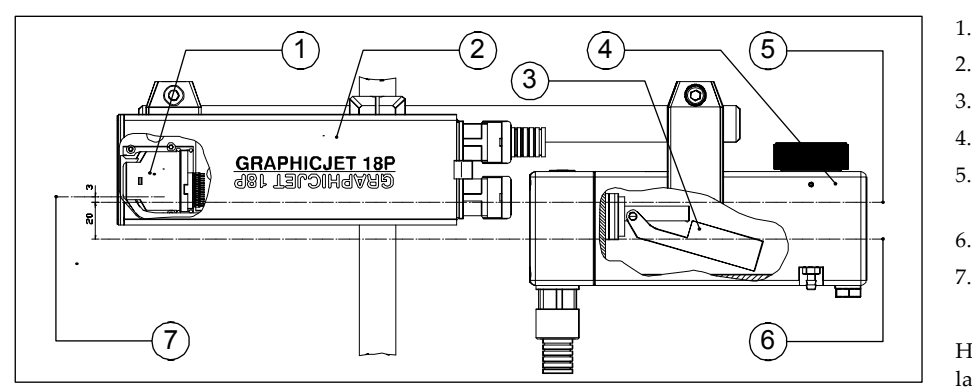

- Printkop
- 2. Printkopbehuizing
- 3. Vlotterschakelaar
- 4. Inktreservoir
- Hoogste inktniveauTop (3mm onder onderste sproeier)
- 6. Laagste inktniveau
- 7. Niveau van de onderst sproeier

Het inktvolume tussen het hoogste en laagste inktniveua is 200ml

Fig. 3.2 Printkop en inktniveaus

De printkop werkt als een pomp en is daardoor in staat inkt aan te zuigen, de aanzuigkracht is gering maar genoeg om gebruik te maken van een zogenoemde 'negatieve inktdruk aanvoer' .

De meest algemene en tevens de simpelste manier om een 'negatieve inktdruk aanvoer' te realiseren is door het inktreservoir lager te plaatsen dan de printkopsproeiers. Het inktreservoir moet in verbinding staan met de buitenlucht zodat binnen en buiten het reservoir dezelfde luchtdruk heerst.

De printkop oriëntatie [18P, 18PT] kan variëren van een horizontale, zoals in Fig. 3.2, tot en met een verticale positie. De verticale oriëntatie is alleen bedoelt voor omlaag afdrukken. Bij het twee printkop systeem [35P] kan de oriëntatie alleen horizontaal of verticaal zijn. In de verticale positie moet het inktreservoir 2 op dezelfde hoogte als inktreservoir 1 worden gepositioneerd. Voor alle systemen geldt dat omhoog afdrukken niet mogelijk is wegens het verstoppen van de sproeiers.

Het is belangrijk dat, bij elke printkop oriëntatie, het hoogste inktniveau tenminste 3mm lager ligt dan het niveau van de onderste sproeier, anders zal de printkop inkt gaan 'bloeden'.

# 3.4 Printkopbescherming

In extreme gevallen is het noodzakelijk om de spitfunctie in te schakelen. Deze spitfunctie zorgt er voor dat regelmatig alle kanalen van de printkop worden aangestuurd, waardoor inkt uit de sproeiers wordt geperst. Op deze manier kan voorkomen worden dat de sproeiers verstopt raken.

Een nadeel van de spitfunctie is de inkt verspilling en de mogelijke noodzaak tot het installeren van een systeem dat de inkt opvangt. Kijk ook in hoofdstuk 7.5.1 Spitparameters instellen voor nadere informatie.

# 3.5 Gebruikersinterface

De gebruikersinterface bestaat uit twee delen, het bedieningspaneel en de menustructuur van bedieningsmenu's.

## 3.5.1 Bedieningspaneel

De functietoetsen boven en onder het LCD scherm op het bedieningspaneel (Fig. 3.3) zijn bedoelt voor navigeren door de menustructuur, van de besturingskast, voor het besturen en instellen van de printer. De functie die aan de functietoetsen is toegekend is voor elk menuscherm anders. Druk voor het uitvoeren van een functie op de functietoets bij de functietekst (Fig. 3.4). Vraagt de geselecteerde functie vervolgens om gegevens, voer die dan in met behulp van het alfanumerieke toetsenbord.

Het bedieningspaneel heeft ook twee speciale commandotoetsen, 'stop/exit' en 'enter'.

De 'stop/exit' toets stopt de printer, wanneer bezig met afdrukken of keert terug naar het vorige scherm bij het navigeren door de menustructuur.

De 'stop/exit' toets keert altijd een niveau terug richting het hoofdmenu (start niveau).

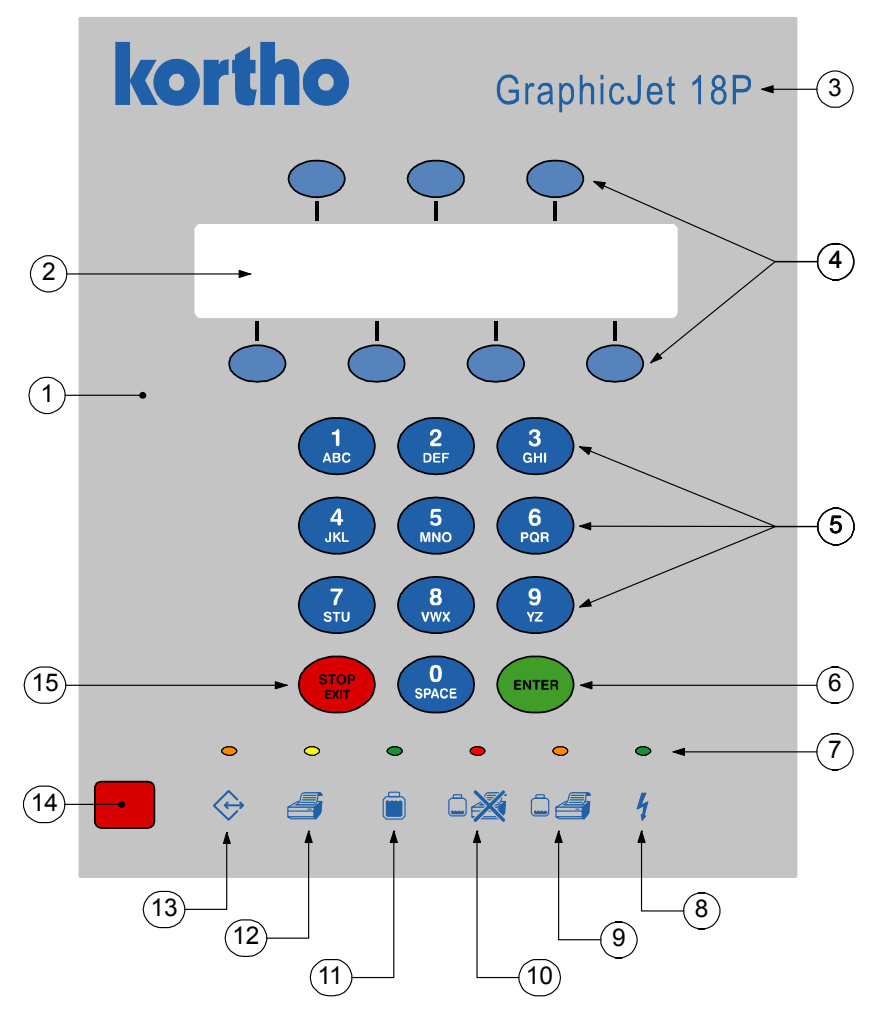

- 1. Bedieningspaneel
- 2. LCD scherm
- 3. Printer serie & model label
- 4. Functietoetsen
- 5. Alpha-numerieke toetsen
- 6. Enter-toets
- 7. Indicatie LED's
- 8. Voedingsspanning aanwezig
- 9. Inktniveau laag, maar doorgaan
- 10. Inktnivau laag en stoppen
- 11. Inktniveau OK
- 12. Afdrukken
- 13. Data transmissie
- 14. Infrarood com-poort
- 15. Stop/Exit key

Fig. 3.3 Bedieningspaneel

#### 3.5.2 Bedieningspaneel indicatielichten en iconen

Deze indicatielichten, items 8 t/m 13 in Fig. 3.3, geven de status aan van de printer:

| Data transmissie (oranje):               | brandt tijdens de transmissie van afdrukbestanden door de<br>Remote Control bestic.                                         |
|------------------------------------------|----------------------------------------------------------------------------------------------------|
| Afdrukken (geel):                        | brandt tijdens het afdrukken.                                                                                               |
| Inktniveau OK (groen):                   | brandt, wanneer er genoeg inkt is in het inktreservoir.                                                                     |
| Inktniveau laag en stop (rood):          | brandt wanneer het inktniveau laag is. De printer stopt met<br>afdrukken en de alarmuitgangen worden geactiveerd.           |
| Inktniveau laag, maar doorgaan (oranje): | brandt wanneer het inktniveau laag is. De printer gaat door met<br>afdrukken maar de alarmuitgangen worden wel geactiveerd. |
| Voedingsspanning aanwezig (groen):       | brandt wanneer de printerelektronica voedingsspanning heft                                                                  |

#### 3.5.3 Functietoets namen

Veel menu's hebben functies gekoppeld aan de functietoetsen van het bedieningspaneel.. Ze zijn benoemd van A tot G zoals is te zien in Fig. 3.4.

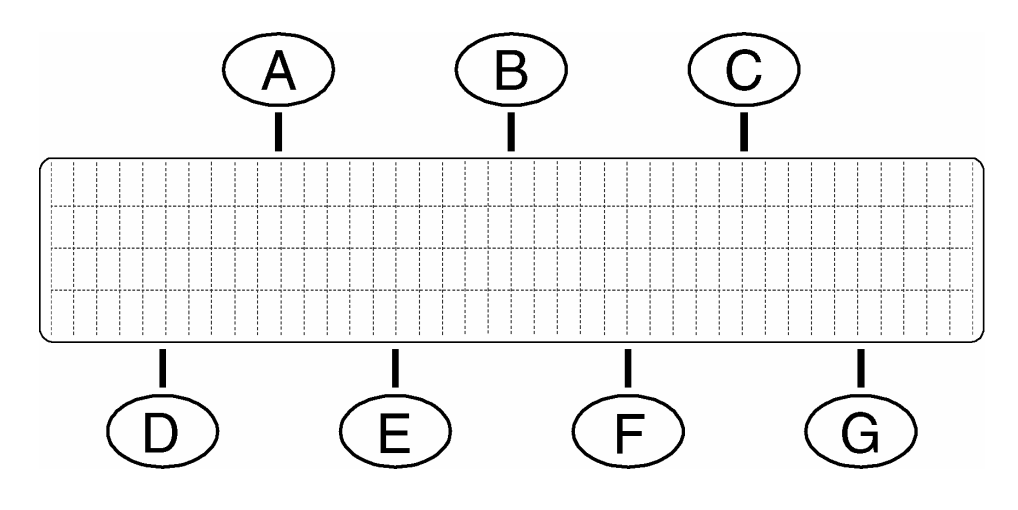

Fig. 3.4 Functietoets namen

#### 3.5.4 Invoertoetsen

De alfanumerieke toetsen op het bedieningspaneel worden gebruikt om alfanumerieke karakters in een tekstveld te plaatsen. Elke toets (Fig. 3.5) heeft zijn eigen karakterreeks. Bij het indrukken van een toets wordt door de karakterreeks van die toets gebladerd.

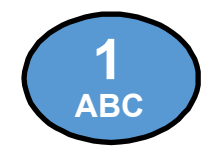

De karakter reeks van deze toets is: **1 A B C a b c 1 A** etc.

Fig. 3.5 Toets '1 ABC'

## 3.5.5 Firmware & copyright melding

Bij het inschakelen van de besturingskast verschijnt een opstartmelding op het LCD-scherm dat het volgende weergeeft, de firmware versie, de processorbord (X100) versie en de copyright vermelding. De processorbord (X100) versie wordt aangegeven met 'Rx', waarbij 'x' de hardware versie is.

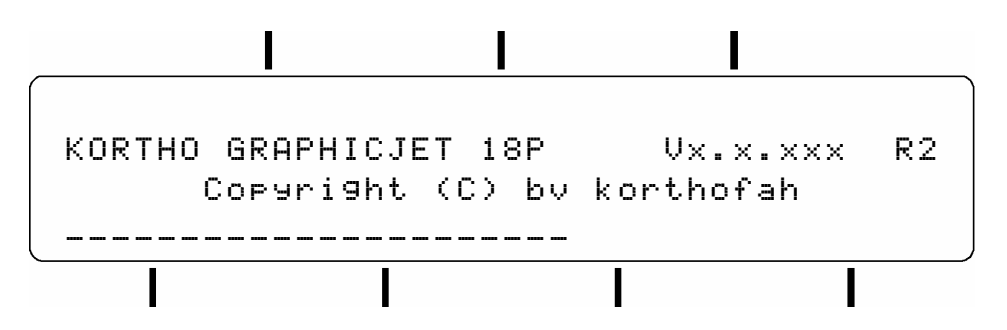

Fig. 3.6 Firmware & copyright melding

Hierna volgt het hoofdmenu. De menu's vormen een menustructuur zoals te zien is in Fig. 3.7 of Fig. 3.8.

#### 3.5.6 Menustructuur

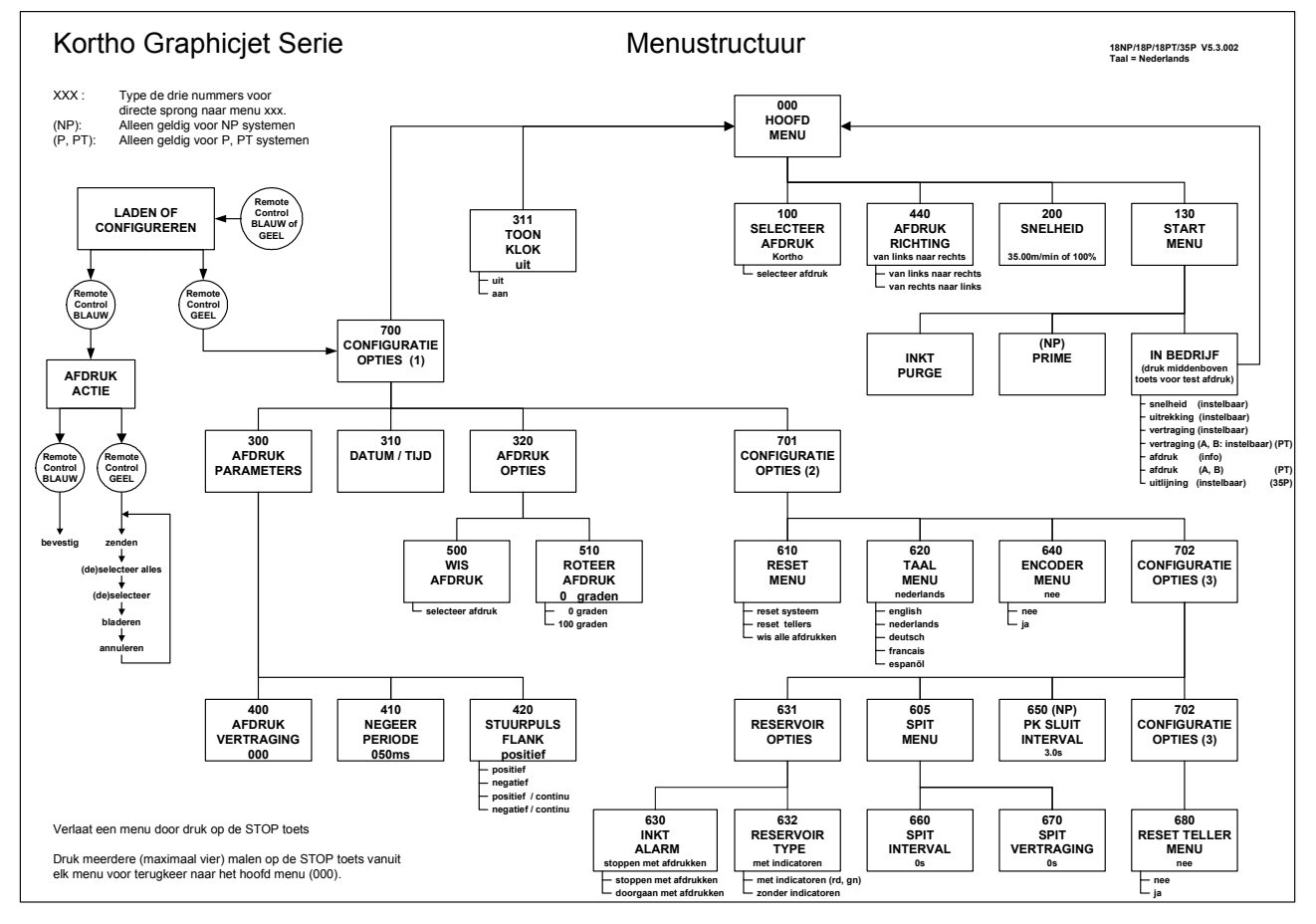

#### Fig. 3.7 Standaard menustructuur

Kijk in Bijlage F voor een vergrootte afbeelding van de menustructuur.

# 

Een menu direct selecten, zonder de boomstructuur te volgen, kan door het menunummer in te toetsen m.b.v. het alfa-numerieke toetsenbord. Bijvoorbeeld, voor het veranderen van de afdrukvertraging, toets 400 in.

Tip:

#### 3.5.7 Menustructuur basic

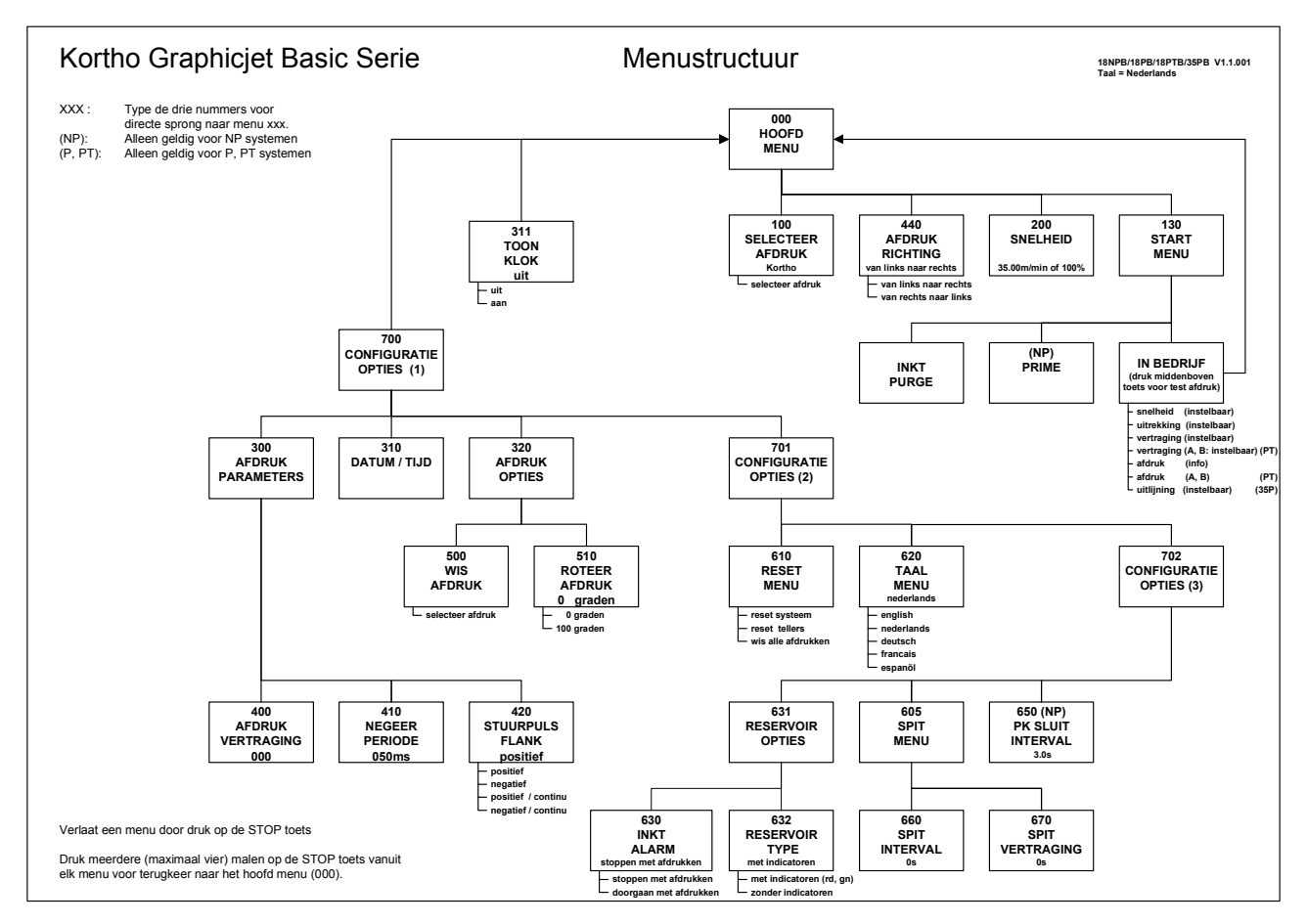

#### Fig. 3.8 Basic menustructuur

Kijk in Bijlage G voor een vergrootte afbeelding van de menustructuur.

#### Tip:

Een menu direct selecten, zonder de boomstructuur te volgen, kan door het menunummer in te toetsen m.b.v. het alfa-numerieke toetsenbord. Bijvoorbeeld, voor het veranderen van de afdrukvertraging, toets 400 in.

# VEILIGHEID

4

Dit product is ontworpen volgens de huidige richtlijnen, en de bijbehorende relevante geharmoniseerde normen, van de Europese Commissie.

#### CE Machinery Directive (98/37/EC)

| EN 292-1:1991                                          | Safety of machinery - Basic concepts, general principles for design - Part 1 :<br>Basic terminology, methodology.                                                                                                    |
|--------------------------------------------------------|----------------------------------------------------------------------------------------------------|
| EN 292-2:1991<br>EN 292-2/A1:1995                      | Safety of machinery - Basic concepts, general principles for design - Part 2 : Technical principles and specifications (with Amendment 1).                                                                                                    |
| EMC Directive (89/33                                   | 6/EEC)                                                                                                    |
| EN 55022 :1998<br>EN 55022/A1:2000<br>EN 55022/A2:2003 | Information Technology Equipment - Radio disturbance characteristics<br>Limits and methods of measurement (with Amendment 1).                                                                                                    |
| EN 55024 :1998<br>EN 55024/A1:2001<br>EN 55024/A2:2003 | Information Technology Equipment - Immunity characteristics<br>Limits and methods of measurement (with Amendment 1).                                                                                                    |
| EN 61000-3-2:2000                                      | Electromagnetic compatibility (EMC) - Part 3-2: Limits - Limits for harmonic current emissions (equipment input current up to and including 16 A per phase) (with Amendments 1 and 2).                                                         |
| EN 61000-3-3:1995<br>EN 61000-3-3/A1:2001              | Electromagnetic compatibility (EMC) - Part 3-3: Limitation of voltage changes, voltage fluctuations and flicker in public low-voltage supply systems for equipment with rated current 16 A per phase and not subject to conditional connection |

#### Low Voltage Directive (72/23/EEC)

EN 60950-1:2000 Safety of information technology equipment

# 4.1 Besturingskast

## 4.1.1 Netspanningvoorziening

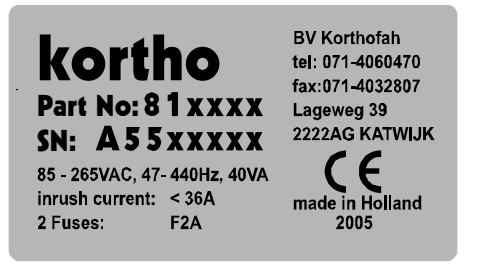

Fig. 4.1 Serienummerlabel voor de besturingskast

Voor veilig gebruik moet de netspanningkabel (netsnoer) van de besturingskast aangesloten zijn op een correct geaarde enkelfasige netaansluiting met de juiste netspanning. De netspanningvoorziening moet voldoen aan de netspanninggegevens zoals die zijn aangegeven op het serienummer label (Fig. 4.1) die te vinden is op de connectorplaat van de besturingskast.

Zorg dat tussen de aarde, van de netaansluiting voor de besturingskast, en het frame van de gastmachine geen potentiaalverschil aanwezig is.

De draadkleuren van de netspanningkabel zijn:

BRUIN voor de fase (L) BLAUW voor de nul (N) GROEN/GEEL voor de veiligheidsaarde (PE)

Zorg dat de gastmachine is gestopt zolang de apparatuur geïnstalleerd of zolang er service aan gepleegd wordt.

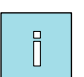

#### Info:

Alle externe apparatuur die wordt aangesloten op de besturingskast moet dubbel geïsoleerd zijn om de gehele installatie te kunnen kwalificeren als een afzonderlijk extra-laag voltage (SELV, Class II) systeem.

### 4.1.2 Voorzorgsmaatregelen voor het inschakelen

Controleer iedere keer voordat de printer ingeschakeld wordt of al deze aansluitingen goed aangesloten zijn:

- **1.** De kabel/slang (X5) tussen de besturingskast en het codeergedeelte.
- 2. De kabel/slang (X6) tussen de besturingskast en het tweede codeergedeelte [18PT].
- **3.** De netspanningkabel (netsnoer) (X4).
- **4.** 3. De input kabel. (X1). (info: fotocel of vanuit de gastmachine-interface)
- **5.** 4. De output kabel (X2). (optioneel)
- **6.** 5. De encoder kabel(X7). (optioneel)
- 7. 6. De communicatiekabel (X8). (optioneel)

#### 4.1.3 Voorzorgsmaatregelen bij openen van de besturingskast

Voor openen netspanning onderbreken en handleiding raadplegen
Disconnect powercord and read manual carefully before opening
Vor öffnen Netzspannung unterbrechen und Bedienungsanleitung beachten
Debrancher l'alimentation avant d'ouvrir et consulter la notice
Interrumpa la tension y consulte manual cuidadosamente antes de abrir

#### Fig. 4.2 Attentielabel voor het openen van de besturingskast

De besturingskast bodem heeft een attentielabel (Fig. 4.2) om er op te wijzen dat de gebruiker, voor het openen van de besturingskast, eerst de handleiding moet lezen.

- <u>ALTIJD</u> de netspanning loskoppelen van de printer voordat er een connector los of een kast open gemaakt wordt:
- **1.** Schakel de printer uit.
- **2.** Haal de eurosteker (netsnoer) uit de netentree van de besturingskast.
  - <u>NOOIT</u> de printer gebruiken zonder gesloten behuizing(en).
  - <u>NOOIT</u> gereedschap, losse schroeven of andere onderdelen <u>ACHTERLATEN</u> in de besturingskast bij het in elkaar zetten ervan.
  - <u>GEBRUIK</u> alle vier de schroeven voor het dicht maken van de besturingskast, <u>ALLEEN</u> dan is de besturingskast EMC afgeschermd.

#### 4.1.4 Anti-statische voorzorgsmaatregelen

De printkop is gevoelig voor statische elektriciteit. De printkop kan beschadigd worden als het aangeraakt wordt zonder dat de noodzakelijke, ESD, voorzorgsmaatregelen zijn genomen. ESD staat voor elektrostatische ontlading. De ESD voorzorgsmaatregelen behelzen het gebruik van een geaarde polsband en/of geleidende werkmat.

Gedurende de installatie, het service verlenen en het behandelen van de printkop moet de printkop beschermd worden tegen elektrostatische ontladingen op de connector. The printkop kan vergeleken worden met een normaal CMOS circuit en moet tegen ESD beschermd zijn om problemen, veroorzaakt door ontladingen, te voorkomen. Het interne beschermingsniveau tegen ontladingen van de printkop is 2kV.

## 4.2 Inkt en solvent

## 4.2.1 Algemene veiligheidsmaatregelen

Algemeen:

- Gebruik de printer alleen in een goed geventileerde ruimte.
- Eet en drink niet terwijl met inkt of solvent gewerkt wordt.
- Rook niet in de buurt van inkt, solvent of het codeergedeelte.

Ingeval van contactrisico met inkt of solvent:

- Draag chemisch resistente handschoenen.
- Draag een veiligheidsbril of gezichtscherm bij risico op spetters.
- Draag geschikte beschermingskleding voor bescherming tegen spatten of vervuiling met inkt of solvent.

## 4.2.2 Eerstehulpmaatregelen

#### Voor inkt:

| Algemeen Advies: | Bij twijfel of bij aanhoudende symptomen een arts raadplegen. Laat een bewusteloos<br>persoon nooit braken of vloeistof drinken. De patiënt warm en rustig houden.                                                  |
|------------------|----------------------------------------------------------------------------------------------------|
| Bij inademing:   | De patiënt in de buitenlucht brengen en warm en rustig houden. Raadpleeg een arts.                                                                                                    |
| Bij huidcontact: | Verontreinigde kleding uittrekken. De huid grondig wassen met water en zeep.<br>Verontreinigde kleding dient te worden gewassen voor hergebruik. Bij aanhoudende<br>klachten arts raadplegen.                       |
| Bij oogcontact:  | Verwijder eerst de mogelijk aanwezige contactlenzen voor het spoelen. Tenminste 15<br>minuten grondig spoelen met stromend water terwijl de ogen open gehouden<br>worden. Bij aanhoudende klachten arts raadplegen. |
| Bij inname:      | Bij inslikken van het product onmiddellijk een arts raadplegen.                                                                                                    |

#### Voor solvent:

| Algemeen Advies: | Bij twijfel of bij aanhoudende symptomen een arts raadplegen. Laat een bewusteloos<br>persoon nooit braken of vloeistof drinken. Na ernstige blootstelling moet de patiënt<br>onder medisch toezicht worden gehouden voor minimaal 48 uur, omdat secundaire<br>longoedeem kan optreden. |
|------------------|----------------------------------------------------------------------------------------------------|
| Bij inademing:   | Verwijder de patiënt uit de gevarenzone, zorg voor rust, warmte en frisse lucht. Bij<br>aanhoudende klachten arts raadplegen en laat het Veiligheidsblad van de betreffende<br>stoffen en/of het label van de fles of het vat zien.                                                     |
| Bij huidcontact: | Verontreinigde kleding uittrekken. De huid grondig wassen met water en zeep.<br>Verontreinigde kleding dient te worden gewassen voor hergebruik. Bij aanhoudende<br>klachten arts raadplegen.                                                                                           |
| Bij oogcontact:  | Verwijder eerst de mogelijk aanwezige contactlenzen voor het spoelen. Tenminste 15<br>minuten grondig spoelen met stromend water terwijl de ogen open gehouden<br>worden. Bij aanhoudende klachten arts raadplegen.                                                                     |
| Bij inname:      | Spoel de mond met 200 á 300 ml water. Laat de patiënt <u>absoluut niet</u> braken. Bij<br>aanhoudende klachten arts raadplegen en laat het Veiligheidsblad van de betreffende<br>stoffen en/of het label van de fles of het vat zien.                                                   |

## 4.2.3 Wettelijk verplichte informatie

Xi (Irritant)

#### Voor inkt:

Gevarensymbool:

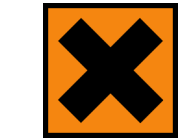

| Risicozinnen:             | R36/38 - | Irriterend voor ogen en huid.                                                                                   |
|---------------------------|----------|----------------------------------------------------------------------------------------------------|
| Veiligheidsaanbevelingen: | S24 -    | Aanraking met de ogen en de huid vermijden.                                                                     |
|                           | S26 -    | Bij aanraking met de ogen onmiddellijk met overvloedig water<br>afspoelen en deskundig medisch advies inwinnen. |
|                           | S37 -    | Draag geschikte handschoenen.                                                                                   |

Kijk in **Fout! Verwijzingsbron niet gevonden.**, **Fout! Verwijzingsbron niet gevonden.** voor meer informatie.

#### Voor solvent:

Gevarensymbolen:

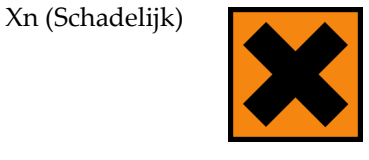

| Risicozinnen:             | R65 -<br>R66 -                   | Schadelijk: kan longschade veroorzaken na verslikken.<br>Herhaalde blootstelling kan een droge of gebarsten huid<br>veroorzaken.                                                                                                    |
|---------------------------|----------------------------------|----------------------------------------------------------------------------------------------------|
| Veiligheidsaanbevelingen: | S24 -<br>S37 -<br>S51 -<br>S62 - | Aanraking met de ogen en de huid vermijden.<br>Draag geschikte handschoenen.<br>Uitsluitend op goed geventileerde plaatsen gebruiken.<br>Bij inslikken niet het braken opwekken; direct een arts raadplegen<br>en de verpakking of etiket tonen. |

Kijk in **Fout! Verwijzingsbron niet gevonden.**, **Fout! Verwijzingsbron niet gevonden.** voor meer informatie.

#### 4.2.4 Waarschuwingslabels

De labels van de inktfles (Fig. 4.3) en de solvent verstuiver (Fig. 4.4) zijn waarschuwingslabels.

'Waarschuwing' duidt hier op schade aan de gebruiker of aan het product als de gebruiker de bijzondere gevaren en veiligheidsaanbevelingen negeert. De gebruiker kan zichzelf (ernstig) verwonden.

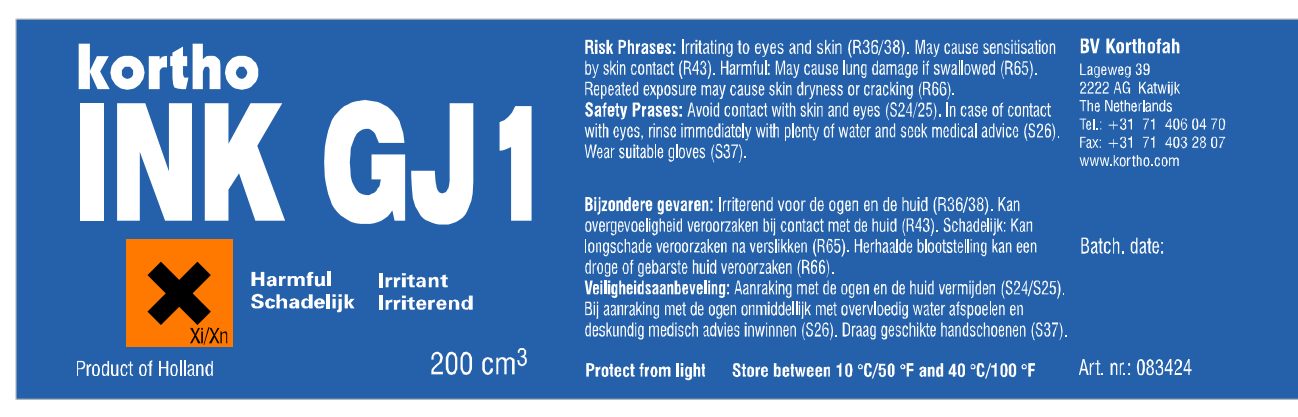

Fig. 4.3 Label van de inktfles

| korthe<br>SOLV<br>G.I | °<br>Ent              | Risk Phrases: Harmful: May cause lung damage if<br>swallowed (R65). Repeated exposure may cause<br>skin dryness or cracking (R66).<br>Safety Phrases: Avoid contact with skin and<br>eyes (S24/25). Wear suitable gloves (S37).<br>Use only in well ventilated areas (S51).<br>If swallowed, do not induce vomiting:<br>seek medical advice immediately and show<br>this container or label (S62).<br>Bijzondere gevaren: Schadelijk: Kan longschade | <b>BV Korthofah</b><br>Lageweg 39<br>2222 AG Katwijk<br>The Netherlands<br>Tel.: +31 71 406 04 70<br>Fax: +31 71 403 28 07<br>www.kortho.com |
|-----------------------|-----------------------|----------------------------------------------------------------------------------------------------|----------------------------------------------------------------------------------------------------|
|                       | Harmful<br>Schadelijk | veroorzaken na verslikken (R65). Herhaalde blootstelling<br>kan een droge of gebarste huid veroorzaken (R66).<br><b>Veiligheidsaanbeveling:</b> Aanraking met de ogen en<br>de huid vermijden (S24/25). Draag geschikte hand-<br>schoenen (S37). Uitsluitend op goed geventileerde<br>plaatsen gebruiken (S51). Bij inslikken niet het braken<br>opwekken; direct een arts raadplegen en de verpakking<br>of etiket tonen (S62).                     | Prod. date :                                                                                                    |
| Product of Holland    | 200 cm <sup>3</sup>   | Store between 10 °C/50 °F<br>and 40 °C/100 °F                                                                                                    | Art. nr.: 083449                                                                                                    |

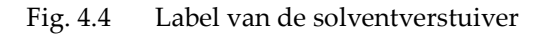
### 4.2.5 Voorzichtigheidslabels

De labels op de afsluitdop (Fig. 4.3 A) en het inktreservoir (Fig. 4.4 B) zijn voorzichtigheidslabels.

'Voorzichtig' duidt hier op dat, wanneer de gebruiker de procedures negeert , het codeergedeelte gevaar loopt op schade.

Gebruik alleen poreuze Kortho inkt GJ (Fig. 4.5 A), want andere inkt is zeer waarschijnlijk niet chemisch compatibel met de gebruikte materialen in de GraphicJet 18P, 18PT of 35P, het codeergedeelte kan gaan lekken en/of de printkopsproeiers kunnen verstopt raken.

Het inktreservoir alleen navullen, met maximaal 200ml inkt, als op het bedieningspaneel het laag inktniveau indicator lichtje brandt (Fig. 4.5 B). Anders zal het inktreservoir overlopen via het ontluchtingskanaal.

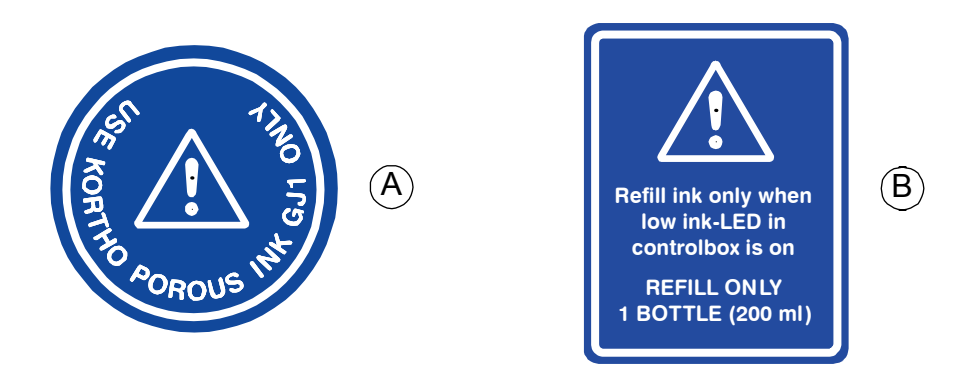

Fig. 4.5 Inktreservoir labels, Afsluitdop en Navullen

# **TRANSPORT & OPSLAG**

## 5.1 Printeruitrusting

5

#### 5.1.1 Verzending en behandeling

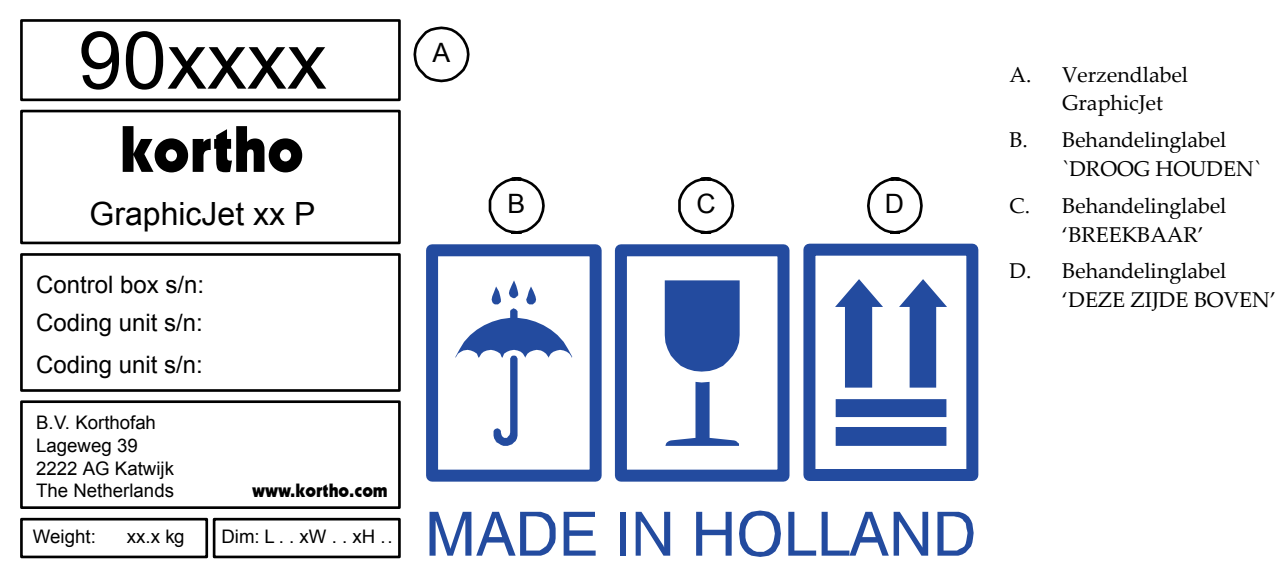

Fig. 5.1 Verzend- en behandelinglabel

De originele verpakking voor de GraphicJet P-series printer set is gelabeld met gelijksoortige verzend en behandeling labels zoals in Fig. 5.1. De behandeling labels moeten vanaf elke zijde zichtbaar zijn.

• Zie label (A) in Fig. 5.1 voor verzendgegevens.

| Verzendgegevens: |         |          |                 | Serienummers: |          |
|------------------|---------|----------|-----------------|---------------|----------|
| Set (standaard)  | Artikel | Gewicht  | Afmetingen (cm) | Besturings-   | Codeer-  |
|                  | nummer  |          |                 | kast          | gedeelte |
| GraphicJet 18P   | 901807  | 13.25 kg | L50 x B42 x H42 | 1             | 1        |
| GraphicJet 18PT  | 901835  | 18.50 kg | L70 x B40 x H40 | 1             | 2        |
| GraphicJet 35P   | 901822  | 15.00 kg | L50 x B40 x H40 | 1             | 1        |
|                  |         |          |                 |               |          |
| Set (basic)      | Artikel | Gewicht  | Afmetingen (cm) | Besturings-   | Codeer-  |
|                  | nummer  |          |                 | kast          | gedeelte |
| GraphicJet 18PB  | 901864  | 13.25 kg | L50 x W42 x H42 | 1             | 1        |
| GraphicJet 18PTB | 901892  | 18.50 kg | L70 x W40 x H40 | 1             | 2        |
| GraphicJet 35PB  | 901889  | 15.00 kg | L50 x W40 x H40 | 1             | 1        |

- Houd de verpakking altijd droog, zie label (B) in Fig. 5.1.
- Behandel de verpakking met zorg, want de printkop is kwetsbaar, zie label (C) in Fig. 5.1.
- Houd de verpakking altijd rechtop, zie label (D) in Fig. 5.1.

#### 5.1.2 Voorbereiding voor transport

De transport afstand en tijd is bepalend voor de te volgen transportgereed maken procedure:

#### Voor verplaatsing binnen een gebouw:

- **1.** Houd het codeergedeelte altijd rechtop om inktlekkage, uit het inktreservoir door het ontluchtingskanaal, te voorkomen.
- **2.** Beperk het schokken en vibreren tijdens het transport om het ontstaan van luchtbellen in de printkop of het inktreservoir te voorkomen. Indien er toch luchtbellen ontstaan moeten de printkop en het inktsysteem geprimed worden op de nieuwe locatie.

#### Voor korte afstand en maximaal 2 dagen reizen:

- 1. Verwijder de aftapschroef (Fig. 2.3 item 3) om de inkt via een trechter vanuit het inktsysteem in een schone fles te laten lopen. Voor de oudere type inktsystemen zonder aftapschroef moet de inkt met een schone spuit uit het inktsysteem worden gezogen en in een schone fles worden gespoten. Een alternatief is om de inkt door middel van primen via de printkop in een schone fles te spuiten. Indien de inkt in een schone fles wordt opgevangen kan deze later weer gebruikt worden. Zie ook hoofdstuk 8.5.3.
- **2.** Houd het codeergedeelte rechtop om inktlekkage, van het inktresidu uit het inktreservoir door het ontluchtingskanaal, te voorkomen.
- **3.** Gebruik de originele of gelijkwaardige verpakking voor de printer apparatuur.
  - **a.** Markeer de doos met 'droog houd' labels zoals label (B) in Fig. 5.1 (zichtbaar vanaf elke zijde).
  - **b.** Markeer de doos met 'breekbaar' labels zoals label (C) in Fig. 5.1 (zichtbaar vanaf elke zijde).
  - **c.** Markeer de bovenzijde van de doos middels 'deze kant boven' labels zoals label (D) in Fig. 5.1 (zichtbaar vanaf elke zijde).

#### Voor lange afstand en tenminste 2 dagen reizen :

- Verwijder de aftapschroef (Fig. 2.3 item 3) om de inkt via een trechter vanuit het inktreservoir in een schone fles te laten lopen. Voor de oudere type inktsystemen zonder aftapschroef moet de inkt met een schone spuit uit het inktreservoir worden gezogen en in een schone fles worden gespoten. Een alternatief is om de inkt middels primen via de printkop in een schone fles te spuiten. Indien de inkt in een schone fles wordt opgevangen kan deze later weer gebruikt worden. Zie ook hoofdstuk 8.5.3.
- 2. Vul het inktreservoir met 50ml solvent.
- **3.** Voer de sproeier onderhoudsprocedure uit. Zie ook hoofdstuk 10.2.
- 4. Prime het inktreservoir met solvent, door de printkop, in een afvalcontainer/fles.
- 5. Herhaal de procedure vanaf instructie 2 tot alle printkopsproeiers een schone straal spuiten.
- **6.** Tap het restant solvent af of prime het door de printkop (gelijk aan instructie 1, maar lees dan solvent in plaats van inkt).
- **7.** Controleer of het inktsysteem leeg is.
- **8.** Houd het codeergedeelte rechtop om inktlekkage, van het inktresidu uit het inktreservoir door het ontluchtingskanaal, te voorkomen.
- **9.** Gebruik de originele of gelijkwaardige verpakking voor de printer apparatuur.
  - a. Markeer de doos met 'droog houd' labels zoals label (B) in Fig. 5.1 (zichtbaar vanaf elke zijde).
  - b. Markeer de doos met 'breekbaar' labels zoals label (C) in Fig. 5.1 (zichtbaar vanaf elke zijde).
  - **c.** Markeer de bovenzijde van de doos middels 'deze kant boven' labels zoals label (D) in Fig. 5.1 (zichtbaar vanaf elke zijde).

#### 5.1.3 Voorbereiding voor opslag

De opslag locatie en tijd is bepalend voor de te volgen opslaggereed maken procedure voor:

#### Wanneer de printer gemonteerd blijft maar tenminste één maand niet gebruikt wordt:

- Verwijder de aftapschroef (Fig. 2.3 item 3) om de inkt via een trechter vanuit het inktreservoir in een schone fles te laten lopen. Voor de oudere type inktsystemen zonder aftapschroef moet de inkt met een schone spuit uit het inktreservoir worden gezogen en in een schone fles worden gespoten. Een alternatief is om de inkt middels primen via de printkop in een schone fles te spuiten. Indien de inkt in een schone fles wordt opgevangen kan deze later weer gebruikt worden. Zie ook hoofdstuk 8.5.3.
- 2. Vul het inktreservoir met 50ml solvent.
- **3.** Voer de sproeier onderhoudsprocedure uit. Zie ook hoofdstuk 10.2.
- 4. Prime het inktreservoir met solvent, door de printkop, in een afvalcontainer/fles.
- 5. Herhaal de procedure vanaf instructie 2 tot alle printkopsproeiers een schone straal spuiten.
- **6.** Tap het restant solvent af of prime het door de printkop (gelijk aan instructie 1, maar lees dan solvent in plaats van inkt).
- 7. Controleer of het inktsysteem leeg is.
- **8.** Plaats een afdekkap of zak over het codeergedeelte.

#### Voor opslag in voorbereiding tot distributie:

- Verwijder de aftapschroef (Fig. 2.3 item 3) om de inkt via een trechter vanuit het inktreservoir in een schone fles te laten lopen. Voor de oudere type inktsystemen zonder aftapschroef moet de inkt met een schone spuit uit het inktreservoir worden gezogen en in een schone fles worden gespoten. Een alternatief is om de inkt middels primen via de printkop in een schone fles te spuiten. Indien de inkt in een schone fles wordt opgevangen kan deze later weer gebruikt worden. Zie ook hoofdstuk 8.5.3.
- 2. Vul het inktreservoir met 50ml solvent.
- **3.** Voer de sproeier onderhoudsprocedure uit. Zie ook hoofdstuk 10.2.
- **4.** Prime het inktreservoir met solvent, door de printkop, in een afvalcontainer/fles.
- **5.** Herhaal de procedure vanaf instructie 2 tot alle printkopsproeiers een schone straal spuiten.
- **6.** Tap het restant solvent af of prime het door de printkop (gelijk aan instructie 1, maar lees dan solvent in plaats van inkt).
- 7. Controleer of het inktsysteem leeg is.
- **8.** Houd het codeergedeelte rechtop om inktlekkage, van het inktresidu uit het inktreservoir door het ontluchtingskanaal, te voorkomen.
- 9. Gebruik de originele of gelijkwaardige verpakking voor de printer apparatuur.
  - a. Markeer de doos met 'droog houd' labels zoals label (B) in Fig. 5.1 (zichtbaar vanaf elke zijde).
  - **b.** Markeer de doos met 'breekbaar' labels zoals label (C) in Fig. 5.1 (zichtbaar vanaf elke zijde).
  - **c.** Markeer de bovenzijde van de doos middels 'deze kant boven' labels zoals label (D) in Fig. 5.1 (zichtbaar vanaf elke zijde).
- **10.** Bewaar de printer, in de originele verpakking met de bovenkant naar boven, op een droge plaats met een omgevingstemperatuur tussen de 10 °C en 40 °C.

## 5.2 Inkt en solvent

Kijk in Fout! Verwijzingsbron niet gevonden., Fout! Verwijzingsbron niet gevonden. voor meer gedetailleerde informatie.

### 5.2.1 Behandeling

- Houd inkt en solvent buiten bereik van hitte, vonken en open vuur.
- Vermijd verspilling en contact met de huid en ogen.
- Vermijd het inademen van dampen.

### 5.2.2 Opslag

- Bewaar de inktfles en solventverstuiver goed gesloten, op een droge plaats met een omgevingstemperatuur tussen de 10 °C en 40 °C.
- Houd buiten bereik van sterke oxidatiemiddelen.
- Bewaar de inkt en solvent in hun originele verpakkingen. De inkt en/of solvent kan reageren met sommige plastics, rubbers en coatings.

### 5.2.3 Transport informatie

De inkt en solvent zijn niet onderhevig aan de transportregelgevingen (ADR/RID, IATA en IMO).

Houd de inktfles en solventverstuiver goed gesloten, op een droge plaats tussen de 10 °C en 40 °C en verwijdert van sterke oxidatiemiddelen. Dit geldt voor alle manieren van transport. Dit geldt voor alle soorten van transport.

# INSTALLATIE

## 6.1 Benodigdheden

Verzorgt door de klant:

6

- Netspanning: 115-230VAC, 50-60Hz
- Een stopsignaal input op de gastmachine om te verbinden met het printer alarm. Een standaard output kabel (812668), lengte 4 meter, is verkrijgbaar bij uw distributeur.
- Voldoende (inbouw)ruimte voor installatie en bediening.

Benodigd voor een basis printer installatie:

- De standaard printer set 18P, 18PT of 35P.
- Een 2-pak inkt set (083437).
- Een 200 ml solvent fles (083449).

#### Optioneel zijn:

- Een encoder (813301)
- Een standaard output kabel (812668).
- Extra Steunonderdelen: bevestingsas (319139), kruisklem (813187), paal (317517) en bevestigingsblok (317504).

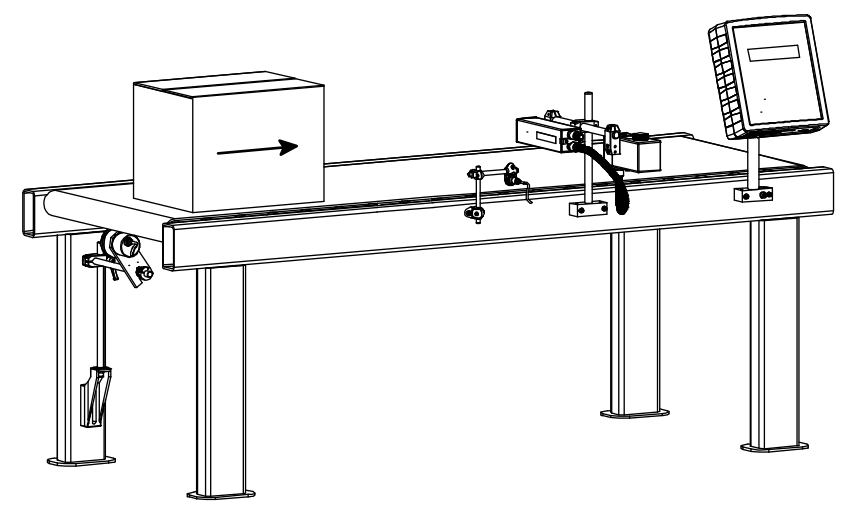

Fig. 6.1 Een typische printer toepassing

## 6.2 Uitpakken

## 6.2.1 De printer set [18P, 18PT]

De originele verpakking voor de standaard printer set bestaat uit drie dozen met subonderdelen zoals weergegeven in Fig. 6.2 en een handleiding.

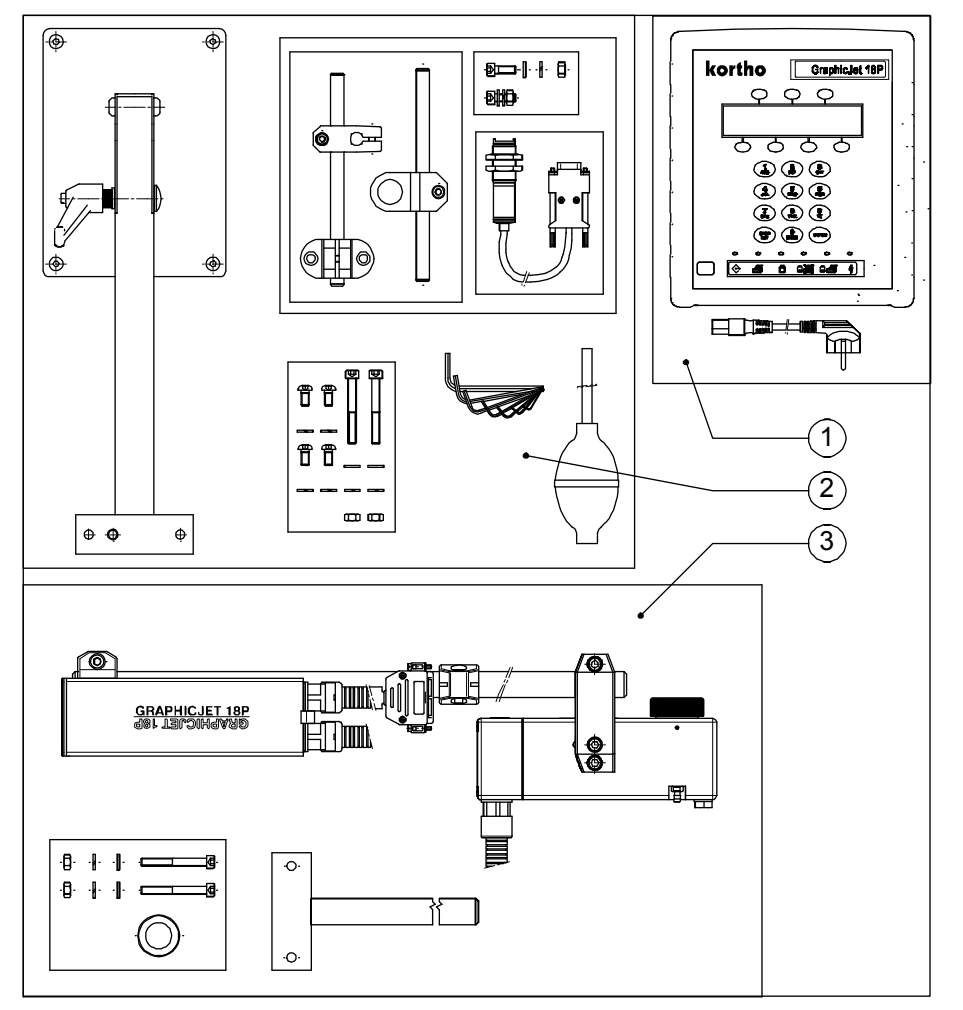

- 1. Besturingskast met netsnoer
- 2. Besturingskast steun, Fotocel + steun, Prime ballon, Inbussleutelset (metrisch)
- 3. Codeergedeelte(s) (1x 18P or 2x 18PT)
- 4. Handleiding (niet getoond)

Fig. 6.2 Standaard GraphicJet 18P of 18PT set

### 6.2.2 De printer set [35P]

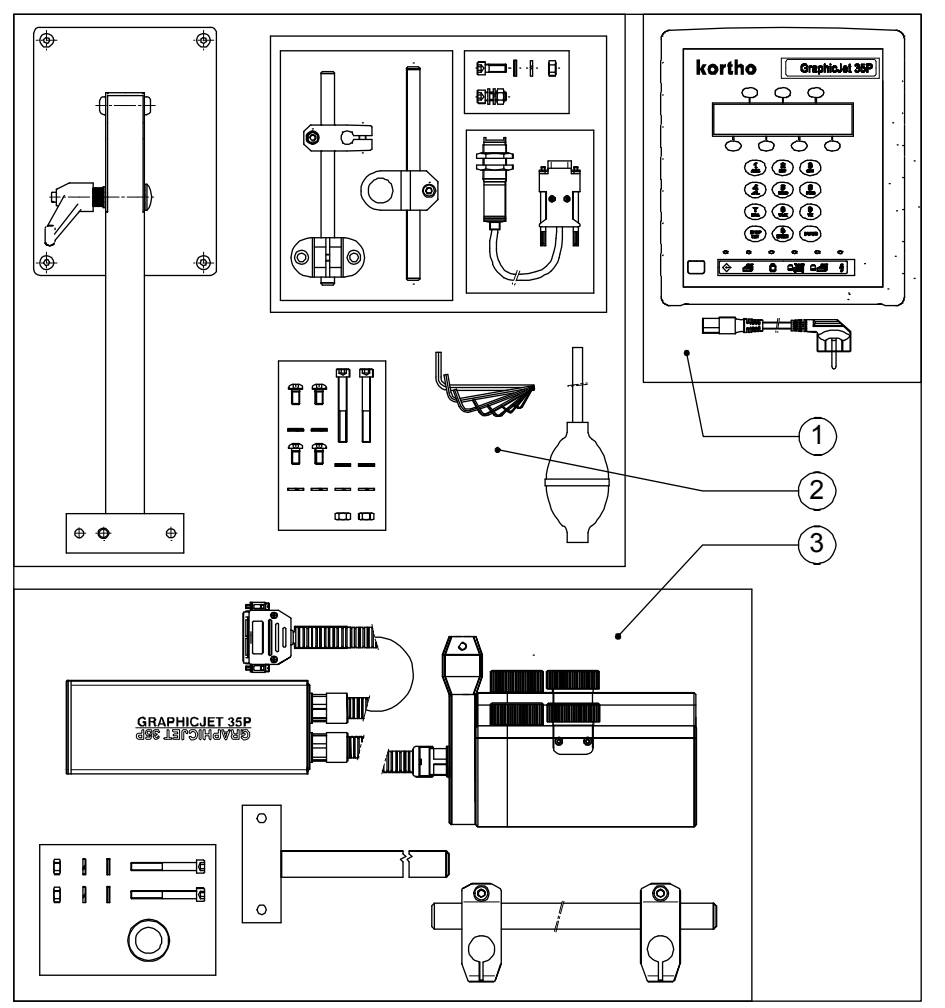

- 1. Besturingskast met netssnoer
- Besturingskast steun, Fotocel + steun, Prime ballon, Inbussleutelset (metrisch)
- 3. Codeergedeelte (1x35P)
- 4. Handleiding (niet getoond)

Fig. 6.3 Standaard GraphicJet 35P set

### 6.2.3 De optionele encoder besic

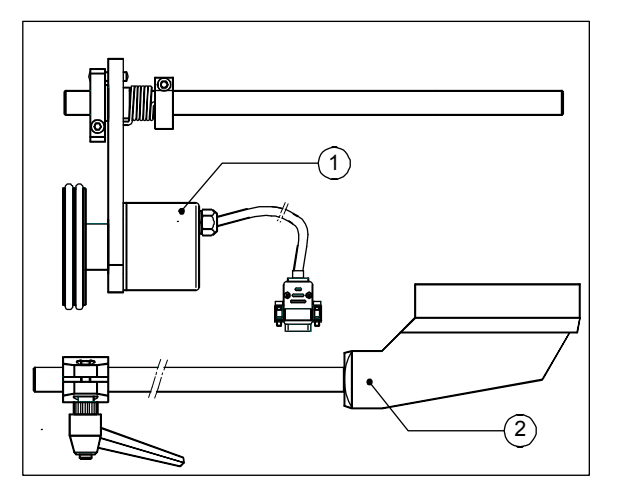

Fig. 6.4 Encoder met steun

- 1. Encoder met aandrukarm
- 2. Encoder steun

#### 6.2.4 Twee-pak inkt set

De standaard twee-pak inkt set bevat:

- Twee (2) flessen met 200ml kortho GJ1 inkt (083424)
- Vijf (5) paar beschermingshandschoenen (161222)
- Tien (10) schuimstaafjes voor reiniging (811968)

## 6.3 Bevestigingsmogelijkheden voor codeergedeelte

#### 6.3.1 Printkopbehuizing orientatie

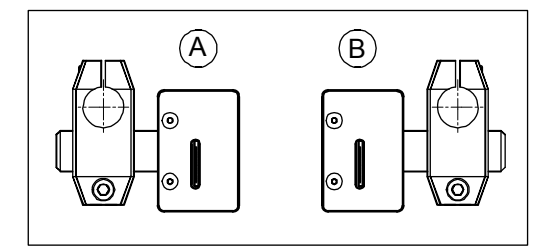

Oriëntatie printkopbehuizing:

- A. Linkshandig
- B. Rechtshandig

Fig. 6.5 Oriëntatie printkopbehuizing [18P, 18PT]

De oriëntatie van de printkopbehuizing van de 18P en 18PT is standaard 'linkshandig' (Fig. 6.5). Soms is echter een 'rechtshandige' oriëntatie gewenst.

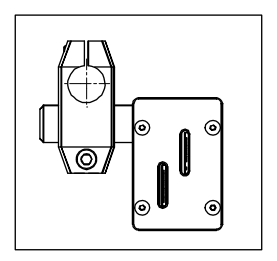

Fig. 6.6 Oriëntatie printkopbehuizing [35P]

De oriëntatie van de printkopbehuizing van de GraphicJet 35P is standaard 'linkshandig' (Fig. 6.6). Een 'rechtshandige' oriëntatie is niet mogelijk.

### 6.3.2 Printkopbehuizing oriëntatie veranderen [18P, 18PT]

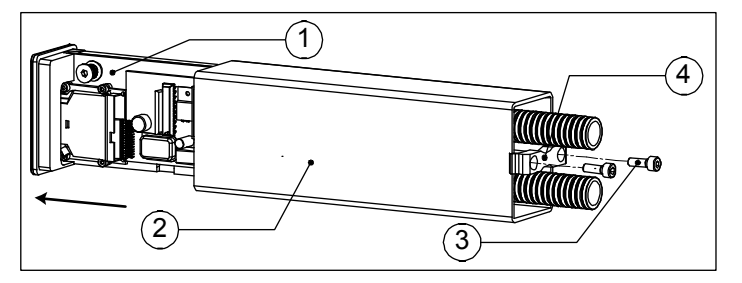

- 1. Pritnkopslede montage groep
- 2. Printkopbehuizing
- 3. Borgstrip
- 4. Borgschroeven (2x)

Fig. 6.7 Open printkopbehuizing [18P, 18PT]

Open de printkopbehuizing, voor het draaien van de printkop oriëntatie, zoals weeggegeven in Fig. 6.7:

- 1. Schroef de twee borgschroeven los.
- **2.** Schuif de printkopslede montagegroep zorgvuldig uit de printkopbehuizing.
- **3.** Draai de printkopbehuizing een halveslag (180 graden).
- 4. Schuif de the printkopslede montagegroep zorgvuldig terug in de printkopbehuizing.

#### Let op:

Geleid het inkt filter met de hand en voorkom tijdens het terugschuiven dat het filter blijft haken aan de printkopbehuizing.

**5.** Schroef de twee borgschroeven vast om de printkopslede montagegroep met de borgstrip te borgen in de behuizing.

#### 6.3.3 Afstand tussen frontplaat en product

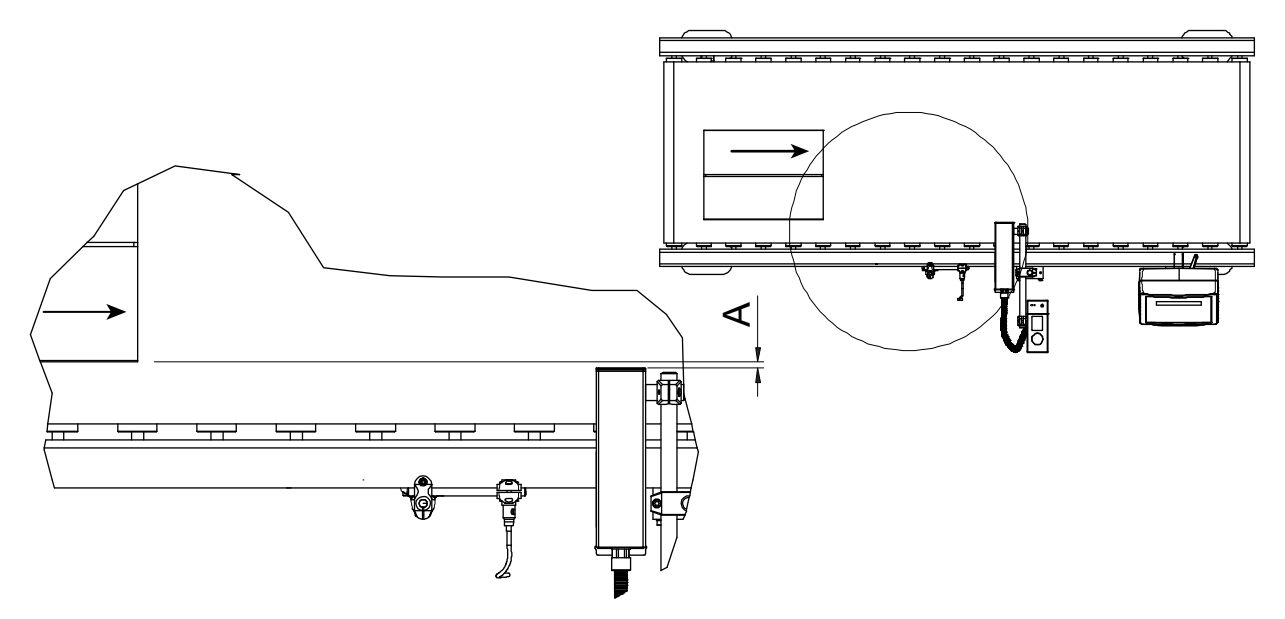

Fig. 6.8 Afstand van de printkopbehuizing tot het product

De maximum printafstand, A in Fig. 6.8, is 5 mm. Houd, als the situatie dat toelaat, voor het verkrijgen van een optimale afdrukkwaliteit de printafstand zo klein mogelijk.

Neem maatregelen om te voorkomen dat het product de printkopbehuizing of de frontplaat kan beschadigen.

### 6.3.4 Inktreservoir [18P, 18PT]

Het inktreservoir moet altijd waterpas gemonteerd zijn. Dit is eenvoudig te controleren met behulp van de ingebouwde waterpas.

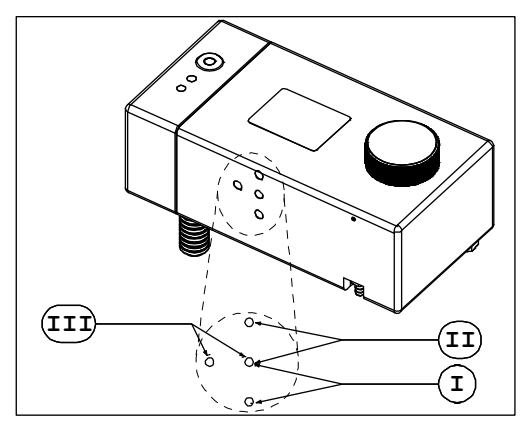

- I. Reservoir positie I (bevestigingklemschroeven in the onderste twee gaten)
- II. Reservoir positie II (bevestigingklemschroeven in the bovenste twee gaten)
- III. Reservoir positie III (bevestigingklemschroeven in the twee horizontale gaten)

Fig. 6.9 Montage hoogtes bevestigingsklem van het inktreservoir

De inktreservoir bevestigingsklem is standaard gemonteerd in reservoirpositie I. Het montagehoogteverschil tussen reservoirpositie I en II is 14 mm. Wordt de bevestigingsklem omgedraaid (ondersteboven) en bevestigd op dezelfde reservoirpositie, I of II, dan is het montagehoogteverschil 76 mm.

Als de inktreservoir bevestigingsklem in reservoirpositie III is gemonteerd, kan het inktreservoir op de juiste hoogte aan de montage steun worden bevestigd

#### 6.3.5 Inktreservoir [35P]

Het inktreservoir moet altijd waterpas gemonteerd zijn. Dit is eenvoudig te controleren met behulp van de ingebouwde waterpas.

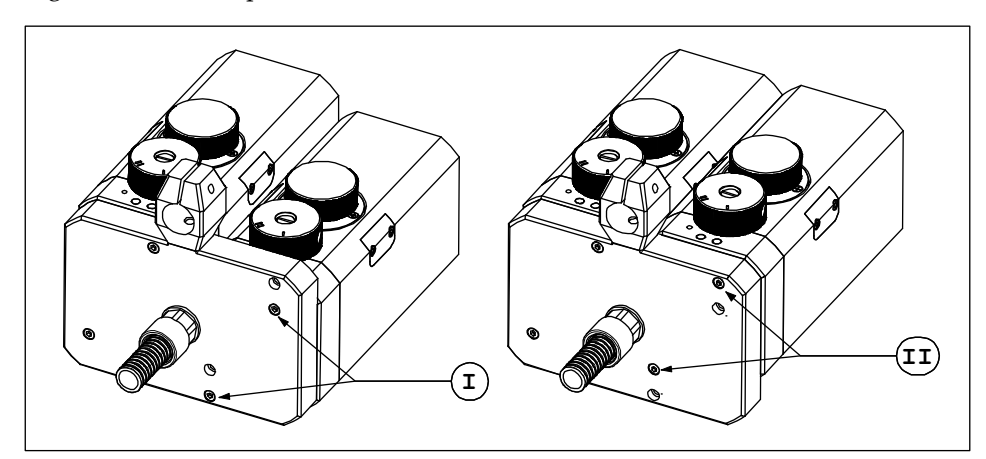

- I. Inktreservoir 2 in onderste positie
- II. Inktreservoir 2 in bovenste positie

Fig. 6.10 Montage hoogtes van de inktreservoirs [35P]

Het inktreservoir 2 is standaard gemonteerd in de onderste positie. Gemonteerd in deze positie hebben de inktreservoirs 1 en 2 het juiste niveau voor de horizontale montagepositie van de printkopbehuizing.

Als inktreserevoir 2 gemonteerd is in de bovenste positie, kan de printkopbehuizing in de verticale postie worden gemonteerd.

Voor het draaien van de montagekoppeling van het inktreservoir:

- **1.** Verwijder de vier schroeven de inktreservoir 1 en 2 op hun plaats houden.
- **2.** Draai de schroef die de montagekoppeling vasthoudt los. Deze schroef is alleen van binnenuit bereikbaar.

- **3.** Draai de montagekoppeling 90°.
- 4. Draai de schroef die de montagekoppeling vasthoudt vast.
- 5. Monteer de inktreservoir weer in hun originele positie met behulp van de vier schroeven.

#### 6.3.6 Inktreservoir orientatie

De inktreservoir bevestigingsklem kan in twee oriëntaties gemonteerd worden, ofwel het inktreservoir is parallel (Fig. 6.11 and Fig. 6.12) of loodrecht (Fig. 6.13) geplaatst ten opzichte van steun bevestigingsas. Dit is niet mogelijk voor inktreservoir positie III [18P, 18PT].

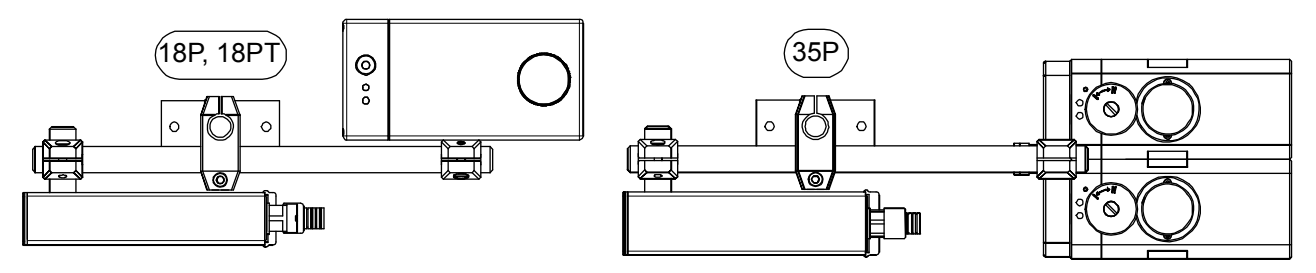

Fig. 6.11 Linkshandige printkopbehuizing en parallel gemonteerd inktreservoir (standard)

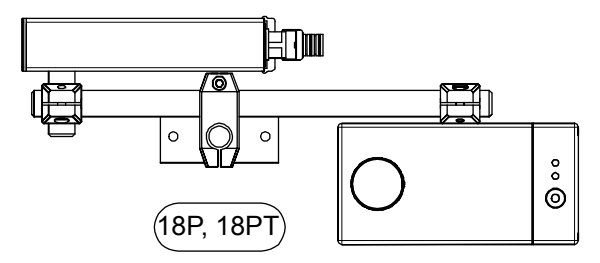

Fig. 6.12 Rechtshandige printkopbehuizing en parallel gemonteerd inktreservoir

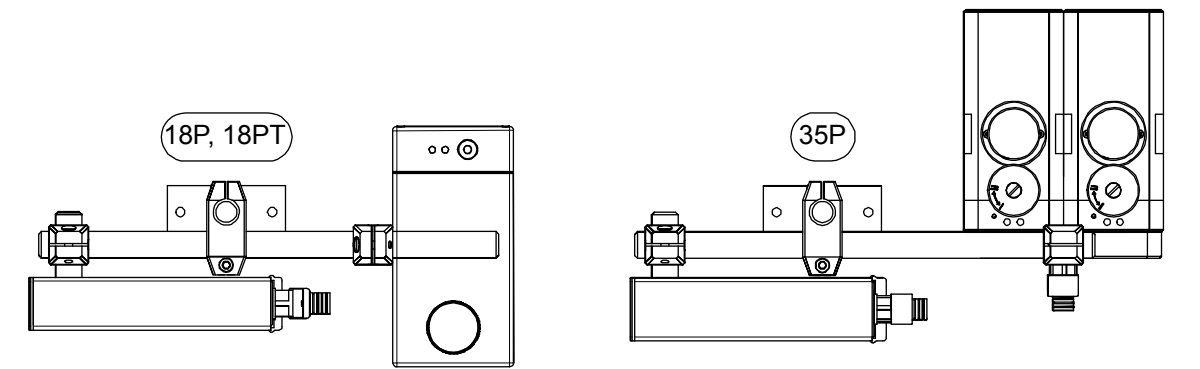

Fig. 6.13 Linkshandige printkopbehuizing en haaks gemonteerd inktreservoir

## 6.4 Printkop rotatie [18P, 18PT]

Een rotatie van de printkop betekent dat het inktniveau gerelateerd aan de printkop zal veranderen. Voor het juist functioneren van de printkop, moet het inktniveau liggen binnen de specificaties zoals uitgelegd is in paragraaf 3.3. Een snelle en simpele manier om dit voor elkaar te krijgen, is door gebruik te maken van de grafieken die in dit hoofdstuk beschreven worden.

De afmetingen en grafieken zijn gebaseerd op het type klemmen en bevestigingsassen die gebruikt worden in de standaard steunset.

Voor iedere axiale of radiale rotatiehoek van de printkop, moet het inktreservoir op een specifieke hoogte bevestigd worden. Om eenvoudig te kunnen meten, wordt de hoogte tussen bovenzijde van het inktreservoir en de bovenzijde van de paalklem gebruikt. Het is hierbij wel van belang dat de steunpaal waterpas staat (gebruik hiervoor de ingebouwde waterpas van het inktreservoir).

De bovenzijde van de paalklem wordt referentie-A genoemd en de bovenzijde van het inktreservoir wordt referentie-B genoemd. De referenties worden in de tekeningen aangegeven d.m.v. een referentieaanduiding. De afmeting hoogte-AB is negatief als referentie-A boven referentie-B ligt.

Instellen van het juiste inktniveau, van het codeergedeelte, bij een axiale of radiale printkop rotatie:

- **1.** Roteer de printkopbehuizing dusdanig dat het vlak van de frontplaat parallel loopt aan het substraat en loodrecht op de bewegingsrichting van het product.
- 2. Positioneer de printkopbehuizing op de gewenste print positie. Referentie-A ligt nu vast.
- **3.** Bepaal aan de hand van de figuren in subparagraaf 6.4.1 en 6.4.2 de soort van de printkop rotatie, hetzij radiaal of axiaal.
- **4.** Meet of stel de rotatiehoek ( $\beta$ ) in met een gradenboog of een blokhaak voor rechte hoeken. De rotatiehoek ( $\beta$ ) is 0° wanneer de printkopbehuizing horizontaal en waterpas staan.
- **5.** Kijk in de rotatie grafieken, Fig. 6.18 of Fig. 6.21, welke hoogte-AB ( $h_{AB}$ ) overeenkomt met de gemeten hoek ( $\beta$ ) volgens de grafiekcurven. Welke grafiekcurve gekozen wordt hangt af van de manier waarop de printkopklem (Fig. 6.14) bevestigd is, hetzij klem omlaag of klem omhoog ( $y_{clamp}$ ).
- **6.** Positioneer het inktreservoir zo, dat de afstand tussen referentie-A en referentie-B gelijk is aan de gevonden hoogte-AB uit de grafiek. Gebruik, indien nodig, extra klemmen, palen of bevestigingsassen.
- 7. Zet het inktreservoir waterpas.
- **8.** Controleer de hoogte-AB.

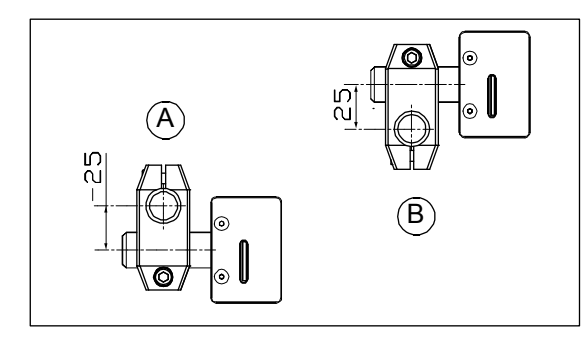

Printkopklem bevestiging opties: A. Klem omlaag

A. B. Klem omhoog

Fig. 6.14 Printkopklem bevestiging opties

Printkopklem omlaag  $\Rightarrow y_{clamp} = -25 mm$ Printkopklem omhoog  $\Rightarrow y_{clamp} = +25 mm$ 

### 6.4.1 Radiaal [18P, 18PT]

De figuren Fig. 6.15 en Fig. 6.17 laten enkele voorbeelden zien van een radiale rotatie van de printkop. Raadpleeg subparagraaf 6.3.4. voor het veranderen van de positie van het inktreservoir.

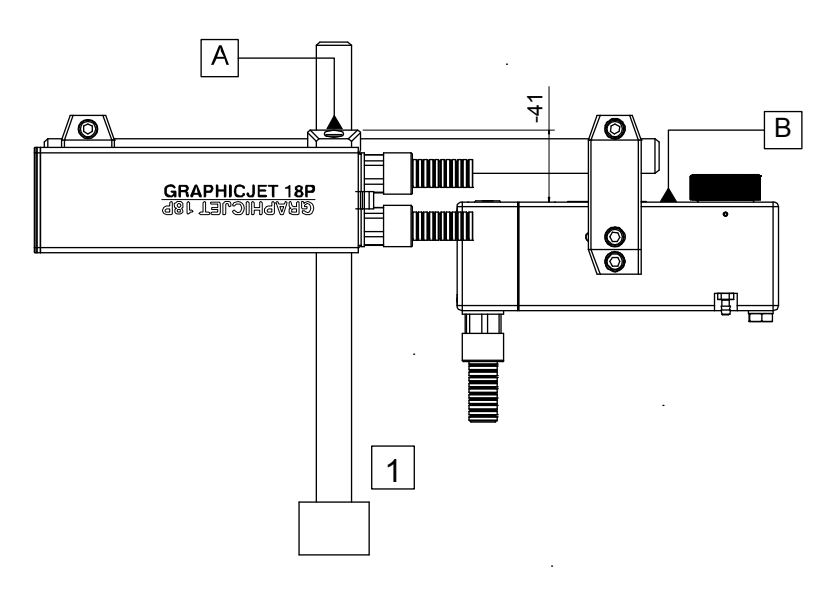

Fig. 6.15 Radiale rotatie 0°, standaard steun, klem omlaag, reservoir positie I

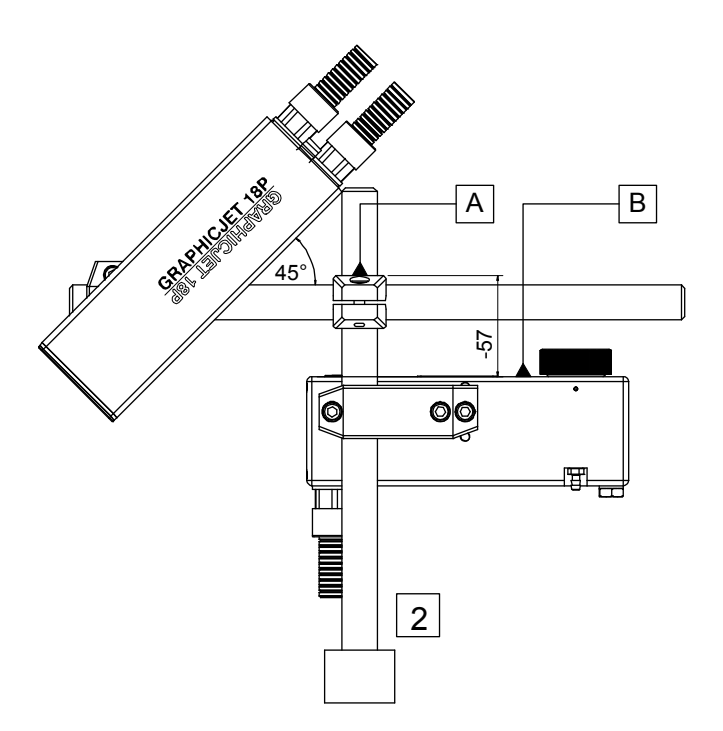

Fig. 6.16 Radiale rotatie 45°, standaard steun, klem omlaag, reservoir positie III

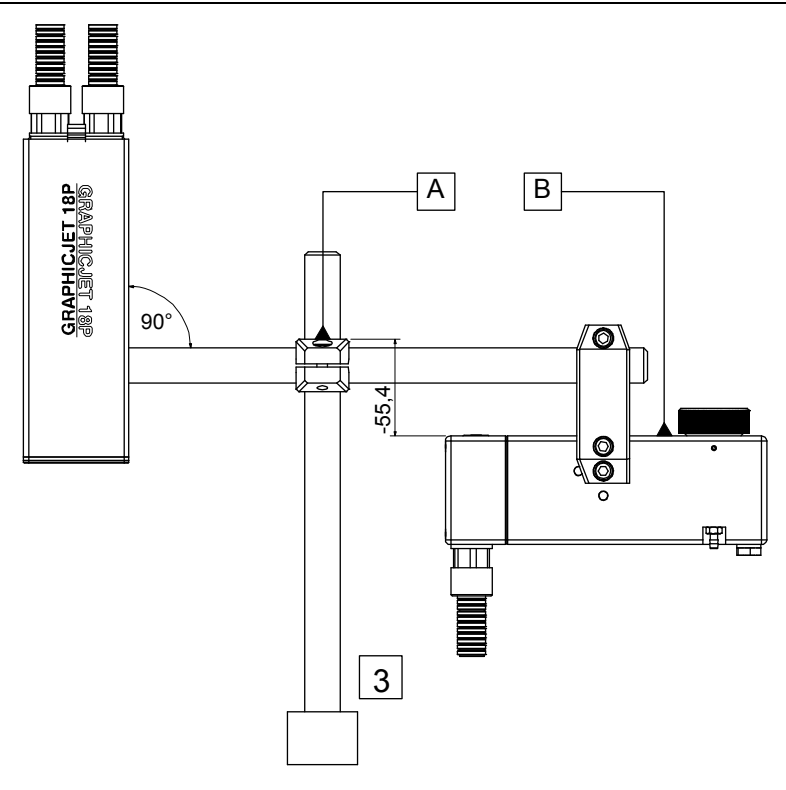

Fig. 6.17 Radiale rotatie 90°, standaard steun, klem omlaag, reservoir positie II

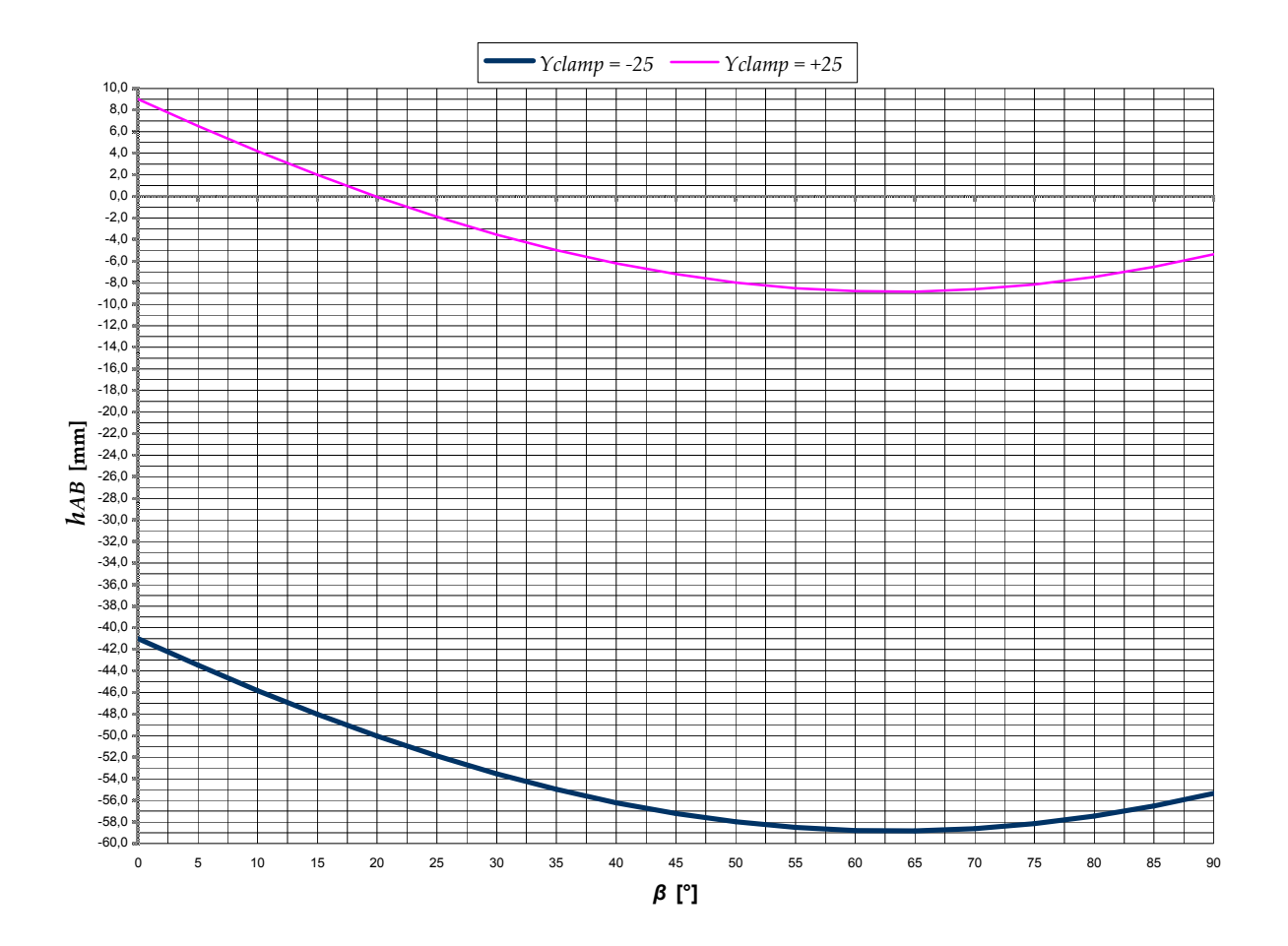

Fig. 6.18 Radiale rotatie grafiek

| Example [1]: | Radiale rotatie 0°,  | printkopklem omlaag, | hoogte-AB = $-41.0 \text{ mm}$ |
|--------------|----------------------|----------------------|--------------------------------|
| Example [2]: | Radiale rotatie 45°, | printkopklem omlaag, | hoogte-AB = -57.2 mm           |
| Example [3]: | Radiale rotatie 90°, | printkopklem omlaag, | hoogte-AB = -55.4 mm           |

Gebruik deze vergelijkingen voor het berekenen van de hoogte-AB bij een gegeven radiale rotatiehoek ( $h_{AB(\beta)}$  [mm]):

| $0^{\circ} \leq \beta \leq 90^{\circ}$ | ; | eta is de radiale rotatiehoek van de $$ printkopbehuizing                     |
|----------------------------------------|---|-------------------------------------------------------------------------------|
| $y_{clamp} = \pm 25  mm$               | ; | $y_{clamp}$ is de afstand tussen de hartlijnen van de printkopbehuizing en de |
|                                        |   | steun bevestigingsas. Met de printkopklem omlaag, $y_{clamp} = -25 mm$ .      |

$$h_{AB(\beta)} = (y_{clamp} + 1.37) - 32.48 * SIN(26.78 + \beta)$$

### 6.4.2 Axiaal [18P, 18PT]

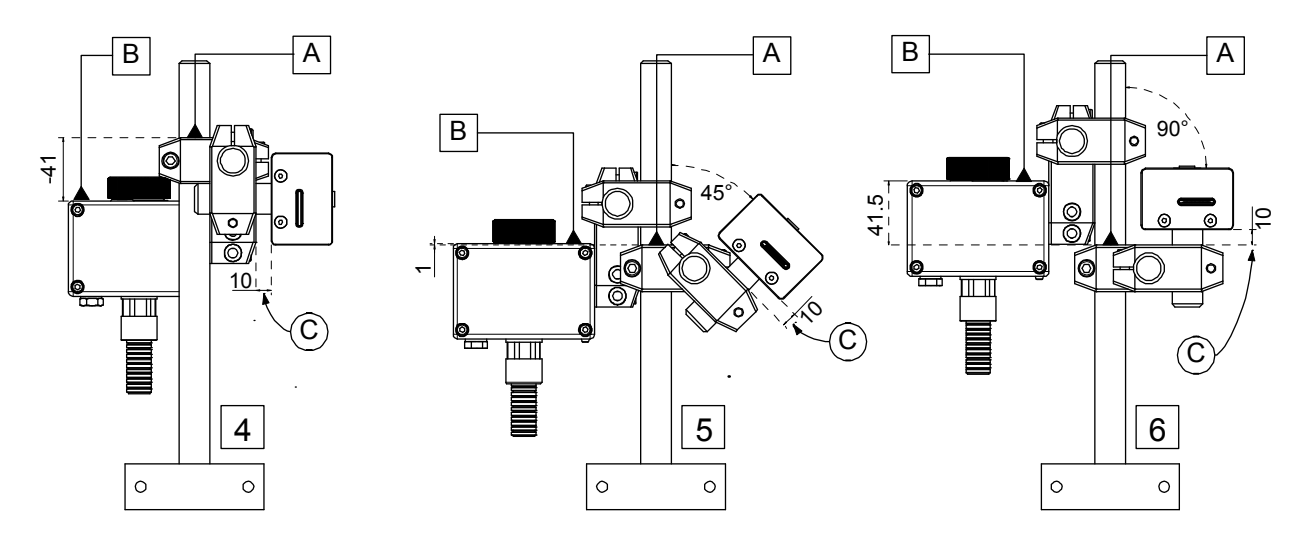

Fig. 6.19 Axiale rotatie 0°, 45° and 90°, printkopklem omlaag, reservoir positie I,  $x_{gap} = 10mm$ 

Bij de meeste axiale rotatiehoeken heeft het codeergedeelte de standaard steun, een extra bevestigingsas en kruisklem nodig. Vergelijk het voorbeeld [4] met [5] en [6]. Voor sommige rotatiehoeken moet de reservoir bevestigingsklem gemonteerd worden in reservoir positie II or III i.p.v. de standaard positie I (raadpleeg

Fig. 6.9) omdat de twee kruisklemmen op de paal elkaar anders in de weg zitten.

Stel eerst de  $x_{gap}$  (afstand C) in. Bekijk de grafieken in Fig. 6.21 om de hoogte-AB te bepalen bij de gewenste axiale rotatie. Iedere grafiekcurve heeft zijn eigen vaste  $x_{gap}$  en  $y_{clamp}$  waarden.

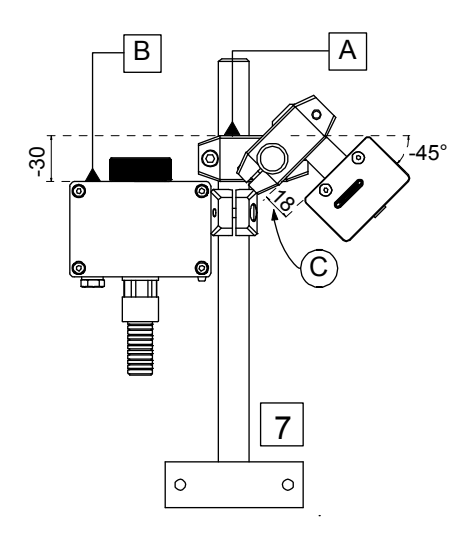

Fig. 6.20 Axiale rotatie -45°, printkopklem omhoog, reservoir positie III,  $x_{gap} = 18mm$ 

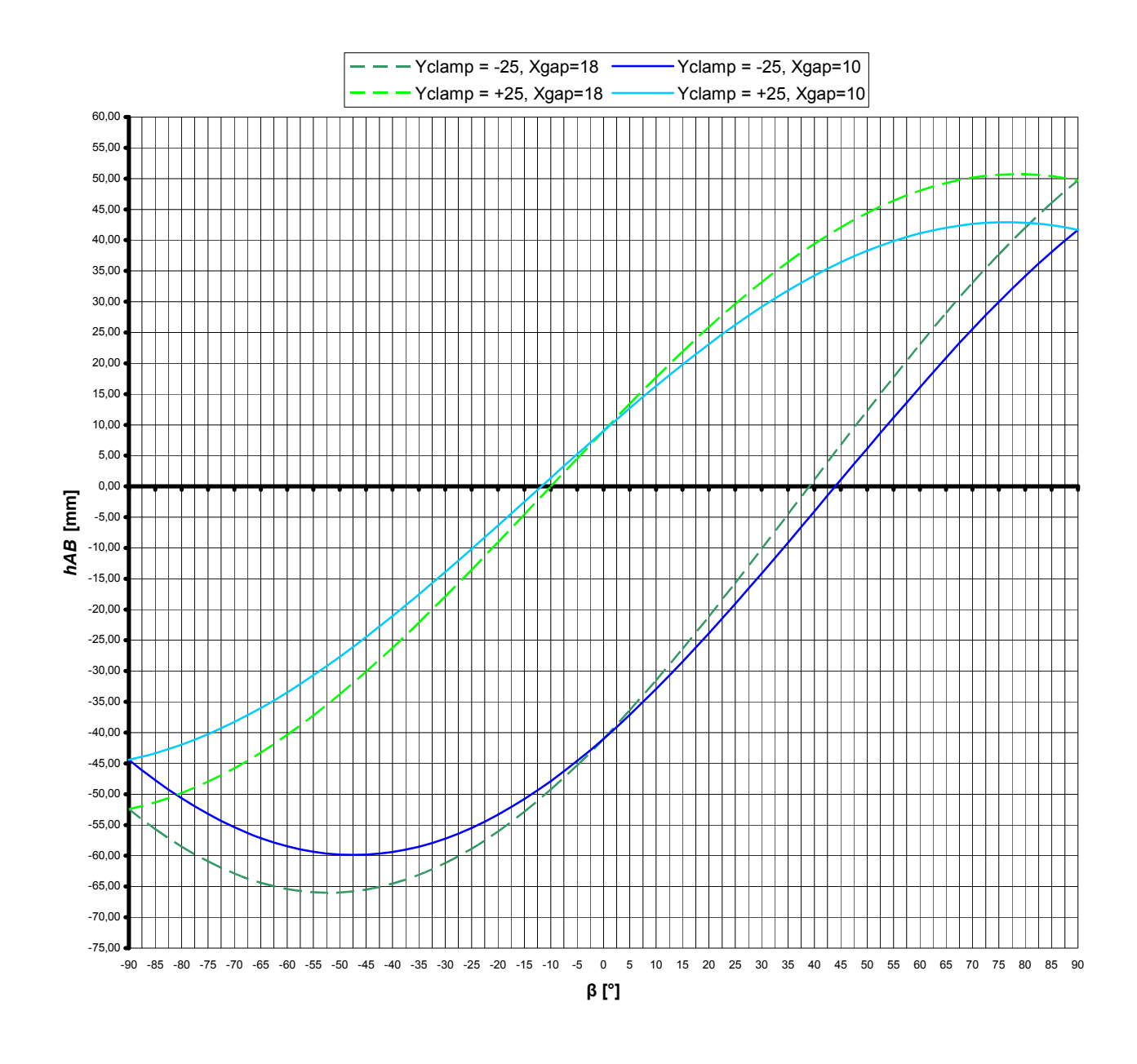

Fig. 6.21 Axiale rotatie grafiek

| Voorbeeld [4]: Axiale rotatie van 0°,   | printkopklem omlaag, | $x_{gap}$ = 10 mm, | hoogte-AB = $-41.0$ mm |
|-----------------------------------------|----------------------|--------------------|------------------------|
| Voorbeeld [5]: Axiale rotatie van 45°,  | printkopklem omlaag, | $x_{gap}$ = 10 mm, | hoogte -AB = 1.0 mm    |
| Voorbeeld [6]: Axiale rotatie van 90°,  | printkopklem omlaag, | $x_{gap}$ = 10 mm, | hoogte -AB = 41.5 mm   |
| Voorbeeld [7]: Axiale rotatie van -45°, | printkopklem omhoog, | $x_{gap}$ = 18 mm, | hoogte -AB = -30.0 mm  |

Wanneer de  $x_{gap} \neq 10 \text{ of } 18mm$ , bereken dan de hoogte-AB bij een gegeven rotatiehoek ( $h_{AB(\beta)}$  [mm]) met behulp van de vergelijkingen:

| $-90^{\circ} \leq \beta \leq 90^{\circ}$        | ; $eta$ is the axiale rotatiehoek van de printkopbehuizing.                                                                                              |
|-------------------------------------------------|----------------------------------------------------------------------------------------------------|
| $8.5mm \leq x_{gap} \leq 18mm$                  | ; $x_{gap}$ is de afstand C in Fig. 6.19 en Fig. 6.20.                                                                                                   |
| $y_{clamp} = \pm 25  mm$                        | ; $y_{clamp}$ is de afstand tussen de hartlijnen van de printkopbehuizing en de steun bevestigingsas. Met de printkopklem omlaag, $y_{clamp} = -25 mm$ . |
| $x_0 = 33.05 + x_{gap}$                         | ; horizontale afstand, bij $\beta=0^\circ$ , tussen de onderste sproeier en het rotatiepunt van de printkopbehuizing.                                    |
| $y_0 = 14.635 - y_{clamp}$                      | ; verticale afstand, bij $\beta = 0^{\circ}$ , tussen de onderste sproeier en het rotatiepunt van de printkopbehuizing.                                  |
| $\alpha_0 = ARCTAN\left(\frac{y_0}{x_0}\right)$ | ; $\alpha$ is de axiale rotatiehoek van de lijn, bij $\beta = 0^{\circ}$ , tussen de onderste                                                            |
|                                                 | sproeier en het rotatiepunt van de printkopbenuizing.                                                                                                    |
| $h_{AB(\beta)} = (y_0 + y_{clamp} - 1) - x$     | $\kappa_0 * \left( \frac{SIN(\alpha_0 - \beta)}{COS(\alpha_0)} \right)$                                                                                  |

### 6.4.3 Radiaal en axiaal [18P, 18PT]

Een toepassing met een gecombineerde axiale en radiale printkop rotatie is veel lastiger in te stellen, omdat beide grafieken, Fig. 6.18 en Fig. 6.21, niet gecombineerd kunnen worden. Zoals beschreven in paragraaf 3.3 Inktsysteem, is het belangrijk dat bij elke oriëntatie van de printkop het maximum inktniveau in het reservoir tenminste 3mm onder het niveau van de onderste sproeier ligt, anders zal de printkop inkt gaan 'bloeden'.

Het maximum inktniveau in het reservoir ligt 16,8 mm onder het niveau van referentie-B, indien het reservoir waterpas gesteld is. Dit betekend dat het niveau van referentie-B 13,8 mm boven de onderste sproeier van de printkop ligt. De afstand tussen de onderste sproeier en de onderkant van de printkopbehuizing is 15,4 mm.

Het grofweg instellen van het inktniveau van het codeergedeelte bij een axiale en radiale printkop rotatie gaat als volgt:

- **1.** Roteer de printkopbehuizing dusdanig dat het vlak van de frontplaat parallel loopt aan het substraat en loodrecht op de bewegingsrichting van het product.
- 2. Positioneer de printkopbehuizing op de gewenste print positie. Referentie-A ligt nu vast.
- **3.** Klem met een lijmklem een hulpstrip, evenwijdig aan en 13.8 mm onder het vlak van referentie-B, tegen het inktreservoir. De bovenkant van de hulpstrip ligt nu 3 mm boven het maximum inktniveau.
- **4.** Positioneer de hulpstrip in het horizontale vlak van de onderste sproeier terwijl het reservoir met de hulpstrip waterpas gehouden wordt met behulp van de ingebouwde waterpas.
- **5.** Markeer de positie van het inktreservoir.
- **6.** Bevestig het inktreservoir op de gemarkeerde positie. Gebruik, indien nodig, extra klemmen, palen of bevestigingsassen.
- **7.** Zet het inktreservoir waterpas.

**8.** Controleer met de hulpstrip of het horizontale vlak van de onderste sproeier 13,8 mm onder referentie-B ligt.

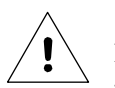

#### Let op:

Na de eerste navulling van het inktreservoir, kan de printkop inkt gaan 'bloeden'. Stop dit 'bloeden' door het inktreservoir ongeveer 1 mm te laten zakken.

## 6.5 Printkop rotatie [35P]

Een rotatie van de printkop betekent dat het inktniveau gerelateerd aan de printkop zal veranderen. Voor het juist functioneren van de printkop, moet het inktniveau liggen binnen de specificaties zoals uitgelegd is in paragraaf 3.3.

Ten gevolge van het twee koppensysteem in één behuizing, zijn de praktisch toepasbare radiale printkoprotatiehoeken 0° (horizontaal) en 90° (verticaal) met een axiale printkoprotatiehoek van 0°. Het toepassen van andere radiale en/of axiale printkoprotatiehoeken wordt afgeraden in verband met het risico op 'bloeden' van een van de printkoppen.

Raadpleeg naar paragraaf 6.3.5, voor het veranderen van de positie van inktreservoir 2.

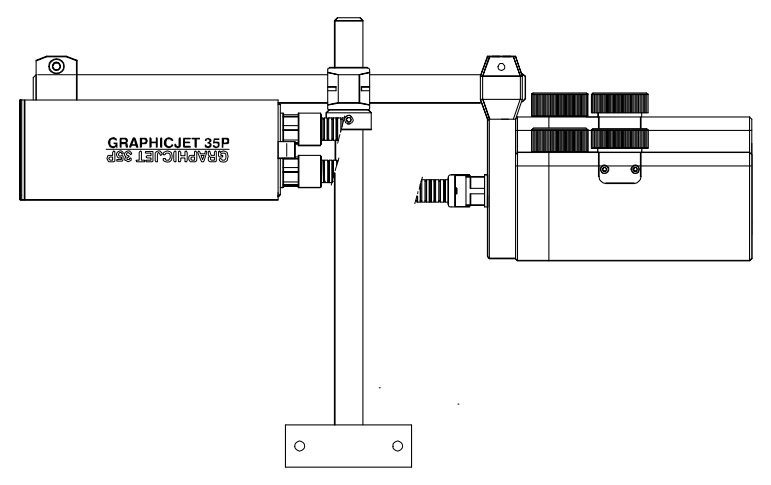

Fig. 6.22 Radiale rotatie 0°, axiale rotatie 0°, inktreservoir 2 in postitie I

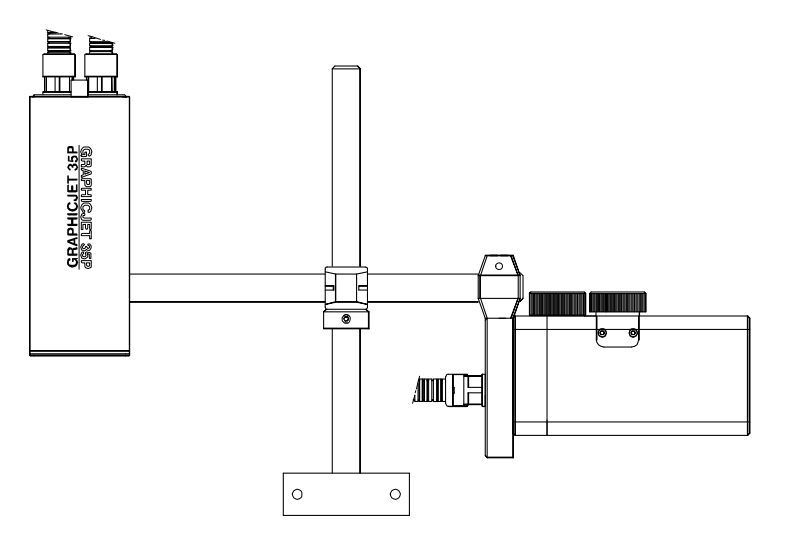

Fig. 6.23 Radiale rotatie 90°, axiale rotatie 0°, inktreservoir 2 in positie II

### 6.6 Sensors plaatsen

#### 6.6.1 Fotocel

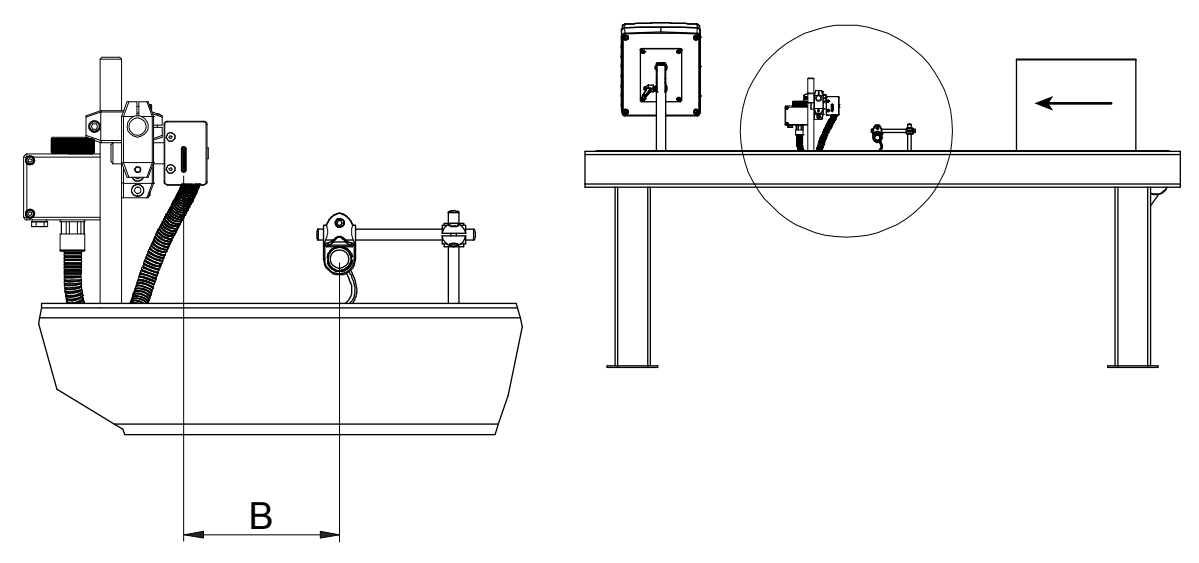

Fig. 6.24 Fotocel posities

De fotocel en de printkop staan op een afstand B uit elkaar (Fig. 6.24). de fotocel zal een stuurpuls sturen naar de afdruksignaal input van de printer voor het maken van een afdruk. Om niet af te drukken naast het product moet de afdrukvertraging parameter (subparagraaf (8.7.3) ingesteld worden op een waarde die groter of gelijk is aan de afstand B.

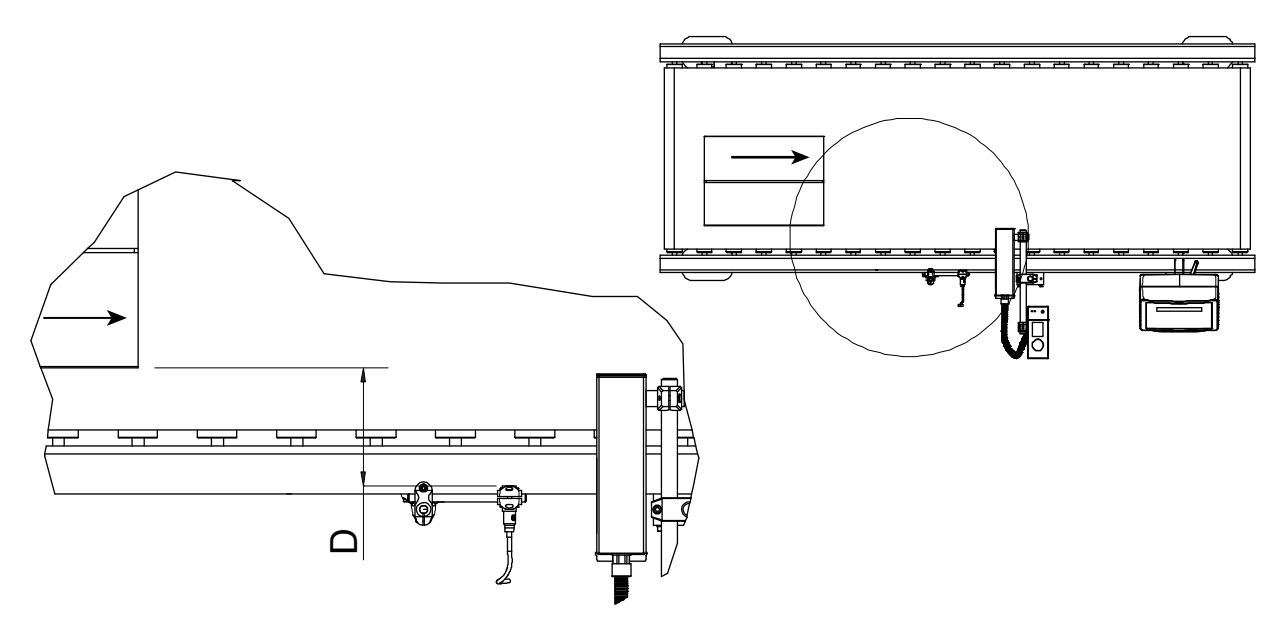

Fig. 6.25 Fotocel afstand ten opzichte van het product

Houd de fotocel afstand (D in Fig. 6.25) binnen het maximale detectie bereik van de fotocel, dit bereik is circa 400 mm. Het detectie bereik is ook afhankelijk van de eigenschappen, zoals kleur, reflectie enz., van het te detecteren product.

Neem voorzorgsmaatregelen zodat het product de fotocellen niet kan beschadigen.

#### 6.6.2 Encoder (optioneel)

- 1. Bevestig de encoder zodanig dat het tenminste de beweging van het product detecteert, vanaf het moment dat de fotocel het product detecteert totdat de afdruk gemaakt is. Bevestig de encoder zo dicht mogelijk bij de locatie van de printkop.
- **2.** Stel, de aandrukkracht met de veerspanning instellingsklem en de aandrukarm begrenzer (Fig. 2.14) zodanig in dat het encoderwiel niet zal slippen en het product niet beschadigd of verstoord wordt.
- 3. Neem voorzorgsmaatregelen zodat het product de encoder niet kan beschadigen

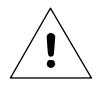

Let op:

Bevestig de encoder zo dicht mogelijk bij de locatie van de printkop. Dit geeft de beste afdruk resultaten.

## 6.7 Besturingskast plaatsen

- **1.** Vind een geschikte locatie, welke eenvoudig bereikbaar is voor de bedieners, voor het plaatsen van de besturingskast.
- **2.** Plaats de besturingskast vlakbij de steun van het codeergedeelte en bevestig de kabels zodanig dat het codeergedeelte vrij kan draaien en bewegen binnen de afmetingen van de steun(en).
- **3.** Controleer of alle hier onderstaande kabels lang genoeg zijn om aangesloten te worden op de connectorplaat. Zo niet, corrigeer dat dan door het codeergedeelte of de besturingskast te verplaatsen of de kabel(s) te verlengen.

| 1. | De printkabel/slang (X5).            | (tussen de besturingskast en het codeergedeelte)   |
|----|--------------------------------------|----------------------------------------------------|
| 2. | De printkabel/slang (X6) [18PT].     | (tussen de besturingskast en het codeergedeelte)   |
| 3. | De netspanningkabel (netsnoer) (X4). |                                                    |
| 4. | De inputkabel (X1).                  | (info: fotocel of vanuit de gastmachine-interface) |
| 5. | De outputkabel (X2).                 | (optioneel)                                        |
| 6. | De encoderkabel (X7).                | (optioneel)                                        |
| 7. | De communicatiekabel (X8).           | (optioneel)                                        |

Als de gastmachine moet stoppen wanneer zich een printer alarm voordoet, of moet weten wanneer de printer gereed is om af te drukken, verbind dan de interface output (X2) aan de gastmachine. Raadpleeg paragraaf 'X2 Interface Output' in Bijlage D, Aansluitingen.

De outputs ALARM 1 en ALARM 2 zijn wel logisch maar niet fysiek dezelfde output. Ze zijn geactiveerd indien zich een laag inktniveau conditie voordoet. De READY output is geactiveerd wanneer de printer gereed is om een stuurpuls (afdruksignaal), voor het maken van een afdruk, te accepteren.

# INBEDRIJFSTELLING

Dit hoofdstuk beschrijft het in bedrijf stellen van een typische printer toepassing (Fig. 6.1).

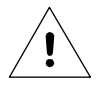

7

#### Let op:

Schakel de besturingskast NIET uit tijdens het opslaan van gegevens in het geheugen. Anders is het gevaar op corrumperen van gegevens in het geheugen is erg groot.

Wanneer de besturingskast dan de volgende keer aangezet wordt, detecteert de opstartprocedure een gecorrumpeerd geheugen. Het geheugen zal dan geïnitialiseerd worden, m.a.w. gereset naar de standaard parameters en een gewiste afdrukbestanden lijst.

De waarschuwing melding 'opslaan in geheugen' (Fig. 7.1) verschijnt telkens wanneer gewijzigde parameters of gegevens opgeslagen worden in het flashgeheugen. Deze waarschuwing verschijnt gewoonlijk bij terugkeer in het hoofdmenu.

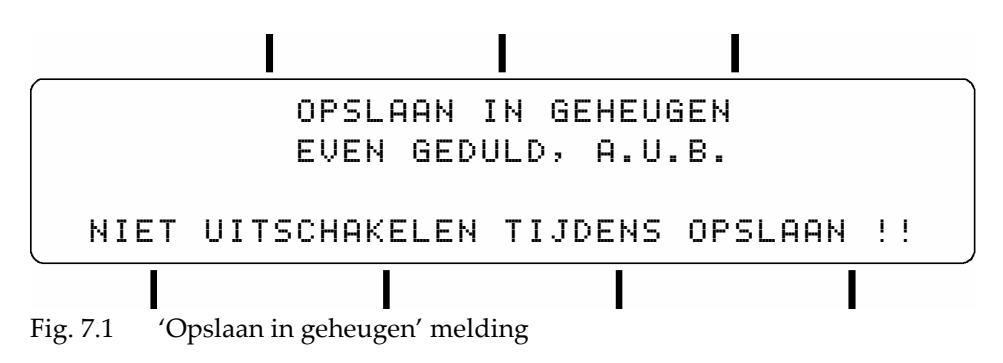

## 7.1 Besturingskast voorbereiden

De besturingskast wordt geleverd met een losse flashkaart. Deze flashkaart bevindt zich in een beschermdoosje aan de binnenzijde van de besturingskast. Op de flashkaart staat het programma (firmware) van de GraphicJet.

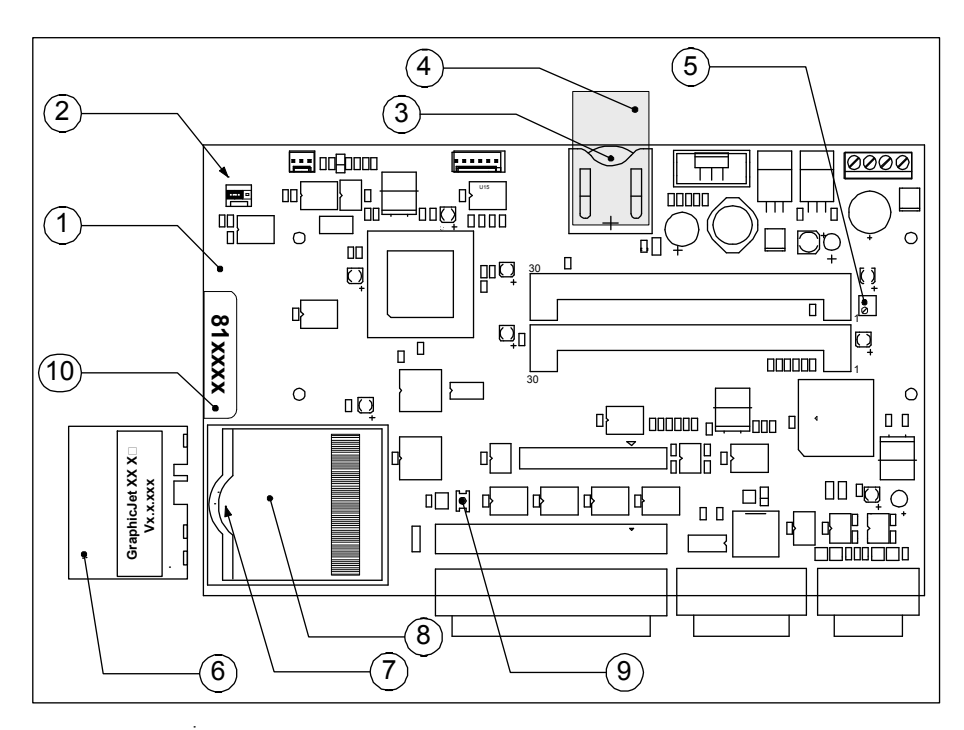

- X100 r2 Processorprintplaat
- 2. Encoder instelling (linker positie = GraphicJet)
- 3. Klokbatterij

1.

- 4. Isolatiestrip
- 5. Contrastinstelling van het LCD-scherm
- 6. Flashkaart
- 7. Flashkaartuitwerphendel
- 8. Flashcardhouder
- 9. Reset knop
- 10. Artikelnummer

Fig. 7.2 X100 R2 processorprintplaat

De besturingskast voor de eerste keer instellen:

- 1. Controleer of de voedingskabel en de andere kabels losgemaakt zijn van de besturingskast.
- **2.** Open de besturingskast door het losschroeven van de vier schroeven aan de achterzijde van de besturingskast.
- 3. Localiseer de "X100" processorprintplaat (1), zie Fig. 7.2, in de besturingskast deksel.
- 4. Controleer of de flashkaart (6) geplaatst is. Zo ja, ga door met instructie 6.
- **5.** Controleer of de connectoren van de flashkaart en flashkaarthouder schoon zijn. Zo niet reinig deze, raak hierbij, om beschadiging te voorkomen, de connectoren hierbij niet met de vingers aan.
- 6. Plaats de flashkaart (6) met de connectorzijde naar beneden in de houder (8).
- 7. Druk de flashkaart aan totdat de hendel (7) klikt en zo de flashkaart borgt.
- 8. Controleer de encoder instelling J10 (2) voor de GraphicJet instelling (linker positie = GraphicJet).
- 9. Verwijder de plastic strip (4) onder de batterij (3) voor het activeren van de batterij.
- **10.** Sluit de besturingskast en schroef de vier schroeven aan de achterzijde weer vast.
- **11.** Sluit het netsnoer aan.
- 12. Schakel de besturingskast aan en wacht totdat het HOOFD MENU (000) verschijnt.

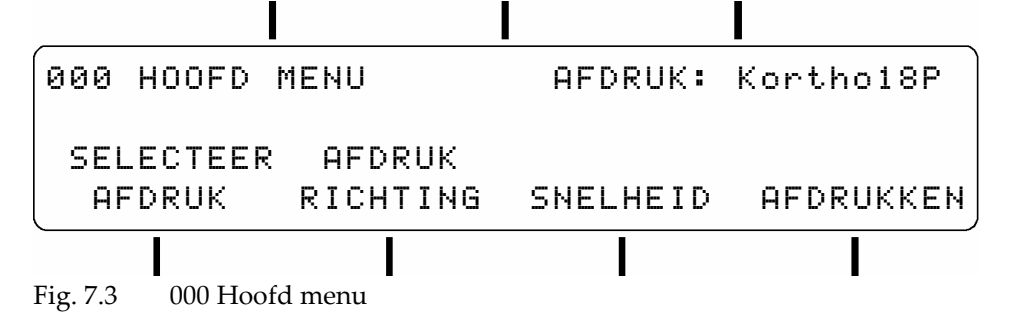

13. Ga naar het TAAL MENU (type 620 met de cijfertoetsen) voor het instellen van de taal.

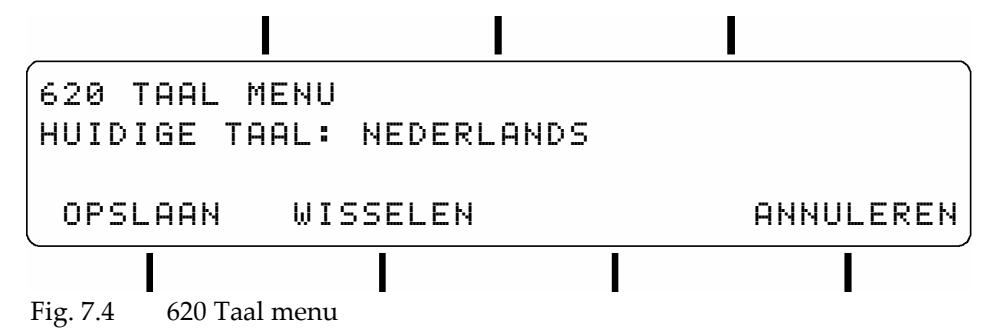

De taal die in dit menu geselecteerd wordt geldt voor alle menu schermen. De beschikbare talen zijn Engels, Nederlands, Duits en Frans en Spaans.

Toets functietoets:

| OPSLAAN   | voor het opslaan van de parameter instelling en terugkeer naar het vorige menu niveau.        |
|-----------|-----------------------------------------------------------------------------------------------|
| WISSELEN  | voor bladeren door de taal lijst totdat de gewenste taal vertoond wordt.                      |
| ANNULEREN | voor het behouden van de vorige parameter instelling en terugkeer naar het vorige menu niveau |

**14.** Ga naar het RESET MENU (type 610 met de cijfertoetsen) voor het resetten van het systeem, de tellers en het wissen van alle afdrukbestanden.

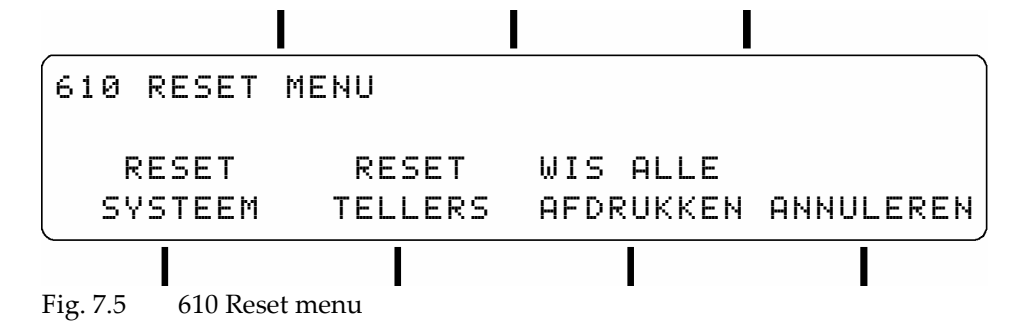

De functies in het reset menu dienen voor het resetten van het systeem, de tellers en het wissen van alle afdrukbestanden.

| Toets functietoets: |                                                                                      |
|---------------------|--------------------------------------------------------------------------------------|
| RESET SYSTEEM       | voor herstellen van alle parameters naar de standaard waarden, behalve de parameters |
|                     | voor de taal, datum en tijd.                                                         |
| RESET TELLERS       | voor het naar nul resetten van de tellers.                                           |
| WIS ALLE AFDRUKKEN  | voor het wissen van alle opgeslagen afdrukbestanden, behalve het test afdrukbestand. |
| ANNULEREN           | Voor terugkeer naar het vorige menu niveau.                                          |

**15.** Ga naar het DATUM EN/OF TIJD INSTELLEN menu (type 310 met de cijfertoetsen) voor het instellen van de datum en de tijd.

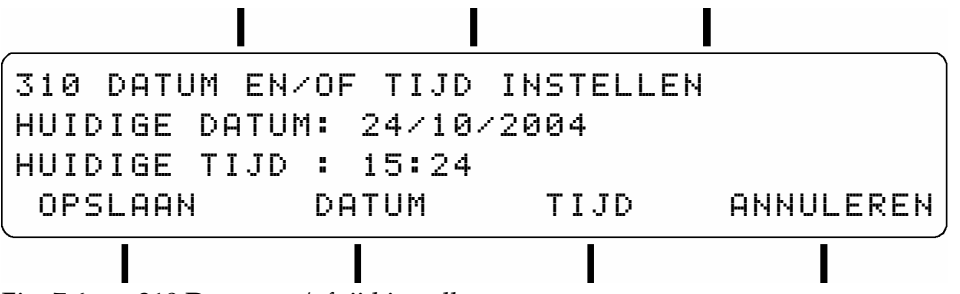

Fig. 7.6 310 Datum en/of tijd instellen

Gebruik dit menu voor het instellen van de datum en/of de tijd.

Toets functietoets:

| OPSLAAN<br>DATUM  | voor het opslaan van de parameter instelling en terugkeer naar het vorige menu niveau.<br>Een cursor verschijnt nu onder het eerste cijfer van de waarde. Voer de gewenste waarde in<br>m.b.v. de cijfertoetsen. De cursor verschuift naar het volgende cijfer als er een cijfer is ingevoerd.<br>De waarde kan alleen opgeslagen worden als alle acht cijfers zijn ingevoerd. Het datum formaat<br>is dag/maand/iaar.                          |
|-------------------|----------------------------------------------------------------------------------------------------|
| TIJD<br>ANNULEREN | Een cursor verschijnt nu onder het eerste cijfer van de waarde. Voer de gewenste waarde in<br>m.b.v. de cijfertoetsen. De cursor verschuift naar het volgende cijfer als er een cijfer is ingevoerd.<br>De waarde kan alleen opgeslagen worden als alle vier cijfers zijn ingevoerd. De tijdparameter<br>heeft een 24-uur formaat (uur/minuut)<br>voor het behouden van de vorige parameter instelling en terugkeer naar het vorige menu niveau |

- **16.** Schakel de besturingskast uit.
- **17.** Sluit alle kabels aan op de besturingskast.

## 7.2 Vullen van het inktsysteem

- 1. Controleer of alle instructies van paragraaf 7.1, Besturingskast voorbereiden, uitgevoerd zijn.
- 2. Schakel de besturingskast aan.
- 3. Ga naar het RESERVOIR TYPE menu, type 632 met de cijfertoetsen (Fig. 7.7).

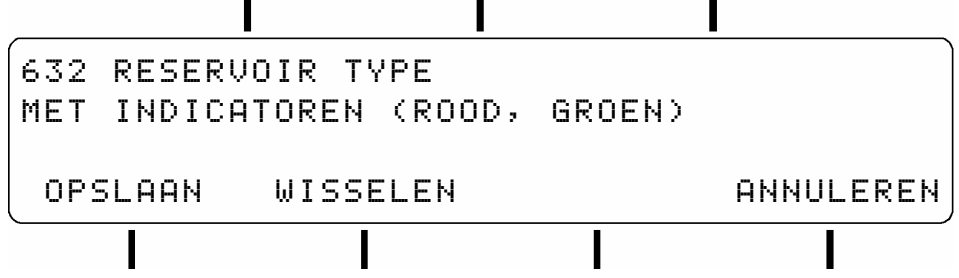

Fig. 7.7 632 Reservoir type menu

- 4. Controleer of het inktreservoir LED-indicatoren heeft (rood en groen). Wissel naar en sla op:
  - a. De (vooringestelde) instelling 'Met indicatoren (rood, groen)' als de LED-indicatoren aanwezig zijn.
  - **b.** De instelling 'Zonder indicatoren' als het inktreservoir van een ouder type is zonder LED-indicatoren.
- **5.** Ga naar het HOOFD MENU, druk meerdere malen op de STOP/EXIT toets of type 000 met de cijfertoetsen (Fig. 7.15) om de 'reservoir type' parameter op te slaan.
- **6.** Roteer, indien nodig, de printkopbehuizing naar de horizontale positie (Fig. 7.8). De printkop radiale en axiale rotatie is dan 0°. De hoogte-AB voor de printkopbehuizing en het inktreservoir is niet belangrijk voor deze procedure.

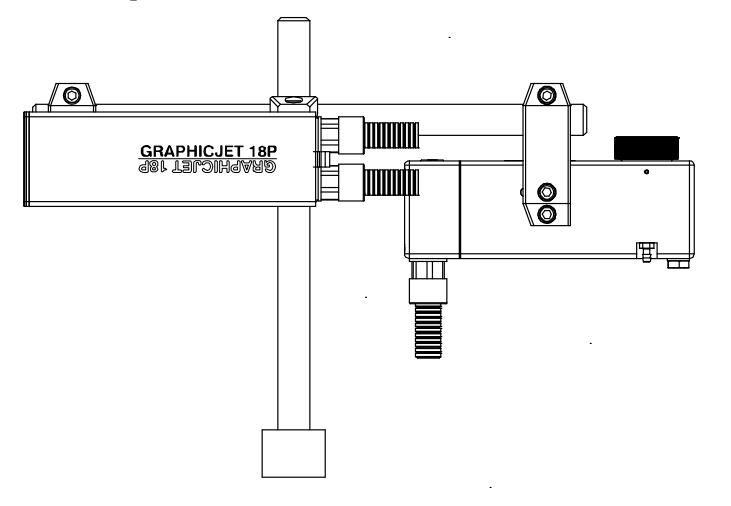

Fig. 7.8 Printkopbehuizing, horizontaal gepositioneerd

7. Trek beschermingshandschoenen aan en gebruik een veiligheidsbril voor persoonlijke bescherming.

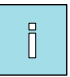

Tip:

Voer voor de GraphicJet 35P de instructies 8 tot en met 17 uit voor beide inktreservoirs.

- **8.** Maak de bovenzijde van het inktreservoir schoon en verwijder al het stof.
- **9.** Pak een inktfles en knip het uiteinde van de spuitdop (Fig. 7.9) af, de kniplijn is gemarkeerd met een ring.

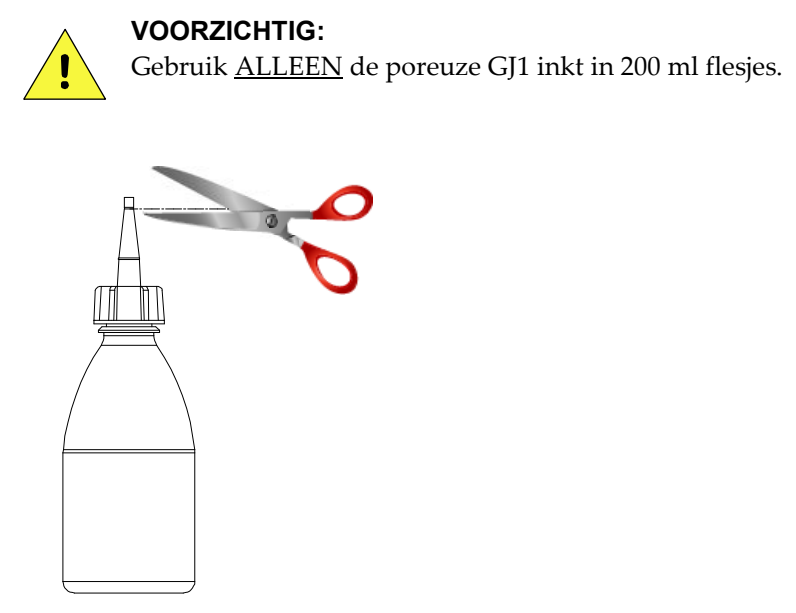

Fig. 7.9 Inktfles open knippen

**10.** Open het inktreservoir door de afsluitdop, tegen de klok in, eraf te schroeven (Fig. 7.10). Leg de afsluitdop terzijde op een schone plek.

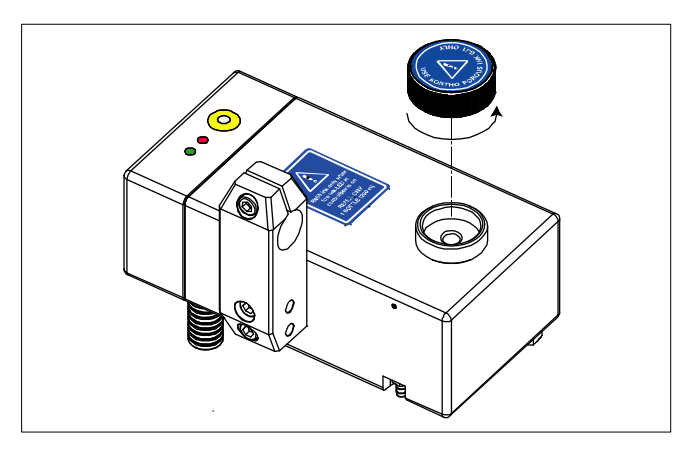

Fig. 7.10 Geopend inktreservoir

- 11. Plaats, zonder te morsen, de inktfles ondersteboven in de vulopening van het inktreservoir (Fig. 7.11).
- **12.** Knijp rustig de inktfles in, totdat hij leeg is. De status van de inktniveau indicatoren is nu, rood uit en groen aan (Fig. 7.12 items 4 en 5).

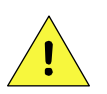

#### VOORZICHTIG:

Vul het inktreservoir alleen met één inktfles (200ml), (na)vullen met meer dan één inktfles zal inkt lekkage veroorzaken en/of het inktreservoir laten overlopen.

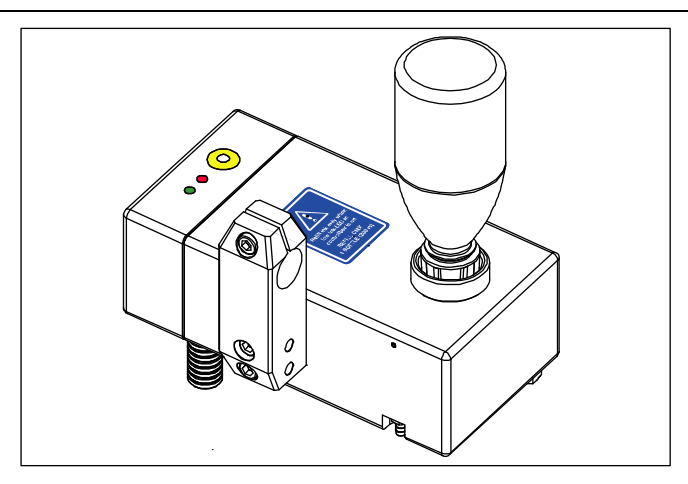

Fig. 7.11 Inktreservoir met geplaatste inktfles

- **13.** Verwijder de lege inktfles uit de vulopening en voorkom morsen van inkt. Maak de vulopening schoon met een schone papierendoek.
- **14.** Sluit het inktreservoir door de afsluitdop (Fig. 7.12 of Fig. 7.13) er weer op te draaien. Handvast is voldoende.

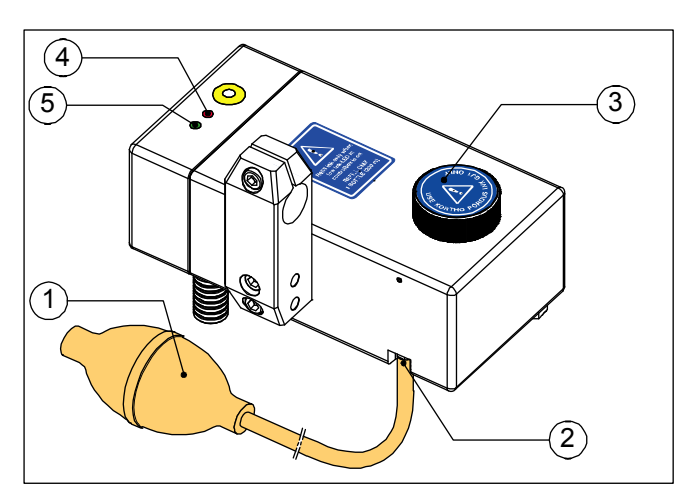

Fig. 7.12 Inktreservoir met primeballon [18P, 18PT].

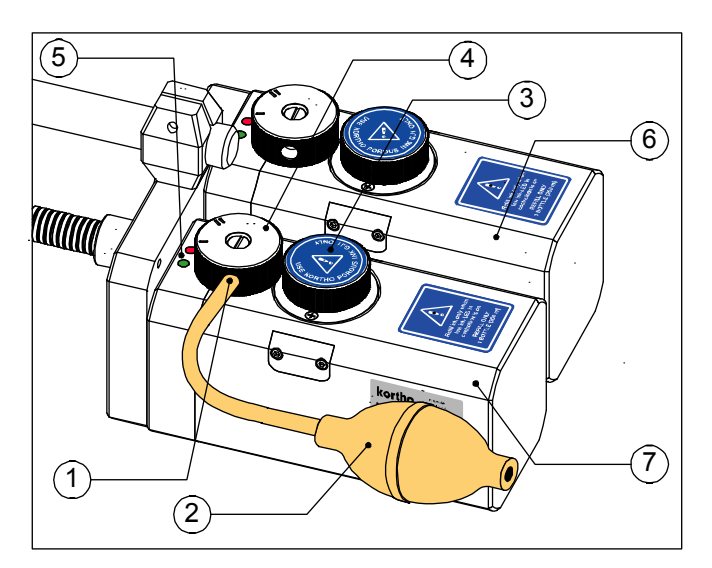

Fig. 7.13 Inktreservoir met primeballon [35P].

- 1. Primeballon
- 2. Aansluitnippel voor primeballon
- 3. Schroefdop met label

Inktniveau indicators

- 4. Inktniveau te laag (rood)
- 5. Inktniveau OK (groen)

- 1. Aansluiting voor de primeballon
- 2. Primeballon
- 3. Schroefdop met label
- 4. Ontluchtingsknop (pos. II)
- Inktniveau indicators
  Inktniveau te laag (rood)
  Inktniveau OK (groen)
- 6. Inktreservoir 1
- 7. Inktreservoir 2

- **15.** Bevestig de primeballon aan de aansluitnippel (Fig. 7.12) of in de opening van de transportknop (Fig. 7.13) van het inktreservoir. Controleer, alleen nodig voor GraphicJet 35P, of:
  - a. De transportknop in positie II staat [35P]
  - **b.** De primeballon bevestigd is aan het inktreservoir dat verbonden is met de te primen printkop. De bovenste en de onderste printkop zijn respectievelijk verbonden met inktreservoir 1 en 2 [35P].
- 16. Houd papierendoekjes voor de printkop om de inkt op te vangen..
- **17.** Knijp de primeballon één keer geheel in om de printkop te primen. Prime met intervallen van drie tot vijf seconden om de luchtbellen uit het inktsysteem te verwijderen.
- **18.** Herhaal het primen tot er inkt uit alle sproeiers van de printkop komt.
- **19.** Verwijder de primeballon (voorzichtig, om een drukgolf te voorkomen in de inktleidingen) van de aansluiting om het primen van de printkop te stoppen.
- **20.** Roteer de printkopbehuizing terug naar de afdruk positie. Dit alleen nodig als de printkopbehuizing is geroteerd naar de horizontale positie bij instructie 6.
- **21.** De printer is nu gereed voor gebruik.

## 7.3 Snelheid gerelateerde parameters kalibreren

Ga alleen verder met deze paragraaf als de instructies van paragrafen 7.1 en 7.2 met succes doorlopen zijn.

#### 7.3.1 Eerste testafdruk voorbereiden

- 1. Schakel de besturingskast aan.
- 2. Ga naar het ENCODER MENU, type 640 met de cijfertoetsen (Fig. 7.14)
- **3.** Wissel de waarde naar 'NEE' en sla de waarde op. De encoder wordt namelijk niet gebruikt bij deze procedure besite.

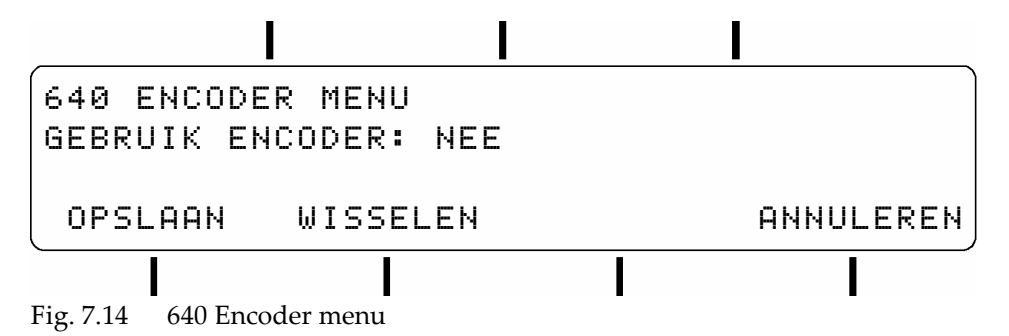

**4.** 5. Ga naar het HOOFD MENU, toets de STOP/EXIT toets meerdere malen in of type 000 met de cijfertoetsen (Fig. 7.15).

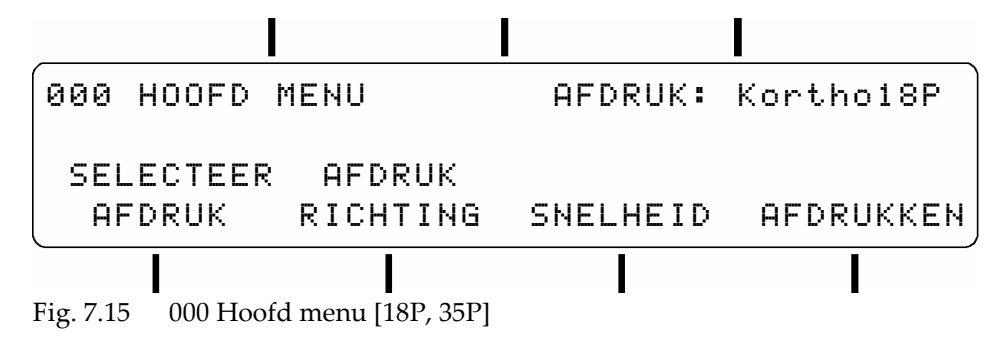

#### INBEDRIJFSTELLING

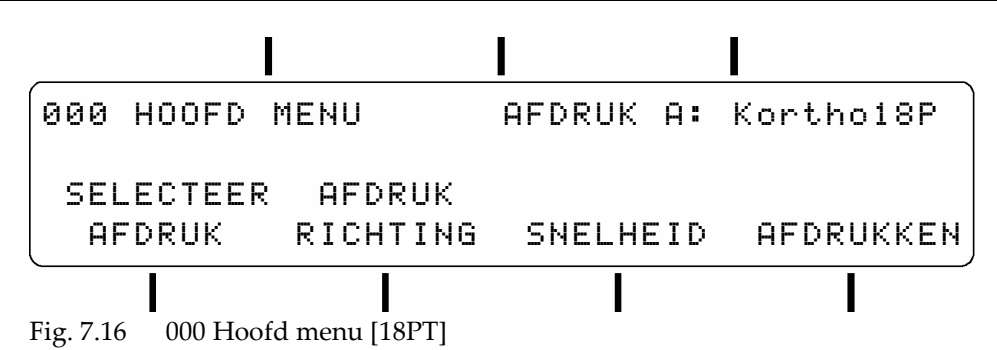

#### Tip:

Π

Druk op funcite toets C (Fig. 3.4 Functietoets namen), in het HOOFD MENU, om te wisselen van printkop A en B [18PT]. Alleen het SELECTEER AFDRUK menu en de VERTRAGING en PRINT RICHTING parameters zijn afhankelijk (lokaal) voor prinkop A of B. Alle andere menu's en parameters zijn gelijk (algemeen) voor printkop A en B.

- 5. Is het afdrukbestand 'Kortho18P', 'Kortho18PT' of 'Kortho35P', vervolg dan met instructie 8.
- 6. Toets de selecteer afdruk functietoets.
- **7.** Blader met de aanwijzer omhoog of omlaag naar het afdrukbestand 'Kortho18P', 'Kortho18PT' of 'Kortho35P' en selecteer dit afdrukbestand (Fig. 7.17). Dit menu keert terug naar het hoofd menu bij het verlaten. Raadpleeg subparagraaf 8.4.1 voor snel bladeren.

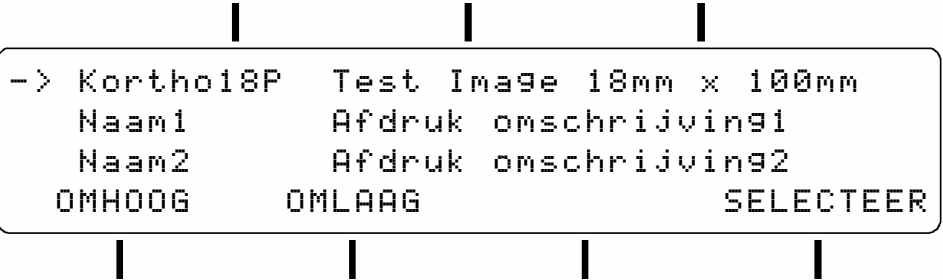

Fig. 7.17 (100) Selecteer afdruk

8. Toets de afdruk functietoets om naar het START MENU te gaan.

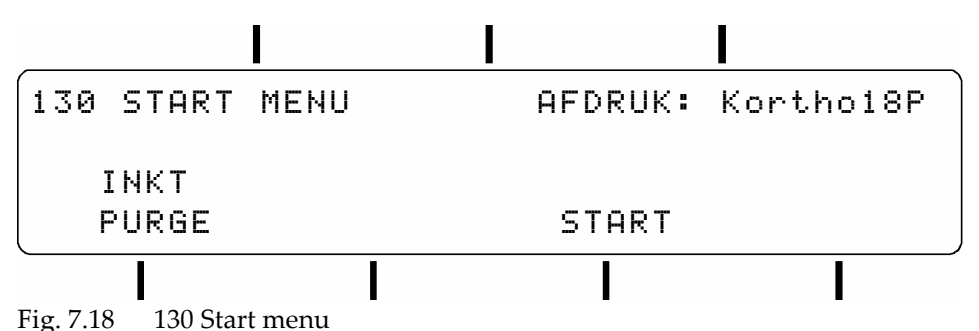

9. Toets de start functietoets (Fig. 7.18). Het invoerscherm van het testafdrukbestand verschijnt (Fig. 7.19)

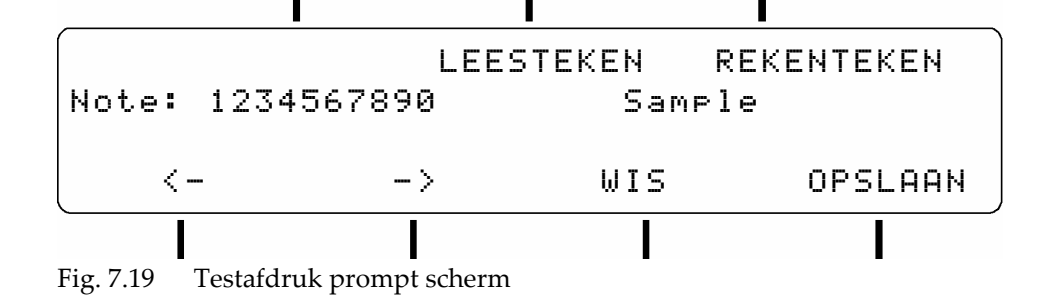

**10.** Wijzig de vertoonde data of laat het zoals het is, toets de opslaan functietoets in voor het gereed zetten van de afdruk(bitmap) vanuit het afdrukbestand (Deze stap tweemaal voor de 18PT). Het scherm toont nu het in bedrijf scherm en de printer is nu gereed voor afdrukken.

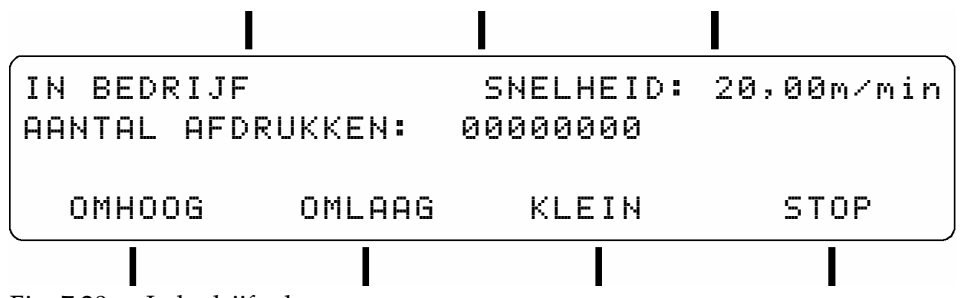

Fig. 7.20 In bedrijf scherm

- **11.** Plaats een stuk papier o.i.d. voor de printkop.
- **12.** Gebruik omlaag en omhoog (functietoetsen D en E) om de snelheidsparameter (voorinstelling = 20 m/min) in te stellen op 10 m/min. Wissel met functietoets-F de stapgrootte van klein naar groot.
- **13.** Toets functietoets-B in voor het maken van een testafdruk. Beweeg het stuk papier voor de printkop langs.
- **14.** Controleer of er een testafdruk gemaakt is. De testafdruk is waarschijnlijk niet leesbaar, maar dit is nu nog niet belangrijk, deze test dient alleen om te controle of de printkop afdrukt. Als deze test faalt raadpleeg dan hoofdstuk 9, STORINGEN.
- **15.** Controleer of de functie indicator van de fotocel brandt wanneer een product, op een operationele afstand, voor de fotocel langs beweegt.
- **16.** Stel, indien nodig, de detectie gevoeligheid van de fotocellen bij.
- 17. Vervolg, afhankelijk of een encoder gebruikt wordt, met subparagraaf 7.3.2 of 7.3.3.

#### 7.3.2 Testafdruk kalibreren zonder de encoder

- **1.** Ga alleen verder met deze subparagraaf wanneer de instructies van de subparagraaf 7.3.1 met succes doorlopen zijn.
- 2. Ga naar het ENCODER MENU, type 640 met de cijfertoetsen (Fig. 7.14)
- 3. Wissel de waarde naar 'NEE' en sla de waarde op besic.
- **4.** Gebruik omhoog en omlaag (functietoetsen D en E) voor het wijzigen van de snelheid parameter naar de geschatte productsnelheid. Wissel met de functietoets-F de stapgrootte van klein naar groot.
- **5.** Herhaal de stappen 4 t/m 10 van de subparagraaf 7.3.1 om naar OPERATIONAL MENU te gaan en de printer gereed te maken voor afdrukken.

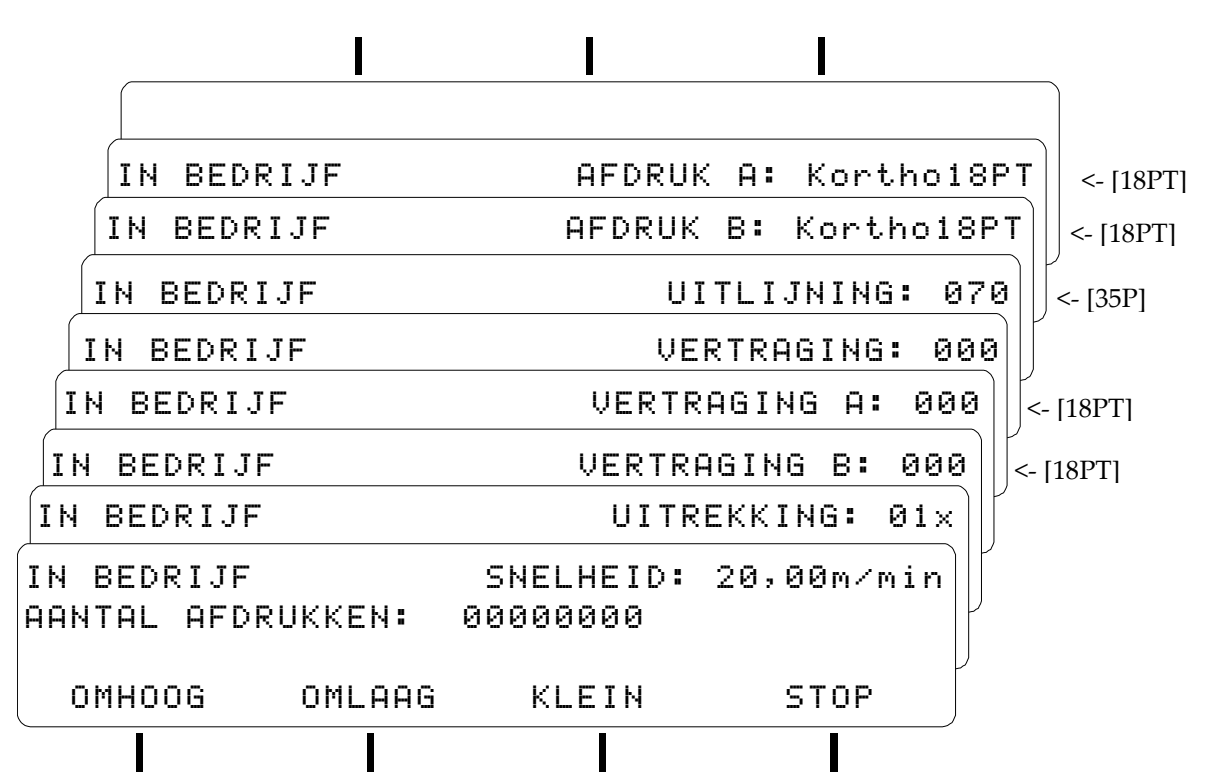

Fig. 7.21 In bedrijf schermen, zonder encoder, bladerbaar met functietoets -C

- 6. Blader met functietoets-C (de toets boven de parameter waarden) naar de vertraging parameter.
- **7.** Gebruik omhoog en omlaag (functietoetsen D en E) voor instellen van de vertragingsinstelling op de afstand tussen de fotocel en de printkop, zie Fig. 6.24 afstand B. De vertragingsinstelling is in millimeters bij de juiste snelheid.
- 8. Blader met functietoets-C naar de uitrekkingsinstelling en controleer of de uitrekking is ingesteld op 1x.
- 9. Haal alle gereedschappen en losse materialen van de gastmachine en start de gastmachine.
- **10.** Beweeg een test product voor de fotocel en de printkop langs. Er moet nu een test afdruk (Fig. 7.22 of Fig. 7.23) gemaakt zijn op het test product.
- **11.** Controleer of de complete testafdruk is afgedrukt op het test product. De testafdruk kan gespiegeld zijn en de bovenste en onderste helft van de afdruk zijn mogelijk niet uitgelijnd [35P], maar dat is voor deze test procedure niet relevant. Meet voor de instelling van de GraphicJet 35P alleen de bovenste of de onderste helft van de testprint:
  - **a.** Mist het begin van de testafdruk, verhoog dan de vertragingparameter of plaats de fotocel dichter bij de printkopbehuizing.
  - b. Is de totale lengte van de testafdruk korter dan 100 mm, verlaag dan de snelheidsparameter.
  - c. Is de totale lengte van de testafdruk langer dan 100 mm, verhoog dan de snelheidsparameter.
  - **d.** Mist het einde van de testafdruk, verlaag de vertragingparameter of gebruik een langer test product.

besic

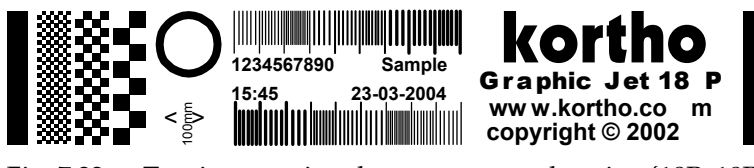

Fig. 7.22 Test image printed at correct speed setting [18P, 18PT]

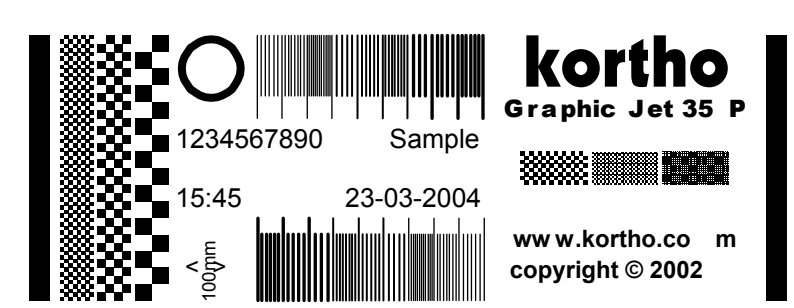

Fig. 7.23 Test image printed at correct speed [35P]

**12.** Herhaal de instructies 10 en 11 totdat de testafdruk afgedrukt wordt op de juiste plaats op het product en een lengte heft van 100mm.

#### 7.3.3 Testafdruk kalibreren met de encoder

- **1.** Ga alleen verder met deze subparagraaf wanneer de instructies van de subparagraaf 7.3.1 met succes doorlopen zijn.
- 2. Ga naar het ENCODER MENU, type 640 met de cijfertoetsen (Fig. 7.14)
- **3.** Wissel de waarde naar 'JA' en sla de waarde op

**4.** Herhaal de stappen 4 t/m 10 van de subparagraaf 7.3.1 om naar OPERATIONAL MENU te gaan en de printer gereed te maken voor afdrukken.

| IN BEDRI                   | [JF    | AFC                   | RUK: Korth  | 018P           |
|----------------------------|--------|-----------------------|-------------|----------------|
| IN BEDRI                   | JF     | AFDRU                 | K A: Kortho | 18PT           |
| IN BEDRIJ                  | F      | AFDRUK                | B: Korthol  | .8PT <- [18PT] |
| IN BEDRIJI                 | F      | U                     | ITLIJNING:  | 070            |
| IN BEDRIJF                 |        | VE                    | RTRAGING: 0 | 900            |
| IN BEDRIJF                 |        | VERTR                 | AGING A: 00 | 30             |
| IN BEDRIJF                 |        | VERTR                 | AGING B: 00 | 0              |
| IN BEDRIJF                 |        | UITR                  | EKKING: 01> | < ] [ ]        |
| IN BEDRIJF<br>AANTAL AFDRU | KKEN:  | SNELHEID:<br>00000000 | 20,00m∕min  |                |
| OMHOOG                     | OMLAAG | KLEIN                 | STOP        |                |
|                            |        |                       |             | -              |

Fig. 7.24 In bedrijf schermen, zonder encoder, bladerbaar met functietoets -C

- 5. Blader met functietoets-C (de toets boven de parameter waarden) naar de vertragingsparameter.
- **6.** Gebruik omhoog en omlaag (functietoetsen D en E) voor instellen van de vertragingsinstelling op de afstand tussen de fotocel en de printkop, zie Fig. 6.24 afstand B. De vertragingsinstelling is in millimeters bij de juiste snelheid.
- 7. Blader met functietoets-C naar de uitrekkingsinstelling en controleer of de uitrekking is ingesteld op 1x.
- 8. Haal alle gereedschappen en losse materialen van de gastmachine en start de gastmachine..
- 9. Controleer of het encoderwiel draait zonder te slippen.
- **10.** Beweeg een test product voor de fotocel en de printkop langs. Er moet nu een test afdruk (Fig. 7.25 of Fig. 7.26) gemaakt zijn op het test product.

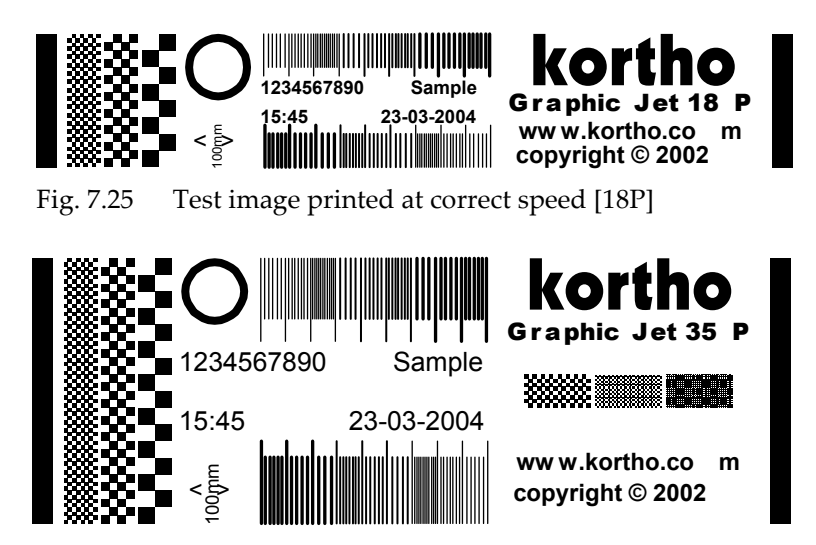

Fig. 7.26 Test image printed at correct speed [35P]

- **11.** Controleer of de complete testafdruk is afgedrukt op het test product. De testafdruk kan gespiegeld zijn en de bovenste en onderste helft van de afdruk zijn mogelijk niet uitgelijnd [35P], maar dat is voor deze test procedure niet relevant. Meet voor de instelling van de GraphicJet 35P alleen de bovenste of de onderste helft van de testprint.
  - **a.** Mist het begin van de testafdruk, verhoog dan de vertraging parameter of plaats de fotocel dichter bij de printkopbehuizing.
  - **e.** Is de totale lengte van de testafdruk niet gelijk aan 100 mm, controleer dan of de encoder slipt of over het product springt.
  - f. Is de totale lengte van de testafdruk korter dan 100 mm, verlaag dan de snelheidsparameter.
  - g. Is de totale lengte van de testafdruk langer dan 100 mm, verhoog dan de snelheidsparameter.
  - **h.** Mist het einde van de testafdruk, verlaag de vertragingsparameter of gebruik een langer test product.
- **12.** Herhaal de instructies 9 en 11 totdat de testafdruk afgedrukt wordt op de juiste plaats van het product en een lengte heeft van 100 mm.
## 7.4 Algemene afdrukparameters instellen

Ga alleen verder met deze paragraaf wanneer de instructies van de paragraaf 7.3 met succes doorlopen zijn. De parameters in deze paragraaf zijn niet volgens een speciale volgorde beschreven.

## 7.4.1 Afdrukrichting veranderen

- 1. Maak een testafdruk met het test afdrukbestand.
- 2. Controleer of de testafdruk gespiegeld afgedrukt is (Fig. 7.27). Zo niet, verder actie is niet nodig.

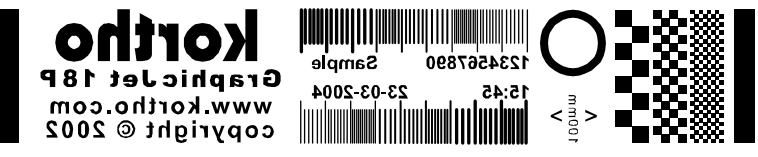

Fig. 7.27 Testafdruk gespiegeld afgedrukt

**3.** Ga naar het AFDRUK RICHTING menu (type 440 met de cijfertoetsen).

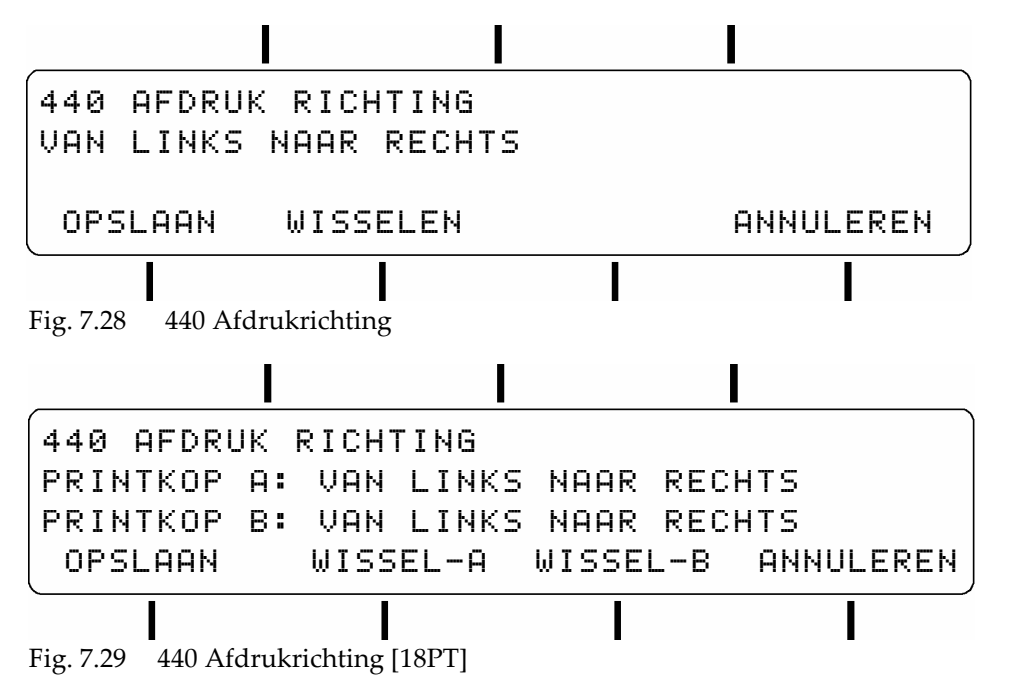

- **4.** Wissel de afdrukrichting van 'van links naar rechts' in 'van rechts naar links' of andersom (Fig. 7.28). Alleen 18PT, wissel de gewenste printkop (A, B) naar de juiste afdrukrichting (Fig. 7.29).
- **5.** Sla de parameter op.

## 7.4.2 Afdrukrotatiehoek veranderen

- 1. Maak een testafdruk met het test afdrukbestand.
- 2. Controleer of de testafdruk ondersteboven (Fig. 7.30) afgedrukt is. Zo niet, verder actie is niet nodig.

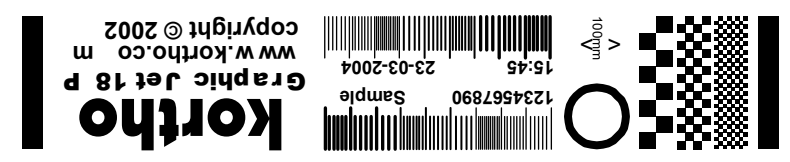

Fig. 7.30 Testafdruk ondersteboven afgedrukt

#### INBEDRIJFSTELLING

3. Ga naar het ROTEER AFDRUK menu (type 510 met de cijfertoetsen).

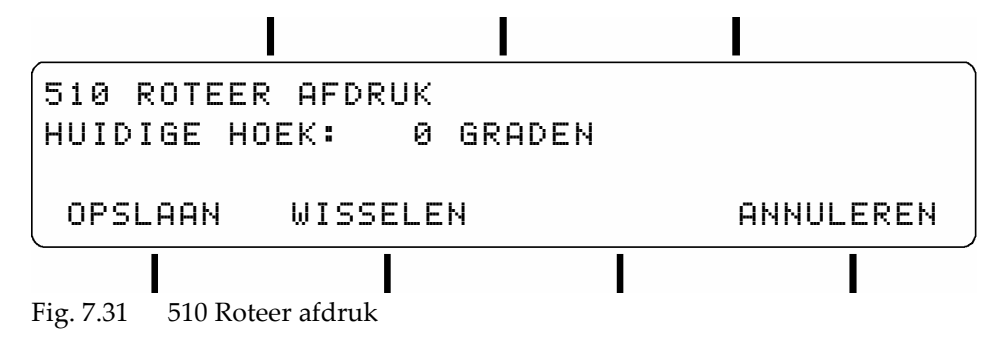

- **4.** Wissel de afdruk oriëntatiehoek van 0 naar 180 graden.
- **5.** Sla de parameter op.

## 7.4.3 Uitlijning veranderen [35P]

- 1. Maak een testafdruk met het test afdrukbestand.
- 2. Controleer of de testafdruk met de juiste printsnelheid afgedrukt is. Zie ook paragraaf 7.3.

|       |       |        | <b>k</b><br>Grap | brtho<br>hic Jet 35 P              |
|-------|-------|--------|------------------|------------------------------------|
| 12345 | 67890 | Sample | *****            |                                    |
|       | 15:45 | 23-03- | 2004             |                                    |
|       | 100gm |        |                  | www.kortho.com<br>copyright © 2002 |

Fig. 7.32 Horizontaal verschoven testafdruk [35P]

- **3.** Controleer of de bovenste en onderste helft van de tekstafdruk horizontaal uitgelijnd zijn (Fig. 7.32). Zo ja, ga dan door met instructie 8.
- **4.** Blader met functietoets-C (de toets boven de parameter waarden) naar de uitlijningsparameter (Fig. 7.33).
- **5.** Verander de uitlijningsparameter (uitgangswaarde = 70) met behulp omhoog en omlaag (functietoetsen D en E). Wissel de stapgrootte met functietoets-F van klein naar grof voor een grotere stapgrootte.
- **6.** Maak een testafdruk met het test afdrukbestand.
- 7. Herhaal instructies 4 en 5 net zolang tot de bovenste en onderste helft van de afdruk juist zijn uitgelijnd.

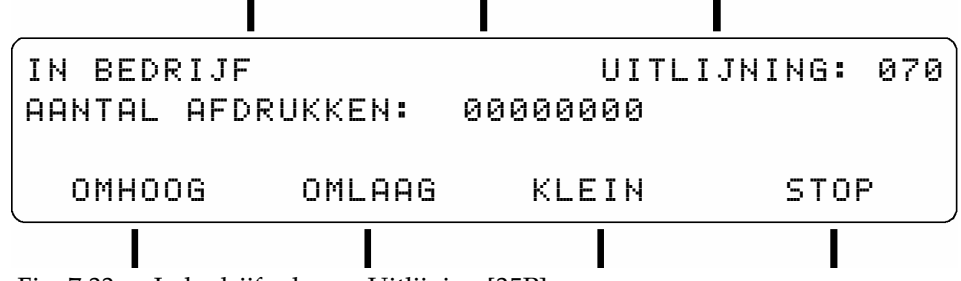

Fig. 7.33 In bedrijf scherm: Uitlijning [35P]

**8.** Controleer of er tussen de onderste en bovenste helft van de testafdruk een ruimte of een overlapping aanwezig is. Zo ja, richt de printkopbehuizing vertical uit op de printrichting (zie ook paragraaf 9.5.2 Verticale uitlijning). Zo nee, dan is geen verdere actie vereist.

## 7.4.4 Stuurpulsparameters instellen

Het STUURPULS FLANK INSTELLING menu bepaald welke soort stuurpuls, van de fotocel of van de gastmachine besturing, herkent wordt als een afdruksignaal door de printer. De opties voor deze parameter zijn 'positief', 'negatief', 'positief-continu' of 'negatief-continu'.

De polariteiten refereren aan de stijgende (positief) of dalende (negatief) flank van de stuurpuls (afdruksignaal). Continu betekend dat na elke afdrukcyclus automatisch de volgende afdrukcyclus gestart wordt zolang de stuurpuls geactiveerd blijft.

Tip:

Π

Bij een continue stuurpuls instelling, kan de vertraging parameter (400) gebruikt worden als afstand instelling tussen elke afdruk.

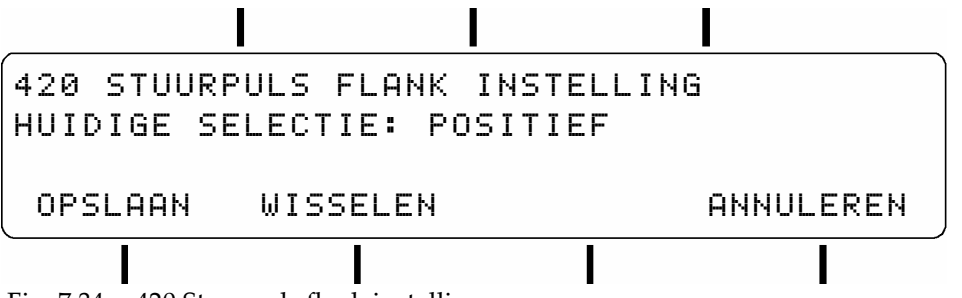

Fig. 7.34 420 Stuurpuls flank instelling

Toets functietoets:

| OPSLAAN   | voor het opslaan van de parameter instelling en terugkeer naar het vorige menu niveau.                                                               |
|-----------|----------------------------------------------------------------------------------------------------|
| ANNULEREN | voor bladeren naar de gewenste opties voor deze parameter.<br>voor het behouden van de vorige parameter instelling en terugkeer naar het vorige menu |
|           | niveau.                                                                                                    |

Gebruik het NEGEER PERIODE menu voor het instellen van een tijdsperiode tussen het ontvangen van een stuurpuls (afdruksignaal) en het accepteren van een andere stuurpuls.. Gedurende deze periode wordt elke stuurpuls genegeerd. Gebruik deze parameter om schakelverschijnselen op het stuurpuls signaal te maskeren. In de meeste omstandigheden is een waarde van 50ms voldoende.

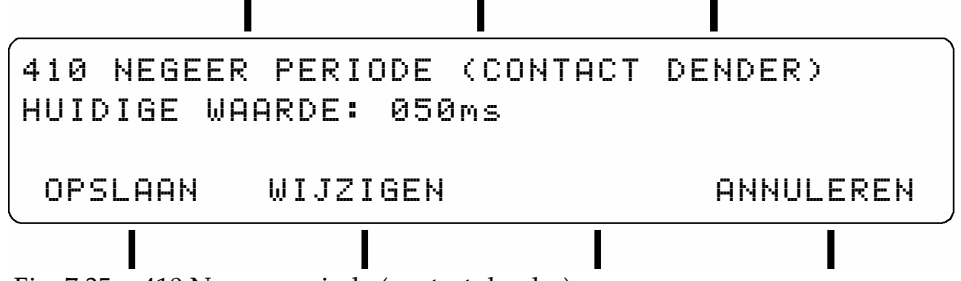

Fig. 7.35 410 Negeer periode (contact dender)

Toets functietoets:

OPSLAAN voor het opslaan van de parameter instelling en terugkeer naar het vorige menu niveau.
WIJZIGEN een cursor verschijnt nu onder het eerste cijfer van de waarde. Voer de gewenste waarde in m.b.v. de cijfertoetsen. Na invoer verschuift de cursor naar het volgende cijfer. De waarde kan alleen opgeslagen worden als alle drie cijfers zijn ingevoerd.
ANNULEREN voor het behouden van de vorige parameter instelling en terugkeer naar het vorige menu niveau.

## 7.5 Printkop beschermingsparameters instellen

## 7.5.1 Spitparameters instellen

'Spitten' houdt in dat de printkop een pixelkolom print op een vooraf instelt tijdsinterval als de printer gereedstaat om af te drukken. Het spitten wordt onderdrukt tijdens het afdrukken van een boodschap.

Voor de GraphicJet P-serie (gebruikmakend van porous inkt) is het bij de meeste installaties niet noodzakelijk de spitfunctie te gebruiken. Raadpleeg uw distributeur wanneer het gebruik van de spitfunctie wordt overwogen.

Echter, tengevolge van de eigenschappen van de inkt en het feit dat de sproeiers van de piëzo printkop niet afgesloten zijn van de openlucht, kan de inkt de sproeiers onder extreme omstandigheden doen verstoppen. Om deze vorm van verstopt raken van de sproeiers te voorkomen kan het helpen om de printkop regelmatig een pixelkolom te laten afdrukken (te laten spitten). De tijdsinterval tussen twee pixelkolommen kan vooraf worden ingesteld.

De nadelen van de laten spitten van de printkop zijn:

- De vervuiling van de directe omgeving.
- De verspilling van inkt en solvent.

## Spit interval

Het bereik van het spit interval ligt tussen 1 en 9 seconden. De spit interval functie is uitgeschakeld als deze parameter de waarde nul heeft. De spit interval tijd hangt af van de omgevingsomstandigheden, zoals temperatuur en luchtvochtigheid. Probeer verschillende instellingen uit, voor het bepalen van de meest geschikte waarde voor het minste inkt verbruik en de minste vervuiling.

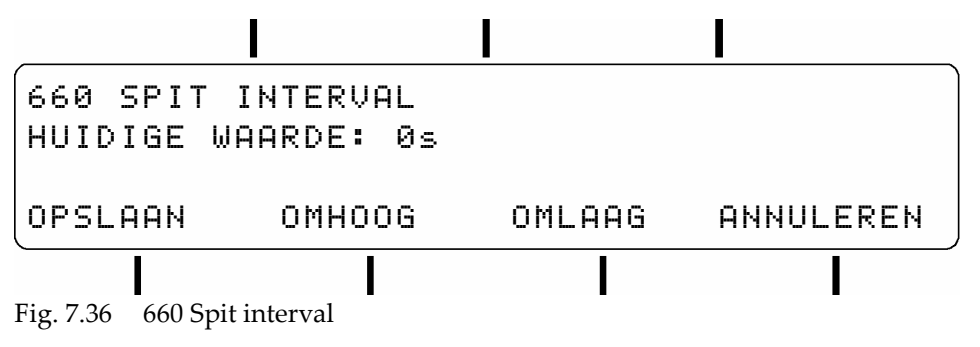

Toets functietoets:

| rooto runchooto |                                                                                                |
|-----------------|------------------------------------------------------------------------------------------------|
| OPSLAAN         | voor het opslaan van de parameter instelling en terugkeer naar het vorige menu niveau.         |
| OMHOOG          | voor het verhogen van de waarde.                                                               |
| OMLAAG          | voor het verlagen van de waarde.                                                               |
| ANNULEREN       | voor het behouden van de vorige parameter instelling en terugkeer naar het vorige menu niveau. |

Als de waarde tussen 1 en 9 seconde is ingesteld, zal de printkop om de 'x' (x= ingestelde waarde) seconde een pixelkolom "spitten" van 128 inktdruppeltjes.

De eerste pixel kolom zal direct na het beëindigen van de printcyclus afgevuurd worden. Gebruik de SPIT VERTRAGING parameter om te voorkomen dat de afgevuurde pixel kolommen op het product gedrukt worden. De SPIT VERTRAGING is de tijd tussen de laatste printcyclus en de eerste pixelkolom die gespit zal worden.

### Spit vertraging

Met de spitvertraging is het mogelijk om te voorkomen dat de afgevuurde pixel kolommen op het product gedrukt worden. Met de spitvertraging wordt de tijd ingesteld die de printer na het beëindigen van een printcyclus moet wachten voordat de eerste pixelkolom afgevuurd mag worden.

De spit vertraging heeft een bereik dat ligt tussen 0 en 9 seconden. Bij de waarde nul wordt de eerste pixel kolom direct na het beëindigen van de printcyclus afgevuurd. Bepaal, nadat op het product een afdruk afgedrukt is, hoe lang het duurt voordat het product de printkop gepasseerd is. Stel die waarde in met het spit vertraging menu en controleer door het maken van een afdruk of de waarde juist is. Laat deze waarde op nul staan, als het niet erg is dat er een pixel kolom op het product afgedrukt wordt.

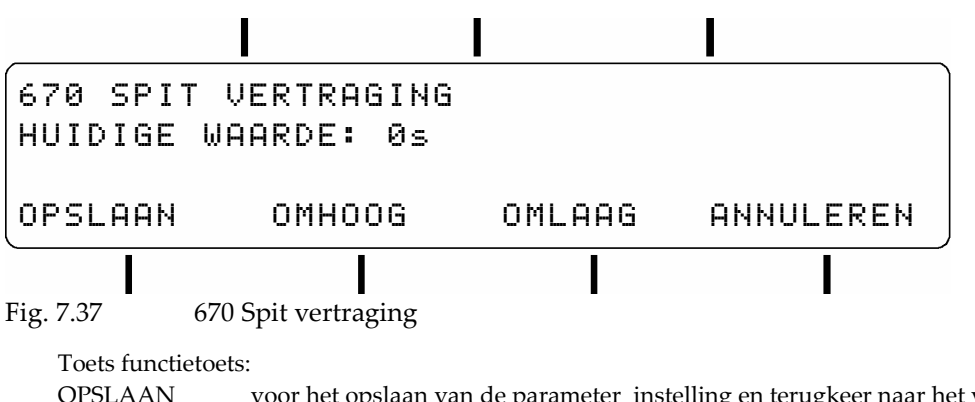

| OPSLAAN   | voor het opslaan van de parameter instelling en terugkeer naar het vorige menu niveau.         |
|-----------|------------------------------------------------------------------------------------------------|
| OMHOOG    | voor het verhogen van de waarde.                                                               |
| OMLAAG    | voor het verlagen van de waarde.                                                               |
| ANNULEREN | voor het behouden van de vorige parameter instelling en terugkeer naar het vorige menu niveau. |

## 7.5.2 Inktalarm instellen

Het BIJ LAAG INKTNIVEAU menu bepaald wat de printer moet doen wanneer het inktniveau in het inktreservoir laag is. Bij een laag inktniveau conditie, stopt de printer met afdrukken als deze parameter ingesteld is op 'stoppen met afdrukken' of gaat door met afdrukken bij de instelling 'doorgaan met afdrukken'. In beide gevallen wordt de alarmoutput geactiveerd.

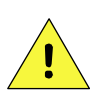

### VOORZICHTIG:

Als de 'bij laag inktniveau' parameter ingesteld is op 'doorgaan met afdrukken', ontstaat er een duidelijk gevaar op het ontstaan van luchtbellen in de inktleidingen en de printkop. Dit zal ervoor zorgen dat het inktsysteem niet meer goed functioneert. Het inktreservoir moet binnen 15 minuten bijgevuld worden om afdruk problemen te voorkomen.

| 630 E     | 3IJ     | LAAG 1       | МКТМ      | IVEAU            |             |                       |        |
|-----------|---------|--------------|-----------|------------------|-------------|-----------------------|--------|
| HUIDI     | GE      | SELECI       | IE:       | STOPPEN          | MET         | AFDRUKKE              | :N     |
|           |         |              |           |                  |             |                       |        |
| OPSL      | .AAN    | WIS          | SELE      | N                |             | ANNULER               | EN.    |
|           |         |              |           |                  |             |                       |        |
| Fig. 7.38 | 630 'E  | ij laag inkt | niveau'   | -                |             | -                     |        |
| Toets     | functie | oets:        |           |                  |             |                       |        |
| OPSL      | AAN     | voor he      | t opslaan | ı van de paramet | er instel   | ling en terugkeer n   | naar h |
| WISSE     | ELEN    | voor bl      | aderen to | t de gewenste se | electie ver | toond wordt.          |        |
| ANN       | ULERE   | N voor he    | t behoud  | en van de vorige | e parame    | ter instelling en ter | erugke |

## 7.6 Gebruikersinstellingen

Vul de printerinstellingen in, in deze tabel. Gebruik de tabel, als referentie, voor het instellen van de printerparameters wanneer het geheugen is gereset naar de standaardwaarden. Vul onderstaande tabellen in en houd ze bijdehand, bij raadpleging van de helpdesk.

|            |                                     | Firmware versie:      | VR                                                             |  |  |  |
|------------|-------------------------------------|-----------------------|----------------------------------------------------------------|--|--|--|
| Menu       | Parameter                           | Gebruikerswaarden     |                                                                |  |  |  |
| In bedrijf | Snelheid zonder encoder (menu 200)  | 35,00m/min            | m/min                                                          |  |  |  |
| parameters | Snelheid met encoder (menu 200)     | 100%                  | %                                                              |  |  |  |
|            | Uitrekking                          | 01x                   | x                                                              |  |  |  |
|            | Uitlijning [35P]                    | 070                   |                                                                |  |  |  |
|            | Afdrukvertraging (menu 400)         | 000                   | zie menu 400                                                   |  |  |  |
| 311        | Toon klok in hoofdmenu              | Uit                   | Uit / Aan *                                                    |  |  |  |
| 400        | Afdrukvertraging                    | 000ms                 | Printkop A: ms                                                 |  |  |  |
|            |                                     |                       | Printkop B [18PT]: ms                                          |  |  |  |
| 410        | Negeerperiode (contactdender)       | 050ms                 | ms                                                             |  |  |  |
| 420        | Stuurpuls flank instelling          | Positief              | Positief / Negatief / Positief-<br>continu / Negatief-continu* |  |  |  |
| 440        | Afdrukrichting                      | Van links naar rechts | Printkop A: links -> rechts /<br>rechts -> links *             |  |  |  |
|            |                                     |                       | Printkop B links -> rechts<br>[18PT]: / rechts -> links *      |  |  |  |
| 510        | Roteer afdruk                       | 0 graden              | 0 / 180 graden *                                               |  |  |  |
| 630        | Bij laag inktniveau                 | Stoppen met afdrukken | Stoppen met afdrukken / Doorgaan<br>met afdrukken *            |  |  |  |
| 632        | Reservoir type                      | Met indicatoren       | Met indicatoren / Zonder<br>indicatoren *                      |  |  |  |
| 640        | Encoder                             | Nee                   | Nee / Ja *                                                     |  |  |  |
| 660        | Spit interval (0 = uitgeschakeld)   | 0s                    | S                                                              |  |  |  |
| 670        | Spit vertraging (0 = uitgeschakeld) | 0s                    | S                                                              |  |  |  |
| 680        | Reset teller tijdens afdrukken      | Nee                   | Nee / Ja *                                                     |  |  |  |

\* Kruis de optie door die niet van toepassing is.

Fig. 7.39 Printer parameters, standaard en gebruikerswaarden

Vul onderstaande tabel in en hou hem bij de hand als u de helpdesk van u locale distributeur belt.

| Producent van gastmachine, type                |   |            |             |
|------------------------------------------------|---|------------|-------------|
| Besturingskast, (813931), serienumber          | А |            |             |
| Codeergedeelte 1, (813928), serienumber        | В |            |             |
| Codeergedeelte 2, (813928), serienumber [18PT] | В |            |             |
| Productie gebouw                               |   |            |             |
| Productie lijn                                 |   |            |             |
| Substraat (product) type                       |   |            |             |
| Productie / afdrukcapaciteit                   |   |            | Cycli / min |
| Omgevingstemperatuur (min, max)                |   | °C (min) / | °C (max)    |
| Fig. 7.40 Printer installatiegegevens          | • |            |             |

# 8 BEDIENING

Dit hoofdstuk beschrijft de basis functies en procedures voor de bediening van de printer. Houdt in gedachte dat standaard printers alleen gebruikmaken van afdrukbestanden en dat basic printers gebruikmaken van sjablonen en afdrukbestanden. Een afdrukbestand voor de basic printer is een opgeslagen sjabloon.

## Let op:

Schakel de besturingskast NIET uit tijdens het opslaan van gegevens in het geheugen. Anders is het gevaar op corrumperen van gegevens in het geheugen is erg groot. Wanneer de besturingskast dan de volgende keer aangezet wordt, detecteerd de opstartprocedure een gecorrumpeerd geheugen. Het geheugen zal dan geinitialiseerd worden, m.a.w. gereset naar de standaard parameters en een gewiste afdrukbestanden lijst.

De waarschuwing melding 'opslaan in geheugen' (Fig. 8.1) verschijnt telkens wanneer gewijzigde parameters of gegevens opgeslagen worden in het flashgeheugen. Deze waarschuwing verschijnt gewoonlijk bij terugkeer in het hoofdmenu

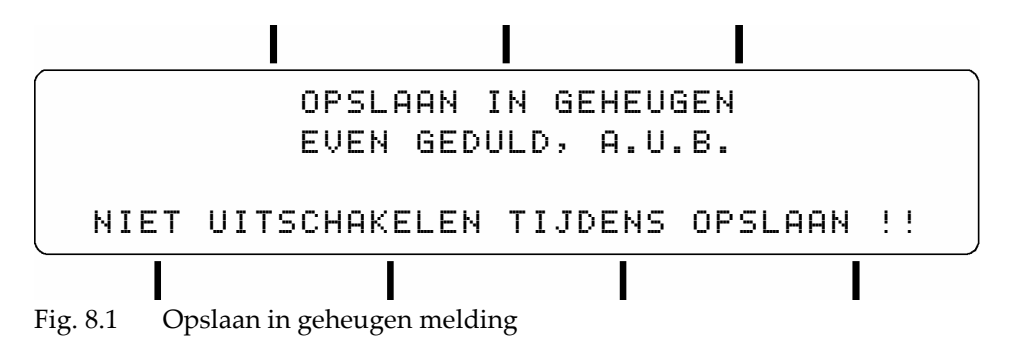

## 8.1 Printer inschakelen

- **1.** Controleer de printer, door visuele inspectie, op schade.
- 2. Controleer of alle relevante kabels goed zijn aangesloten.
- **3.** Schakel de besturingskast in. De voortgangsbalk van het opstartscherm (Fig. 8.2) toont de voortgang van het opstartproces.

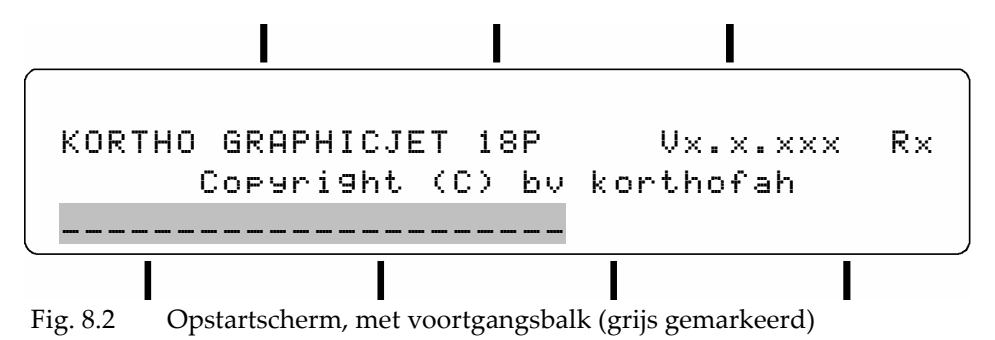

- 4. Wacht totdat het hoofdmenu verschijnt (Fig. 8.3).
- 5. Controleer of de laag inktniveau indicator brand. Brand deze, vul dan het inktreservoir.
- 6. Ga naar het gewenste menu door intoetsen van de juiste functietoets.

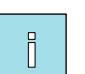

### Tip:

Een menu direct selecten, zonder de menustructuur (Fig. 3.7) te volgen, kan door het menunummer in te toetsen m.b.v. het alfa-numerieke toetsenbord. Bijvoorbeeld, voor het veranderen van de AFDRUKVERTRAGING, toets 400 in. Zie ook Fig. 3.4 voor de functietoets namen.

## 8.2 Operationeel

## 8.2.1 Start afdrukken

- Controleer of het gewenste afdrukbestand 'AFDRUK: \*\*\*\*\*\*\*' (Fig. 8.3) of sjabloon 'SJABLOON: \*\*\*\*\*\*\*' (Fig. 8.4) geselecteerd is. Zo niet, toets de selecteer afdruk functietoets in en raadpleeg subparagraaf 8.4.1 of 8.4.2 voor het selecteren van een ander afdrukbestand of sjabloon.
- **2.** Alleen voor de GraphicJet 18PT, wissel tussen printkop A en B door op de functietoets-C (de toets boven de afdruknaam) te drukken (Fig. 8.5).

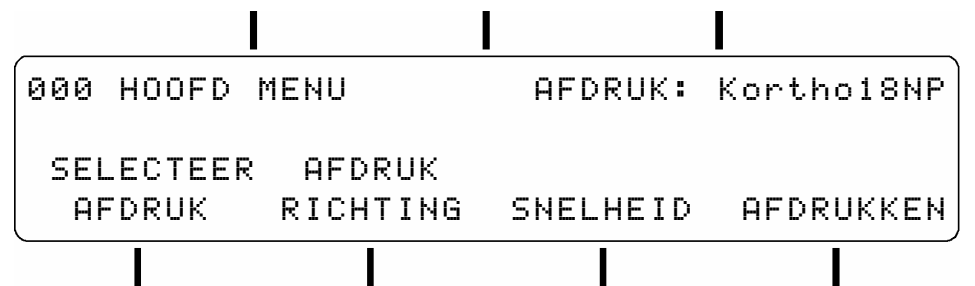

Fig. 8.3 000 Hoofdmenu met afdrukbestand 'Kortho18P' of 'Kortho35P' geselecteerd [18P, 35P]

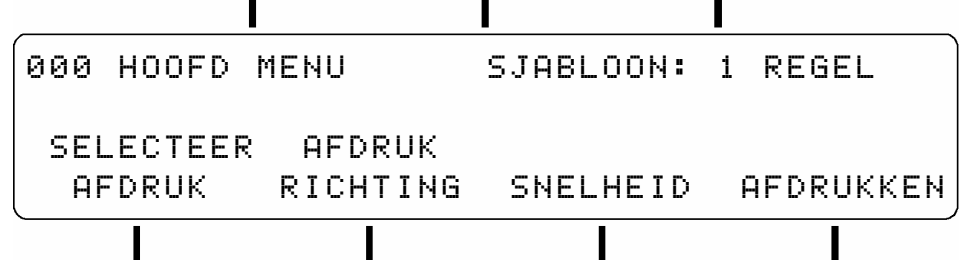

Fig. 8.4 000 Hoofdmenu met sjabloon '1 REGEL' geselecteerd **Dasic** 

| 000 HOOFD 1         | 1ENU               | AFDRUK | Α:  | Kortho18PT |
|---------------------|--------------------|--------|-----|------------|
| SELECTEER<br>AFDRUK | AFDRUK<br>RICHTING | SNELHE | EID | AFDRUKKEN  |

Fig. 8.5 000 Hoofdmenu met afdrukbestand 'Kortho18PT' geselecteerd [18PT]

**3.** Toets de functietoets AFDRUKKEN in (functietoets-G). Het start menu verschijnt.

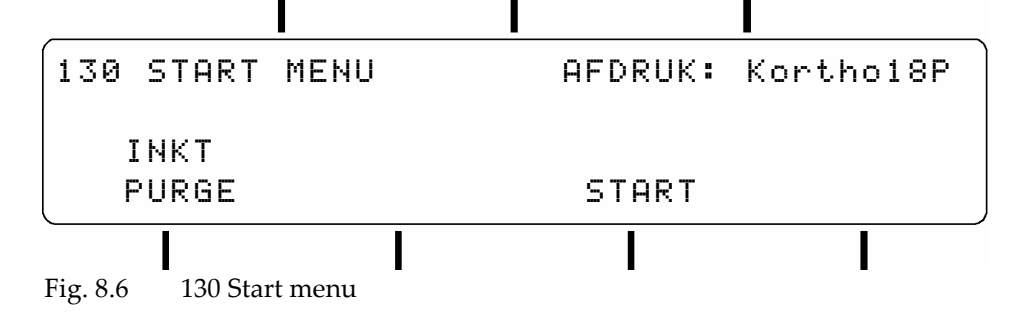

- 4. 3. Toets de functietoets START in (functietoets-F). Afhankelijk van het model printer:
  - **a.** Als het afdrukbestand objecten bevat die gegevensinvoer van een bediener vereisen, verschijnen er invoerschermen voor deze objecten. Raadpleeg de subparagrafen 3.5.4, 8.3.1, 8.3.2 en 8.3.3.
  - **b. Dasic** Als het afdrukbestand of het sjabloon objecten bevat die gegevensinvoer van een bediener vereisen, verschijnen er invoerschermen voor deze objecten. Raadpleeg de subparagrafen 3.5.4, 8.3.4, 8.3.5, 8.3.6 and 8.3.7.
- **5.** Wacht totdat het gereed zetten van de afdruk gebeurt is en het IN BEDRIJF menu verschijnt. De GEREED ZETTEN VAN AFDRUK melding laat een voortgangsbalk zien van 0% tot100% (Fig. 8.7).

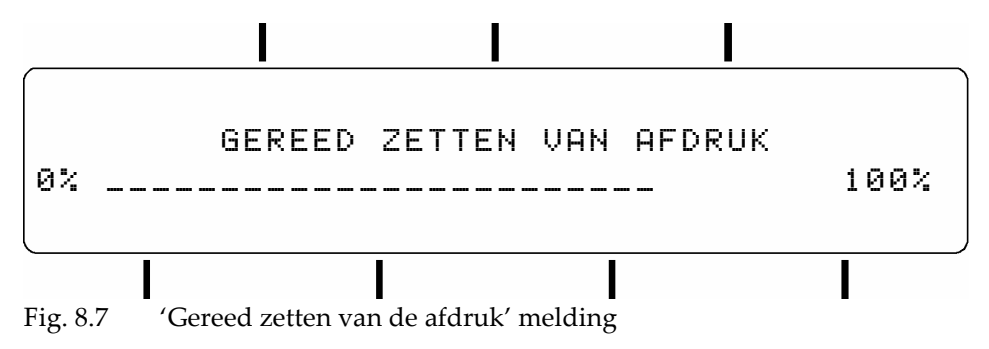

**6.** De printer is nu gereed voor het afdrukken. Het voorlangs passeren van de fotocellen en de printkopbehuizing door een product zal resulteren in het maken van een afdruk

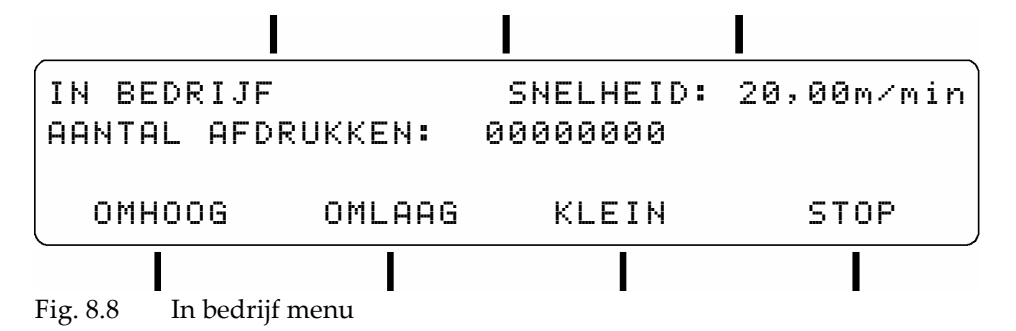

Dit is het IN BEDRIJF menu scherm dat vertoond wordt als de printer klaar staat om af te drukken of aan het afdrukken is. Het menu laat een teller zien die het aantal gemaakte afdrukken sinds het starten van de afdruksessie weergeeft.

### 8.2.2 Dynamisch instelbare parameters

|                                 |                                 | _         |
|---------------------------------|---------------------------------|-----------|
| IN BEDRIJF                      | AFDRUK: Kortho18P               |           |
| IN BEDRIJF                      | AFDRUK A: Kortho18PT            | <- [18PT] |
| IN BEDRIJF                      | AFDRUK B: Kortho18PT            | <- [18PT] |
| IN BEDRIJF                      | UITLIJNING: 070                 | <- [35P]  |
| IN BEDRIJF                      | VERTRAGING: 000                 |           |
| IN BEDRIJF                      | VERTRAGING A: 000               | <- [18PT] |
| IN BEDRIJF                      | VERTRAGING B: 000               | [18PT]    |
| IN BEDRIJF                      | UITREKKING: 01×                 |           |
| IN BEDRIJF<br>AANTAL AFDRUKKEN: | SNELHEID: 20,00m/min<br>0000000 |           |
| OMHOOG OMLAAG                   | KLEIN STOP                      |           |
|                                 |                                 |           |

Fig. 8.9 In bedrijf schermen, bladerbaar met functietoets-C

Het IN BEDRIJF menu voorziet ook in een dynamische instelling van een aantal parameters als de printer in bedrijf is.. Zie subparagrafen 8.7.1, 8.7.2, 8.7.3 en 8.7.4 voor uitleg over de parameters SNELHEID, PRINT VERTRAGING, UITREKKING en UITLIJNING [35P].

Beide printkoppen (A en B) van de GraphicJet 18PT hebben elk een eigen afdrukbestand en vertragingsparameter.

Indien een encoder wordt gebruikt, wordt de snelheid uitgedrukt als een percentage, anders in m/min..

| Toets functietoets | X                                                                                              |
|--------------------|------------------------------------------------------------------------------------------------|
| OMHOOG             | voor het verhogen van de waarde met één stap.                                                  |
| OMLAAG             | voor het verlagen van de waarde met één stap.                                                  |
| KLEIN / GROOT      | voor het wisselen van de stapgrootte waarmee de dynamische warden veranderd kunnen             |
|                    | worden. KLEIN zet de stapgrootte op 1, GROOT zet de stapgrootte op 10.                         |
| STOP               | voor het stoppen van de printer en terugkeer naar het hoofdmenu.                               |
| Functietoets-C     | voor het bladeren door een lijst met parameters en de naam van het geselecteerde afdrukbestand |
| Functietoets-B     | voor het maken van een testafdruk.                                                             |

## i

Tip:

Druk op de 'test' functietoets-B ( de middelste toets, bovenste rij), voor het maken van een test afdruk. Een testafdruk heeft geen invloed op de tellers van een afdrukbestand, m.a.w. de nummer objecten die ingesteld zijn als teller zullen het nummer herhalen van de laatste reguliere afdruk. De 'test' functietoets-B negeert de input van de beide fotocellen, opent de printkopkap, maakt een testafdruk en sluit de printkopkap. Maak geen testafdrukken terwijl de gast machine in bedrijf is.

## 8.3 Gegevensinvoer door bediener

Zie subparagrafen 3.5.3 en 3.5.4 voor de benaming van de functietoetsen en de karakterreeks van de toetsen op het toetsenbord.

besic Afdrukbestanden voor de standaard printers worden gemaakt met het PC programma KIGS, deze afdrukbestanden kunnen invoervelden bevatten die door de bediener moeten worden ingevuld bij aanvang van de afdruksessie.

**basic** Afdrukbestanden voor de basic printers worden door de bediener gemaakt aan de hand van vooraf gedefinieerde sjablonen. De bediener moet het sjabloon vullen met gegevens en kan daarna besluiten of het gevulde sjabloon bewaard moet worden als afdrukbestand voor later gebruik of dat het sjabloon alleen voor de huidige printsessie gebruikt zal worden.

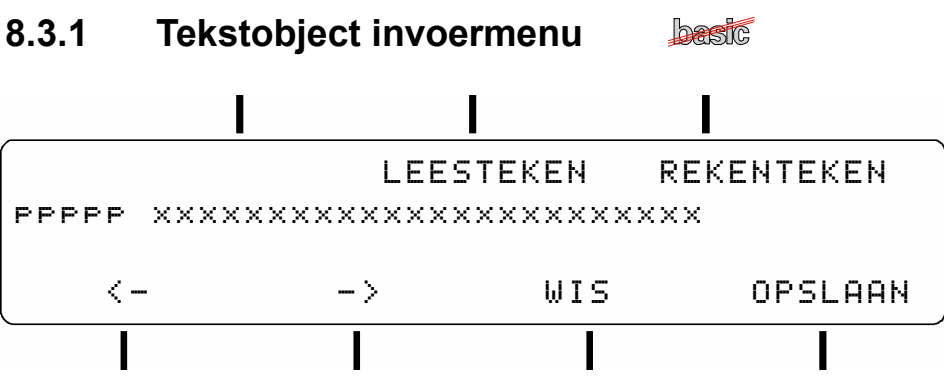

Fig. 8.10 Tekstobject invoermenu

Dit scherm toont het invoermenu van een tekst object.

De tekst object hint (prompt), hier aangeduid met 'ppppp', kan maximaal tien tekens lang zijn en is vastgelegd in het afdrukbestand met het ontwerpprogramma KIGS. Het gebruik van een tekstobject hint is handig als een afdrukbestand meer dan één tekst object, waarvoor bediener invoer nodig is, heeft.

Het tekstveld, hier aangeduid met 'xxxx...xxxx', toont de tekst zoals die gebruikt is bij de vorige afdruk sessie van dit afdrukbestand of de met KIGS ingevoerde tekst. De lengte van de tekst wordt ook bepaald door KIGS. De tekst, die een mix aan karakters kan bevatten, kan gewijzigd worden door de bediener. Het karakter dat gewijzigd kan worden wordt aangewezen door een cursor onder dat teken.

Gebruik het alfanumerieke toetsenbord voor het invoeren van de karakters. Zie subparagraaf 3.5.4.

Gebruik LEESTEKEN en REKENTEKEN (functietoetsen B en C) voor het veranderen van een tekst karakter in een speciaal karakter uit één van deze reeksen:

| Leesteken reeks:  | !  | &   | (    | )     | :    | ;     | 9    | ?   |     | ,   |      |           |
|-------------------|----|-----|------|-------|------|-------|------|-----|-----|-----|------|-----------|
| Rekenteken reeks: | L  | \$  | %    | +     |      | *     | /    | =   | <   | >   | ^    | #         |
|                   | L) | ver | wijs | st na | ar h | let £ | E te | ken | van | het | prii | nterfont) |

Voor wijzigen van het tekstveld:

- 1. Gebruik de functietoetsen onder de linker en rechter pijl voor het verschuiven van de cursor naar de tekst positie die gewijzigd moet worden.
- **2.** Blader met de alfanumerieke toets of de functietoetsen LEESTEKEN of REKENTEKEN totdat het gewenste teken vertoond wordt boven de positie. Een alternatief is het indrukken van de functietoets WIS, hiermee wordt een ongewenst teken gewist uit de tekst.
- 3. Herhaal de vorige instructies totdat alle teksttekens juist gewijzigd of ingevoerd zijn.
- **4.** Toets de functietoets OPSLAAN (functietoets-G) of de ENTER-toets in voor het opslaan van de tekst en het vervolgen van de afdruk initialisatie procedure.

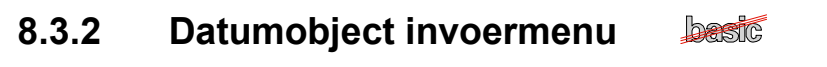

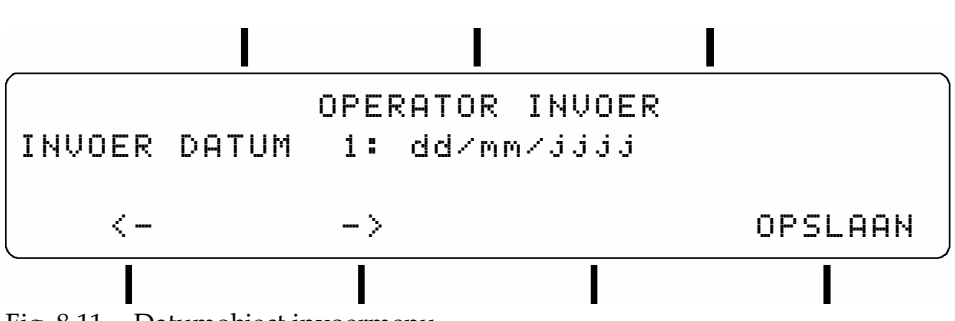

Fig. 8.11 Datumobject invoermenu

Dit scherm toont het identificatienummer en het datumveld van een datumobject.

Het datumveld, aangeduid met 'dd/mm/jjjj' wat staat voor dag/maand/jaar, toont standaard altijd de huidige datum.

Het datumveld, dat gewijzigd kan worden door de bediener, accepteert alleen geldige datums. Het cijfer dat gewijzigd kan worden wordt aangewezen door een cursor onder dat cijfer.

Voor wijzigen van het datumveld:

- **1.** Gebruik de functietoetsen onder de linker en rechter pijl voor het verschuiven van de cursor naar het cijfer dat gewijzigd moet worden.
- 2. Voer het gewenste cijfer in met het toetsenbord. De cursor verschuift naar het volgende cijfer.
- 3. Herhaal de vorige instructies totdat alle cijfers juist gewijzigd zijn.
- **4.** Toets de functietoets OPSLAAN (Functietoets-G) of de ENTER-toets in voor het opslaan van de tekst en het vervolgen van de afdruk initialisatie procedure.

## 8.3.3 Nummerobject invoermenu

Afhankelijk van de object instellingen in KIGS kan het nummerobject getoont worden met of zonder een herhalingswaarde (de zogenaamde pallet count). De herhalingswaarde geeft de actuele waarde van de herhalingscyclus aan. Tijdens de herhalingscyclus drukt de printer dezelfde (huidige) waarde af, bij de volgende herhalingscyclus wordt de (huidige) waarde veranderd volgens de met KIGS gemaakte object instellingen.

De schermen tonen het identificatienummer en het nummerveld van een nummerobject (#x).

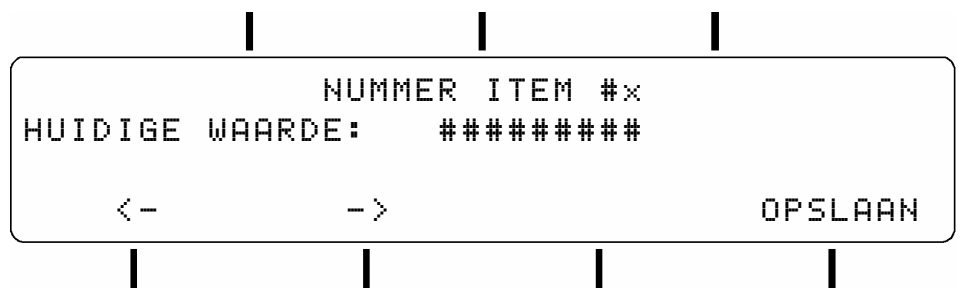

Fig. 8.12 Nummerobject invoermenu zonder herhalingswaarde

Dit scherm toont het identificatienummer en het nummerveld van een nummerobject (#x).

Het nummervelden, aangeduid met '########', toont de desbetreffende waarde zoals die gebruikt is bij de vorige afdruk sessie van dit afdrukbestand of de met KIGS ingevoerde tekst.

Het nummervelden, die gewijzigd kunnen worden door de bediener, accepteren alleen geldige nummers zoals die gedefinieerd zijn met KIGS. Een cursor onder een cijfer geeft aan dat cijfer gewijzigd kan worden. Voor wijzigen van de waarde van een nummerobject zonder herhalingswaarde ():

- **1.** Gebruik de functietoetsen onder de linker en rechter pijl voor het verschuiven van de cursor naar het cijfer van de huidige waarde dat gewijzigd moet worden.
- 2. Voer het gewenste cijfer in met het toetsenbord. De cursor verschuift naar het volgende cijfer.
- 3. Herhaal de vorige instructies totdat alle cijfers juist gewijzigd zijn.
- **4.** Toets OPSLAAN (Functietoets-G) of de ENTER-toets in voor het opslaan van de waarde en het vervolgen van de afdruk initialisatie procedure.

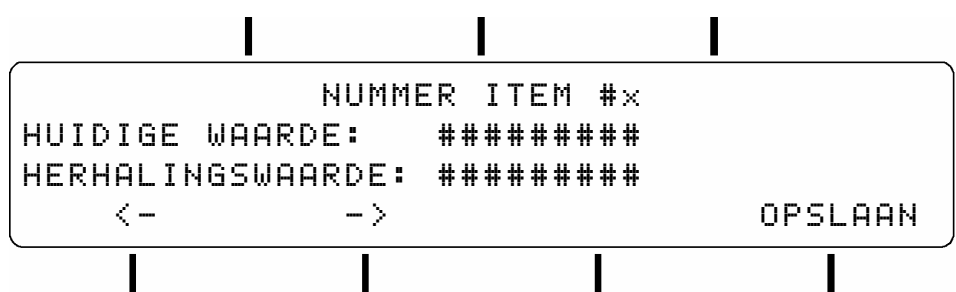

Fig. 8.13 Nummerobject invoermenu met herhalingswaarde

Voor wijzigen van de waarde van een nummerobject met herhalingswaarde ():

- **1.** Gebruik de functietoetsen onder de linker en rechter pijl voor het verschuiven van de cursor naar het cijfer van de huidige waarde dat gewijzigd moet worden.
- 2. Voer het gewenste cijfer in met het toetsenbord. De cursor verschuift naar het volgende cijfer.
- **3.** Herhaal de vorige instructies totdat alle cijfers juist gewijzigd zijn.
- 4. Toets OPSLAAN (Functietoets-G) of de ENTER-toets voor het wijzigen van de herhalingswaarde.
- **5.** Herhaal de stappen 1 t/m 3 voor het wijzigen van de heralingswaarde.
- **6.** Toets OPSLAAN (Functietoets-G) of de ENTER-toets in voor het opslaan van de waarden en het vervolgen van de afdruk initialisatie procedure.

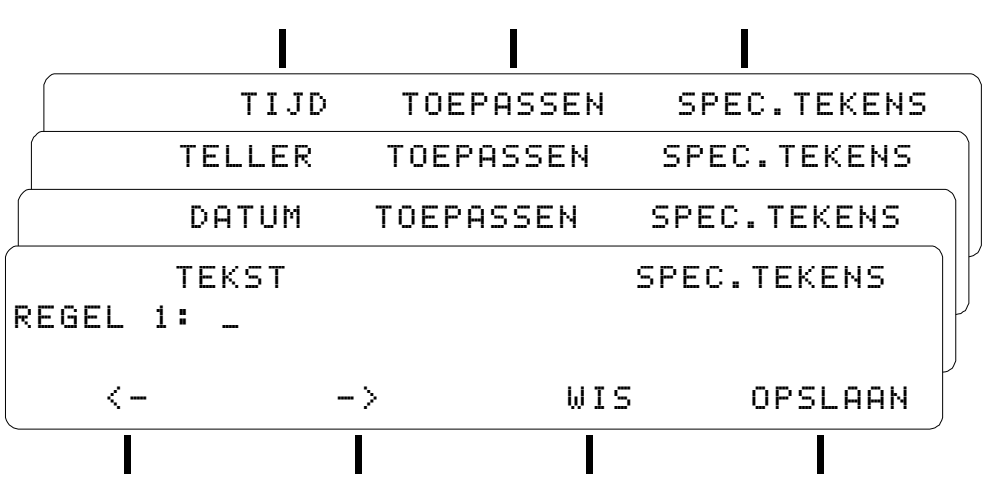

## 8.3.4 Sjabloon/Afdruk invoerprocedure basic

Fig. 8.14 Regel invoermenu met een lege regel

Dit scherm toont de regelaanwijzer en de regelinhoud. De regelaanwijzer, weergegeven als 'Regel #:', geeft het regelnummer # van de huidige regel weer. Het aantal regels is gedefinieerd in het geselecteerde sjabloon. Om een sjabloon/afdrukbestand te kunnen afdrukken moet op zijn minst in één regel één karakter of object zijn ingevoerd.

#### BEDIENING

De regelinhoud is leeg, als een sjabloon voor de eerste keer gebruikt wordt, of bevat de tekens die de laatste keer afgedruktmet dit afdrukbestand. De bediener kan de regelinhoud aanpassen. De regelinhoud kan bestaan uit elke willekeurige combinatie van tekst-, datum-, teller- of tijdobjecten. Een cursor onder een teken geeft aan dat teken gewijzigd kan worden.

| Toets functietoets: |                                                                                               |
|---------------------|-----------------------------------------------------------------------------------------------|
| Functietoets-A      | voor het bladeren door de aan de objecten (tekst, datum, nummer of tijd) gerelateerde         |
|                     | functies. De functies van de functietoetsen A, B en C zijn afhankelijk van de eigenschappen   |
|                     | van het object dat door de cursor wordt aangewezen. Zie subparagrafen 8.3.5, 8.3.6 of 8.3.7   |
|                     | voor datum-, nummer-, of tijdobject gerelateerde functies.                                    |
| Functietoets-B      | om de met functietoets-A geselecteerde functie toe te passen of om de wijziging in een object |
|                     | te bevestigen.                                                                                |
| <-                  | om de cursor naar links te verplaatsen.                                                       |
| ->                  | om de cursor naar rechts te verplaatsen.                                                      |
| WIS                 | om het karakter of object op de cursorpositie te wissen.                                      |
| OPSLAAN             | om de regel op te slaan en de sjabloon/afdrukbestand invoerprocedure te vervolgen.            |

Voor het invoeren tekst in een regel kunnen de toetsen van het toetsenbord en the functie SPEC.TEKENS (Functietoets-C) gebruikt worden.

De specialteken reeks is: . : ; - / , + ! % & ( ) ä ü Ö ß

Voor het wijzigen van een sjabloon/afdrukbestand:

- **1.** Gebruik de functietoetsen onder de linker en de rechter pijl voor het verschuiven van de cursor naar de positie van het object dat gewijzigd moet worden.
- 2. Invoeren of wijzigen van een object in een regel:

| Tekstobject:      | Blader met de alfanumerieke toets of de functietoets SPEC.TEKENS totdat het<br>gewenste teken getoond wordt boven de cursorpositie. Een alternatief is het<br>indrukken van de functietoets WIS, hiermee wordt een ongewenst teken gewist uit<br>de tekst. |
|-------------------|----------------------------------------------------------------------------------------------------|
| Overige objecten: | Zie subparagrafen 8.3.5, 8.3.6 of 8.3.7 voor het invoegen of wijzigen van datum-,<br>nummer- of tijdobjcten. Een alternatief is het indrukken van de functietoets WIS,<br>hiermee wordt een ongewenst object gewist uit de tekst.                          |

- 3. Herhaal de vorige instructies totdat alle tekstkarakters en/of objecten juist gewijzigd of ingevoerd zijn.
- **4.** Toets OPSLAAN (Functietoets-G) om de regel op te slaan en de sjabloon/afdrukbestand invoerprocedure te vervolgen.
- Herhaal de vorige instructies totdat alle regels zijn ingevoerd en het 'AFDRUK OPSLAAN' menu (Fig. 8.15) verschijnt.
- **6.** Kies JA, om het gewijzigde sjabloon/afdrukbestand op te slaan als een afdrukbestand en ga door met stap 7.

Kies NEE, om het gewijzigde sjabloon/afdrukbestand niet op te slaan en ga door met stap 9 (De ingevoerde data en/of wijzigingen gaan verloren na het afbreken van de printsessie).

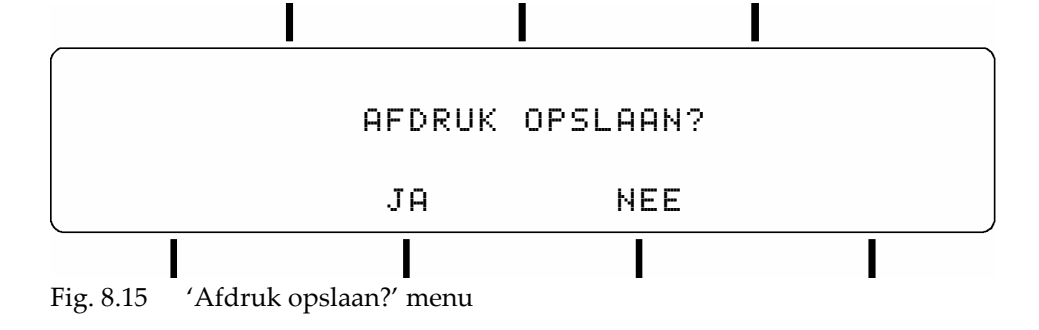

Toets functietoest:

- JA om naar het AFDRUK OPSLAAN menu (Fig. 8.16) te gaan en de naam van het afdrukbestand en de afdrukomschrijving op te geven.
- NEE om een printbaar afdrukbestand te genereren en door te gaan naar het IN BEDRIJF menu (de ingevoerde data en/of wijzigingen gaan verloren na het afbreken van de printsessie).
- **7.** Voer de gewenste afdrukbestandsnaam en omschrijving in of wijzig de huidige naam en omschrijving in het AFDRUK OPSLAAN menu (Fig. 8.16).

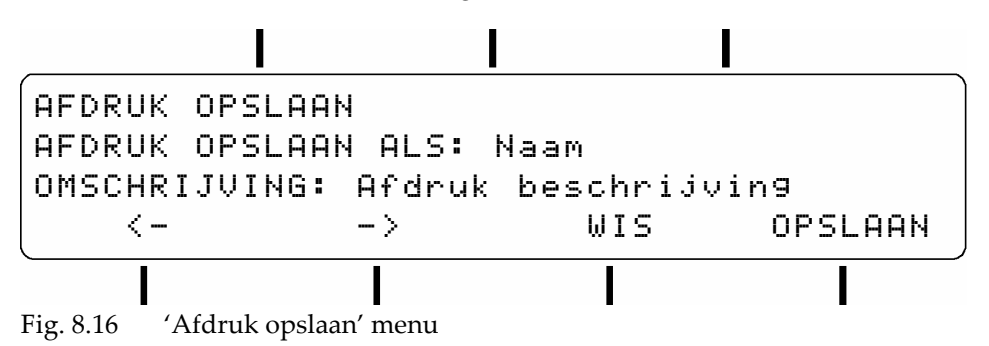

Indien de sjabloon/afdrukbestand invoerprocedure is gestart met een sjabloon, dan zijn de invoer velden van zowel de naam (max. 10 karakters) als de omschrijving (max.26 karakters) leeg. In het andere geval, worden de naam en omschrijving van het gewijzigde afdrukbestand weergegeven.

| Toets functietoets:   |                                                                                  |
|-----------------------|----------------------------------------------------------------------------------|
| <-                    | om de cursor naar links te verplaatsen.                                          |
| ->                    | om de cursor naar rechts te verplaatsen.                                         |
| WIS                   | om het karakter of object op de cursorpositie te wissen.                         |
| OPSLAAN (eerst keer)  | om de afdrukbestandnaam te accepteren en naar de omschrijving te springen.       |
| OPSLAAN (tweede keer) | om de omschrijving te accepteren, het afdrukbestand op te slaan en een printbaar |
|                       | afdrukbestand te genereren en naar het IN BEDRIJF menu te gaan.                  |

**8.** Kies de gewenst optie in het AFDRUKNAAM BESTAAT menu (Fig. 8.17) als een afdrukbestandnaam reeds bestaat.

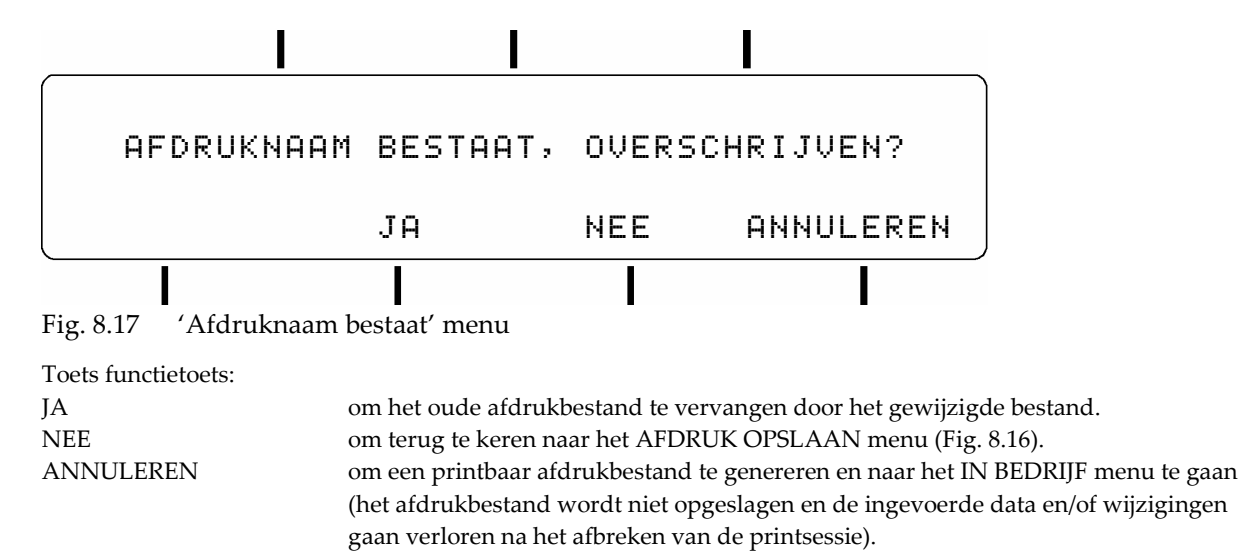

9. Een afdrukbaar afdrukbestand wordt nu gegenereerd en de printer is klaar om af te gaan drukken.

## 8.3.5 Datumobject functies basic

Het datumobject wordt normaal gebruikt om de systeemdatum af te drukken. De systeemdatum wordt iedere keer aangepast als de klok 00:00 uur passeert. Zie voor het aanpassen van de systeemdatum en/of klok subparagraaf 8.6.1. Het datumobject wordt een vaste datum op het moment dat het wordt aangepast met de BEWERKEN functie (functietoets-B, zie Fig. 8.19). Het normale of vaste datumobject kan alleen bestaande datums bevatten. Het datumobject wordt afgedrukt in een van deze twee formaten; DD-MM-YY of MM-DD-YY.

#### Invoeren van een datumobject:

- 1. Blader met functietoets-A totdat DATUM wordt weergegeven, zie Fig. 8.18.
- **2.** Toets TOEPASSEN (functietoest-B) om het datumobject te bevestigen.

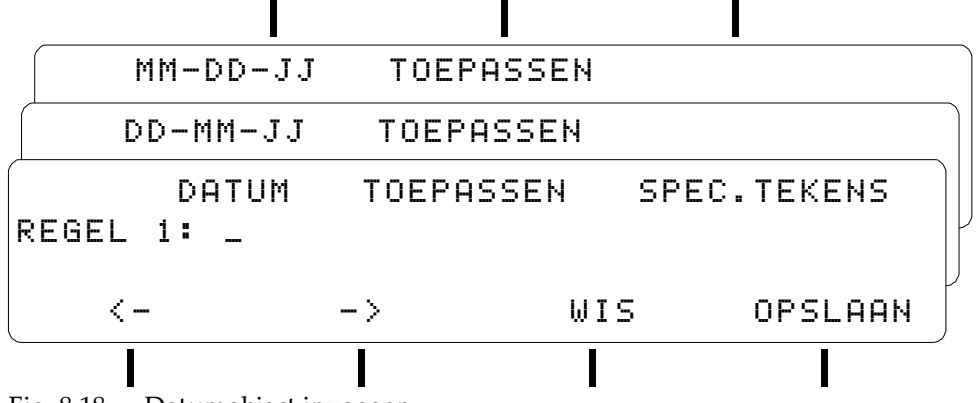

Fig. 8.18 Datumobject invoegen

- 3. Toets functietoets-A om het datumformaat te wisselen, DD-MM-YY of MM-DD-YY.
- **4.** Toets TOEPASSEN (functietoets-B) om het geselecteerde formaat te bevestigen. Het datumobject wordt ingevoerd op de cursorpositie.
- **5.** Ga verder met de invoerprocedure.

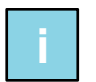

Tip:

Plaats een spatie voor en achter het datumobject om de datum te scheiden van de overige tekst.

### Wijzigen van een datumobject:

**1.** Toets op de linker of rechter pijl (functietoets D of E) om de cursor naar het te wijzigen datumobject te verplaatsen (Fig. 8.19). De tekst rond het datumobject is weergegeven door 'xxxxx'.

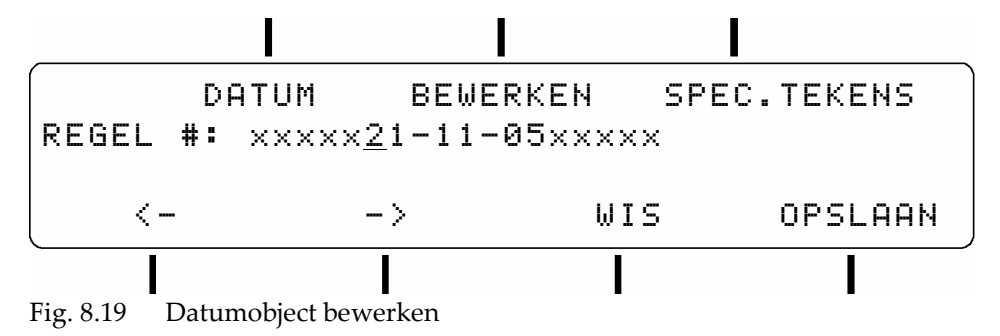

2. Toets BEWERKEN (funtietoets-B) om de datum te bewerken (Fig. 8.20).

**3.** Gebruikt de toetsten van het toetsenbord om de getallen van het datumobject te veranderen. Alleen geldige getallen (voor bestaande datums volgens het huidige datumformaat) worden geaccepteerd. De pijlen (functietoets D of E) kunnen de cursor alleen bewegen binnen het datumobject.

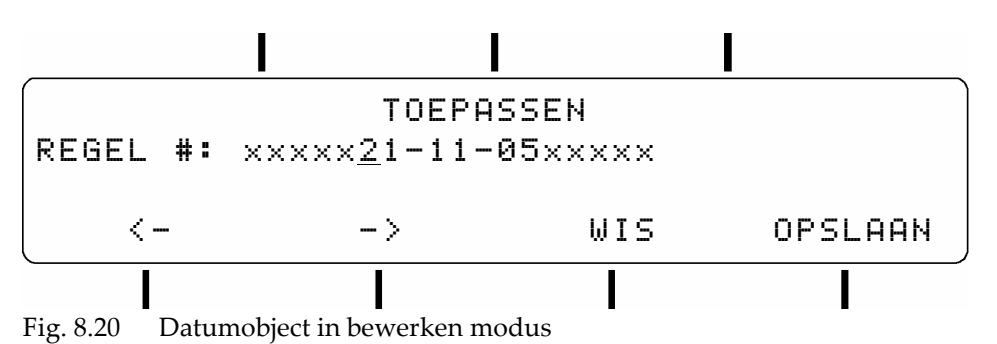

- **4.** Toets TOEPASSEN (functietoets-B) om de wijzigingen in de datum te bevestigen en terug te keren naar de standaard invoerprocedure.
- **5.** Ga verder met de invoerprocedure.

Tip:

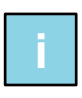

Alleen als de cijfers van het datumobject zijn gewijzigd met de BEWERKEN functie wordt de af te drukken datum een vaste datum (de datum loopt dus niet meer mee met de syteemdatum).

## 8.3.6 Tellerobject functies basic

Het tellerobject wordt gebruikt voor het afdrukken van een nummer. Het nummer wordt verhoogd of verlaagd na ieder afdruk. Het nummer waarop het tellerobject begint bij het starten van een afdruksessie kan aangepast worden met de BEWERKEN functie (zie Fig. 8.22). Indien het startnummer niet is aangepast, zal het tellerobject van een opgeslagen afdrukbestand verdergaan bij het nummer dat volgt op het nummer van de laatste afdruk van de vorige printsessie met dat specifieke afdrukbestand. Het tellerobject bevat zes cijfers en wordt afgedrukt met voorafgaande nullen.

### Invoegen van een tellerobject:

- 1. Blader met functietoets-A totdat TELLER wordt weergegeven, zie Fig. 8.21.
- **2.** Toets TOEPASSEN (functietoest-B) om het tellerobject te bevestigen.

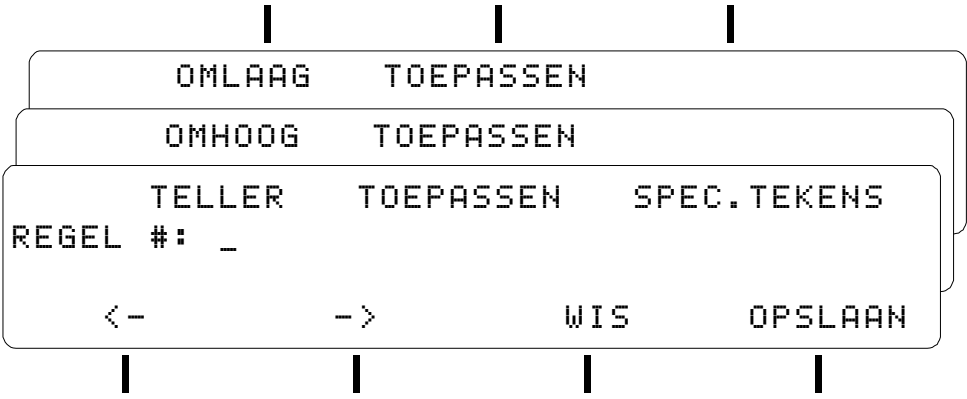

Fig. 8.21 Tellerobject invoegen

- **3.** Toets funtietoets-A om te wisselen tussen omhoog of omlaag nummeren.
- **4.** Toets TOEPASSEN (funtietoets-B) om de geselecteerde telrichting te bevestigen. Het tellerobject wordt ingevoegd op de cursorpositie.
- **5.** Ga verder met de invoerprocedure.

Tip:

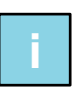

Plaats een spatie voor en achter het nummertem om het nummer te scheiden van de overige tekst.

### Wijzigen van een tellerobject:

**1.** Toets op de linker of rechter pijl (functietoets D of E) om de cursor naar het te wijzigen tellerobject te verplaatsen (Fig. 8.22). De tekst rond het tellerobject is weergegeven door 'xxxxx'.

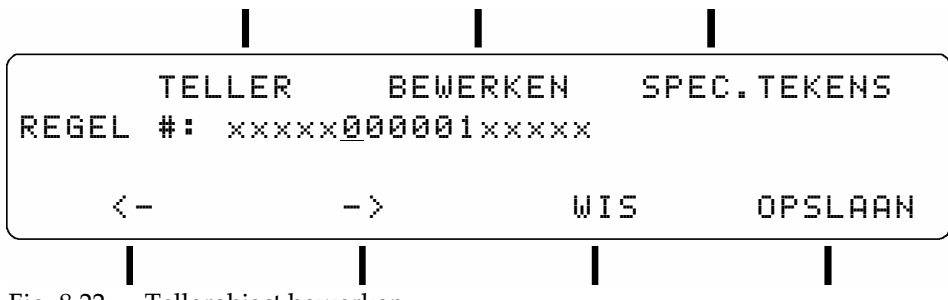

Fig. 8.22 Tellerobject bewerken

- **2.** Toets BEWERKEN (funtietoets-B) om de teller te bewerken (Fig. 8.23).
- **3.** Gebruikt de toetsten van het toetsenbord om het nummer van het tellerobject te veranderen. De pijlen (functietoets D of E) kunnen de cursor alleen bewegen binnen het datumobject.

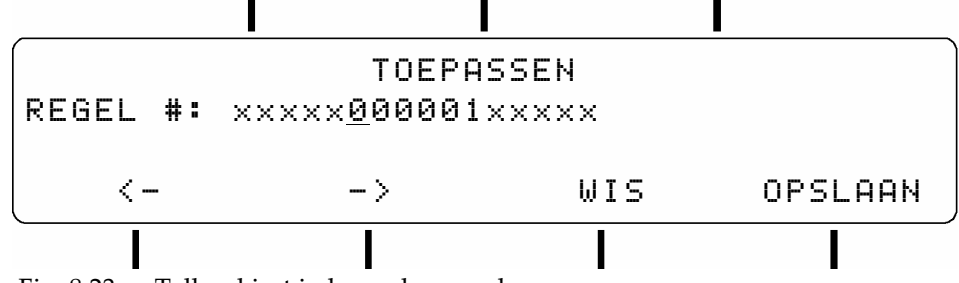

Fig. 8.23 Tellerobject in bewerken modus

- **4.** Toets TOEPASSEN (functietoets-B) om de wijzigingen in het tellerobject te bevestigen en terug te keren naar de standaard invoerprocedure.
- **5.** Ga verder met de invoerprocedure.

## 8.3.7 Tijdobject functies basic

Het tijditem wordt gebruikt om de huidige tijd van de systeemklok af te drukken. Voor het instellen van de systeemklok zie subparagraaf 8.6.1. Omdat de tijd is gekoppeld aan de systeemtijd kan deze dus kan niet worden aangepast. Het tijdobject wordt afgedrukt in één van deze drie vaste tijdformaten; 24 uur, 12 uur of 12 AM/PM.

Voorbeeld: De tijd wordt afgedrukt als 22:00, 10:00 of 10:00PM voor 10 uur 's avonds.

### Invoegen van een tijdobject:

- 1. Blader met functietoets-A totdat TIJD wordt weergegeven, zie Fig. 8.24.
- 2. Toets TOEPASSEN (functietoest-B) om het tijdobject te bevestigen.
- 3. Toets functietoets-A om te wisselen van tijdformaat; 24 uur, 12 uur of 12 AM/PM.
- **4.** Toets TOEPASSEN (funtietoets-B) om het geselecteerde tijdformat te bevestigen. Het tijdobject wordt ingevoegd op de cursorpositie.

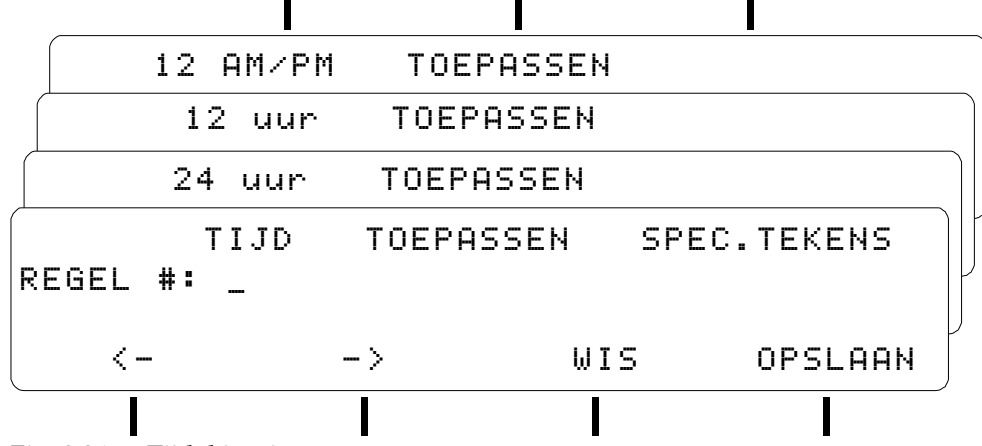

Fig. 8.24 Tijdobject invoegen

**5.** Ga verder met de invoerprocedure.

i

**Tip:** Plaats een spatie voor en achter het tijditem om het tijditem te scheiden van de overige tekst.

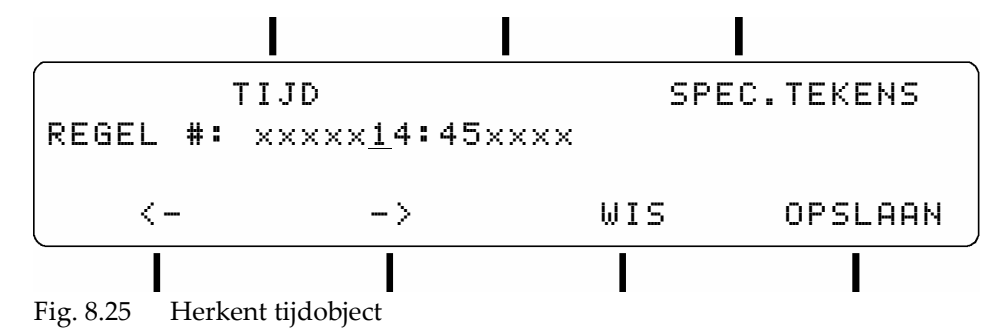

Wanneer de cursor op een tijditem wordt geplaatst wordt dit herkend door het weergeven van TIJD (Fig. 8.25) bij functietoets-A.

## 8.4 Afdrukbestandsbeheer

## 8.4.1 Afdrukbestand selecteren bestc

Gebruik het SELECTEER AFDRUK menu (type 100 met de cijfertoetsen) voor het selecteren van een afdrukbestand.

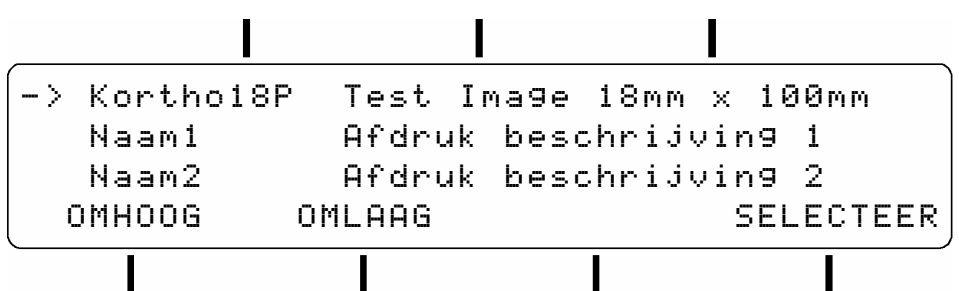

Fig. 8.26 (100) Afdrukbestand selecteren menu

Dit menu wijst naar de naam en de omschrijving van het afdrukbestand dat nu geselecteerd is. Door het beperkte aantal schermregels, kunnen alleen drie afdrukbestanden van afdrukbestandenlijst tegelijkertijd vertoond worden. De afdrukbestandenlijst bevat tenminste één afdrukbestand, namelijk het testafdrukbestand 'Kortho18NP'. Het testafdrukbestand is het standaard afdrukbestand en het kan niet gewist worden. De afdrukbestandenlijst is oplopend gesorteerd volgens deze volgorde; cijfers, hoofdletters en kleine letters.

| Toets functietoets:                                                                 |           |  |  |  |
|-------------------------------------------------------------------------------------|-----------|--|--|--|
| OMHOOG voor omhoog bladeren door de afdrukbestandenlijst totdat de pijl naar het    | gewenste  |  |  |  |
| afdrukbestand wijst.                                                                |           |  |  |  |
| OMLAAG voor omlaag bladeren door de afdrukbestandenlijst totdat de pijl naar het g  | gewenste  |  |  |  |
| afdrukbestand wijst.                                                                |           |  |  |  |
| SELECTEER voor het selecteren van een afdrukbestand en terugkeer naar het vorige me | nu niveau |  |  |  |
|                                                                                     |           |  |  |  |
| Toets:                                                                              |           |  |  |  |
| STOP/EXIT voor het behouden van de vorige selectie en terugkeer naar het vorige men | u niveau. |  |  |  |

In plaats van zoeken met de OMHOOG/OMLAAG functietoetsen is een snelle zoekmethode mogelijk met behulp van de alfanumerieke toetsen. Elke alfanumerieke toets (Fig. 8.27) heeft zijn eigen tekenreeks.

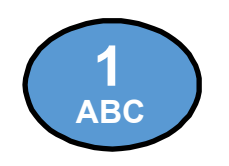

De tekenreeks voor deze toets is: **1 A B C a b c 1 A etc**.

Fig. 8.27 Toets '1 ABC'

Het indrukken van een toets verplaatst de aanwijspijl naar de afdrukbestandnaam of in de buurt daarvan, die begint met een teken uit de tekenreeks van de ingedrukte toets. Nogmaals indrukken van dezelfde toets verplaatst de aanwijspijl naar de afdrukbestandnaam die begint met het volgende teken uit de tekenreeks van die toets.

## 8.4.2 Sjabloon/Afdrukbestand selecteren basic

Gebruik het SELECTEER AFDRUK menu (type 100 met de cijfertoetsen) voor het selecteren van een sjabloon/afdrukbestabd. Wissel met funcietoest-F tussen de sjablonenlijst of afdrukbestandlijst.

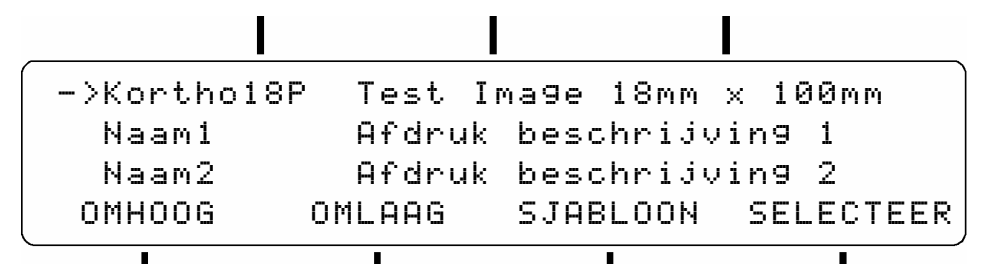

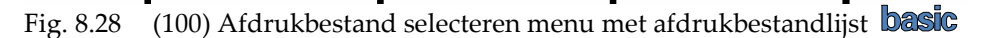

| ->1 | REGEL | 18MM   | HOOFDLETTER | S         |
|-----|-------|--------|-------------|-----------|
| 1   | REGEL | 18MM   | NORMAAL     |           |
| 1   | REGEL | 16MM   |             |           |
| OMH | 400G  | OMLAAG | AFDRUK      | SELECTEER |

Fig. 8.29 (100) Sjabloon selecteren menu met sjabloonlijst Dasic

Dit menu wijst naar de naam en de omschrijving van het sjabloon/afdrukbestand dat nu geselecteerd is. Door het beperkte aantal schermregels, kunnen alleen drie titels van sjablonen/afdrukbestandenlijst tegelijkertijd vertoond worden. De sjablonenlijst bevat alle 12 voorgedefinieerde sjablonen. Sjabloon '1 lijn 18mm Hoofdletters' is het standaard sjabloon. De afdrukbestandenlijst bevat tenminste één afdrukbestand, namelijk het testafdrukbestand 'Kortho18P' of 'Kortho35P' (niet verwijderbaar).

De sjabloon/afdrukbestandenlijst is oplopend gesorteerd volgens deze volgorde; cijfers, hoofdletters en kleine letters.

| Toets functietoets | 5:                                                                                           |
|--------------------|----------------------------------------------------------------------------------------------|
| OMHOOG             | voor omhoog bladeren door de sjablonen/afdrukbestandenlijst totdat de pijl naar het gewenste |
|                    | sjabloon/afdrukbestand wijst.                                                                |
| OMLAAG             | voor omlaag bladeren door de sjabloon/afdrukbestandenlijst totdat de pijl naar het gewenste  |
|                    | sjabloon/afdrukbestand wijst.                                                                |
| AFDRUK             | om te wisselen naar de afdrukbestandenlijst.                                                 |
| SJABLOON           | om te wisselen naar de sjablonenlijst.                                                       |
| SELECTEER          | voor het selecteren van een sjabloon/afdrukbestand en terugkeer naar het vorige menu niveau. |
| Toets de toets     |                                                                                              |
| STOP/EXIT          | voor het behouden van de vorige selectie en terugkeer naar het vorige menu niveau.           |
|                    |                                                                                              |

In plaats van zoeken met de OMHOOG/OMLAAG functietoetsen is een snel zoek methode mogelijk met behulp van de alfanumerieke toetsen. Elke alfanumerieke toets (Fig. 8.30) heeft zijn eigen tekenreeks. Deze functie is niet beschikbaar voor de sjablonenlijst.

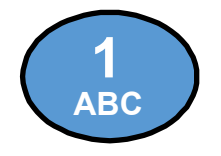

De tekenreeks voor deze toets is: **1 A B C a b c 1 A** etc.

Fig. 8.30 Toets '1 ABC'

Het indrukken van een toets verplaatst de aanwijspijl naar de afdrukbestandnaam of in de buurt daarvan, die begint met een teken uit de tekenreeks van de ingedrukte toets. Nogmaals indrukken van dezelfde toets verplaatst de aanwijspijl naar de afdrukbestandnaam die begint met het volgende teken uit de tekenreeks van die toets.

## 8.4.3 Afdruk(ken) laden besic

Voor het laden van afdrukbestanden in de besturingskast is een remote control gevuld met afdrukbestanden nodig. Raadpleeg de KIGS handleiding voor het laden van afdrukbestanden in de remote control.

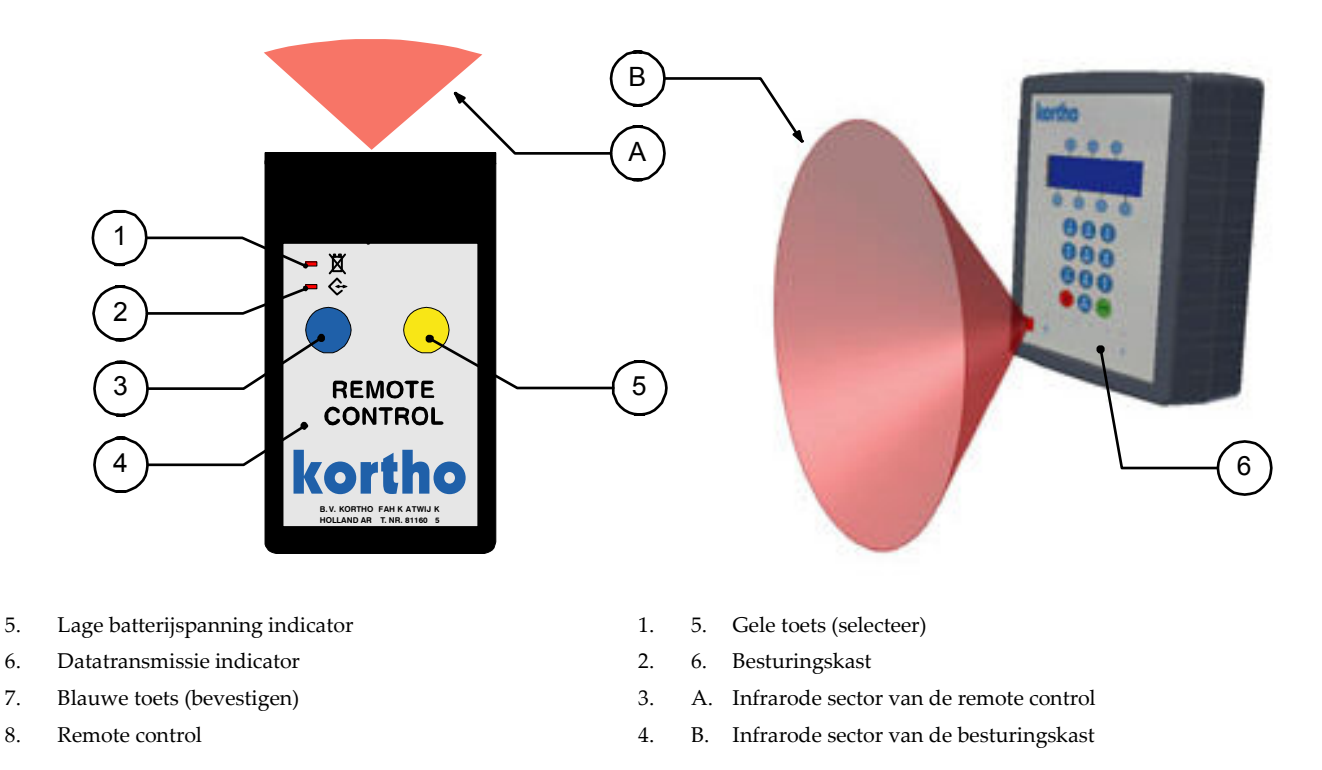

Fig. 8.31 Infrarode sectoren van de remote control en de besturingskast

#### Om afdrukbestanden in de besturingskast te laden:

- **1.** Controleer of de printer in bedrijf is. Zo ja, druk op de stop/exit toets voor het verlaten van het IN BEDRIJF menu.
- **2.** Druk op de blauwe of gele toets van de remote control. De remote control piept en komt vanuit de slaap in de actieve toestand. Als de remote control een tijdje niet gebruikt wordt keert het met een piep terug in de slaap toestand om zo de batterij te sparen.

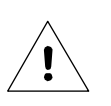

Let op:

Als de remote control niet piept bij het actief worden of als de lage batterijspanng indicator brand, vervang dan de batterij (9V PP3 alkaline) alvorens verder te gaan. Geen van de afdrukbestand wordt gewist bij het vervangen van de batterij.

- **3.** Richt de remote control op de the infrarood poort van de besturingskast, vanaf een afstand tussen de 50 en 500 mm en binnen de infrarode sector van elkaar.
- **4.** Druk weer op de blauwe of gele toets. De besturingskast reageert door het vertonen van het LADEN OF CONFIGUREREN menu (Fig. 8.32).

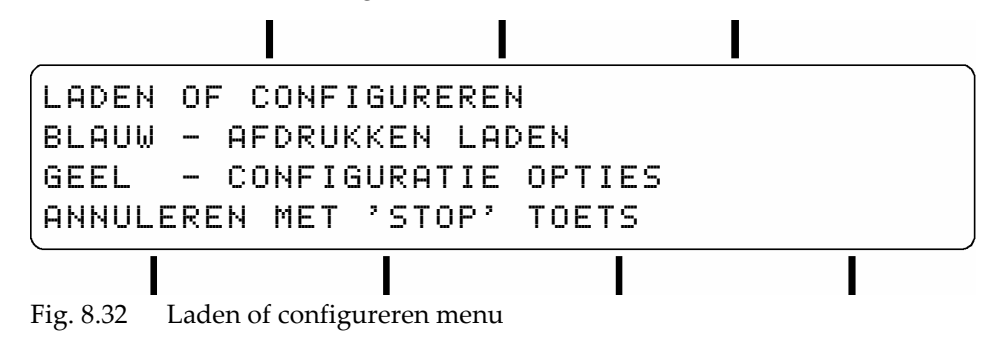

**5.** Druk op de blauwe toets voor toegang tot afdruk actie menu (Fig. 8.33). Als de remote control geen enkel afdrukbestand bevat, verschijnt de 'remote control is leeg' melding (Fig. 8.34).

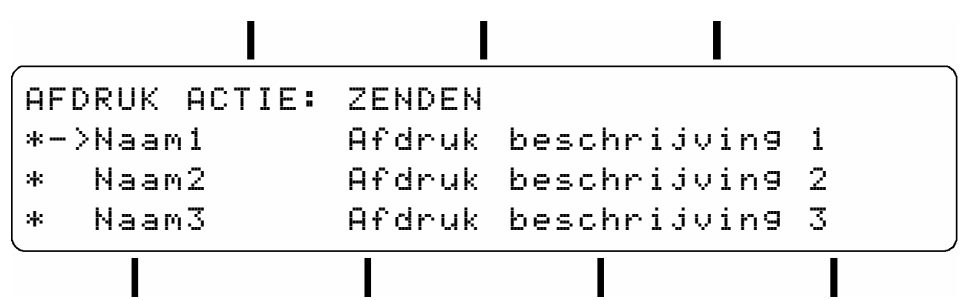

Fig. 8.33 'Afdruk actie' menu

Het duurt even, afhankelijk van het aantal en de grootte van de te laden afdrukbestanden, voordat het afdruk actie menu verschijnt. De afdrukbestanden lijst bevat alle namen van de afdrukbestanden die in de remote control opgeslagen zijn. Standaard zijn alle afdrukbestanden geselecteerd (gemarkeerd met asterisken '\*') en de actie is 'zenden'.

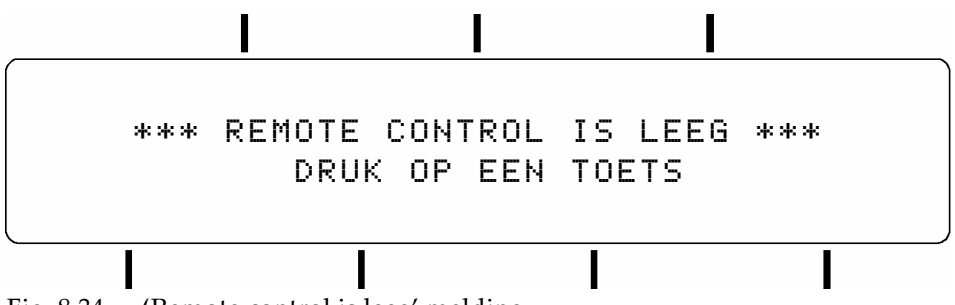

Fig. 8.34 'Remote control is leeg' melding

Execute these instructions when REMOTE CONTROL IS EMPTY message is shown:

- a. Druk op een toets voor het verlaten van deze melding.
- b. Gebruik het ontwerpprogramma KIGS voor het vullen van de remote control met afdrukbestanden.
- c. Begin opnieuw met instructie 1 van deze subparagraaf.
- 6. Als alle afdrukbestanden in de besturingskast geladen moeten worden, vervolg dan met instructie 15.
- Druk meerdere malen op de gele toets totdat de actie '(DE)SELECTEER ALLES' verschijnt. De volgorde van de acties is ZENDEN, (DE)SELECTEER ALLES, (DE)SELECTEER, BLADEREN en ANNULEREN (Fig. 8.35).

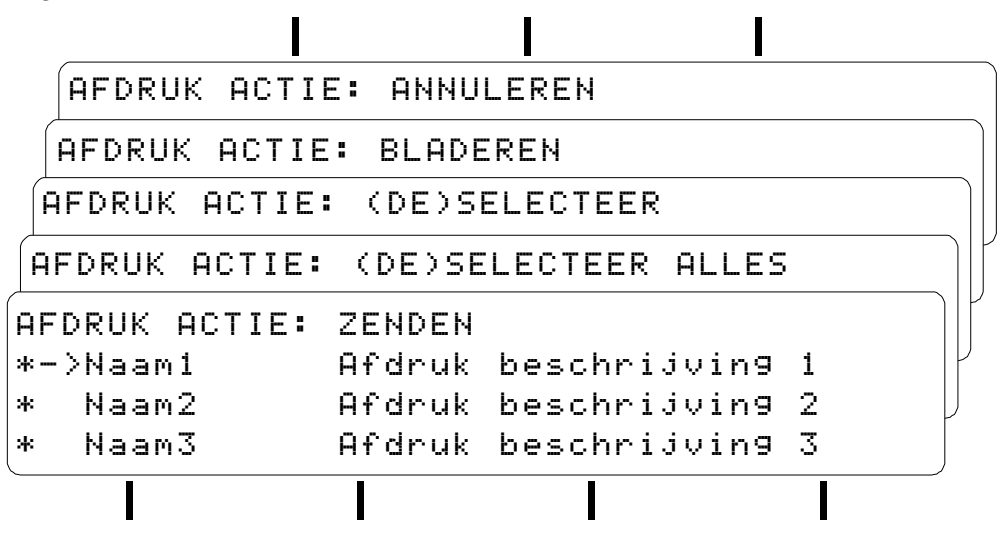

#### BEDIENING

| Selecteer de actie met de ge | ele toets en druk dan op de blauwe toets voor het uitvoeren van de actie:      |
|------------------------------|--------------------------------------------------------------------------------|
| ZENDEN -                     | voor verzenden van alle geselecteerde afdrukbestanden naar de                  |
|                              | besturingskast.                                                                |
| (DE)SELECTEER ALLES -        | voor (de)selecteren van alle afdrukbestanden in the lijst ('*' =geselecteerd). |
| (DE)SELECTEER -              | voor (de)selecteren van het afdrukbestand waarnaar de pijl wijst. Meerdere     |
|                              | afdrukbestanden kunnen worden geselecteerd.                                    |
| BLADEREN -                   | voor het met één positie naar beneden verplaatsen van de aanwijspijl in de     |
|                              | afdrukbestanden lijst.                                                         |
| ANNULEREN -                  | voor terugkeer naar het hoofdmenu en de remote control in slaapstand           |
|                              | zetten.                                                                        |
|                              |                                                                                |

- **8.** Druk op de blauwe toets voor het uitvoeren van de actie (DE)SELECTEER ALLES. De gehele afdrukbestanden lijst is nu niet meer geselecteerd.
- **9.** Druk meerdere malen op de gele toets totdat de actie BLADEREN verschijnt.
- **10.** Druk meerdere malen op de blauwe toets totdat de pijl wijst naar het gewenste afdrukbestand.
- **11.** Druk meerdere malen op de gele toets totdat de actie (DE)SELECTEER verschijnt.
- **12.** Druk op de blauwe toets voor het selecteren van het afdrukbestand.
- **13.** Herhaal zonodig de instructies 9 t/m 12 voor het selecteren van andere afdrukbestanden die ook in de besturingskast geladen moeten worden.
- 14. Druk op de gele toets totdat de actie ZENDEN verschijnt.
- **15.** Druk op de blauwe toets voor het verzenden van de geselecteerde afdrukbestanden naar de besturingskast. Vooropgesteld dat er genoeg geheugenruimte aanwezig is in de besturingskast, zullen de geselecteerde afdrukbestanden in de besturingskast geladen worden en kunnen de volgende meldingen (Fig. 8.36 tot Fig. 8.39) verschijnen op het LCD scherm.

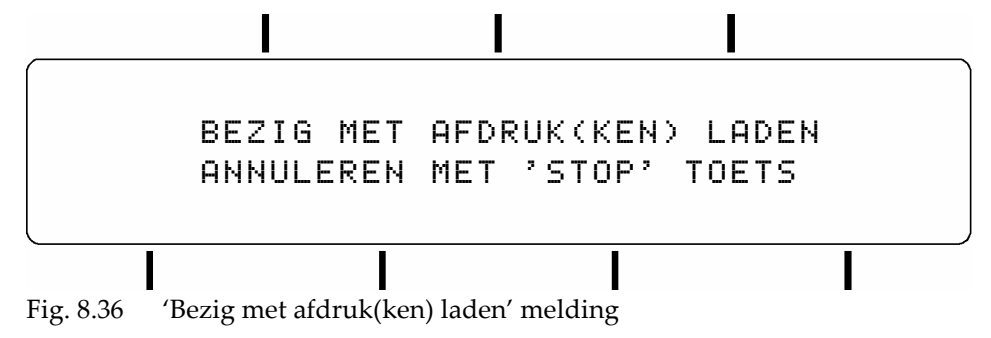

Het laden van de afdrukbestanden is bewerking. Druk indien noodzakelijk twee maal op de STOP/EXIT toets om de bewerking te annuleren en terug te keren naar het hoofdmenu.

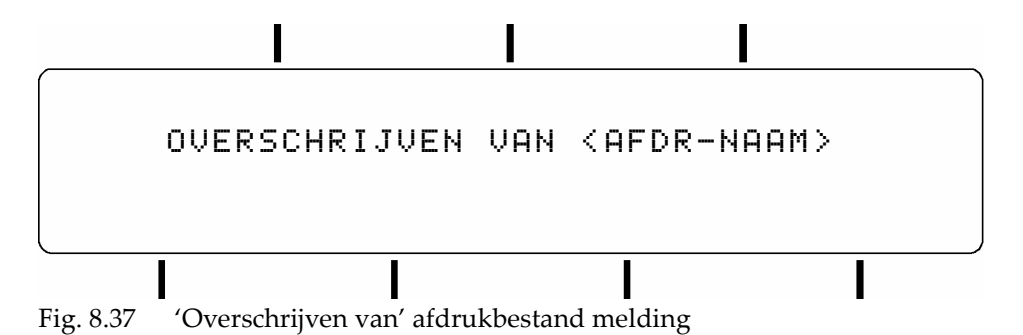

De 'overschrijven van' melding verschijnt alleen wanneer een afdrukbestand met dezelfde naam reeds bestaat in het geheugen van de besturingskast.

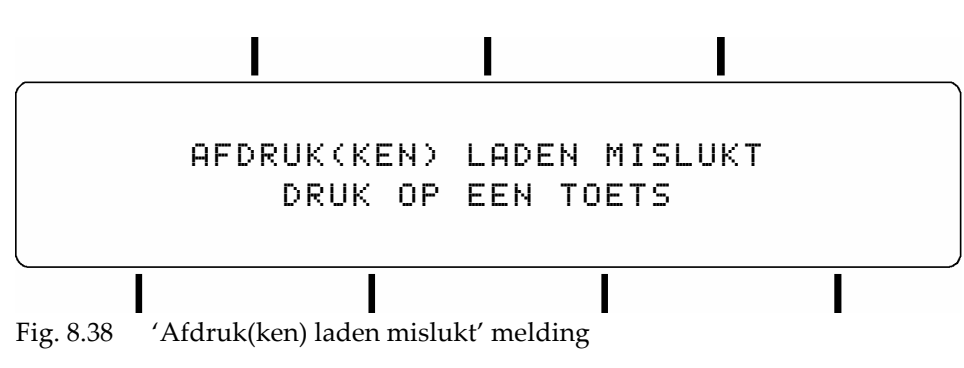

De 'afdruk(ken) laden mislukt' melding verschijnt alleen wanneer het laden onderbroken is. Druk op een toets voor terugkeer naar het hoofdmenu.

B.v. Wanneer de remote control buiten de infrarode sector van de besturingskast gericht wordt verschijnt de 'afdruk(ken) laden mislukt' melding na ongeveer 25 seconden.

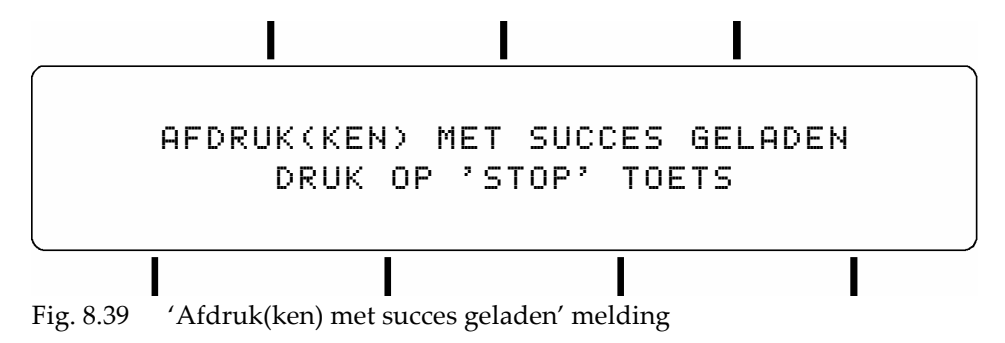

**16.** Druk op de STOP/EXIT toets voor terugkeer naar het hoofdmenu.. De 'opslaan in geheugen' melding (Fig. 8.1) verschijnt en de geladen afdrukbestanden zullen nu vanuit het inputbuffer naar het flashgeheugen geschreven worden.

### Let op:

Schakel de besturingskast <u>NIET</u> uit tijdens het opslaan van gegevens in het geheugen. Anders is het gevaar op corrumperen van gegevens in het geheugen is erg groot. Wanneer de besturingskast dan de volgende keer aangezet wordt, detecteerd de opstartprocedure een gecorrumpeerd geheugen. Het geheugen zal dan geinitialiseerd worden, m.a.w. gereset naar de standaard parameters en een gewiste afdrukbestanden lijst.

Wanneer niet genoeg geheugenruimte beschikbaar is voor de geladen afdrukbestanden verschijnt een 'onvoldoende geheugen beschikbaar' melding (Fig. 8.40). Het opslaan van 'nieuwe' afdrukbestanden is dan alleen mogelijk als eerst enkele, of alle, 'oude' afdrukbestanden gewist worden of wanneer het geheugen gewist is. Raadpleeg de volgende subparagrafen 8.4.4, 8.4.5 of 8.6.78.

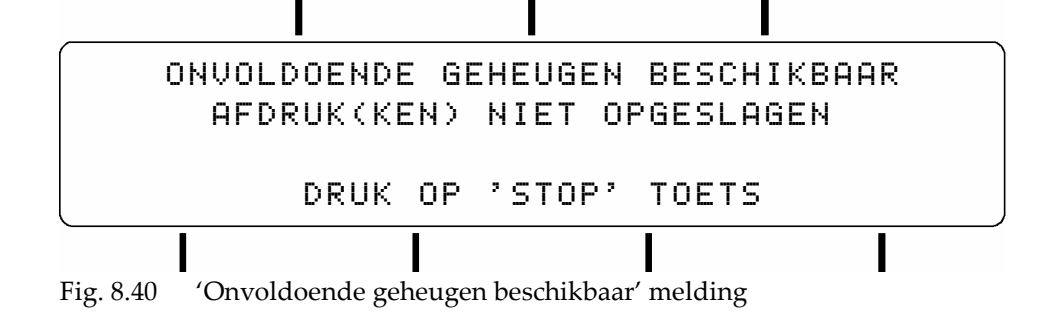

**17.** De laad procedure is nu gereed.

### 8.4.4 Afdrukbestand wissen

Gebruik het WIS AFDRUK menu (type 500 met de cijfertoetsen) voor het wissen van specifieke afdrukbestanden uit de afdrukbestandenlijst.

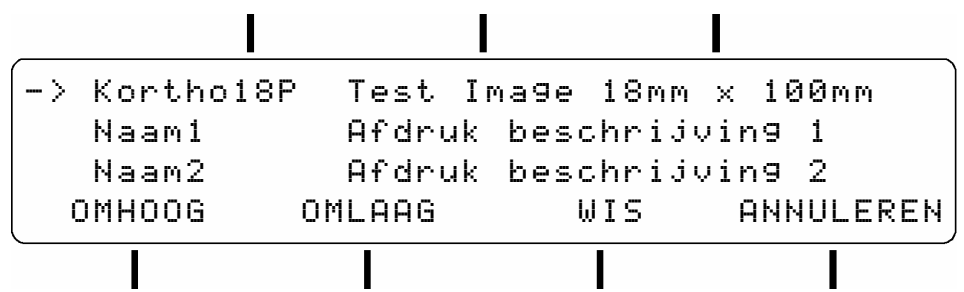

Fig. 8.41 (500) Wis afdrukbestand menu

Raadpleeg subparagraaf 8.4.1 voor de beschrijving voor het zoeken in de afdrukbestanden lijst.

| Toets functietoets: |                                                                                     |  |  |  |
|---------------------|-------------------------------------------------------------------------------------|--|--|--|
| OMHOOG              | voor omhoog bladeren door de afdrukbestanden lijst totdat de pijl naar het gewenste |  |  |  |
|                     | afdrukbestand wijst.                                                                |  |  |  |
| OMLAAG              | voor omlaag bladeren door de afdrukbestanden lijst totdat de pijl naar het gewenste |  |  |  |
|                     | afdrukbestand wijst.                                                                |  |  |  |
| WIS                 | voor het wissen van het aangewezen afdrukbestand.                                   |  |  |  |
| ANNULEREN           | voor terugkeer naar het vorig menu niveau.                                          |  |  |  |

## 8.4.5 Alle afdrukbestanden wissen

```
Let op:
```

Alle door de gebruiker gedefinieerde afdrukbestanden zullen gewist worden en dit is niet meer ongedaan te maken. Zorg dat alle afdrukbestanden een back-up hebben op een PC.

1. Ga naar het RESET MENU (type 610 met de cijfertoetsen) voor het wissen van alle afdrukbestanden.

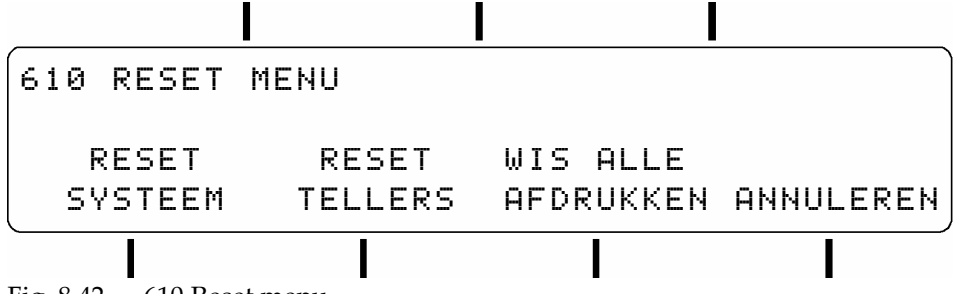

Fig. 8.42 610 Reset menu

**2.** Druk op de WIS ALLE AFDRUKKEN functietoets voor het wissen van alle afdrukbestanden behalve het test afdrukbestand.

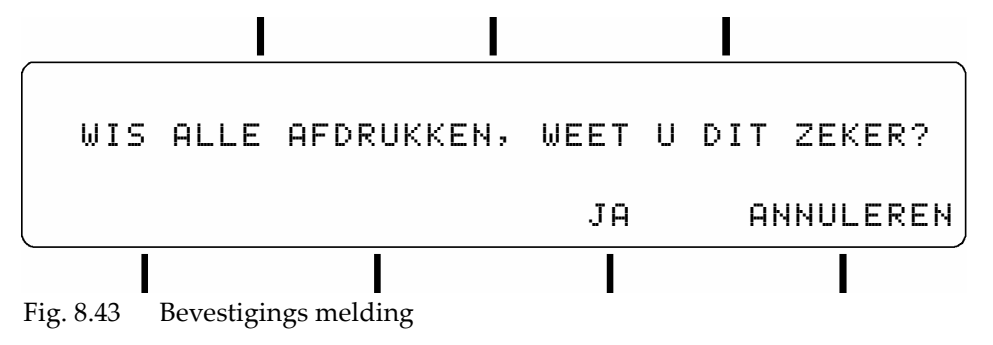

**3.** Druk op de JA toets voor het bevestigen van het wissen van alle afdrukken.

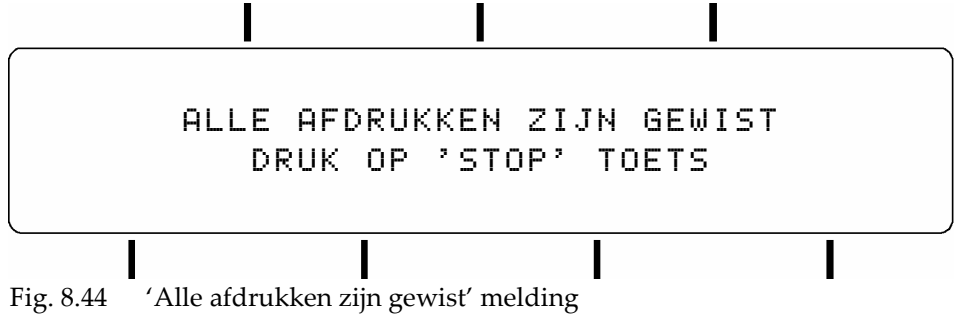

- **4.** Druk op de STOP/EXIT toets voor terugkeer naar het RESET menu.
- **5.** Druk meerdere malen op de STOP/EXIT toets of type 000 met de cijfertoetsen voor terugkeer naar het HOOFDMENU. De 'opslaan in geheugen' melding (Fig. 8.1) verschijnt en de bijgewerkte afdrukbestanden lijst zal nu naar het flashgeheugen geschreven worden.

## 8.5 Inktsysteem bedieningsprocedures

## 8.5.1 Inktreservoir navullen

- 1. Trek beschermingshandschoenen aan en gebruik een veiligheidsbril voor persoonlijke bescherming.
- 2. Maak de bovenzijde van het inktreservoir schoon en verwijder al het stof.
- **3.** Pak een inktfles en knip het uiteinde van de spuitdop (Fig. 8.45) af, de kniplijn is gemarkeerd met een ring.

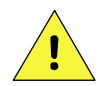

### VOORZICHTIG!:

Gebruik ALLEEN de poreuze GJ1 inkt in 200 ml flessen.

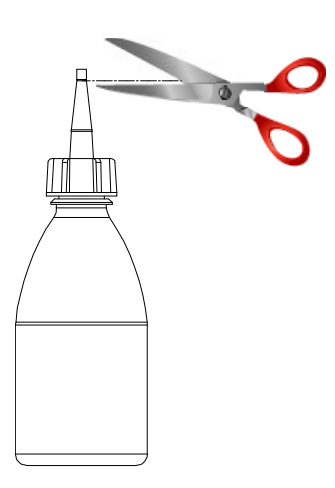

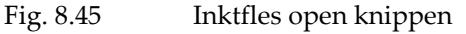

**4.** Open het inktreservoir door de afsluitdop, tegen de klok in, eraf te schroeven (Fig. 8.46). Leg de afsluitdop terzijde op een schone plek.

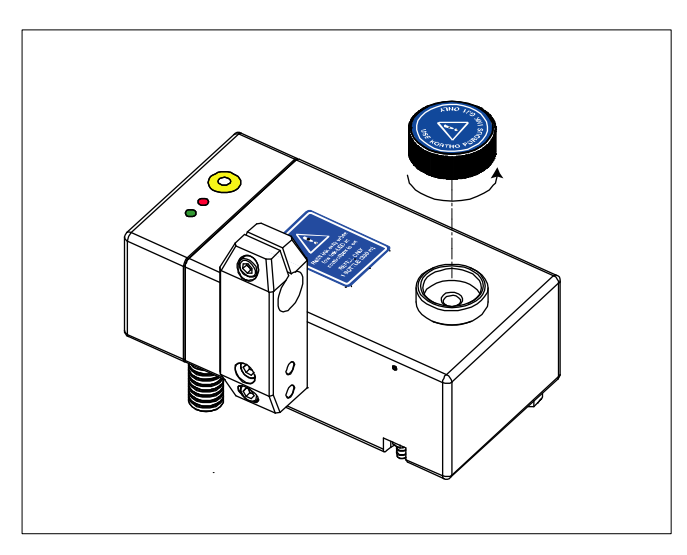

Fig. 8.46 Geopend inktreservoir.

5. Plaats, zonder te morsen, de inktfles ondersteboven in de vulopening van het inktreservoir (Fig. 8.47).

6. Knijp de inktfles rustig in, totdat hij leeg is. De status van de inktniveau indicatoren is nu: groen aan en rood uit.

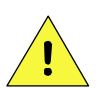

#### **VOORZICHTIG:**

Vul het inktreservoir ALLEEN met ÉÉN inktfles (200ml), (na)vullen met meer dan één inktfles zal inktlekkage veroorzaken en/of het inktreservoir laten overlopen.

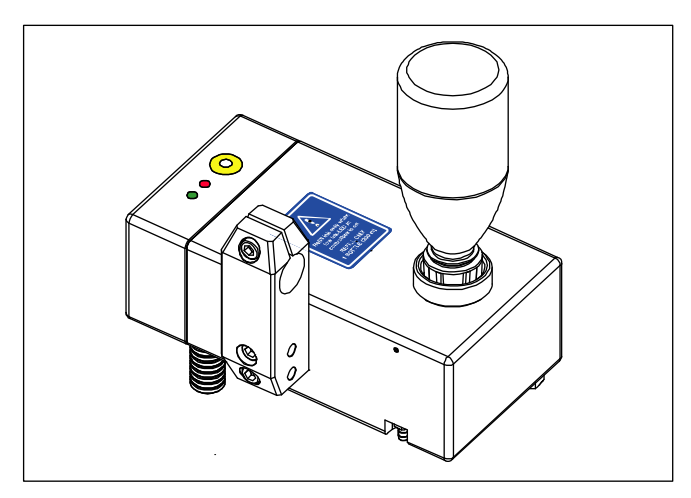

Fig. 8.47 Inktreservoir met geplaatste inktfles.

- 7. Verwijder de lege inktfles uit de vulopening en voorkom hierbij het morsen van inkt. Maak de vulopening schoon met een schone papierendoek.
- Sluit het inktreservoir door de afsluitdop er weer op te draaien. Handvast is voldoende. 8.

#### 8.5.2 Printkop purgen

Deze procedure is bedoelt om de piëzo kanalen van de printkop te testen of om de sproeiers proberen door te spuiten wanneer de afdruk kleine gebreken toont.

- Stop met het afdrukken op het product. 1.
- 2. Trek beschermingshandschoenen aan en gebruik een veiligheidsbril voor persoonlijke bescherming.
- Ga naar het START MENU (type 130 met de cijfertoetsen). 3.

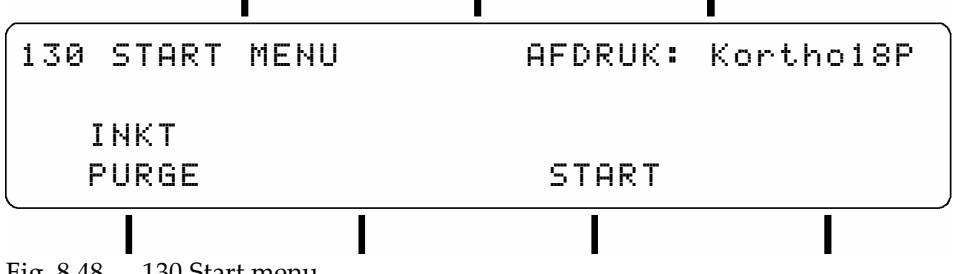

130 Start menu Fig. 8.48

- 4. Houd een papierendoek voor de printkop om de inkt op te vangen.
- 5. Druk op de inkt purge functietoets. Tijdens het purgen wordt de 'purgen' melding vertoond.

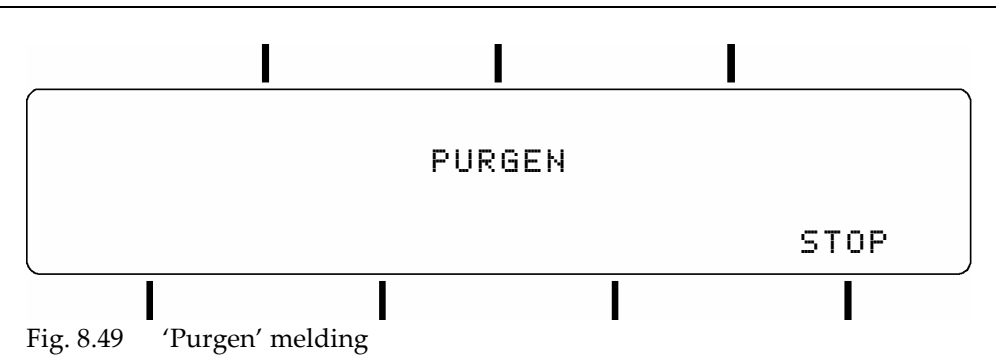

**6.** Maak een testafdruk.

**7.** Herhaal de purge procedure als de afdruk beter wordt maar nog steeds niet goed is. Als purgen niet afdoende is, gebruik dan de prime procedure uit de volgende subparagraaf 8.5.3.

## 8.5.3 Printkop primen

Als het inktsysteem luchtbellen bevat of als de printkop sproeiers verstopt zijn is het nodig dat de printkop doorgespoten moet worden met de prime procedure.

- **1.** Stop met het afdrukken op het product.
- 2. Trek beschermingshandschoenen aan en gebruik een veiligheidsbril voor persoonlijke bescherming.
- **3.** Roteer indien nodig, de printkopbehuizing naar de horizontale positie (Fig. 8.50). De printkop radiale en axiale rotatie is dan 0°. De hoogte-AB voor de printkopbehuizing en het inktreservoir is niet belangrijk voor deze procedure

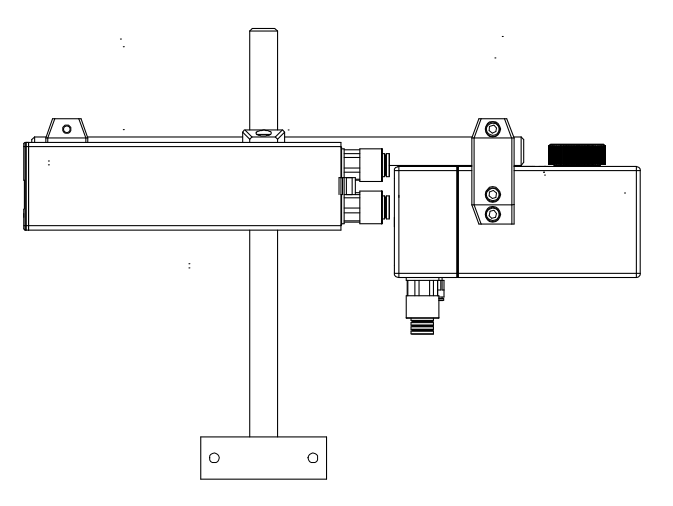

Fig. 8.50 Printkopbehuizing in horizontale positie

- **4.** Sluit de primeballon aan op de aansluitnippel (Fig. 8.51) of op de opening van de ontluchtingsknop (Fig. 8.52) van het inktreservoir. Controleer, alleen nodig voor GraphicJet 35P, of:
  - a. De ventilatieknop in positie II staat [35P].
  - b. De primeballon is aangesloten op het reservoir, dat is verbonden met de printkop die geprimed moet worden. De bovenste en onderste printkop zijn respectievelijk gekoppeld aan reservoir 1 en 2 [35P].

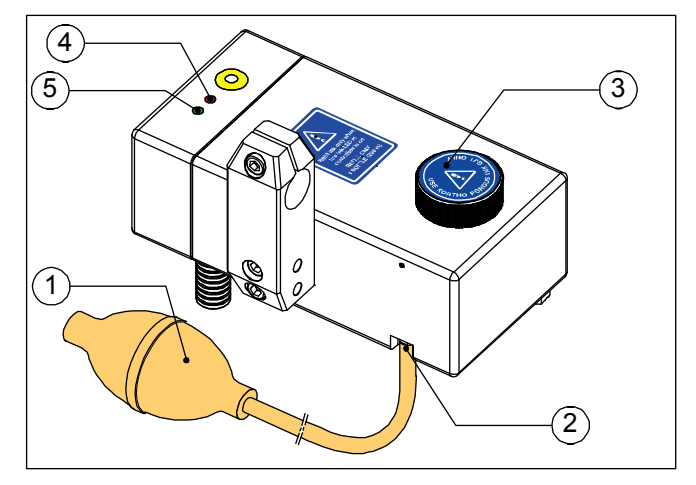

Fig. 8.51 Inktreservoir met primeballon [18P, 18PT]

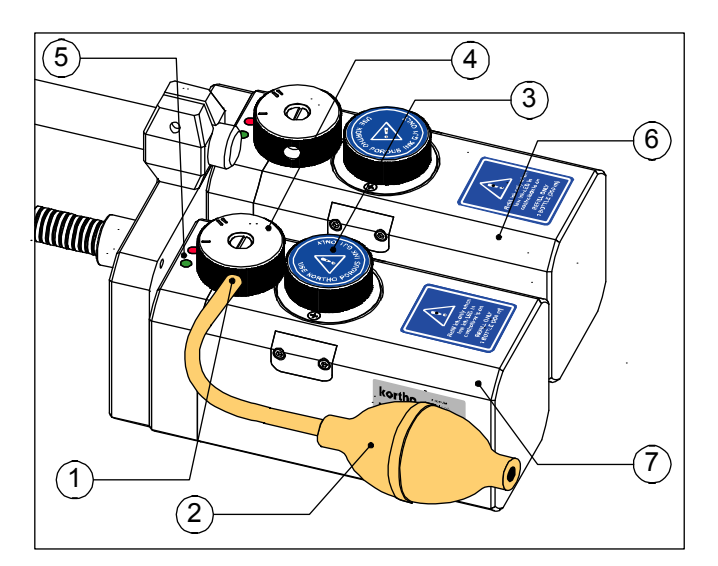

- 1. Primeballon
- 2. Aansluitnippel voor primeballon
- 3. Schroefdop met label

Inktniveau indicators

- 4. Inktniveau te laag (rood)
- 5. Inktniveau OK (groen)

- 1. Aansluiting voor de primeballon
- 2. Primeballon
- 3. Schroefdop met label
- 4. Ontluchtingsknop (pos. II)
- 5. Inktniveau indicators Inktniveau te laag (rood) Inktniveau OK (groen)
- 6. Inktreservoir 1
- 7. Inktreservoir 2

Fig. 8.52 Inktreservoir met primeballon aangesloten op de ventilatieknop [35P]

- 5. Houd een schone papierendoek of een afvalcontainer voor de printkop om de inkt op te vangen.
- **6.** Druk de primeballon één keer helemaal in om de printkop de primen. Prime met intervallen van 3 tot 5 seconden om alle luchtbellen uit het inktsysteem te verwijderen.
- 7. Herhaal het primen totdat er uit alle sproeiers inkt komt.
- 8. Verwijder de primeballon van de aansluiting op het inktreservoir om het primen te beëindigen.
- **9.** Herhaal instructies 4 tot en met 8 ook voor de andere printkop [35P].
- **10.** Draai de printkopbehuizing terug in de printpositie. Dit is alleen noodzakelijk als de printkopbehuizing naar de horizontale positie is gedraaid bij instructie 3.
- **11.** De printer is nu klaar om af te gaan drukken.

## 8.6 Algemene systeeminstellingen wijzigen

## 8.6.1 Datum en tijd

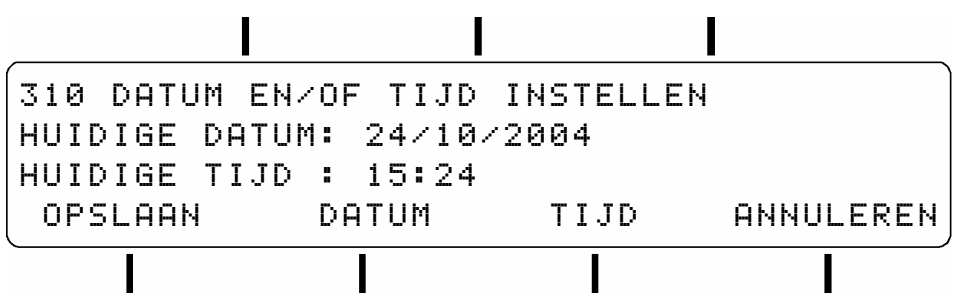

Fig. 8.53 310 Datum en/of tijd instellen

Gebruik dit menu voor het instellen van de datum en de tijd.

| Toets functietoe                                                                                         | ets:                                                                                                    |                                                                                  |                                                                                    |                                                                                          |  |
|----------------------------------------------------------------------------------------------------|----------------------------------------------------------------------------------------------------|----------------------------------------------------------------------------------|------------------------------------------------------------------------------------|------------------------------------------------------------------------------------------|--|
| OPSLAAN                                                                                                  | voor het opslaan van de parameter instelling en terugkeer naar het vorige menu niveau.                                                                                                    |                                                                                  |                                                                                    |                                                                                          |  |
| DATUM                                                                                                    | Een cursor verschijnt nu onder het eerste cijfer van de waarde. Voer de gewenste waarde in<br>m.b.v. de cijfertoetsen. Na invoer verschuift de cursor naar het volgende cijfer. De waarde kan<br>alleen opgeslagen worden als alle acht cijfers zijn ingevoerd. Het datumformaat is<br>dag/maand/jaar. |                                                                                  |                                                                                    |                                                                                          |  |
| TIJD                                                                                                    | Een cursor verschijn<br>m.b.v. de cijfertoetse<br>alleen opgeslagen w<br>formaat (uur/minuu                                                                                                    | t nu onder het eerste<br>en. Na invoer verschu<br>orden als alle vier cijf<br>t) | cijfer van de waarde. Vo<br>ift de cursor naar het vo<br>ers zijn ingevoerd. De ti | er de gewenste waarde in<br>Igende cijfer. De waarde kan<br>jdparameter heeft een 24-uur |  |
| ANNULEREN                                                                                                | voor het behouden v                                                                                                    | van de vorige parame                                                             | ter instelling en terugke                                                          | er naar het vorige menu niveau.                                                          |  |
|                                                                                                    | I                                                                                                    | I                                                                                | I                                                                                  |                                                                                          |  |
| 311 TOON<br>HUIDIGE S<br>OPSLAAN                                                                         | KLOK IN HET<br>Electie: UI<br>Wisselen                                                                                                    | T HOOFD ME<br>IT                                                                 | NU<br>ANNULEREN                                                                    |                                                                                          |  |
| Fig. 8.54 311 Too                                                                                        | n de klok in het hoo                                                                                                    | fdmenu                                                                           | Ι                                                                                  |                                                                                          |  |
| Gebruik dit menu<br>Toets functietoe                                                                     | voor het  in of uit sch<br>ets:                                                                                                    | nakelen van de klok                                                              | weergave in het hoof                                                               | dmenu.                                                                                   |  |
| OPSLAAN                                                                                                  | OPSLAAN voor het opslaan van de parameter instelling en terugkeer naar het vorige menu niveau.                                                                                                    |                                                                                  |                                                                                    |                                                                                          |  |
| WISSELEN voor het in of uit schakelen van de klok weergave in het hoofdmenu (Fig. 8.55).                 |                                                                                                    |                                                                                  |                                                                                    |                                                                                          |  |
| ANNULEREN voor het behouden van de vorige parameter instelling en terugkeer naar het vorige menu niveau. |                                                                                                    |                                                                                  |                                                                                    |                                                                                          |  |
|                                                                                                    |                                                                                                    |                                                                                  |                                                                                    |                                                                                          |  |
| 000 HOOFD                                                                                                | MENU                                                                                                    | AFDRUK:                                                                          | Kortho18P                                                                          |                                                                                          |  |
|                                                                                                    |                                                                                                    | 15:26                                                                            | 24/10/2004                                                                         |                                                                                          |  |
| SELECTEE                                                                                                 | R AFDRUK                                                                                                    |                                                                                  |                                                                                    |                                                                                          |  |
| AFDRUK                                                                                                   | RICHTING                                                                                                    | SNELHEID                                                                         | AFDRUKKEN                                                                          |                                                                                          |  |
|                                                                                                    |                                                                                                    |                                                                                  |                                                                                    |                                                                                          |  |

Fig. 8.55 000 Het hoofdmenu met ingeschakelde klok weergave

### 8.6.2 Taal

|                       | I             | I          |           |
|-----------------------|---------------|------------|-----------|
| 620 TAAL<br>Huidige 1 | MENU<br>FAAL: | NEDERLANDS |           |
| OPSLAAN               | WIS           | SELEN      | ANNULEREN |
| Eia 8 56 (20 Ta       | -1 m on u     |            |           |

Fig. 8.56 620 Taal menu

De taal die geselecteerd wordt in dit menu geldt voor alle menuschermen. Beschikbare talen zijn Engels, Nederlands, Duits, Frans en Spaans..

Toets functietoets:OPSLAANvoor het opslaan van de parameter instelling en terugkeer naar het vorige menu niveau.WISSELENvoor het bladeren door de taal lijst totdat de gewenste taal verschijnt.ANNULERENvoor het behouden van de vorige parameter instelling en terugkeer naar het vorige menu niveau.

## 8.6.3 Type inktreservoir

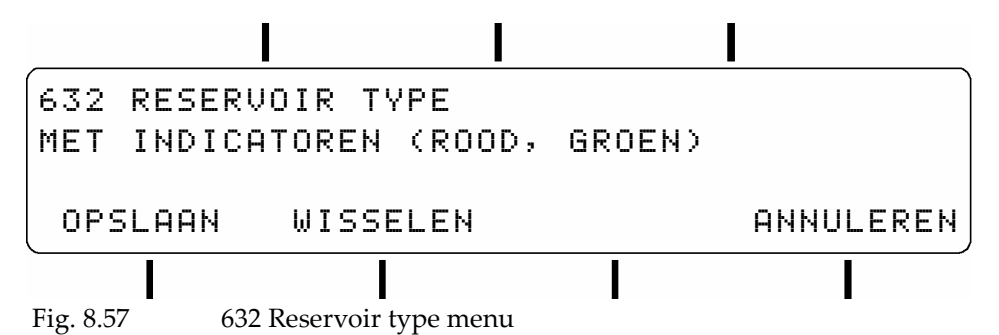

De besturingskast gaat anders om met de "laag inktniveau" waarschuwing voor inktsystemen met of zonder indicatoren. Het inktreservoir dat in dit menu geselecteerd staat moet overeenkomen met het gebruikte inktreservoir. Sommige van de oudere inktreservoirs hebben geen inktniveau indicatoren.

Toets functietoets:

OPSLAANvoor het opslaan van de parameter instelling en terugkeer naar het vorige menu niveau.WISSELENvoor het wisselen tussen het inktreservoirtype met of zonder indicatoren.ANNULERENvoor het behouden van de vorige parameter instelling en terugkeer naar het vorige menu niveau.

### 8.6.4 Encoder menu

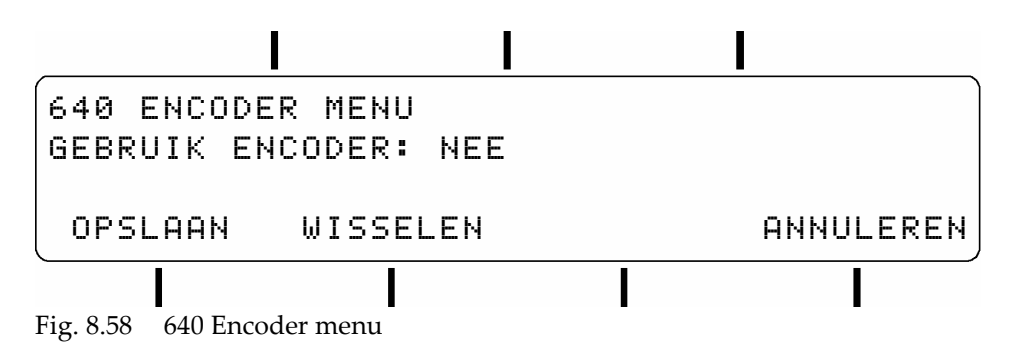

Met dit menu kan de encoder in of uitgeschakeld worden. Wanneer de encoder is ingeschakeld gebruikt de printer de encoder pulzen voor het afvuren van de printkop sproeiers, om zo de afdruksnelheid in de pas te laten lopen met de productsnelheid.

Wanneer de encoder uitgeschakeld is wordt de afvuursnelheid van de printkop sproeiers bepaald door de snelheid parameter van de besturingskast. Raadpleeg ook de subparagraaf 8.7.1.

Toets functietoets:OPSLAANvoor het opslaan van de parameter instelling en terugkeer naar het vorige menu niveau.WISSELENvoor het in- of uitschakelen van de encoder.ANNULERENvoor het behouden van de vorige parameter instelling en terugkeer naar het vorige menu niveau.

## 8.6.5 Printkop beschermingsparameters

### Inkt spitten

Spitten houdt in dat de printkop als hij klaar staat om af te drukken, op vooraf gedefinieerde tijdsintervallen, een pixel-kolom print. Het spitten wordt onderdrukt als er een afdruk gemaakt wordt.

Voor de meeste installaties, waarbij poreuze inkten gebruikt worden, is het niet nodig de spitfunctie te gebruiken. Neem contact op met de distributeur als het gebruik van de spitfunctie wordt overwogen.

De printkop beschermingsparameters 660 SPIT INTERVAL en 670 SPIT TIJD worden gewoonlijk ingesteld tijdens het in bedrijf stellen van de printer. Zie ook subparagraaf 7.5.1.

## Inktalarm instellen

Het BIJ LAAG INKTNIVEAU menu bepaald wat de printer moet doen wanneer het inktniveau in het inktreservoir laag is. Bij een laag inktniveau conditie, stopt de printer met afdrukken als deze parameter ingesteld is op 'stoppen met afdrukken' of gaat door met afdrukken bij de instelling 'doorgaan met afdrukken'. In beide gevallen wordt de alarmoutput geactiveerd.

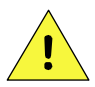

### **VOORZICHTIG:**

Als de 'bij laag inktniveau' parameter ingesteld is op 'doorgaan met afdrukken', ontstaat er een duidelijk gevaar op het ontstaan van luchtbellen in de inktleidingen en de printkop. Dit zal ervoor zorgen dat het inktsysteem niet meer goed functioneert. Het inktreservoir moet binnen 15 minuten bijgevuld worden om afdruk problemen te voorkomen

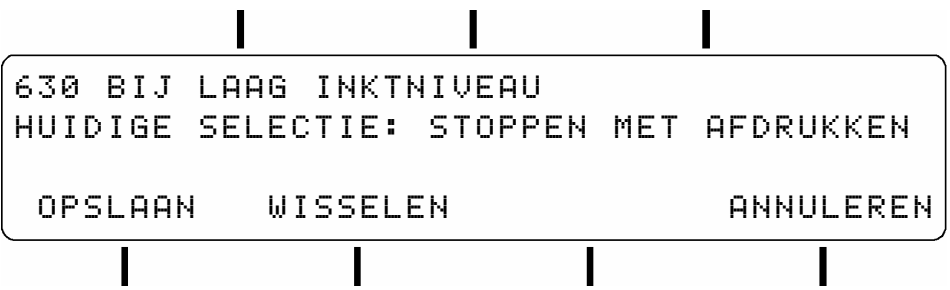

Fig. 8.59 630 Bij laag inktniveau menu

Toets functietoets:

OPSLAAN voor het opslaan van de parameter instelling en terugkeer naar het vorige menu niveau.

WISSELEN voor bladeren tot de gewenste selectie vertoond wordt.

ANNULEREN voor het behouden van de vorige parameter instelling en terugkeer naar het vorige menu niveau.

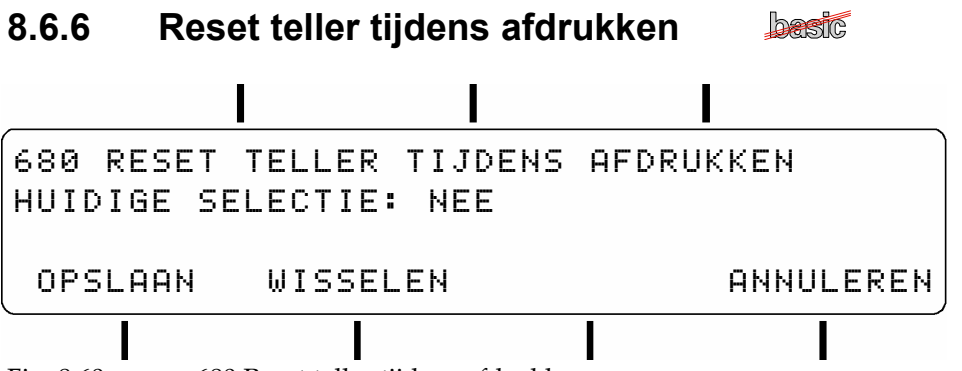

Fig. 8.60680 Reset teller tijdens afdrukken menu

Deze functie maakt het mogelijk om de huidige waarde van het nummer item #1 tijdens IN BEDRIJF te reseten. Als deze functie is ingeschakeld zal het indrukken van de functietoets-A (de toets linksboven het scherm) de teller van nummer item #1 reseten. De volgende afdruk begint dan met de startwaarde zoals die in het afdrukbestand door KIGS is ingesteld.

Toets functietoets:

OPSLAANvoor het opslaan van de parameter instelling en terugkeer naar het vorige menu niveau.WISSELENvoor het wisselen tussen JA of NEE voor het in of uitschakelen van deze funtie.

ANNULEREN voor het behouden van de vorige parameter instelling en terugkeer naar het vorige menu niveau.

### 8.6.7 Parameters of tellers resetten

Gebruik het RESET MENU (type 610 met de cijfertoetsen) voor het reseten van het systeem of de tellers.

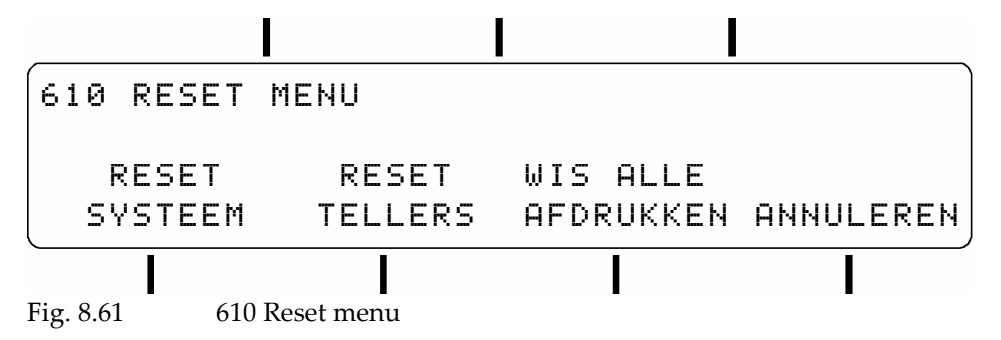

### **Reset system**

Gebruik de RESET SYSTEEM functie (Fig. 8.61) wanneer er parameter gerelateerde problemen optreden en het niet bekend is waar deze problemen hun oorsprong hebben.

1. Druk op de RESET SYSTEEM functietoets voor het reseten van alle parameters. Deze functie hersteld de printerparameters naar standaard waarden, de z.g. fabrieksinstelling, voor alle parameters. Alleen de taal, datum en tijd instellingen worden niet veranderd door de systeem reset.

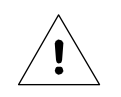

#### Let op:

Alle parameters zullen gereset worden naar de standaard waarden en dit is onomkeerbaar. Zorg dat al de huidige parameterwaarden opgeschreven zijn. Gebruik hiervoor de tabel in paragraaf 7.6 Gebruikersinstellingen.

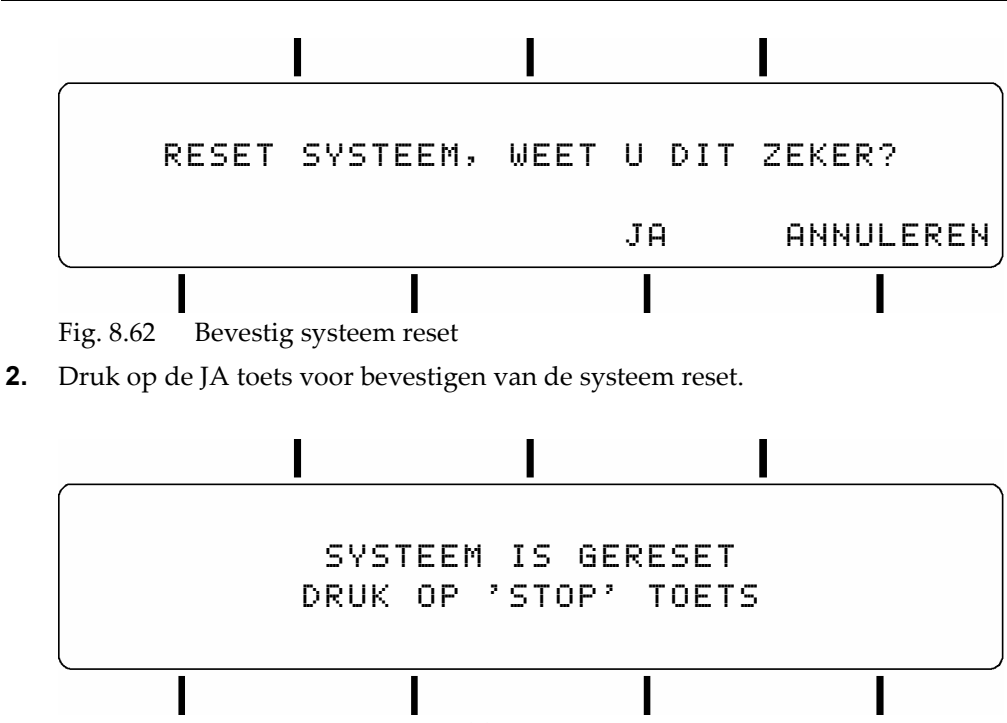

Fig. 8.63 'Systeem is gereset' melding

- **3.** Druk op de STOP/EXIT toets voor het verlaten van het menu.
- **4.** Druk meerdere malen op de STOP/EXIT toets of type 000 met de cijfertoetsen voor terugkeer naar het hoofdmenu. De 'opslaan in geheugen' melding (Fig. 8.1) verschijnt en gewijzigde parameters zullen nu naar het flashgeheugen geschreven worden.

### **Reset tellers**

Gebruik de RESET TELLERS functie (Fig. 8.61) voor het reseten van de tellers in alle nummer objecten van het huidig geselecteerde afdrukbestand.

1. Druk op de RESET TELLERS functietoets.

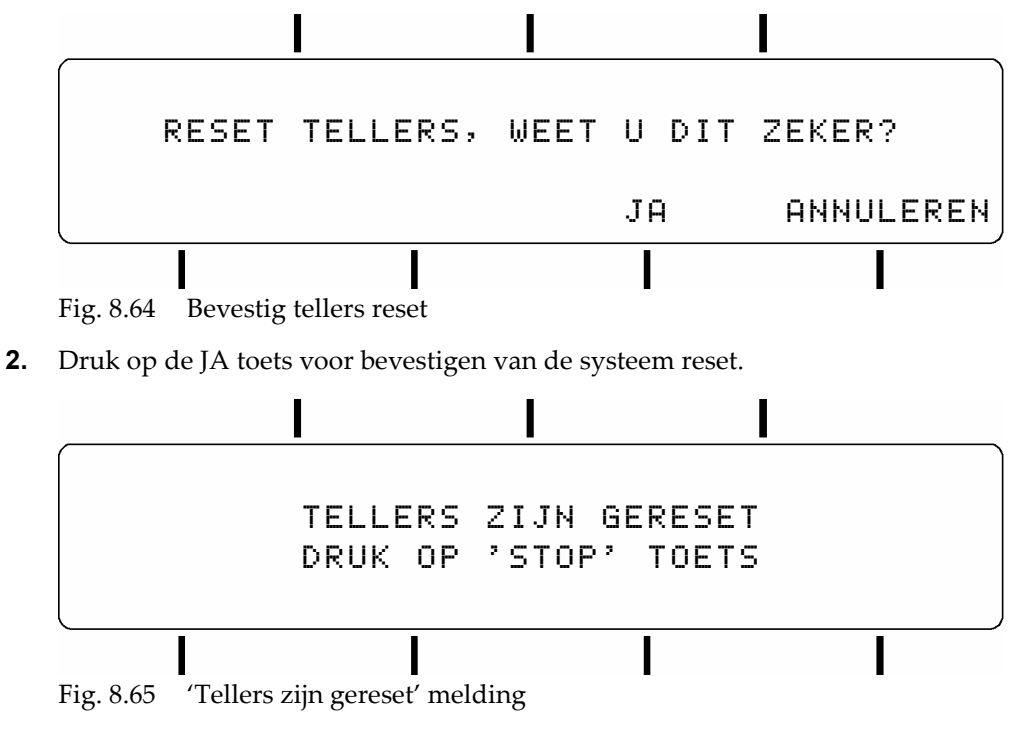

**3.** Press STOP/EXIT key to exit to the reset menu.
**4.** Druk meerdere malen op de STOP/EXIT toets of type 000 met de cijfertoetsen voor terugkeer naar het hoofdmenu. De 'opslaan in geheugen' melding (Fig. 8.1) verschijnt en gewijzigde parameters zullen nu naar het flashgeheugen geschreven worden.

# 8.7 Printparameters wijzigen

#### 8.7.1 Snelheid

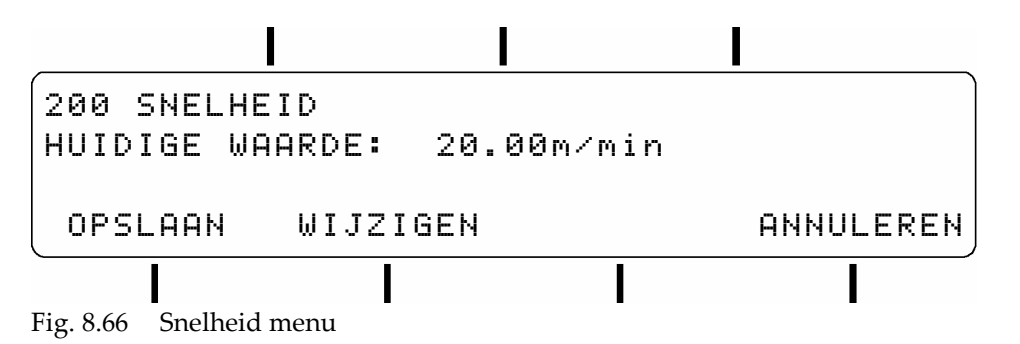

Met de SNELHEID parameter wordt de afvuursnelheid van de printkop sproeiers bepaald. Door het juist instellen van deze parameter wordt een goede, horizontale, afdruk resolutie verkregen.

De snelheidwaarde kan ook aangepast worden bij het in bedrijf zijn als een dynamische parameter, raadpleeg hiervoor subparagraaf 8.2.1.

Het gebruikte formaat waarin de snelheid waarde wordt getoont is gerelateerd aan het ENCODER menu (subparagraaf 8.6.4).

Het formaat van de snelheid waarde met de encoder,

Ingeschakeld:is een percentage van de werkelijke productsnelheid. Het instelbare bereik is 85% t/m 115%.Uitgeschakeld:is een vier cijferige waarde in meters per minuut. Het instelbare bereik is 00.40 to 35.00 m/min.

Toets functietoets:

OPSLAANvoor het opslaan van de parameter instelling en terugkeer naar het vorige menu niveau.WIJZIGENEen cursor verschijnt nu onder het eerste cijfer van de waarde. Voer de gewenste waarde in<br/>m.b.v. de cijfertoetsen. Na invoer verschuift de cursor naar het volgende cijfer. De waarde kan<br/>alleen opgeslagen worden als alle drie cijfers zijn ingevoerd.ANNULERENvoor het behouden van de vorige parameter instelling en terugkeer naar het vorige menu niveau.

#### 8.7.2 Uitrekking

De UITREKKING parameter is alleen aan te passen als de printer operationeel is, zie paragraaf 8.2. Deze parameter vermenigvuldigd iedere pixel-kolom van een afdruk 'x' keer, waarin 'x' een waarde heeft tussen 01x en 10x. Bijvoorbeeld, een UITREKKING van 02x verdubbelt de afdruklengte van een afdrukbestand, dit omdat iedere pixel-kolom van de afdruk 2x geprint wordt. Het resultaat is een afdruk die vetgedrukt lijkt.

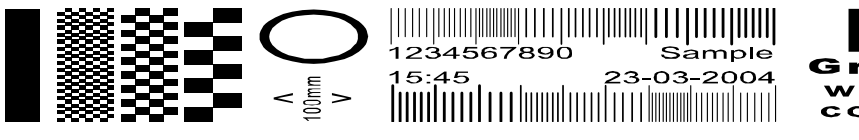

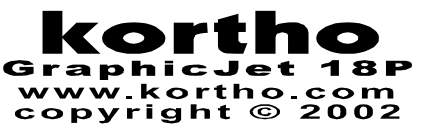

Fig. 8.67 Testaafdruk met uitrekking = 2x

Blader tijdens het afdrukken met functietoets C naar het scherm "uitrekking" (Fig. 8.68) en stel de parameter in op de gewenste waarde.

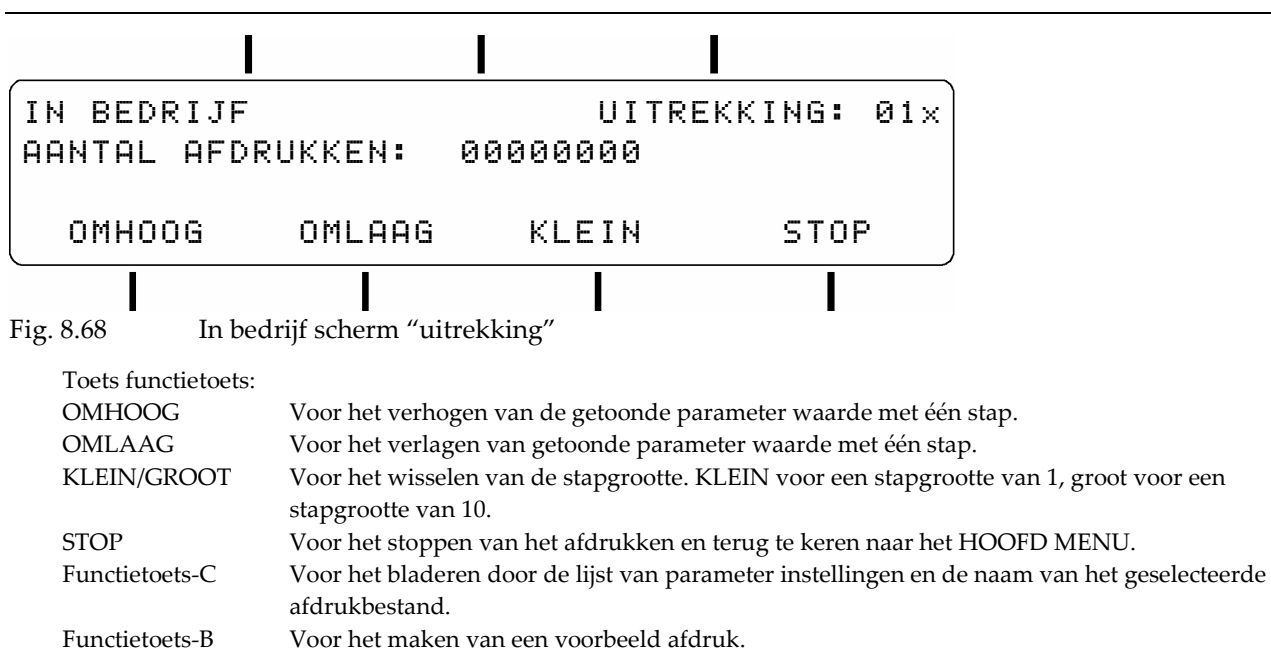

#### 8.7.3 Afdruk vertraging

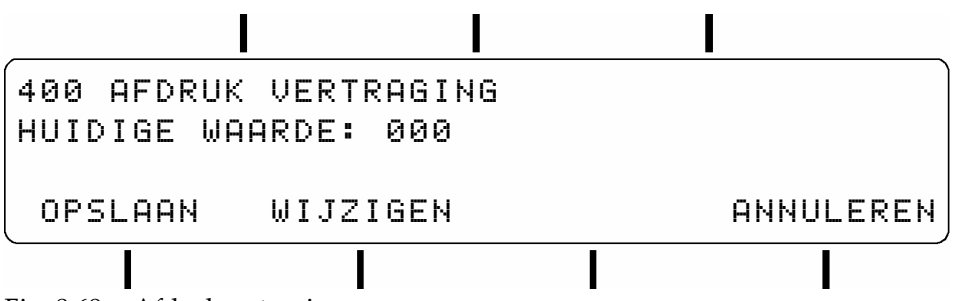

#### Fig. 8.69 Afdrukvertraging

De parameter AFDRUK VERTRAGING schuift het begin, van de afdruk op het product, 'xxx' mm op ten opzichte van de fotocel-2 positie. De afdruk vertraging is afhankelijk van de snelheidwaarde, m.a.w. het gevolg van een verkeerde snelheid is een verkeerde verschuiving.

De vertragingwaarde kan ook aangepast worden bij het in bedrijf zijn als een dynamische parameter, raadpleeg hiervoor subparagraaf 8.2.2.

| Toets functietoets:  |                                                                                            |                        |                          |                                |
|----------------------|--------------------------------------------------------------------------------------------|------------------------|--------------------------|--------------------------------|
| OPSLAAN              | voor het opslaan van                                                                       | de parameter inste     | lling en terugkeer naa   | r het vorige menu niveau.      |
| WIJZIGEN             | Een cursor verschijnt nu onder het eerste cijfer van de waarde. Voer de gewenste waarde in |                        |                          |                                |
|                      | m.b.v. de cijfertoetser                                                                    | n. Na invoer verschi   | uift de cursor naar het  | volgende cijfer. De waarde kan |
|                      | alleen opgeslagen wo                                                                       | orden als alle drie ci | fers zijn ingevoerd.     | <u> </u>                       |
| (Alleen voor 18PT)   | Gebruik WIJZIGEN-                                                                          | A of WIJZIGEN-B o      | om de vertraging te wi   | jzigen van de desbetreffende   |
|                      | printkop (Fig. 8.70).                                                                      |                        | 0 0                      | , .                            |
| ANNULEREN            | voor het behouden v                                                                        | an de vorige param     | eter instelling en terug | keer naar het vorige menu      |
|                      | niveau.                                                                                    | 0 1                    | 0 0                      | 0                              |
|                      |                                                                                            | -                      |                          |                                |
|                      |                                                                                            |                        |                          |                                |
|                      |                                                                                            |                        |                          |                                |
| HUDE HEDROK          | VERINHUIHU<br>SSE SSIVI                                                                    |                        |                          |                                |
| HOIDIGE WHH          | RDE PRINIKU                                                                                | JP H: 000              |                          |                                |
| HUIDIGE WAA          | RDE PRINTK(                                                                                | DP B: 000              |                          |                                |
| OPSLAAN WI           | JZIGEN-A W:                                                                                | IJZIGEN-B              | ANNULEREN                |                                |
|                      |                                                                                            |                        |                          |                                |
|                      |                                                                                            |                        |                          |                                |
| Fig. 8.70 Afdrukvert | traging [18PT]                                                                             | -                      | -                        |                                |

#### 8.7.4 Uitlijning [35P]

De UITLIJNING parameter kan alleen worden aangepast als de printer operationeel is. Deze parameter bepaald de verschuiving van xxx pixels tussen de beide printkoppen in de printkoppehuizing, waardoor de bovenste en onderste helft van de afdruk horizontaal kunnen worden uitgelijnd. Deze parameter moet aangepast worden indien de snelheid goed is ingesteld en de afdruk op dat moment niet lijnt (Fig. 8.71).

De horizontale uitlijning is gerelateerd aan de snelheidsparameter, met andere woorden een niet goed ingestelde snelheid resulteert in een foute uitlijning. Zie subparagraaf 9.5.1 voor meer voorbeelden van foutieve horizontale uitlijning.

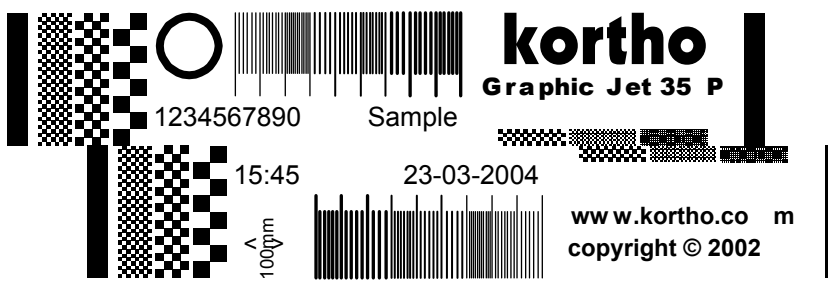

Fig. 8.71 Testafdruk horizontaal niet uitgelijnd [35P]

Blader wanneer de printer in bedrijf is met functietoets C naar het scherm "uitlijning" en stel de parameter in op de gewenste waarde.

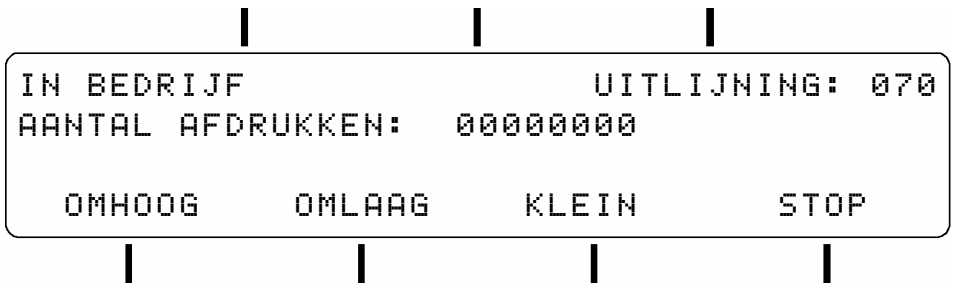

Fig. 8.72 In bedrijf scherm "uitlijning" [35P]

| Toets functietoets: |                                                                                             |
|---------------------|---------------------------------------------------------------------------------------------|
| OMHOOG              | Voor het verhogen van de getoonde parameter waarde met één stap.                            |
| OMLAAG              | Voor het verlagen van getoonde parameter waarde met één stap.                               |
| KLEIN/GROOT         | Voor het wisselen van de stapgrootte. KLEIN voor een stapgrootte van 1, groot voor een      |
|                     | stapgrootte van 10.                                                                         |
| STOP                | Voor het stoppen van het afdrukken en terug te keren naar het HOOFD MENU.                   |
| Functietoets-C      | Voor het bladeren door de lijst van parameter instellingen en de naam van het geselecteerde |
|                     | afdrukbestand.                                                                              |
| Functietoets-B      | Voor het maken van een voorbeeld afdruk.                                                    |
|                     |                                                                                             |

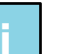

Tip:

Naast een goede horizontale uitlijning moeten de twee printkoppen voor een goede afdruk ook verticaal goed uitgelijnd zijn. De verticale uitlijning wordt niet met een parameter instelling maar mechanisch bepaald. Zie subparagraaf 9.5.2 voor de instelling vna de verticale uitlijning.

#### 8.7.5 Stuurpulsparameters

De parameters STUURPULS FLANK INSTELLING en NEGEER PERIODE worden gewoonlijk ingesteld tijdens het in bedrijf stellen van de printer. Raadpleeg subparagraaf 7.4.4, Stuurpulsparameters instellen.

# 8.7.6 Afdrukrichting

Gebruik dit menu, als de afdruk gespiegeld is, voor het veranderen van de afdrukrichting. Raadpleeg subparagraaf 7.4.1.

| Toets functietoets:<br>OPSLAAN<br>WISSELEN<br>(Alleen voor 18PT) | voor het opslaan van de parameter instelling en terugkeer naar het vorige menu niveau.<br>voor bladeren tot de gewenste selectie, hetzij 'van links naar rechts'of 'van rechts naar links',<br>vertoond wordt.<br>Gebruik WISSEL-A of WISSEL-B om de afdrukrichting te wijzigen van de desbetreffende |  |  |  |
|------------------------------------------------------------------|----------------------------------------------------------------------------------------------------|--|--|--|
| ANNULEREN                                                        | voor het behouden van de vorige parameter instelling en terugkeer naar het vorige menu                                                                                                    |  |  |  |
|                                                                  | niveau.                                                                                                    |  |  |  |
|                                                                  |                                                                                                    |  |  |  |
| 440 AFDRUK I                                                     | RICHTING                                                                                                    |  |  |  |
| PRINTKOP A:                                                      | VAN LINKS NAAR RECHTS                                                                                                    |  |  |  |
| PRINTKOP B:                                                      | VAN LINKS NAAR RECHTS                                                                                                    |  |  |  |
| OPSLAAN                                                          | WISSEL-A WISSEL-B ANNULEREN                                                                                                    |  |  |  |

Fig. 8.74 Afdrukrichting [18PT]

#### 8.7.7 Roteer afdruk

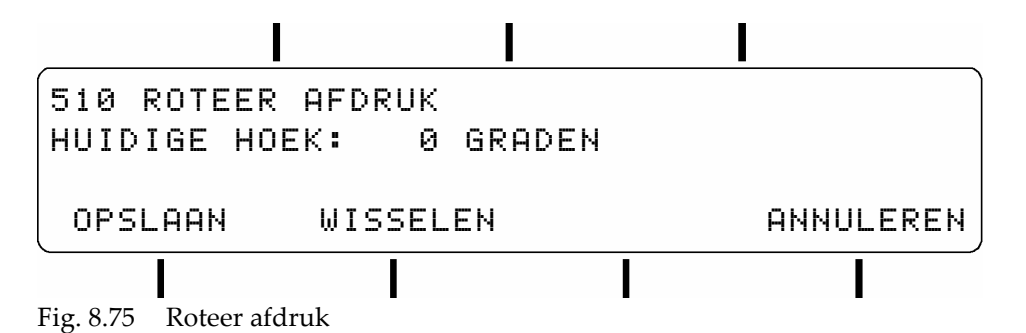

Gebruik dit menu voor het ondersteboven draaien van de afdruk. Raadpleeg subparagraaf 7.4.2

Toets functietoets:OPSLAANvoor het opslaan van de parameter instelling en terugkeer naar het vorige menu niveau.WISSELENvoor bladeren tot de gewenste selectie, hetzij 0 of 180 graden, vertoond wordt.ANNULERENvoor het behouden van de vorige parameter instelling en terugkeer naar het vorige menu niveau.

Is dit ook niet gekoppeld aan printkop A en B voor de 18PT?

# 9 STORINGEN

# 9.1 Storing zoeken

# 9.1.1 Besturingskast

| Storing                                     | Sympoom                                                                    | Actie(s)                                                                                                    |
|---------------------------------------------|----------------------------------------------------------------------------|----------------------------------------------------------------------------------------------------|
| De besturingskast<br>schakelt niet aan.     | De voedingspanning<br>LED brandt niet.<br>Het LCD scherm<br>blijft donker. | Controleer of de netspanning aanwezig is.<br>Controleer of het netsnoer juist aangesloten is op de<br>besturingskast en op het spanningsnet.<br>Controleer of het netsnoer niet beschadigd is.<br>Controleer of de AAN-UIT schakelaar in positie I staat.                                                                                                    |
|                                             | ,                                                                          | Deze acties alleen laten uitvoeren door gekwalificeerd<br>personeel.<br>Koppel eerst het netsnoer (X4) los van het spanningsnet!!                                                                                                    |
|                                             |                                                                            | Controleer de zekeringen in de netentree module (X4).<br>Controleer of de interne netspanningkabel juist aangesloten is.<br>Controleer of de 35VDC aanwezig is en de processorbord<br>bedrading juist aangesloten is.<br>Controleer de zekering op de 35VDC voeding.                                                                                                    |
| De besturingskast<br>schakelt niet aan.     | De voedingspanning<br>LED brandt.                                          | Deze acties alleen laten uitvoeren door gekwalificeerd<br>personeel.<br>Koppel eerst het netsnoer (X4) los van het spanningsnet!!                                                                                                    |
|                                             | Het LCD scherm<br>blijft donker.                                           | Controleer of de LCD connector juist aangesloten is op het<br>processorbord.<br>ontroleer of de LCD-kabel niet beschadigd is.<br>Controleer of eht LCD niet te donker is afgeregeld. Raadpleeg<br>subparagraaf 9.6.1.<br>Controleer of een "brandlucht" uit de besturingskast komt. Zo ja,<br>neem dan contact op met uw distributeur.                                                                                                    |
| Het programma van<br>de besturingskast      | De voedingspanning<br>LED brandt.                                          | Deze acties alleen laten uitvoeren door gekwalificeerd<br>personeel.                                                                                                    |
| start niet op.                              | De LCD achtergrond<br>is verlicht.                                         | <b>Koppel eerst het netsnoer (X4) los van het spanningsnet!!</b><br>Neem de flashkaart uit de houder, controleer of de connector<br>van de flashkaart en flexibele connector van de houder schoon<br>zijn. Raak de flexibele connector niet met de vingers aan!<br>Plaats na deze controle de flashkaart terug in de houder en zorg<br>dat de uitwerphendel van de houder vast klikt. Raadpleeg<br>paragraaf 7.1 en 10.4.<br>Neem de twee geheugen modules uit hun houder en plaats ze<br>weer terug om zo de connectoren goed contact te laten maken.<br>Controleer of een "brandlucht" uit de besturingskast komt. Zo ja,<br>neem dan contact op met uw distributeur. |
| LCD contrast.                               | Te licht of te donker.                                                     | Stel het LCD contrast in. Raadpleeg subparagraaf 9.6.1.                                                                                                    |
| De melding 'opslaan<br>in geheugen mislukt' |                                                                            | Zet de schrijfbeveiliging schakelaar van de flashkaart op open.<br>Raadpleeg subparagraaf 7.1 en 10.4 voor het uitnemen en                                                                                                    |

#### STORINGEN

| verschijnt.         |                    | plaatsen van de flashkaart.                                    |
|---------------------|--------------------|----------------------------------------------------------------|
|                     |                    |                                                                |
|                     |                    |                                                                |
| De datum en de tijd | Verkeerde datum en | Controleer of de batterij niet leeg is. Raadpleeg subparagraaf |
| zijn gestopt.       | tijd wordt         | 9.6.2                                                          |
|                     | afgedrukt.         |                                                                |

# 9.1.2 Codeergedeelte

| Storing                                               | Actie(s)                                                                                                    |
|-------------------------------------------------------|----------------------------------------------------------------------------------------------------|
| De inkt loopt langzaam<br>uit de sproeiers (bloeden). | Controleer of het inktreservoir is te hoog bevestigd is. Raadpleeg paragraaf 6.5.<br>Controleer of het inktreservoir niet te vol is. Dit komt voor als er inkt is<br>bijgevuld, in het inktreservoir, voordat de laag inktniveau LED is gaan branden<br>Tap inkt af in een lege inktfles totdat het bloeden stopt. |
|                                                       | T                                                                                                    |
| Een slechte                                           | Raadpleeg paragraaf 9.3 voor het verbeteren van de afdrukkwaliteit                                                                                                    |
| afdrukkwaliteit.                                      | Controleer of de sproeierplaat schoon is en of er geen inkt(resten), die de<br>sproeiers kunnen blokkeren, in de frontplaatopening aanwezig zijn. Raadpleeg<br>subparagraaf 10.2.                                                                                                    |
|                                                       | Controleer of de laag inktniveau LED op de besturingskast brandt. Raadpleeg<br>paragraaf 8.5.1, als het inktniveau laag is. Raadpleeg ook paragraaf 8.5.3, voor<br>het primen van de printkop.                                                                                                    |
|                                                       |                                                                                                    |
| Er wordt geen afdruk                                  | Controleer of er een afdrukbestand is geselecteerd en gestart.                                                                                                    |
| verkregen.                                            | Controleer of de fotocel het product detecteert.                                                                                                    |
|                                                       | Controleer of de "afdrukken" indicator (Fig. 3.3) brandt wanneer een afdruk zou moeten worden afgedrukt.                                                                                                    |
|                                                       | Controleer de hoogte van het inktreservoir. Raadpleeg paragraaf 6.5.                                                                                                    |
|                                                       | Controleer of de laag inktniveau conditie is opgetreden. Raadpleeg<br>subparagrafen 8.5.1 en 8.5.3.                                                                                                    |
|                                                       | Controleer of de besturingskast fout meldingen vertoont op het LCD scherm.                                                                                                    |
|                                                       | Controleer of alle kabels juist aangesloten zijn.                                                                                                    |
|                                                       | Controleer of de sproeierplaat schoon is. Raadpleeg paragraaf 10.2 voor het schoonmaken van de printkop.                                                                                                    |

#### 9.1.3 Remote control besic

| Storing                                                                        | Actie(s)                                                                                        |
|--------------------------------------------------------------------------------|-------------------------------------------------------------------------------------------------|
| De remote control wordt niet actief,<br>piept niet, wanneer op een toets wordt | Controleer of de 9 VDC batterij niet leeg is.<br>Controleer of de batterij goed is aangesloten. |
| gedrukt.                                                                       |                                                                                                 |
| De remote control schakelt uit tijdens het zenden van afdrukbestanden.         | Controleer of de 9 VDC batterij niet leeg is.<br>Controleer of de batterij goed is aangesloten. |

#### 9.1.4 Fotocel

| Storing                     | Actie(s)                                                                                                    |
|-----------------------------|----------------------------------------------------------------------------------------------------|
| Een fotocel detecteert geen | Controleer of de lens (voorzijde) van de fotocel schoon is.                                                                                                    |
| passerende producten        | Controleer of de fotocel juist geplaatst is voor het detecteren van het product.                                                                                       |
|                             | Controleer of de gevoeligheid van de fotocel juist ingesteld is.                                                                                                    |
|                             | Controleer of de fotocel connector (X1) juist aangesloten is op de besturingskast.                                                                                     |
|                             | Controleer of de fotocel niet iets detecteert op de achtergrond. Als er geen<br>product voor de fotocel aanwezig is brandt de indicator op de fotocel<br>normaal niet. |

#### 9.1.5 Encoder

| Storing                      | Actie(s)                                                                  |
|------------------------------|---------------------------------------------------------------------------|
| Het encoderwiel draait niet. | Controleer of de veer van de aandrukarm ingesteld is op de juiste kracht. |
| Het encoderwiel slipt.       | Controleer of de encodersteun stevig bevestigd is.                        |

# 9.2 Foutmelding

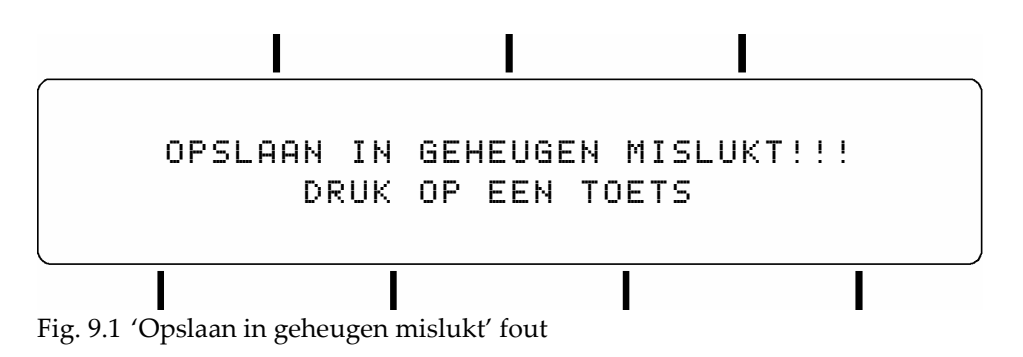

Oplossing, haal de schrijfbeveiliging van de flashkaart (Fig. 9.2). Vervang de flashkaart als het probleem blijft bestaan, neem hiervoor contact op met uw distributeur.

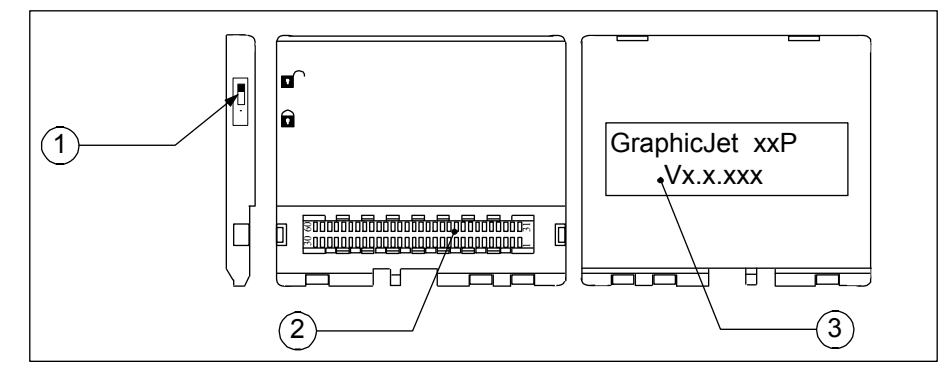

- 1. Schrijfbeveiligingsschakelaar
- 2. Flashkaart connector
- 3. Label met firmware naam en versie

Fig. 9.2 Flashkaart

# 9.3 Slechte afdrukkwaliteit

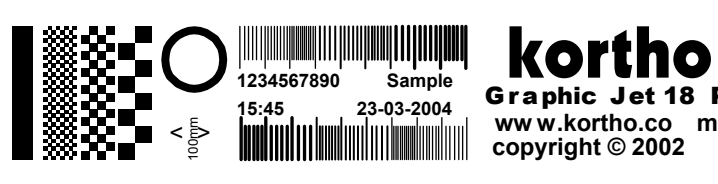

Fig. 9.3 Afdrukresultaat is correct

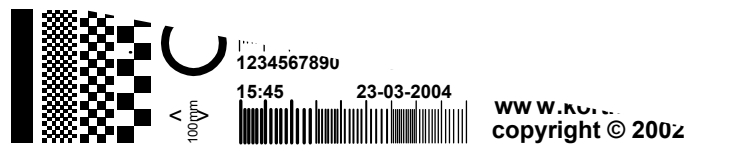

Fig. 9.4 Afdrukresultaat als gevolg van luchtbellen of verminderde inktstroom in inktsysteem

Oplossing, controleer of het inktniveau niet te laag staat (LED indicatoren op besturingskast en/of inktsysteem branden) en prime de printkop. Raadpleeg subparagraag 8.5.3.

Wanneer herhaalde malen primen de afdrukkwaliteit niet verbetert, controleer dan of het inktfilter niet verstopt is. Vervang het filter als dit verstopt is. Raadpleeg subparagraaf 10.5.5.

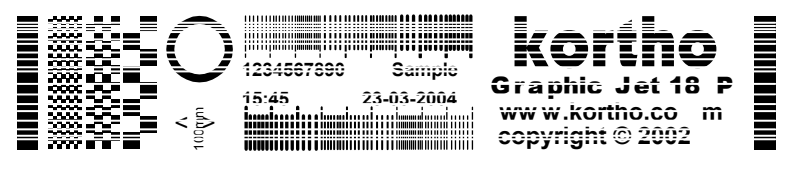

Fig. 9.5 Afdrukresultaat wanneer de sproeiers verstopt zijn met inkt/stof of door luchtbellen.

Oplossing, purge en/of prime de printkop. Raadpleeg subparagraaf 10.2.

# 9.4 Onjuiste afdruklengte veroorzaakt door snelheid

In deze paragraaf wordt uitgegaan van een uitrekkingsfactor van 1x en de juiste afdruksnelheid is gedefinieerd als de snelheid waarbij de horizontale afdrukresolutie gelijk is aan de printkopresolutie. De printkopresolutie is 185 dpi (dots per inch). De product snelheid moet verder binnen het bereik van de printer vallen (tussen de 0,4m/min en 35m/min).

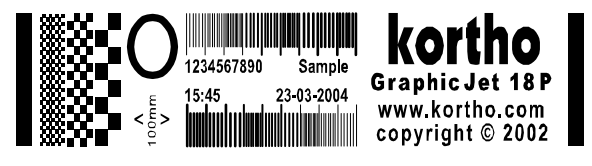

Fig. 9.6 Testafdruk met te hoge snelheid afgedrukt, lengte < 100 mm

Oplossing, verlaag de snelheidsparameter of gebruik een encoder.

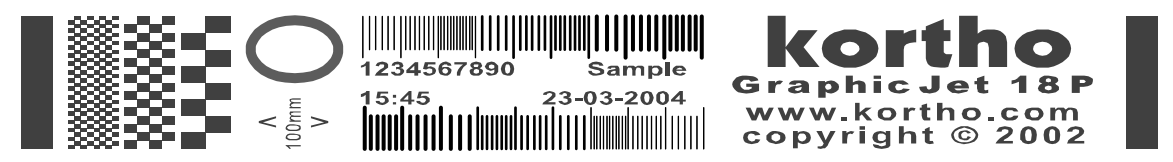

Fig. 9.7 Testafdruk met te lage snelheid afgedrukt, lengte > 100 mm

Oplossing, verhoog de snelheidsparameter of gebruik een encoder.

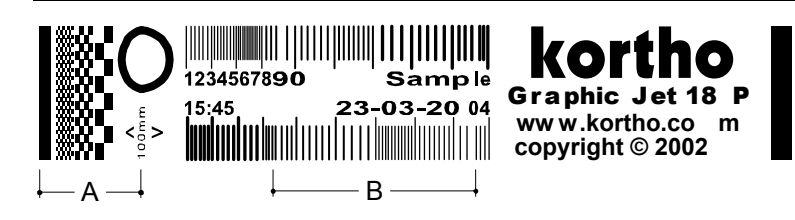

Fig. 9.8 Testafdruk met variërende snelheid afgedrukt

De productsnelheid was in de periode A te snel en in de periode B te langzaam. Oplossing, vermijd snelheidsvariaties of gebruik een encoder.

# 9.5 Verkeerde printkopuitlijning [35P]

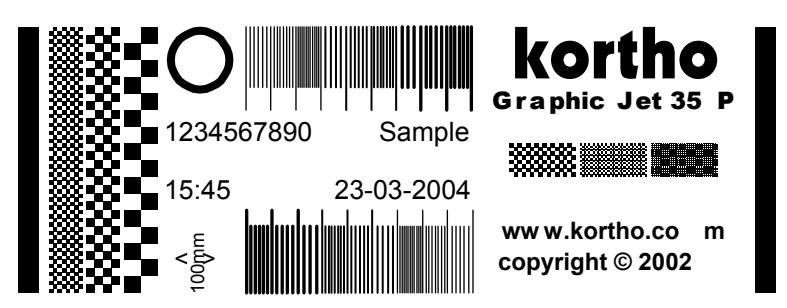

Fig. 9.9 Testafdruk 'Kortho35P' bij juiste afdruksnelheid en uitlijning, lengte = 100 mm

# 9.5.1 Horizontale uitlijning

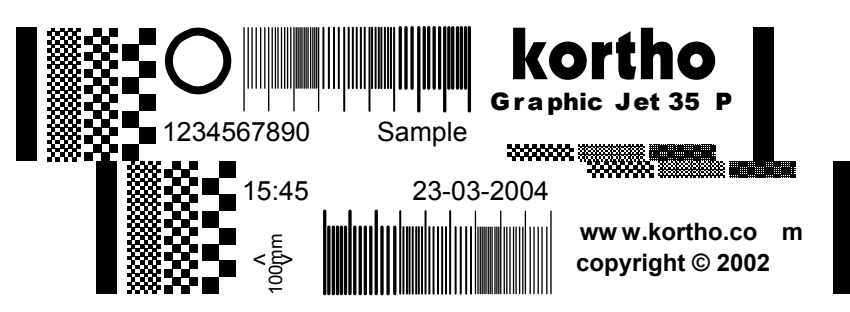

Fig. 9.10 Testafdruk 'Kortho35P' zonder de juiste horizontale uitlijning

Oplossing, pas de uitlijningsparameter aan. Raadpleeg subparagraaf 8.7.4.

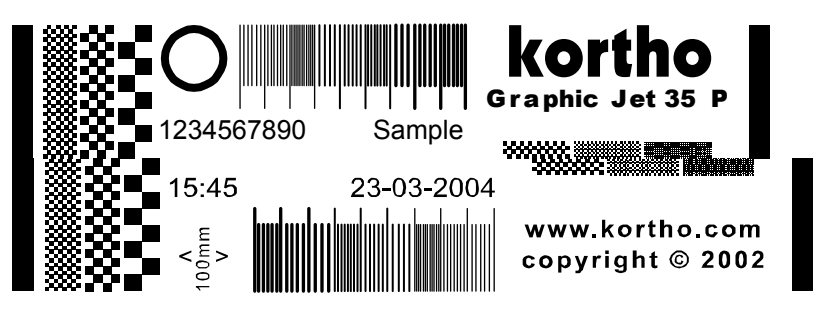

Fig. 9.11 Testafdruk 'Kortho35P' met bij afdruksnelheid variaties

De bovenste en onderste helft van de afdruk (Fig. 9.11) zullen niet de zelfde lengte hebben als het product geen constante snelheid heeft tijdens het afdrukken.

Oplossing, voorkom snelheidsvariaties tijdens het afdrukken, gebruik een encoder of herontwerp het afdrukbestand. Ontwerp een afdrukbestand zodanig dat de objecten niet gedeeltelijk op de onderste of bovenste helft van de afdruk zijn geplaatst

#### 9.5.2 Verticale uitlijning

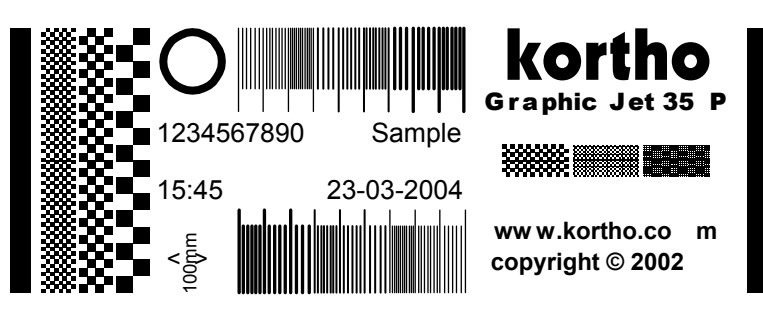

Fig. 9.12 Testafdruk 'Kortho35P' met overlappende printkoppen

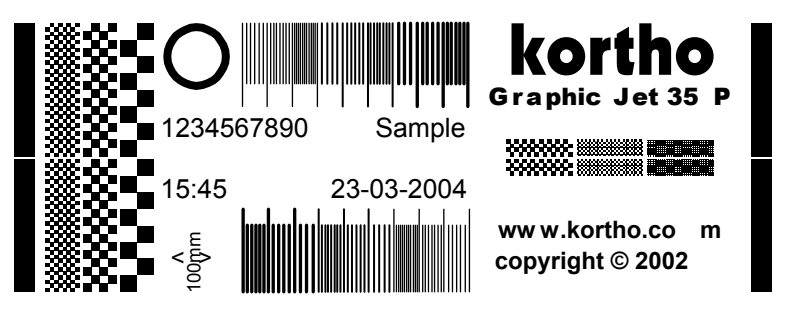

Fig. 9.13 Testafdruk 'Kortho35P' met een ruimte tussen de printkoppen

De printkoppen van de GraphicJet 35P kunnen niet goed zijn uitgelijnd, Fig. 9.12 of Fig. 9.13, ten gevolge van:

- 1. De printkopbehuizing is niet goed uitgelijnd met de printrichting. Dit is de meest voorkomende vorm van verkeerde uitlijning. Dit kan opgelost worden door:
  - a. Roteer de printkopbehuizing in axiale richting en maak een afdruk met het 'Kortho35P' test afdrukbestand.
  - b. Als de overlapping groter is geworden, roteer de printkopbehuizing dan in tegengestelde richting en maak opnieuw een afdruk.
  - c. Herhaal de stappen a en b totdat de overlapping of ruimte tussen de afdrukken van beide printkoppen niet meer aanwezig is.
- Een van de printkoppen is vervangen of de fabrieksinstellingen van de verticale uitlijning in de printkopbehuizing is gewijzigd. Raadpleeg Fig. 2.9, Inwendige onderdelen van de printkop [35P]. Om dit problem op te lossen:
  - a. Maak een afdruk met het 'Kortho35P' test afdrukbestand.
  - b. Als de afdruk cursief is, lijn de printkopbehuizing uit met de printrichting.
  - c. Als dit het probleem niet heeft opgelost. Open dan de printkopbehuizing en schuif de printkopslede montagegroep half uit de behuizing.
  - d. Lijn het printkop uitlijnings frame uit met de verticale uitlijnings schroeven.
  - e. Schuif de printkopslede montagegroep terug in de behuizing en maak een afdruk.
  - f. Herhaal de stapen vanaf stap c tot de verticale uitlijning goed is afgesteld.

# 9.6 Besturingskast problemen

De instructies in deze paragraaf mogen alleen door technisch gekwalificeerd personeel uitgevoerd worden.

#### 9.6.1 LCD schermcontrast instellen

Het contrast van het LCD scherm kan ingesteld worden met de contrast potentiometer.

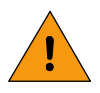

#### WAARSCHUWING:

Er bestaat gevaar op electrische schokken van sommige onderdelen in de besturingskast, wanneer de besturingskast geopend is en ingeschakelt is. Alleen technisch gekwalificeerd personeel mag de instructies, zoals die zijn beschreven in deze subparagraaf, uitvoeren. Gebruik indien nodig geïsoleerd gereedschap.

- **1.** Schakel de besturingskast uit.
- 2. Open de besturingskast door het losschroeven van de vier aan de achterzijde van de besturingskast.
- **3.** Plaats de kastdeksel op zijn kant.
- 4. Schakel de besturingskast aan.
- **5.** Gebruik een geïsoleerde schroevendraaier voor het draaien van de instelschroef van de contrast potentiometer (zie item 5 in Fig. 7.2).
- **6.** Draai de instelschroef met de klok mee voor een contrast verhoging. Draai het tegen de klok in voor een contrast verlaging.
- 7. Schakel de besturingskast uit.
- 8. Sluit en schroef de besturingskast weer vast met de vier schroeven.

#### 9.6.2 De datum en tijd zijn gestopt

De datum en de tijd zijn gestopt en staan vast op de waarde 01/01/2001 en 00:00. De datum en tijd objecten in een afdrukbestand zijn gerelateerd aan deze waarden, dus de afdrukken zullen niet de goede datum en tijd aangeven. Het betekent dat de knoopcel batterij op het processorbord leeg is en vervangen moet worden.

Het vervangen van deze batterij heeft geen consequenties voor de parameters en afdrukbestanden die opgeslagen zijn op de flashkaart.

- 1. Schakel de besturingskast uit.
- 2. Open de besturingskast door het losschroeven van de vier aan de achterzijde van de besturingskast.
- **3.** Vervang de batterij (zie item 3 in Fig. 7.2).
- 4. Schakel de besturingskast aan.
- 5. Stel de datum en tijd in met het (310) DATUM EN/OF TIJD INSTELLEN menu.
- 6. Schakel de besturingskast uit en wacht minstens 20 seconden.
- **7.** Schakel de besturingskast weer aan en controleer of de datum en tijd nog steeds juist zijn. Zo niet, begin weer bij instructie 1.
- 8. Schakel de besturingskast uit.
- 9. Sluit en schroef de besturingskast weer vast met de vier schroeven.

# 10 ONDERHOUD

# 10.1 Dagelijks onderhoud

Inspecteer de printer visueel en controleer de afdrukkwaliteit regelmatig.

Dagelijks en wekelijks onderhoud is alleen nodig wanneer, door de afdruk omgeving, regelmatig dezelfde problemen optreden. Reinig de sproeierplaat van de printkop <u>NIET</u> als de afdruk nog goed is. Raadpleeg hoofdstuk 9 STORINGEN, voor het opzetten van een eigen onderhoudsplan, ter voorkoming of minimaliseren van problemen.

# 10.2 Sproeier onderhoud

- 1. Trek beschermingshandschoenen aan en gebruik een veiligheidsbril voor persoonlijke bescherming.
- **2.** Purge de printkop. Raadpleeg subparagraaf 8.5.2. Kleine vervuilingen zullen uit en van de sproeiers worden verwijderd.
- **3.** Spuit met de solventfles wat solvent op de voorkant van de sproeierplaat. Laat de solvent van de voorkant af lopen, waardoor het grootste deel van de inkt en vuil van de sproeierplaat wordt verwijderd.

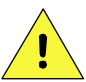

#### VOORZICHTIG:

Gebruik <u>ALLEEN</u> reinigingsstaafjes met speciaal schuim en GJ solvent (raadpleeg subparagraaf 6.2.4 voor de artikelnummers). Gebruik <u>GEEN</u> katoenen wattenstaafjes, de microvezels zullen de sproeiers van de printkop doen verstoppen en/of beschadigen.

**4.** Gebruik een reinigingstaafje om de sproeiers te ontdoen (Fig. 10.1 of Fig. 10.2) van vuildeeltjes en overtollige inkt. Veeg het reinigingsstaafje ÉÉNMAAL voorzichtig van boven naar beneden over de sproeierplaat. Voorkom dat inkt of vuildeeltjes in de sproeiers worden gewreven.

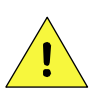

#### VOORZICHTIG:

Voer de handelingen op en rond de printkop sproeierplaat met speciale aandacht uit, ter voorkoming van schade aan de sproeierplaat.

1.

2.

3.

Frontplaat

Sproeierplaat

Reinigingsstaafje

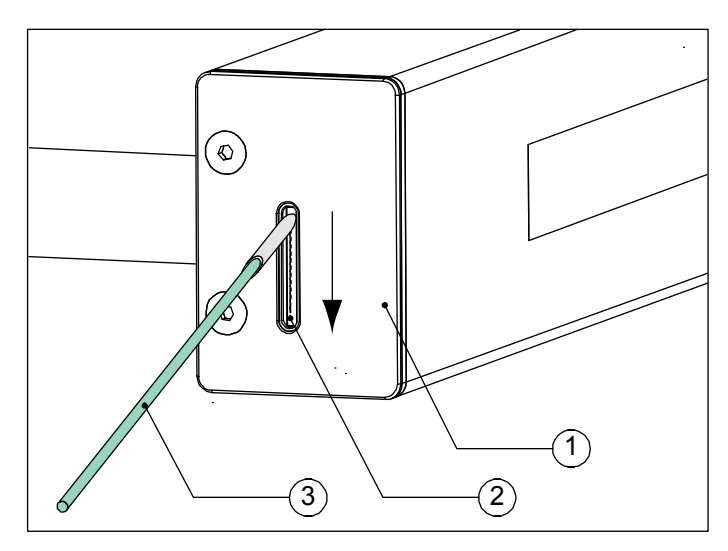

Fig. 10.1 Schoonmaken van de sproeierplaat [18P]

H550 CN Rev.: 012

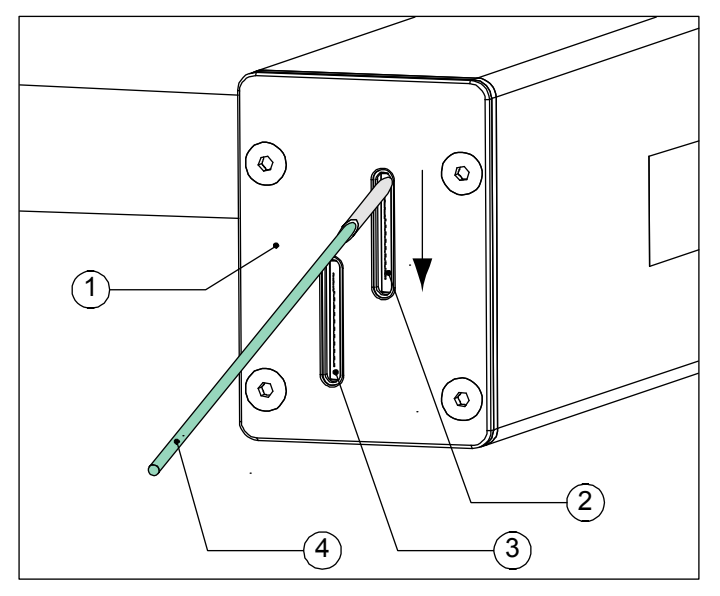

- 1. Frontplaat
- 2. Sproeierplaat van de bovenste printkop
- 3. Sproeierplaat van de onderste printkop
- 4. Reinigingsstaafje

Fig. 10.2 Schoonmaken van de sproeierplaten [35P]

**5.** Neem een schone doek, eventueel met wat solvent, en verwijder voorzichtig alle overtollige inkt en het vuil van de printkopbehuizing. Voorkom hierbij het vuil en de overtollige inkt in de sleuven van de sproeierplaten wordt geveegd.

# 10.3 Jaarlijks onderhoud

Om productieverlies te voorkomen is het raadzaam dat de printer één keer in het jaar een servicebeurt krijgt. Alleen servicemonteurs die gekwalificeerd zijn door Korthofah BV mogen de printer een dergelijke servicebeurt geven.

# 10.4 Firmware opwaarderen

Bij het opwaarderen van het besturingsprogramma, de firmware, wordt de huidige flashkaart vervangen door een flashkaart met het nieuwe besturingsprogramma.

Volg de instructies zoals die in paragraaf 7.1 Besturingskast voorbereiden, maar vervang de instructies 4 en 6 met deze instructies:

- 1. Duw de uitwerphendel (7) naar achteren en neem de flashkaart, met de oude firmware, uit de houder (8), eerst omhoog en dan naar achteren.
- 6. Plaats de flashkaart (6), met de nieuwe firmware, met de connectorzijde naar beneden in de houder(8). Raak de flexible connector van de houder niet aan!

# 10.5 Onderdelen van printkopbehuizing vervangen

Alleen service engineers die gekwalificeerd zijn door Korthofah BV mogen onderdelen van de printer vervangen.

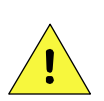

#### **VOORZICHTIG:**

Neem altijd antistatische voorzorgmaatregelen alvorens onderdelen van het codeergedeelte te vervangen.

#### 10.5.1 Printkopbehuizing openen

- 1. Schakel de besturingskast uit en haal het netsnoer los.
- 2. Trek beschermingshandschoenen aan en gebruik een veiligheidsbril voor persoonlijke bescherming.
- **3.** Verwijder elk obstakel voor de printkopbehuizing om te zorgen dat de printkopslede montagegroep (Fig. 10.3) gemakkelijk uit de printkopbehuizing geschoven kan worden.
- **4.** Bescherm het gastmachine oppervlak onder de printkopbehuizing tegen vervuiling met inkt.
- **5.** Maak de borgstrip los door het losschroeven van de borgschroeven (Fig. 10.3).

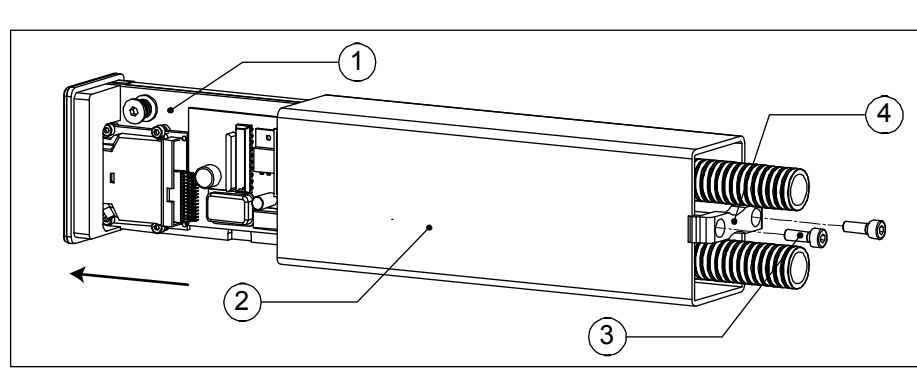

- 1. printkopslede montagegroep
- printkopbehuizing
   Borgstrip
- 4. Borg schroeven (2x)

Fig. 10.3 Uitschuiven van de printkopslede montagegroep

**6.** Schuif de printkopslede voorzichtig tot halverwege uit de printkopbehuizing zoals Fig. 10.3 aangeeft. Geleid de twee flexibele slangen door de printkopbehuizing.

#### 10.5.2 Printkopbehuizing sluiten

- 1. Maak, indien nodig de printkopslede montagegroep en de printkopbehuizing schoon.
- 2. Reinig het afdichtingsrubber van de printkopbehuizing.
- **3.** Schuif de printkopslede montagegroep weer voorzichtig terug in de printkopbehuizing. Geleid het inktfilter indien nodig (omgekeerde actie van Fig. 10.3).
- 4. Plaats de borgstrip en schroef de borgschroeven vast (omgekeerde actie van Fig. 10.3).
- **5.** Sluit het netsnoer aan en schakel de besturingskast aan.

#### 10.5.3 Printkop Interface Bord (PIB) vervangen

**1.** Open de printkopbehuizing. Raadpleeg subparagraaf 10.5.1.

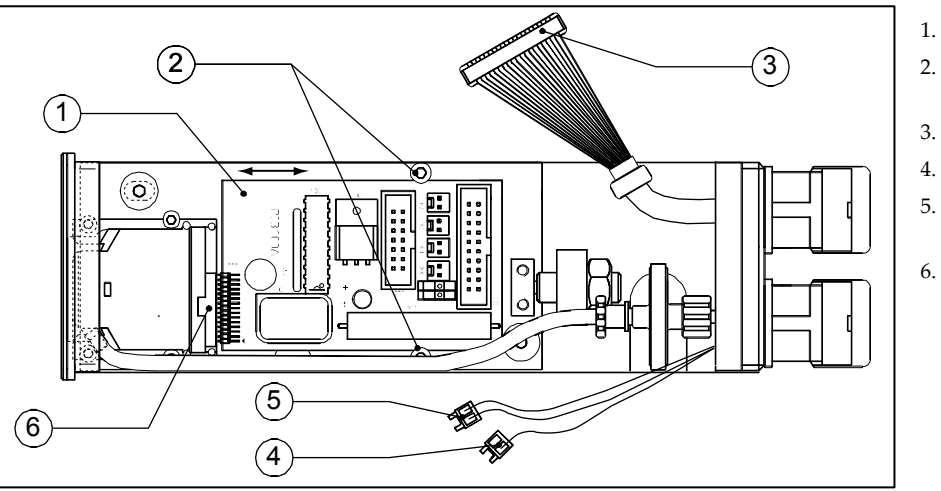

- PIB
- . Afstandbusje + 2x schroef
- 3. Datakabel
- 4. 5Vdc connector
- 5. Laag inktniveau
  - connector (CN3 of J3)
- 6. Printkopconnector (CN1 of J1)

Fig. 10.4 Printkop Interface Bord (PIB) vervangen [18P]

- 2. Ontkoppel de datakabel, de 5Vdc en de laag inktniveau connector van de PIB (Fig. 10.4: 3, 4 en 5)
- **3.** Schroef de schroeven van de afstandbusjes los (2x) (2).
- **4.** Trek de PIB (1) voorzichtig doch met enige kracht los van de printkopconnector (6).
- 5. Neem de nieuwe PIB zijn antistatische verpakking en schuif hem tussen de twee afstandbusjes.
- **6.** Druk de PIB voorzichtig doch met enige kracht op de printkopconnector. Zorg er voor dat hierbij de PIB exact in lijn is met de printkop en uitgelijnd is met de printkopconnector.
- 7. Draai de schroeven van de afstandbusjes weer vast (2x).
- 8. Sluit de datakabel, 5Vdc (CN3 of J3) en de lag inktniveau (CN1 of J1) connector aan op de PIB.
- **9.** Zet de schuifschakelaar(s) in de REV2 stand. De huidige PIB's hebben nog maar één schuifschakelaar. (De REV1 stand is bedoeldt voor de eerste generatie X100 moederborden in de besturingskast)
- **10.** Sluit de printkopbehuizing. Raadpleeg subparagraaf 10.5.2.

#### 10.5.4 Piëzoprintkop vervangen

Bij het vervangen van de printkop dient ook gelijktijdig de inktleiding tussen het filter en de printkop vervangen te worden. De inktleiding vervormt bij het aansluiten op de printkop. Het hergebruik van dezelfde inktleiding verhoogt de kans op inktlekkage. Daarnaast verdient het aanbeveling om samen met de printkop het filter te vervangen.

- **1.** Open de printkopbehuizing. Raadpleeg subparagraaf 10.5.1.
- 2. Verwijder het Printkop Interface Board (PIB). Raadpleeg subparagraaf 10.5.3. instructies 2 tot en met 4.

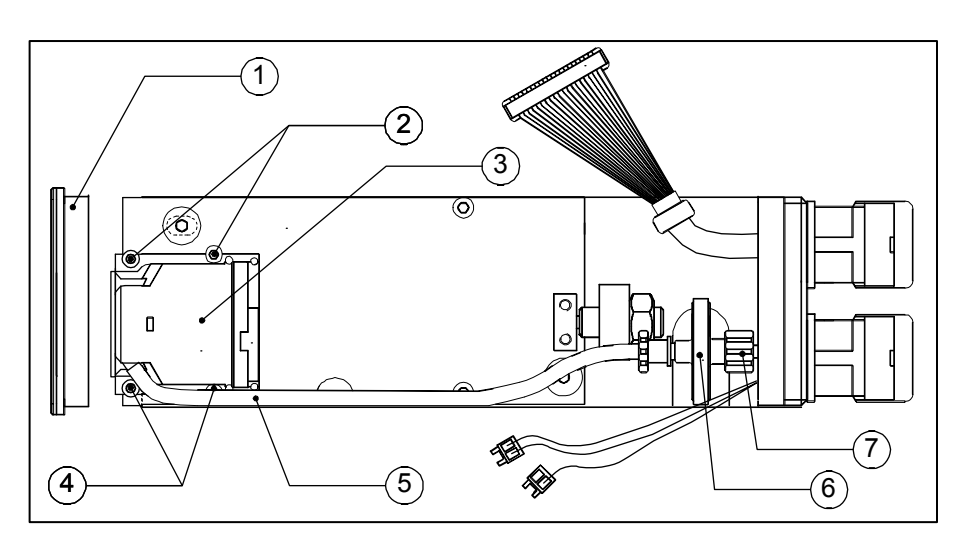

- 1. Frontplaat
- 2. Afstandbusje + schroef (2x)
- 3. Printkop
- 4. Afstandbusje + schroef (2x)
- 5. Inktleiding (zwart)
- 6. Filter
- 7. Inktleiding (geel)

Fig. 10.5 Printkop vervangen [18P]

- **3.** Verwijder de frontplaat (vastgezet met twee schroeven) Fig. 10.5.
- 4. Schroef de schroeven van de afstandbusjes los (2x) (4).
- 5. Verwijder de twee bovenste afstandbusschroeven (2).
- **6.** Koppel het inktfilter (6) los van de gele inktleiding (7) door de koppeling tegen de klok in los te draaien. Pas op voor inktlekkage.
- 7. Verwijder de printkop, de inktleiding en het filter.
- **8.** Haal de nieuwe printkop voorzichtig uit zijn antistatische verpakking.
- 9. Verwijder de beschermkap van de printkop. Raak de sproeierplaat niet aan!
- **10.** Plaats de nieuwe printkop en zet hem vast met de vier afstandbusschroeven (2 en 4).
- **11.** Snij de nieuwe inktleiding (zwart) af op de juiste lengte, gebruik hiervoor de oude inktleiding als referentie.
- **12.** Bevestig het inktfilter (6) aan de gele inktleiding(7).
- **13**. Bevestig de nieuwe inktleiding aan het filter (6).
- **14.** Bevestig de nieuwe inktleiding aan de printkop. Zorg er voor dat de inktleiding hierbij na montage niet getordeerd is.
- **15.** Reinig de rubberpakking in de frontplaat met solvent.
- **16.** Monteer de frontplaat weer voor de printkop.
- 17. Herplaats het Printkop Interface Board (PIB). Raadpleeg subparagraaf 10.5.3. instructies 6 tot en met 8.
- 18. Sluit de printkopbehuizing. Raadpleeg subparagraaf 10.5.2.
- 19. Prime de achtergebleven lucht uit het systeem, raadpleeg subparagraaf 8.5.3.
- **20.** De printer is nu gereed om af te drukken.

#### 10.5.5 Inktfilter vervangen

**1.** Open de printkopbehuizing. Raadpleeg subparagraaf 10.5.1.

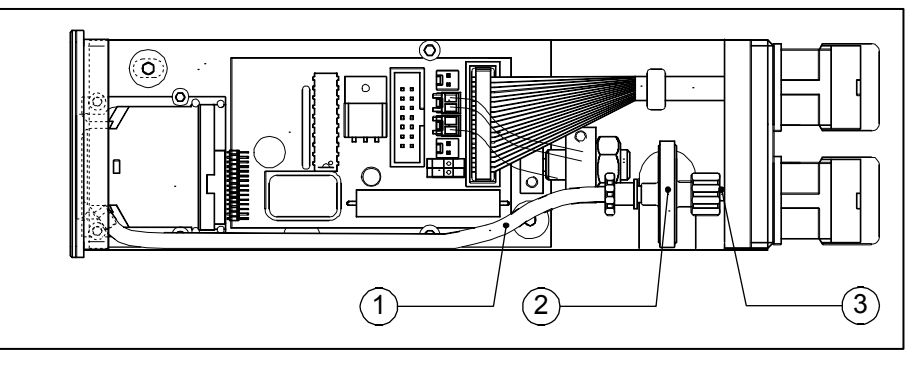

- 1. Inktleiding (zwart)
- 2. Filter
- 3. Inktleiding (yellow)

Fig. 10.6 Inktfilter vervangen [18P]

- **2.** Koppel het inktfilter (2) los van de gele inktleiding (3) door de koppeling tegen de klok in los te draaien (Fig. 10.6).
- **3.** Koppel de zwarte inktleiding (1) los van het inktfilter door het filter tegen de klok in los te draaien.
- 4. Plaats het nieuwe filter door de instructies 3 en 2 in omgekeerde volgorde uit te voeren.
- **5.** Wrijf de printkopslede montagegroep schoon indien er inkt op gemorst is.
- **6.** Sluit de printkopbehuizing. Raadpleeg subparagraaf 10.5.2.
- 7. Prime de achtergebleven lucht uit het systeem, raadpleeg subparagraaf 8.5.3.
- **8.** De printer is nu gereed om af te drukken.

# **11 ONTMANTELEN & AFDANKEN**

# 11.1 Ontmantelen

Ontmantel de printer alleen in een goed geventileerde ruimte.

Draag een veiligheidsbril of gelaatscherm, geschikte beschermingskleding en chemisch resistente handschoenen gemaakt van polyvinyl alcohol (PVA), PTFE (Teflon) of degene die door Korthofah worden geleverd.

Scheid de printeronderdelen in deze volgorde:

#### 11.1.1 Printer

- **1.** Schakel de printer uit.
- **2.** Koppel het netsnoer los.
- 3. Maak alle overige aansluitingen los van de besturingskast.
- **4.** Demonteer de steunen.
- 5. Scheid de steunen van het codeergedeelte en de besturingskast.

#### 11.1.2 Inktreservoir(s)

- **1.** Open de afsluitdop van het reservoir.
- **2.** Giet overgebleven inkt in een inktafval container.
- **3.** Laat het inktreservoir(s) even uitdruipen.
- 4. Behandel de inktafval container en zijn inhoud als speciaal afval.

#### 11.1.3 Printkopbehuizing

- **1.** Open de printkopbehuizing.
- 2. Verwijder de twee printplaten.
- **3.** Behandel de twee printplaten als elektronisch afval.

#### 11.1.4 Besturingskast

- **1.** Open de besturingskast.
- **2.** Verwijder de batterij (knoopcel) uit de hoofdprintplaat.
- 3. Behandel de batterij als speciaal afval.
- **4.** Behandel de besturingskast als elektronisch afval.

#### 11.1.5 Remote control

- 1. Open de batterijklep.
- 2. Verwijder de 9V batterij.
- 3. Behandel de batterij als speciaal afval.
- **4.** Behandel de remote control als elektronisch afval.

#### 11.1.6 Sensoren

- **1.** Behandel de fotocel als elektronisch afval.
- **2.** Behandel de encoder als elektronisch afval.

# 11.2 Afdanken

#### 11.2.1 Afdankmethode

De afdank methode moet overeenkomen met de nationale en locale richtlijnen ten tijde van het afdanken.

De gebruiker is verantwoordelijk voor het afdanken van:

- **1.** De printer bij einde levensduur.
- 2. Verpakking
- **3.** Containers, flesjes, kleding, schoonmaak schuimstaafjes en papieren schoonmaakdoekjes die bevuild zijn met inkt en solvent. Raadpleeg **Fout! Verwijzingsbron niet gevonden.**, **Fout! Verwijzingsbron niet gevonden.**
- **4.** Restanten inkt en solvent. Raadpleeg **Fout! Verwijzingsbron niet gevonden.**, **Fout! Verwijzingsbron niet gevonden.**

#### 11.2.2 Afvalscheiding

Gelieve de verpakkingsmaterialen te laten verwerken door afvalrecyclingbedrijven.

De batterijen, inkt en solvent worden in het algemeen gezien als klein gevaarlijk afval (KGA).

Lege inkt of solvent flessen, papierendoekjes, schoonmaak schuimstaafjes en kleding die bevuild met inkt zijn kunnen gezien worden als klein gevaarlijk afval (KGA).

Kleine hoeveelheden KGA (tot 50 kg) kunnen vaak bij het kca-depot van gemeenten worden ingeleverd. Informeer bij de gemeente hoe de inzameling van kleine hoeveelheden KGA er is geregeld.

Printplaten en de kunststof besturingskast worden gezien als elektronisch afval. Dit omdat elektronische componenten gewoonlijk giftige stoffen bevatten zoals lood, kwik, cadmium en gebromeerde brandvertragers die over het algemeen in de kunststoffen zitten van elektronische componenten.

Gelieve de overige afval materialen ook te scheiden en te laten verwerken door afvalrecyclingbedrijven. Het overige afval van de printer bevat hoofdzakelijk geanodiseerd aluminium en roestvrij staal.

# Index

# Trefwoorden

#### Α

| afdanken<br>afdruk        | 11-2                                                                                                    |
|---------------------------|----------------------------------------------------------------------------------------------------|
| cyclus<br>signaal<br>test | 3-1, 7-15<br>3-1, 6-16, 6-17, 7-15<br>7-7, 7-9, 7-10, 7-11, 7-12, 7-13, 7-14, 8-4, 8-14, 8-24                                                                                                    |
| afdrukbestand             | 1-3, 1-4, 2-10, 3-1, 7-3, 7-8, 7-9, 7-13, 7-14, 8-1, 8-2, 8-3, 8-4, 8-5, 8-6, 8-7, 8-8, 8-9, 8-11, 8-14, 8-15, 8-16, 8-17, 8-18, 8-20, 8-30, 8-31, 8-32, 8-33, 9-2, 9-5, 9-6, 9-7                                                                                                    |
| test                      | 7-8, 8-14, 8-15                                                                                                    |
| atval                     | 11-1, 11-2                                                                                                    |
| В                         |                                                                                                    |
| bediener                  | 6-17, 8-3, 8-5, 8-6, 8-8                                                                                                    |
| bedieningspaneel          | 3-3, 3-4, 4-7                                                                                                    |
| behandeling               | 5-1                                                                                                    |
| bescherming               | 1-1, 4-4, 7-4, 8-22, 8-23, 8-24, 10-1, 10-3                                                                                                    |
| besturingskast            | 1-2, 1-3, 1-4, 2-1, 2-9, 3-1, 3-3, 3-5, 4-2, 4-3, 6-17, 7-1, 7-2, 7-3, 7-4, 7-7, 8-1, 8-16, 8-17, 8-18, 8-19, 8-27, 8-28, 9-1, 9-2, 9-3, 9-4, 9-7, 10-3, 10-4, 11-1, 11-2                                                                                                    |
| F                         |                                                                                                    |
| firmware                  | 3-5, 7-1, 10-2                                                                                                    |
| functie<br>toets          | 3-3, 7-9, 7-16, 8-8, 8-10, 8-11, 8-15, 8-29, 8-30<br>3-3, 3-4, 3-5, 3-6, 7-2, 7-3, 7-4, 7-7, 7-8, 7-9, 7-10, 7-12, 7-14, 7-15, 7-16, 7-17, 8-1, 8-2, 8-3, 8-4, 8-5, 8-6, 8-7, 8-8, 8-9, 8-10, 8-11, 8-12, 8-13, 8-14, 8-15, 8-16, 8-17, 8-18, 8-19, 8-20, 8-21, 8-23, 8-26, 8-27, 8-28, 8-29, 8-30, 8-31, 8-32, 8-33, 8-34, 9-2 |
| function<br>button        | 7-10, 7-11                                                                                                    |
| G                         |                                                                                                    |
| geheugen<br>flashkaart    | 1-3, 1-4, 3-1, 7-1, 7-18, 8-1, 8-18, 8-19, 8-21, 8-30, 8-31, 9-1, 9-3<br>7-1, 7-2, 9-1, 9-3, 9-7, 10-2                                                                                                    |
| gekwalificeerd            | 1-1, 9-1, 9-7, 10-2, 10-3                                                                                                    |
| I                         |                                                                                                    |
| indicator                 | 4-7, 7-9, 8-1, 8-16, 9-2, 9-3                                                                                                    |
| inkt                      | 1-1, 1-2, 1-3, 2-3, 2-5, 3-1, 3-2, 3-4, 4-4, 4-5, 4-7, 5-2, 5-3, 5-4, 6-1, 6-4, 6-5, 6-14, 6-15, 7-5, 7-6, 7-7, 7-16, 8-22, 8-23, 8-25, 9-2, 9-4, 10-1, 10-2, 10-3, 10-6, 11-1, 11-2                                                                                                    |
| filter<br>reservoir       | 2-3, 2-5, 6-5, 9-4, 10-3, 10-5, 10-6<br>2-2, 2-4, 3-2, 3-4, 4-7, 5-2, 5-3, 6-6, 6-7, 6-8, 6-9, 6-14, 6-15, 7-4, 7-5, 7-6, 7-7, 7-17, 8-1, 8-22,<br>8-23, 8-24, 8-25, 8-27, 8-28, 8-29, 9-2, 11-1                                                                                                    |
| interface                 | 1-2, 4-2, 6-17                                                                                                    |
| L                         |                                                                                                    |
| luchtvochtigheid          | 1-2, 7-16                                                                                                    |
| M                         |                                                                                                    |
| menustructuur             | 3-3. 3-5. 3-6. 8-1                                                                                                    |
| 0                         |                                                                                                    |
|                           | 1 1 1 4 10 1 10 2                                                                                                    |
| onelaa                    | ו-ו, ו-ד, וט-ו, וט-ב<br>ק 2                                                                                                    |
| orientatie                | 6.4 6.7                                                                                                    |
|                           |                                                                                                    |

#### INDEX

| Р                                        |                                                                                                    |
|------------------------------------------|----------------------------------------------------------------------------------------------------|
| parameter                                | 3-1, 6-16, 7-2, 7-3, 7-4, 7-10, 7-12, 7-13, 7-14, 7-15, 7-16, 7-17, 8-26, 8-27, 8-28, 8-29, 8-31, 8-32, 8-33, 8-34                                                                                                    |
| datum<br>richting                        | 1-3, 1-4, 2-10, 3-1, 7-3, 8-6, 8-8, 8-10, 8-11, 8-26, 8-29, 9-2, 9-7<br>8-34                                                                                                    |
| snelheid                                 | 3-1, 7-10, 7-12, 8-4, 8-28, 8-31, 8-32, 8-33, 9-4, 9-5                                                                                                    |
| taal<br>tijd<br>uitrekking<br>vertraging | 7-2, 7-3, 8-27, 8-29<br>1-3, 1-4, 2-10, 3-1, 5-2, 5-3, 7-3, 7-16, 7-17, 8-8, 8-12, 8-26, 8-29, 9-2, 9-7<br>7-10, 7-12, 8-31, 8-32<br>3-5, 3-6, 6-16                                                                       |
| prime<br>ballon                          | 5-2, 5-3, 8-24, 9-4<br>7-6, 7-7, 8-24, 8-25                                                                                                    |
| printkop                                 | 1-3, 1-4, 2-3, 2-5, 3-1, 3-2, 4-3, 5-1, 5-2, 5-3, 6-5, 6-8, 6-9, 6-14, 6-15, 6-16, 6-17, 7-4, 7-7, 7-8, 7-9, 7-10, 7-12, 7-16, 7-17, 8-2, 8-23, 8-24, 8-25, 8-27, 8-28, 8-31, 8-33, 8-34, 9-2, 9-4, 9-6, 10-1, 10-4, 10-5 |
| piëzo                                    | 3-1, 3-2, 7-16, 8-23                                                                                                    |
| product                                  | 2-1, 2-8, 3-1, 4-1, 4-4, 4-6, 6-5, 6-8, 6-14, 6-16, 6-17, 7-9, 7-10, 7-11, 7-12, 7-16, 7-17, 8-3, 8-23, 8-24, 8-32, 9-2, 9-3, 9-4, 9-5                                                                                    |
| purge                                    | 8-23, 8-24, 9-4                                                                                                    |
| R                                        |                                                                                                    |
| reinigingsstaafje                        | 10-1                                                                                                    |
| remote control                           | 8-16, 8-17, 8-18, 8-19, 9-2, 11-1                                                                                                    |
| rotatie                                  | 6-8, 6-14                                                                                                    |
| axiaal<br>radiaal                        | 6-8, 6-14<br>6-8                                                                                                    |
|                                          |                                                                                                    |
| S                                        |                                                                                                    |
| SELV                                     | 1-2, 4-2                                                                                                    |
| encoder                                  | 2-1, 2-8, 3-1, 4-2, 6-1, 6-3, 6-17, 7-2, 7-7, 7-9, 7-10, 7-11, 7-12, 8-4, 8-27, 8-28, 8-31, 9-4, 9-5, 11-2                                                                                                    |
| fotocel                                  | 2-1, 2-7, 3-1, 4-2, 6-16, 6-17, 7-9, 7-10, 7-12, 7-15, 8-32, 9-2, 9-3, 11-2                                                                                                    |
| sjabloon                                 | 1-3, 2-10, 8-1, 8-2, 8-3, 8-5, 8-7, 8-8, 8-9, 8-15                                                                                                    |
| software<br>KIGS<br>RAC                  | 1-4, 2-8, 2-9, 8-5, 8-6, 8-16, 8-17<br>1-4, 2-9                                                                                                    |
| solvent                                  | 1-1, 4-4, 4-5, 4-6, 5-2, 5-3, 5-4, 6-1, 7-16, 10-1, 10-2, 10-5, 11-2                                                                                                    |
| sproeier                                 | 2-3, 2-5, 3-1, 3-2, 5-2, 5-3, 6-14, 6-15, 7-7, 7-16, 8-23, 8-24, 8-25, 8-27, 8-28, 8-31, 9-2, 9-4, 10-1, 10-5                                                                                                    |
| plaat                                    | 9-2, 10-1, 10-5                                                                                                    |
| steun                                    | 2-6, 6-3, 6-6, 6-7, 6-9, 6-10, 6-11, 6-12, 6-14, 6-17                                                                                                    |
| substraat                                | 1-4, 3-1, 6-8, 6-14                                                                                                    |
| symbol<br>tip                            | 3-5, 3-6, 7-4, 7-8, 7-15, 8-1, 8-4, 8-10, 8-11, 8-13, 8-33                                                                                                    |
| symbool                                  | 4.2                                                                                                    |
| waarschuwing                             | 9-7                                                                                                    |
| т                                        |                                                                                                    |
| -<br>temperatuur                         | 1-3 7-16                                                                                                    |
| toetsenbord                              | 3-3, 3-5, 3-6, 8-1, 8-5, 8-6, 8-7, 8-8, 8-10, 8-12                                                                                                    |
| transmissie                              | 3-4                                                                                                    |
| transport                                | 5-4                                                                                                    |
| U.                                       |                                                                                                    |
|                                          |                                                                                                    |
| horizontaal                              | 8-33, 9-5                                                                                                    |

#### INDEX

#### ۷

 voeding
 9-1

 voltage
 1-2, 4-1, 4-2

 voorzorgsmaatregelen
 4-3, 6-16, 6-17

 vullen
 7-5, 8-5, 8-17, 8-23

 X
 3-5, 7-1, 7-2, 10-4

# Figuren

| Fig. 1.1  | Codeergedeelte, globale afmetingen                                                         | 1-2        |
|-----------|--------------------------------------------------------------------------------------------|------------|
| Fig. 2.1  | Het printersysteem                                                                         | 2-1        |
| Fig. 2.2  | Onderdelen codeergedeelte van de GraphicJet [18P, 18PT]                                    | 2-1        |
| Fig. 2.3  | Onderdelen inktreservoir [18P, 18PT]                                                       | 2-2        |
| Fig. 2.4  | Onderdelen printkopbehuizing [18P, 18PT]                                                   | 2-2        |
| Fig. 2.5  | Inwendige onderdelen van de printkop [18P, 18PT]                                           | 2-3        |
| Fig. 2.6  | Onderdelen codeergedeelte [35P]                                                            | 2-3        |
| Fig. 2.7  | Onderdelen inktreservoir [35P]                                                             | 2-4        |
| Fig. 2.8  | Onderdelen printkopbehuizing [35P]                                                         | 2-4        |
| Fig. 2.9  | Inwendige onderdelen van de printkop [35P]                                                 | 2-5        |
| Fig. 2.10 | Besturingskast + verstelbare steun                                                         | 2-6        |
| Fig. 2.11 | Connectorplaat [18P, 35P]                                                                  | 2-6        |
| Fig. 2.12 | Connectorplaat [18PT]                                                                      | 2-7        |
| Fig. 2.13 | Onderdelen fotocel                                                                         | 2-7        |
| Fig. 2.14 | Onderdelen encoder met aandrukarm                                                          |            |
| Fig. 2.15 | KIGS hoofdscherm                                                                           | 2-8        |
| Fig. 2.16 | Onderdelen infrarood apparaten voor afdrukbestandsoverdracht                               | 2-9        |
| Fig. 3.1  | Het niëzo printkon technologisch principe                                                  |            |
| Fig. 3.2  | Printkon en inktniveaus                                                                    |            |
| Fig. 3.3  | Redieningspaneel                                                                           | 3-3        |
| Fig. 3.4  | Functietoets namen                                                                         |            |
| Fig. 3.5  | Toots '1 ABC'                                                                              | +-0<br>۲_۸ |
| Fig. 3.6  | Firmware & convright melding                                                               |            |
| Fig. 3.7  | Standaard menustructuur                                                                    | 3-5<br>3_5 |
| Fig. 3.8  | Basic menustructuur                                                                        |            |
| Fig. J.1  | Basic Menusi ucluu                                                                         | 0-0        |
| Fig. 4.1  | Attentialabel voor het oppopp van de besturingskast                                        | <br>1 2    |
| Fig. 4.2  | Label van de inktflee                                                                      |            |
| Fig. 4.3  | Label van de selventiersteiver                                                             | 4-0<br>4 6 |
| FIG. 4.4  | Laber van de Solventverstuiver                                                             | 4-0<br>1 7 |
| FIG. 4.0  | Versend on behandelinglobal                                                                | 4-1<br>5 1 |
| FIQ. 5. I | Verzenio- en benangelingiabel                                                              | D-1        |
| FIG. 0. I | Een typische printer toepassing                                                            | 0-1        |
| FIG. 6.2  | Standaard Graphic let 25D pet                                                              | 6-2        |
| FIG. 0.3  | Standaard Graphicjel 35P set                                                               | 6-3        |
| FIG. 0.4  | Criëntetie print/canbabuining [40D_40DT]                                                   | 6-3        |
| FIQ. 0.0  | Orientatie printkopbehuizing [16P, 16P1]                                                   | 0-4        |
| FIG. 0.0  | Onen ariałkankak wiejna [400, 400]                                                         | 0-4        |
| FIG. 6.7  | Open printkoppenuizing [18P, 18P1]                                                         | 6-5        |
| FIG. 6.8  | Atstand van de printkoppenuizing tot net product                                           | 6-5        |
| FIG. 6.9  | Montage hoogtes bevestigingskiem van het inktreservoir                                     | 6-6        |
| FIG. 6.10 | Wontage noogtes van de inktreservoirs [35P]                                                | 6-6        |
| FIG. 6.11 | Linksnandige printkoppenuizing en parallel gemonteerd inktreservoir (standard)             | 6-7        |
| FIG. 6.12 | Rechtsnandige printkoppenulzing en parallel gemonteerd inktreservoir                       | 6-7        |
| Fig. 6.13 | Linkshandige printkopbenuizing en haaks gemonteerd inktreservoir                           | 6-7        |
| FIG. 6.14 |                                                                                            | 6-8        |
| Fig. 6.15 | Radiale rotatie U°, standaard steun, kiem omlaag, reservoir positie I                      | 6-9        |
| Fig. 6.16 | Radiale rotatie 45°, standaard steun, klem omlaag, reservoir positie III                   | 6-9        |
| Fig. 6.17 | Radiale rotatie 90°, standaard steun, klem omlaag, reservoir positie II                    | 6-10       |
| Fig. 6.18 | Radiale rotatie grafiek                                                                    | 6-11       |
| Fig. 6.19 | Axiale rotatie 0°, 45° and 90°, printkopklem omlaag, reservoir positie I, $x_{gap} = 10mm$ | 6-12       |
| Fig. 6.20 | Axiale rotatie -45°, printkopklem omhoog, reservoir positie III, $x_{gap} = 18mm$          | 6-12       |
| Fig. 6.21 | Axiale rotatie grafiek                                                                     | 6-13       |
| Fig. 6.22 | Radiale rotatie 0°, axiale rotatie 0°, inktreservoir 2 in postitie I                       | 6-15       |
| Fig. 6.23 | Radiale rotatie 90°, axiale rotatie 0°, inktreservoir 2 in positie II                      | 6-15       |
| Fig. 6.24 | Fotocel posities                                                                           | 6-16       |
| Fig. 6.25 | Fotocel afstand ten opzichte van het product                                               | 6-16       |
| Fig. 7.1  | 'Opslaan in geheugen' melding                                                              | 7-1        |
| Fig. 7.2  | X100 R2 processorprintplaat                                                                | 7-1        |
| Fig. 7.3  | 000 Hoofd menu                                                                             | 7-2        |

| Fig. 7.4   | 620 Taal menu                                                                      | 7          | -2        |
|------------|------------------------------------------------------------------------------------|------------|-----------|
| Fig. 7.5   | 610 Reset menu                                                                     | 7          | -3        |
| Fig. 7.6   | 310 Datum en/of tijd instellen                                                     | 7          | -3        |
| Fig. 7.7   | 632 Reservoir type menu                                                            | 7          | -4        |
| Fig. 7.8   | Printkopbehuizing, horizontaal gepositioneerd                                      | . 7        | -4        |
| Fig 7.9    | Inktfles open knippen                                                              | 7          | -5        |
| Fig. 7.10  | Geopend inktreservoir                                                              | 7          | '_5       |
| Fig. 7.10  | Inktresen oir met genlaatste inktfles                                              | 7          | ' 6       |
| Fig. 7.10  | Interservoir met geplaatse linklies                                                |            | -0<br>/ 6 |
| FIY. 7.12  | Inkieservoir met primebalion [167, 1671].                                          | /          | -0        |
| FIG. 7.13  | Inkreservoir met primebalion [35P].                                                | /          | -0        |
| FIG. 7.14  | 640 Encoder menu                                                                   | /          | -/        |
| Fig. 7.15  | 000 Hoofd menu [18P, 35P]                                                          | /          | -/        |
| Fig. 7.16  | 000 Hoofd menu [18PT]                                                              | 7          | -8        |
| Fig. 7.17  | (100) Selecteer afdruk                                                             | 7          | -8        |
| Fig. 7.18  | 130 Start menu                                                                     | 7          | -8        |
| Fig. 7.19  | Testafdruk prompt scherm                                                           | 7          | -8        |
| Fig. 7.20  | In bedrijf scherm                                                                  | 7          | -9        |
| Fig. 7.21  | In bedrijf schermen, zonder encoder, bladerbaar met functietoets -C                | 7-'        | 10        |
| Fig. 7.22  | Test image printed at correct speed setting {18P. 18PT]                            | 7-'        | 11        |
| Fig. 7.23  | Test image printed at correct speed [35P]                                          | 7-'        | 11        |
| Fig 7 24   | In bedrijf schermen, zonder encoder, bladerbaar met functietoets -C.               | 7-'        | 11        |
| Fig. 7.25  | Test image printed at correct speed [18P]                                          | 7_'        | 12        |
| Fig. 7.26  | Test image printed at correct speed [101]                                          | 7_'        | 12        |
| Fig. 7.20  | Test indge printed at contest speed [551]                                          | 7-         | 12        |
| FIY. 1.21  |                                                                                    | 7-         | 10        |
| Fig. 7.28  | 440 Afdrukrichting                                                                 | 7-         | 13        |
| Fig. 7.29  | 440 Afdrukrichting [18P1]                                                          | /-`<br>_   | 13        |
| Fig. 7.30  | l estatdruk ondersteboven atgedrukt                                                | <u>/-'</u> | 13        |
| Fig. 7.31  | 510 Roteer afdruk                                                                  | 7-         | 14        |
| Fig. 7.32  | Horizontaal verschoven testafdruk [35P]                                            | 7-'        | 14        |
| Fig. 7.33  | In bedrijf scherm: Uitlijning [35P]                                                | 7-         | 14        |
| Fig. 7.34  | 420 Stuurpuls flank instelling                                                     | 7-         | 15        |
| Fig. 7.35  | 410 Negeer periode (contact dender)                                                | 7-'        | 15        |
| Fig. 7.36  | 660 Spit interval                                                                  | 7-         | 16        |
| Fig. 7.37  | 670 Spit vertraging                                                                | 7-         | 17        |
| Fig. 7.38  | 630 'Bij laag inktniveau'                                                          | 7-         | 17        |
| Fig. 7.39  | Printer parameters, standaard en gebruikerswaarden                                 | 7-'        | 18        |
| Fig. 7.40  | Printer installatiegegevens                                                        | 7-         | 18        |
| Fig. 8.1   | Opslaan in geheugen melding                                                        | 8          | -1        |
| Fig. 8.2   | Opstartscherm, met voortgangsbalk (grijs gemarkeerd)                               | . 8        | -1        |
| Fig. 8.3   | 000 Hoofdmenu met afdrukbestand 'Kortho18P' of 'Kortho35P' geselecteerd [18P, 35P] | . 8        | -2        |
| Fig. 8.4   | 000 Hoofdmenu met siabloon '1 REGEL' geselecteerd basic                            | 8          | -2        |
| Fig. 8.5   | 000 Hoofdmenu met afdrukbestand 'Kortho18PT' geselecteerd [18PT]                   | 8          | -2        |
| Fig. 8.6   | 130 Start menu                                                                     | 8          | -2        |
| Fig. 8.7   | 'Gereed zetten van de afdruk' melding                                              | . 8        | -3        |
| Fig. 8.8   | In bedriif menu                                                                    | . 8        | -3        |
| Fig. 8.9   | In bedrijf schermen, bladerbaar met functietoets-C                                 | 8          | -4        |
| Fig. 8.10  | Tekstobiect invoermenu                                                             | . 8        | -5        |
| Fig. 8.11  | Datumohiect invoermenu                                                             | 8          | i-6       |
| Fig. 8.12  | Nummerohiect invoermenu zonder herhalingswaarde                                    |            | -6        |
| Fig. 8.13  | Nummerobject invoermenu met herhalingswaarde                                       |            | -7        |
| Fig. 8.14  | Regel invoermenu met een lege regel                                                | o          | .7        |
| Fig. 8.15  | 'Afdruk onslaan?' menu                                                             | o          | -8        |
| Fig. 9.16  | 'Afdruk opsidan' monu                                                              | U          | -0        |
| Fig. 0.10  | Aluruk opsidali menu                                                               | 0<br>0     | -9        |
| Fly. 0. 17 | Alulukildalii Desidal Illellu                                                      | 0<br>0     | -9<br>10  |
| FIQ. 0. 10 |                                                                                    | 0-<br>0    | 10        |
| FIY. 0. 19 | Datumobject Dewelken medua                                                         | 0-`<br>0   | 10        |
| FIG. 8.20  | Datumobject in Dewerken modus                                                      | ŏ-`<br>о   | 11        |
| Fig. 8.21  | I ellerobject invoegen                                                             | д-<br>С    | 11        |
| Fig. 8.22  |                                                                                    | g-,        | 12        |
| Fig. 8.23  | I ellerobject in bewerken modus                                                    | g-,        | 12        |
| ⊢ıg. 8.24  | I ljaobject invoegen                                                               | 8-'        | 13        |
| Fig. 8.25  | Herkent tijdobject                                                                 | 8-'        | 13        |
| ⊢ıg. 8.26  | (100) Atdrukbestand selecteren menu                                                | 8-         | 14        |
| ⊢ıg. 8.27  | Loets '1 ABC'                                                                      | 8-         | 14        |

| Fig. 8.28       | (100) Afdrukbestand selecteren menu met afdrukbestandlijst Dasic                                                                                                    | 8-15         |
|-----------------|----------------------------------------------------------------------------------------------------|--------------|
| Fig. 8.29       | (100) Siabloon selecteren menu met siabloonliist basic                                                                                                    | 8-15         |
| Fig. 8 30       |                                                                                                    | 8_15         |
| Fig. 9.31       | lofrade sociaren van de remete control en de besturingskast                                                                                                    | Q 16         |
| Fly. 0.01       | ladar of and favoration monthly for the bestulingskast                                                                                                    | 0-10         |
| FIG. 8.32       | Laden of configureren menu                                                                                                    | 8-16         |
| Fig. 8.33       | 'Afdruk actie' menu                                                                                                    | 8-17         |
| Fig. 8.34       | 'Remote control is leeg' melding                                                                                                    | 8-17         |
| Fig. 8.35       | De vijf acties van het 'afdruk actie' menu                                                                                                    | 8-17         |
| Fig. 8.36       | Bezig met afdruk(ken) laden' melding                                                                                                    | 8-18         |
| Fig. 8.37       | Overschrijven van afdrukbestand melding                                                                                                    | 8_18         |
| Fig. 0.07       | Overseningen verhanden de state meding                                                                                                    | 0 10         |
| Fly. 0.30       | Alduk (ker) laden misjukt melanda sehi se                                                                                                    | 0-19         |
| Fig. 8.39       | Addruk(ken) met succes geladen melding                                                                                                    | 8-19         |
| Fig. 8.40       | 'Onvoldoende geheugen beschikbaar' melding                                                                                                    | 8-19         |
| Fig. 8.41       | (500) Wis afdrukbestand menu                                                                                                    | 8-20         |
| Fig. 8.42       | 610 Reset menu                                                                                                    | 8-20         |
| Fig 843         | Revestigings melding                                                                                                    | 8-20         |
| Fig. 8.44       | Concessing concerning which melding                                                                                                    | 8_21         |
| Fig. 0.44       | Alle draukter zijn gewist melding                                                                                                    | 0 21         |
| Fly. 0.40       |                                                                                                    | 0-22         |
| FIG. 8.46       | Geopend Inktreservoir                                                                                                    | 8-22         |
| Fig. 8.47       | Inktreservoir met geplaatste inktfles.                                                                                                    | 8-23         |
| Fig. 8.48       | 130 Start menu                                                                                                    | 8-23         |
| Fig. 8.49       | 'Purgen' melding                                                                                                    | 8-24         |
| Fig 8.50        | Printkoppehuizing in horizontale positie                                                                                                    | 8-24         |
| Fig. 8.51       | Introportation of the material points and the second second | 8 25         |
| Fig. 0.51       | Induser voir met primeballon [107, 107].                                                                                                    | 0.05         |
| FIQ. 0.52       | inktieservoir met printeballion aangesioten op de ventilatieknop [55P]                                                                                                    | 0-20         |
| Fig. 8.53       | 310 Datum en/of tijd instellen                                                                                                    | 8-26         |
| Fig. 8.54       | 311 Toon de klok in het hoofdmenu                                                                                                    | 8-26         |
| Fig. 8.55       | 000 Het hoofdmenu met ingeschakelde klok weergave                                                                                                    | 8-26         |
| Fia. 8.56       | 620 Taal menu                                                                                                    | 8-27         |
| Fig 8.57        | 632 Reservoir type menu                                                                                                    | 8-27         |
| Fig. 8.58       | 640 Encoder menu                                                                                                    | 8_27         |
| Fig. 0.50       | 620 Bil logg initritivou monu                                                                                                    | 0 20         |
| Fly. 0.09       | 000 Bij laay liikuliiveau menu                                                                                                    | 0-20         |
| Fig. 8.60       | 680 Reset teller tijdens afdrukken menu                                                                                                    | 8-29         |
| Fig. 8.61       | 610 Reset menu                                                                                                    | 8-29         |
| Fig. 8.62       | Bevestig systeem reset                                                                                                    | 8-30         |
| Fig. 8.63       | 'Systeem is gereset' melding                                                                                                    | 8-30         |
| Fig. 8.64       | Bevestig tellers reset                                                                                                    |              |
| Fig. 8.65       | 'Tellers ziin gereset' melding                                                                                                    | 8_30         |
| Fig. 8.66       | Cholo 2 jn goldet medaling                                                                                                    | 0 00<br>Q 21 |
| Fig. 0.00       | Sieliela ineina.                                                                                                    | 0.01         |
| FIG. 8.67       | Testaardruk met uitrekking = 2x                                                                                                    | 8-31         |
| Fig. 8.68       | In bedrijf scherm "uitrekking"                                                                                                    | 8-32         |
| Fig. 8.69       | Afdrukvertraging                                                                                                    | 8-32         |
| Fig. 8.70       | Afdrukvertraging [18PT]                                                                                                    | 8-32         |
| Fig. 8.71       | Testafdruk horizontaal niet uitgeliind [35P]                                                                                                    | 8-33         |
| Fig. 8.72       | In bedrijf scherm "uitlijning" [35P]                                                                                                    | 8-33         |
| Fig. 8.73       | Afda krichting                                                                                                    | 8 34         |
| $F_{10} = 0.74$ |                                                                                                    | 0.04         |
| FIG. 8.74       | Ardrukrichting [18P1]                                                                                                    | 8-34         |
| Fig. 8.75       | Roteer atdruk                                                                                                    | 8-34         |
| Fig. 9.1        | 'Opslaan in geheugen mislukt' fout                                                                                                    | 9-3          |
| Fig. 9.2        | Flashkaart                                                                                                    | 9-3          |
| Fig. 9.3        | Afdrukresultaat is correct                                                                                                    | 9-4          |
| Fig. Q.4        | Afdrukresultaat als gevolg van luchthellen of verminderde inktstroom in inktsvsteem                                                                                                    | Q_/          |
| Fig. 0.5        | Adduktesultat as gevore de servoire verstent zijn met int/ktef of doer luchtbollon                                                                                                    | 0 /          |
| Fly. 9.5        | Aldukiesultat wanieel de spidelets versicht ander 100 mm                                                                                                    | 9-4          |
| FIG. 9.6        | restandruk met te noge sneineid algedrukt, lengte < 100 mm                                                                                                    | 9-4          |
| Fig. 9.7        | I estatdruk met te lage snelheid atgedrukt, lengte > 100 mm                                                                                                    | 9-4          |
| Fig. 9.8        | Testafdruk met variërende snelheid afgedrukt                                                                                                    | 9-5          |
| Fig. 9.9        | Testafdruk 'Kortho35P' bij juiste afdruksnelheid en uitlijning, lengte = 100 mm                                                                                                    | 9-5          |
| Fig. 9.10       | Testafdruk 'Kortho35P' zonder de juiste horizontale uitlijning                                                                                                    |              |
| Fig. 9.11       | Testafdruk 'Kortho35P' met bij afdruksnelheid variaties                                                                                                    | 0_5          |
| Fig. 0.12       | Tootafdruk (Kortho35D) mot ovorlannanda printkannan                                                                                                    |              |
| 1 IY. 9.12      | Testatoriu (Korthe25D) met een siinte tusses de siinteresse                                                                                                    |              |
| Fig. 9.13       | i estatoruk kortno35P' met een ruimte tussen de printkoppen                                                                                                    | 9-6          |
| ⊢ıg. 10.1       | Schoonmaken van de sproeierplaat [18P]                                                                                                    | 10-1         |
| Fig. 10.2       | Schoonmaken van de sproeierplaten [35P]                                                                                                    | 10-2         |

#### INDEX

| Fia. 10.3 | Uitschuiven van de printkopslede montagegroep | 10-3 |
|-----------|-----------------------------------------------|------|
| Fig. 10.4 | Printkop Interface Bord (PIB) vervangen [18P] | 10-4 |
| Fig. 10.5 | Printkop vervangen [18P]                      | 10-5 |
| Fig. 10.6 | Inktfilter vervangen [18P]                    | 10-6 |

# Codeergedeelte

|                    |                                                                | 18P,                                        | 18PT                                | 35        | P             |
|--------------------|----------------------------------------------------------------|---------------------------------------------|-------------------------------------|-----------|---------------|
| Printkopbehuizing  | Hoogte                                                         | 60 mm                                       | (2.36")                             | 71 mm     | (2.80")       |
|                    | Breedte                                                        | 40 mm                                       | (1.57")                             | 48 mm     | (1.89")       |
|                    | Diepte                                                         | 185 mm                                      | (7.28")                             | 184,5 mm  | (7.26")       |
|                    | Gewicht                                                        | 1.20 kg                                     | (2.65 lb)                           | 1.25 kg   | (2.76 lb)     |
| Inktsysteem        | Hoogte                                                         | 62 mm                                       | (2.44")                             | 102 mm    | (4.02")       |
|                    | Breedte                                                        | 92 mm                                       | (3.62")                             | 152 mm    | (5.98")       |
|                    | Diepte                                                         | 183 mm                                      | (7.20")                             | 188,5 mm  | (7.42")       |
|                    | Gewicht                                                        | 1.65 kg                                     | ( 3.64 lb)                          | 2,48 kg   | ( 5.47 lb)    |
| Afdrukgebied       | Hoogte                                                         | 17.6 mm                                     | (0.69")                             | 35.2 mm   | (1.39")       |
| -                  | Diepte                                                         | 2000 mm                                     | (78.74")                            | 2000 mm   | (78.74")      |
| Afdruksnelheid     | Minimaal                                                       | 0.4 m/min                                   | (1.4 ft/min)                        | 0.4 m/min | (1.4 ft/min)  |
| zonder encoder     | Maximaal                                                       | 35 m/min                                    | (114 ft/min)                        | 33 m/min  | (108 ft/min)  |
| Afdruksnelheid     | Minimaal                                                       | 1.5 m/min                                   | (5 ft/min)                          | 1.5 m/min | (5 ft/min)    |
| met encoder        | Maximaal                                                       | 35 m/min                                    | (114 ft/min)                        | 28 m/min  | (91.8 ft/min) |
| Printkop           | Dots<br>Druppelmassa<br>Resolutie<br>Afstand tot product (max) | 128<br>approx. 80ng<br>7.28 dots/mm<br>5 mm | (185 dpi)<br>( 0,20")               |           |               |
| Substraat          | Poreus                                                         |                                             |                                     |           |               |
| Inkt & Solvent     | Kortho Ink GJ1 zwart, Kortho Solvent GJ                        |                                             |                                     |           |               |
| Omgeving           | Temperatuur<br>Rel. luchtvochtigheid                           | 10 °C - 40 °C<br>10% - 90%                  | (50 °F - 104 °F)<br>niet condensere | end       |               |
| Inkt               |                                                                |                                             |                                     |           |               |
| Operationeel       | Teperatuur<br>(aanbevolen)                                     | 20 °C - 35 °C                               | (68 °F - 95 °F)                     |           |               |
| Transport & Storag | e Temperatuur<br>Voorzorg                                      | 10 °C - 40 °C<br>gebruik originele          | (50 °F - 104 °F)<br>verpakking      | )         |               |
| Houdbaarheid       |                                                                | 18 maanden                                  |                                     |           |               |

#### Besturingskast

| Besturingskast | Hoogte                                                                                                    | 303 mm          | (11.93")          |  |  |
|----------------|----------------------------------------------------------------------------------------------------|-----------------|-------------------|--|--|
|                | Breedte                                                                                                    | 266 mm          | (10.47")          |  |  |
|                | Diepte                                                                                                    | 104 mm          | ( 4.10")          |  |  |
|                | Gewicht                                                                                                    | 3.9 kg          | ( 8.6 lb)         |  |  |
| Netvoeding     | Input Voltage                                                                                                    | 115 - 230VAC    |                   |  |  |
|                | Frequentie                                                                                                    | 50 - 60 Hz      |                   |  |  |
|                | Vermogen                                                                                                    | max. 40VA       |                   |  |  |
|                | Stroom                                                                                                    | 230mA at 115VAC | 153mA at 230VAC   |  |  |
|                | Inschakelstroom                                                                                                    | <18A at 115VAC  | <36A at 230VAC    |  |  |
| Omgeving       | Temperatuur                                                                                                    | 5 °C - 45 °C    | (41 °F - 113 °F)  |  |  |
|                | Rel. luchtvochtigheid                                                                                                    | 10% - 90%       | niet condenserend |  |  |
| Interface      | Op maat gemaakte gebruikersinterface                                                                                                    |                 |                   |  |  |
|                | Infra-rood communicatiepoort ( niet aanwezig in basic printer)<br>RS 232 poort (niet aanwezig in basic printer)<br>I/O poort gastmachine |                 |                   |  |  |

#### Afdrukkenmerken

#### Voor de basic printer modelen basic :

| Sjablonen:   |           |               |         |                                         |
|--------------|-----------|---------------|---------|-----------------------------------------|
| Sjabloon 1:  | 1 regel,  | teksthoogte = | 18 mm,  | alleen hoofdletters (vooraf ingesteld). |
| Sjabloon 2:  | 1 regel,  | teksthoogte = | 18 mm.  |                                         |
| Sjabloon 3:  | 1 regel,  | teksthoogte = | 16 mm.  |                                         |
| Sjabloon 4:  | 2 regels, | teksthoogte = | 9 mm.   |                                         |
| Sjabloon 5:  | 2 regels, | teksthoogte = | 6.5 mm. |                                         |
| Sjabloon 6:  | 3 regels, | teksthoogte = | 5.5 mm. |                                         |
| Sjabloon 7:  | 4 regels, | teksthoogte = | 4 mm.   |                                         |
| Sjabloon 8:  | 4 regels, | teksthoogte = | 3 mm.   |                                         |
| Sjabloon 9:  | 5 regels, | teksthoogte = | 3 mm.   |                                         |
| Sjabloon 10: | 5 regels, | teksthoogte = | 2.5 mm. |                                         |
| Sjabloon 11: | 6 regels, | teksthoogte = | 2.5 mm. |                                         |
| Sjabloon 12: | 6 regels, | teksthoogte = | 2 mm.   |                                         |

De teksthoogte is berekend in mm tussen het hoogste en het laagste punt van het lettertype. Als voorbeeld: Voor de GraphicJet 35PB is het aantal regels twee keer zo groot als in de bovenvermelde sjablonen. Een sjabloonregel kan tot 50 karakters bevatten.

De sjablonen kunnen niet worden gewist.

#### Afdrukbestand:

| Naam:                | Door bediener gedefinieerde naam (max. 10 karakters) en een optionele omschrijving   |
|----------------------|--------------------------------------------------------------------------------------|
|                      | (max. 26 karakters).                                                                 |
| Opgeslagen Sjabloon: | Een sjabloon dat, gevuld met tekst/objecten, opgeslagen is.                          |
| Test afdrukbestand:  | Systeem afdrukbestand, dat niet gewist kan worden uit het geheugen en nuttig is      |
|                      | voor het controleren van de afdrukkwaliteit en correcte afstelling van de printer en |
|                      | instelling van diverse parameters.                                                   |

<u>Kg</u>

#### **Objecten:**

| Vast:      | Tekst.                 |
|------------|------------------------|
| Dynamisch: | Teller, datum en tijd. |

| Opslagcapaciteit: | De geheugengrootte van de besturingskast voor het opslaan van afdrukbestanden is |
|-------------------|----------------------------------------------------------------------------------|
|                   | 512 Kb.                                                                          |

# Voor standaard printer modellen besic:

| Afdrukbestand:       |                                                                                                    |
|----------------------|----------------------------------------------------------------------------------------------------|
| Naam:                | Door gebruiker gedefinieerde naam (max. 10 karakters) en optionele omschrijving                                                                                                    |
|                      | (max. 26 karakters).                                                                                                    |
| Test afdrukbestand:  | Systeem afdrukbestand, dat niet gewist kan worden uit het geheugen en nuttig is<br>voor het controleren van de afdrukkwaliteit en correcte afstelling van de printer en<br>instelling van diverse parameters.                                                                                                    |
| Objecten:            | Tekst, meerdere regels, nummer, datum, tijd, ploegcode, barcode en bitmap<br>afbeeldingen (maximaal 99 objecten per afdrukbestand, behalve voor bitmap<br>objecten waarvan er maximaal 10 in een afdruk kunnen worden opgenomen) Deze<br>objecten worden in een afdrukbestand geplaatst met het afdrukbestand<br>ontwerpprogramma KIGS. |
| Gegevens:            | Vast en variable.                                                                                                    |
| Grootte:             | Maximaal 64 Kb. Als gevolg van de buffergrootte van de besturingskast.                                                                                                    |
| Font:                |                                                                                                    |
| Naam:                | Inkhr                                                                                                    |
| Puntgrootte:         | 6pt, 8pt, 10pt, 12pt, 16pt, 20 pt, 28 pt, 48pt, 54 pt, en 69pt.                                                                                                    |
| Barcode formaten:    | UPCA, UPCE, EAN 8, EAN 13, EAN 128, Code 39, Code 128, Code 2 of 5 Interleaved                                                                                                    |
| Objeten:             |                                                                                                    |
| Grafisch:            | In bmp formaat (zwart/wit) en maximaal 10 per afdrukbestand.                                                                                                    |
| Dynamisch:           | Nummer, datum, tijd en ploegcode.                                                                                                    |
| Operator iinvoer:    | Tekst, nummer, datum.                                                                                                    |
| Afdrukbestand laden: | Van Remote Control naar de infrarood communicatie poort van de besturingskast.<br>Met KRAC en een kabel tussen de RS232-poort interface en de seriële poort van de<br>besturingskast.                                                                                                    |
| Opslag capaciteit:   | De Remote Control kan tot en met 100 afdrukbestanden bevatten met een totale<br>grote van 128 Kb. De geheugengrootte van de besturingskast voor het opslaan van<br>afdrukbestanden is 512 Kb.                                                                                                    |

# Bijlage B Afmetingen

| Codeergedeelte [18P, 18PT]                                  | .B-2  |
|-------------------------------------------------------------|-------|
| De afmetingen zijn in millimeters [mm].Codeergedeelte [35P] | .B-2  |
| Codeergedeelte [35P]                                        | . B-3 |
| De afmetingen zijn in millimeters [mm].Besturingkast        | .B-3  |
| Besturingkast                                               | .B-4  |
| Verstelbare steun                                           | . B-4 |
| Vaste steun                                                 | . B-5 |

# Codeergedeelte [18P, 18PT]

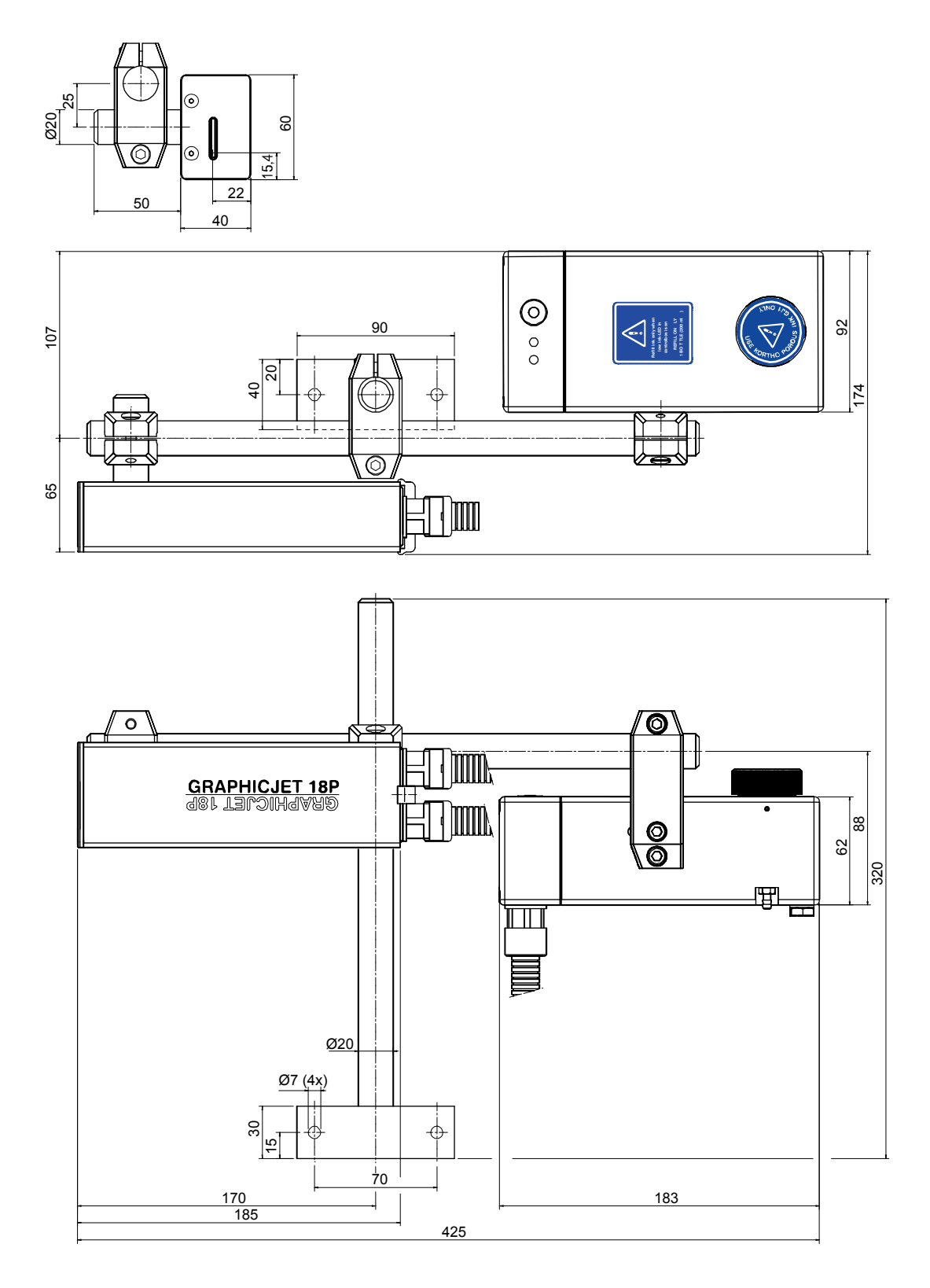

De afmetingen zijn in millimeters [mm].

# Codeergedeelte [35P]

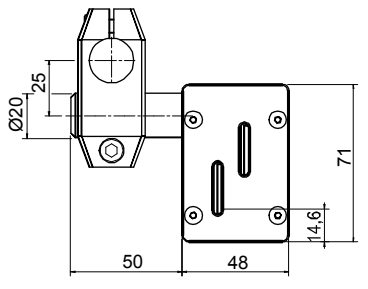

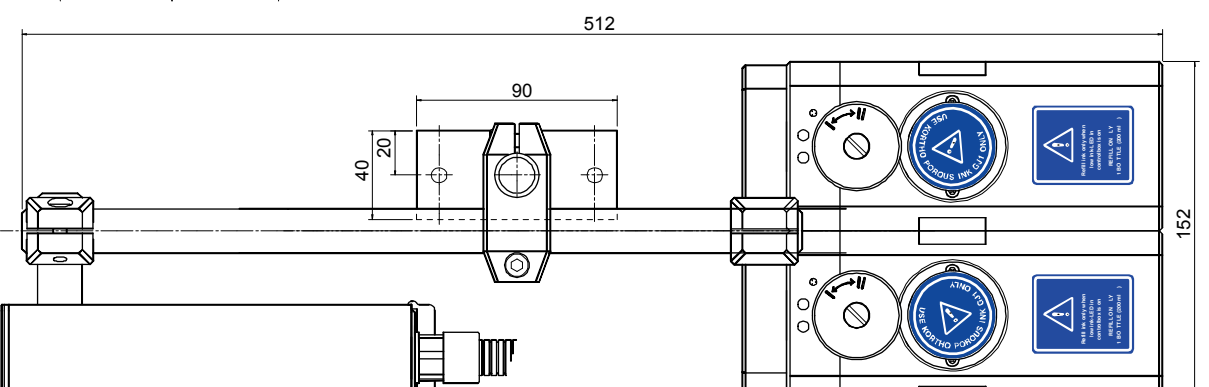

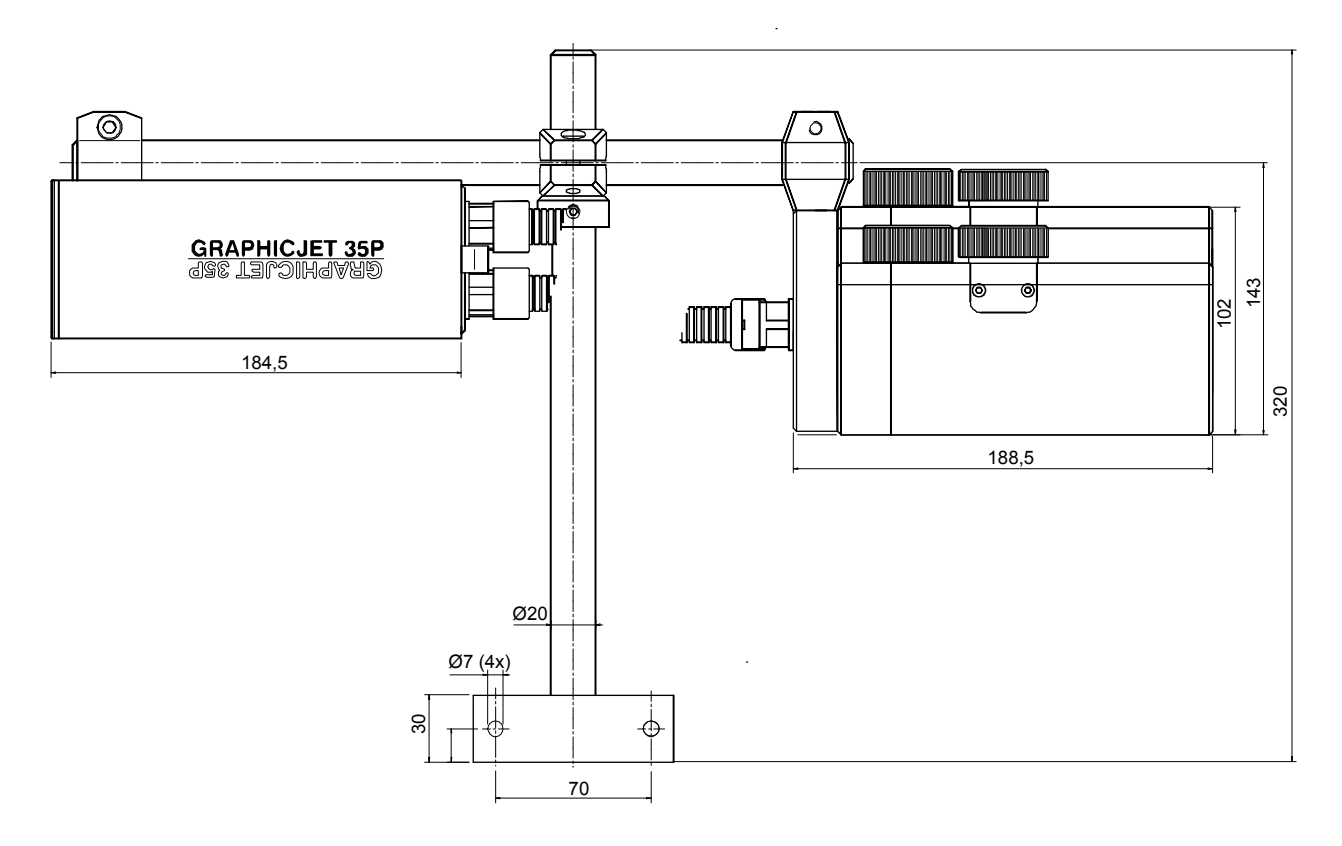

De afmetingen zijn in millimeters [mm].

#### Besturingkast Verstelbare steun

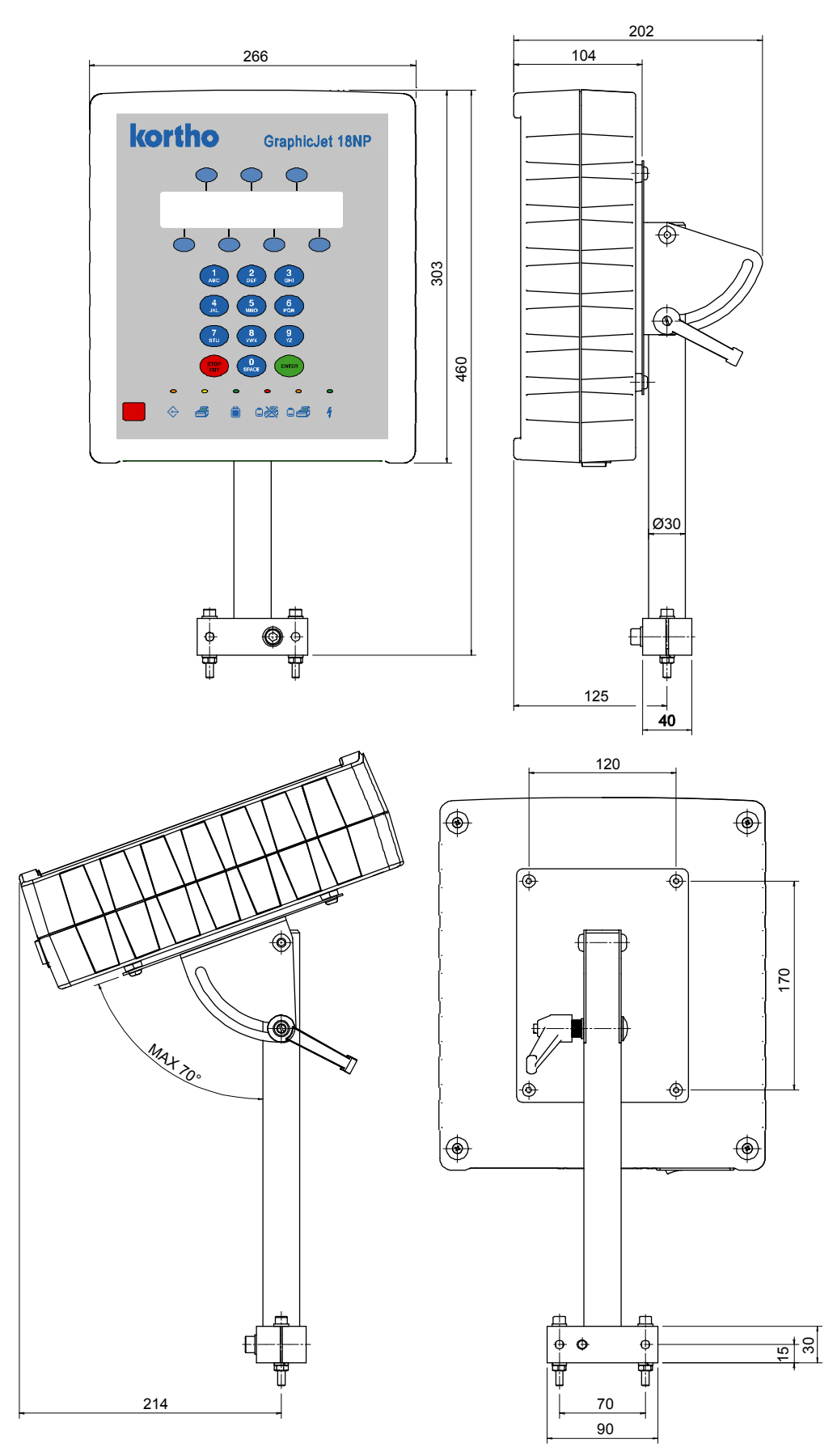

De afmetingen zijn in millimeters [mm].
#### Vaste steun

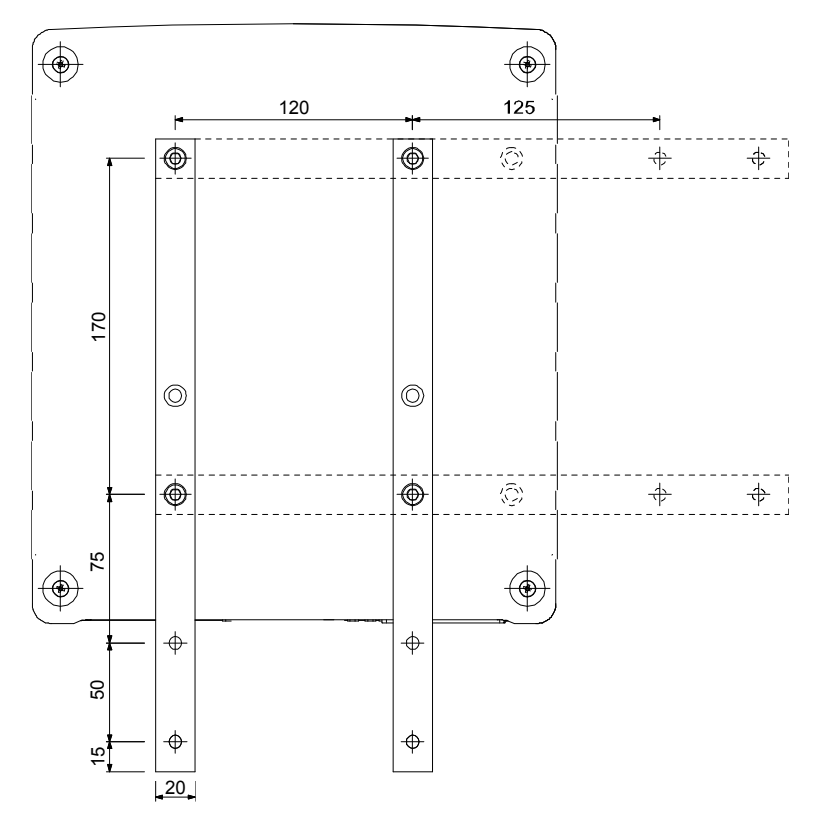

De afmetingen zijn in millimeters [mm].

# Bijlage C Onderdeellijsten & illustraties

| Codeergedeelte [18P]                 | C-2  |
|--------------------------------------|------|
| Codeergedeelte [18P], tekening A     | C-2  |
| Codeergedeelte [18P], tekening B     | C-4  |
| Inktreservoir montagegroep [18P]     | C-6  |
| Codeergedeelte [35P]                 | C-8  |
| Codeergedeelte [35P], tekening A     | C-8  |
| Codeergedeelte [35P], tekening B     | C-10 |
| Inktreservoir montagegroep [35P]     | C-12 |
| Besturingskast [18P, 35P]            | C-14 |
| Kastdeksel [18P, 35P]                | C-14 |
| Kastbodem [18P, 35P]                 | C-16 |
| Besturingskast [18PT]                | C-18 |
| Kastdeksel [18PT]                    | C-18 |
| Kastbodem [18PT]                     | C-20 |
| Besturingskast steun                 | C-22 |
| Vast                                 | C-22 |
| Verstelbaar                          | C-22 |
| Encoder montagegroep met steun besic | C-24 |
| Fotocel montagegroep met steun       | C-26 |

# Codeergedeelte [18P]

### Codeergedeelte [18P], tekening A

| 814  | 138     | CODEERGEDEELTE 18P             |     |      |         |                            |   |
|------|---------|--------------------------------|-----|------|---------|----------------------------|---|
| Tek  | ening   | Α                              |     | Nie  | t verto | ont in tekening A & B      |   |
| Pos. | Art nr. | Omschrijving                   | #   | Pos. | Art nr. | Omschrijving               | # |
| 1    | В       | zie tekening B                 | 1   | 1    | 813021  | VOEDING & SIGNAALKABEL KGJ | 1 |
| 2    | 317504  | VOETSTEUN STAND.STEUN HQC-FT   | 1   | 2    | 813648  | SET BEVEST.OND. STEUN KGJ  | 1 |
| 3    | 317517  | KOLOM STAND.STEUN HQC-FT       | 1   | 3    |         |                            |   |
| 4    | 319139  | AS, 18P                        | 1   | 4    |         |                            |   |
| 5    | 813187  | KRUISKLEMSTUK D=20             | 2   | 5    |         |                            |   |
| 6    | 814179  | INKTSYSTEEM 18P                | 1   | 6    |         |                            |   |
|      |         |                                |     |      |         |                            |   |
| Tek  | ening   | В                              |     |      |         |                            |   |
| Pos. | Art nr. | Omschrijving                   | #   | Pos. | Art nr. | Omschrijving               | # |
| 1    | 150007  | STICKER BLANKO, 44X25          | 1   | 26   | 320078  | FRONTPLAAT PK 18P          | 1 |
| 2    | 151699  | CIL.KOPSCHR.MBZ M4X12 RVST     | 2   | 27   | 320081  | DOORVOERHOUDER PK 18P      | 4 |
| 3    | 151731  | PL.VERZ.SCHR.MBZ M4X16 RVST    | 2   | 28   | 320094  | MONTAGEPLAAT PK 18P        | 1 |
| 4    | 154149  | PL.VERZ.SCHR.MBZ M5X16 RVST    | 2   | 29   | 320107  | KLEMSTRIP PK 18P           | 1 |
| 5    | 155199  | ZESKANT MOER M8 RVST           | 2   | 30   | 810864  | PRINTKOP KGJ               | 1 |
| 6    | 156937  | CIL.KOPSCHR.MBZ M3X12 RVST     | 2   | 31   | 811589  | BESTURINGSPRINTPLAAT KGJ   | 1 |
| 7    | 157512  | SLUITRING 5,3 RVST             | 1   | 32   | 814195  | HUIS PRINTKOP 18P          | 1 |
| 8    | 157834  | CIL.KOPSCHR.MBZ M3X8 RVST      | 2   | 33   |         |                            |   |
| 9    | 160802  | FILTER 14 MICRON KGJ           | 2   | 34   |         |                            |   |
| 10   | 160844  | M.LUCHTLEIDING 4X2,5 ZWART     | 2   | 35   |         |                            |   |
| 11   | 160898  | WARTEL PG11, ZWART             | 2   | 36   |         |                            |   |
| 12   | 161165  | SLANGTULE, BUS, FILTER         | 2   | 37   |         |                            |   |
| 13   | 162018  | CIL.KOPSCHR.MBZ M3X10 RVST     | 1   | 38   |         |                            |   |
| 14   | 162327  | CIL.KOPSCHR.MBZ M2,5X6 RVST    | 0,5 | 39   |         |                            |   |
| 15   | 162677  | DRUKVEER,Lo=11,5;Dm=6,3;d=0,63 | 1   | 40   |         |                            |   |
| 16   | 162689  | KOGELSCHROEF M8X22 ST          | 1   | 41   |         |                            |   |
| 17   | 162721  | PL.VERZ.SCHR.MBZ M3X8 RVST     | 2   | 42   |         |                            |   |
| 18   | 164048  | SLANGTULE 32, SCHROEFBUS       | 4   | 43   |         |                            |   |
| 19   | 317895  | SCHUIFPLAAT MASTER PK 35P      | 2   | 44   |         |                            |   |
| 20   | 317949  | STRIP KOGELSCHROEF PK 35P      | 1   | 45   |         |                            |   |
| 21   | 317981  | BUS PRINTPLAAT PK 35P          | 2   | 46   |         |                            |   |
| 22   | 317994  | DRUKSTIFT KOGELSCHROEF PK 35P  | 1   | 47   |         |                            |   |
| 23   | 318007  | AFSTANDBUS MASTER PK 35P       | 1   | 48   |         |                            |   |
| 24   | 320052  | AFDICHTING PK-FRONTPLAAT 18P   | 1   | 49   |         |                            |   |
| 25   | 320065  | AFDICHTING HUIS-FRONTPLAAT 18P | 2   | 50   |         |                            |   |

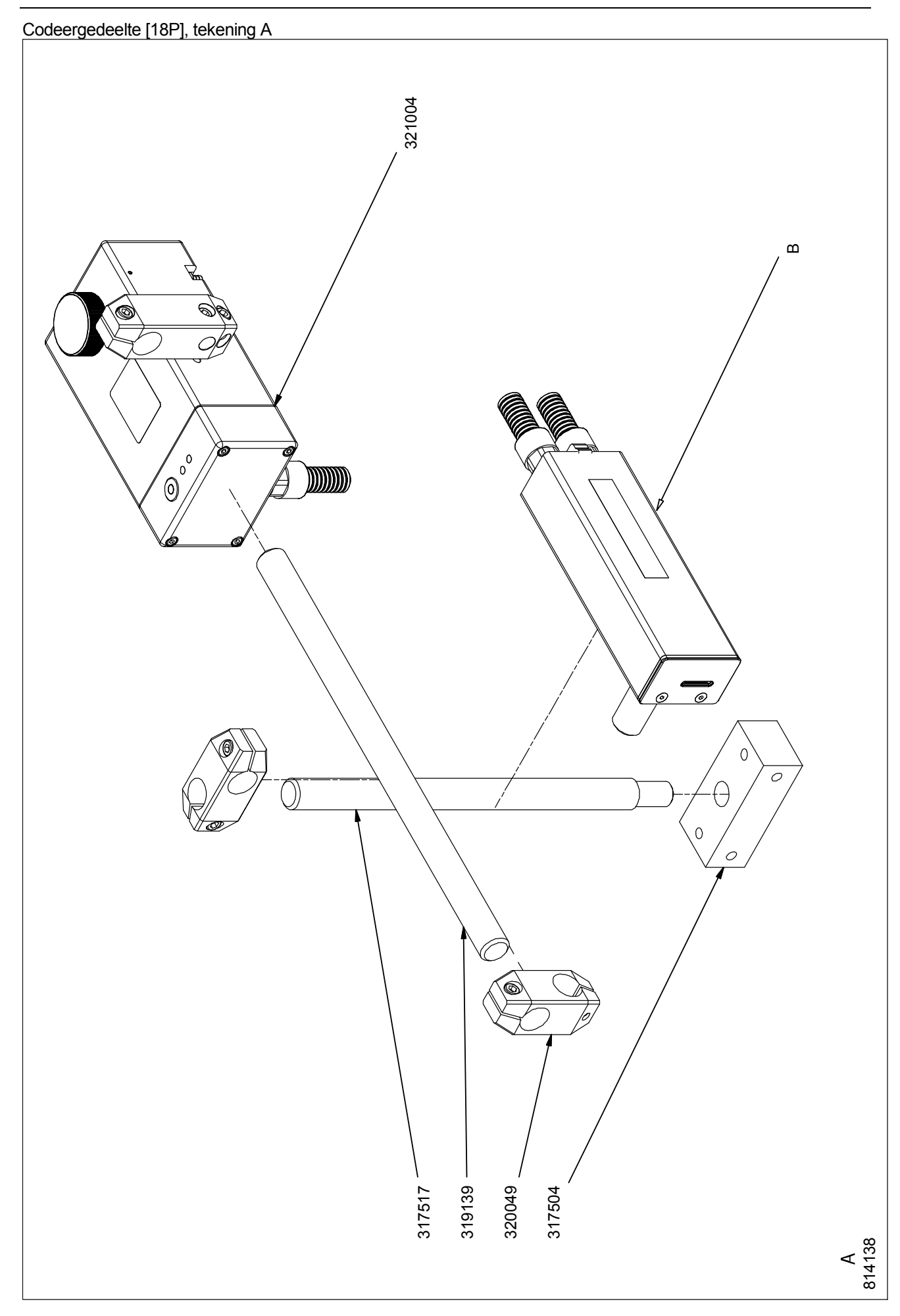

# Codeergedeelte [18P], tekening B

| 814  | 138     | CODEERGEDEELTE 18P             |     |     |         |                            |   |
|------|---------|--------------------------------|-----|-----|---------|----------------------------|---|
| Tek  | ening   | Α                              |     | Nie | t verto | ont in tekening A & B      |   |
| Pos. | Art nr. | Omschrijving                   | #   | Pos | Art nr. | Omschrijving               | # |
| 1    | В       | zie tekening B                 | 1   | 1   | 813021  | VOEDING & SIGNAALKABEL KGJ | 1 |
| 2    | 317504  | VOETSTEUN STAND.STEUN HQC-FT   | 1   | 2   | 813648  | SET BEVEST.OND. STEUN KGJ  | 1 |
| 3    | 317517  | KOLOM STAND.STEUN HQC-FT       | 1   | 3   |         |                            |   |
| 4    | 319139  | AS, 18P                        | 1   | 4   |         |                            |   |
| 5    | 813187  | KRUISKLEMSTUK D=20             | 2   | 5   |         |                            |   |
| 6    | 814179  | INKTSYSTEEM 18P                | 1   | 6   |         |                            |   |
|      |         |                                |     |     |         |                            |   |
| Tek  | ening   | В                              |     |     |         |                            |   |
| Pos. | Art nr. | Omschrijving                   | #   | Pos | Art nr. | Omschrijving               | # |
| 1    | 150007  | STICKER BLANKO, 44X25          | 1   | 26  | 320078  | FRONTPLAAT PK 18P          | 1 |
| 2    | 151699  | CIL.KOPSCHR.MBZ M4X12 RVST     | 2   | 27  | 320081  | DOORVOERHOUDER PK 18P      | 4 |
| 3    | 151731  | PL.VERZ.SCHR.MBZ M4X16 RVST    | 2   | 28  | 320094  | MONTAGEPLAAT PK 18P        | 1 |
| 4    | 154149  | PL.VERZ.SCHR.MBZ M5X16 RVST    | 2   | 29  | 320107  | KLEMSTRIP PK 18P           | 1 |
| 5    | 155199  | ZESKANT MOER M8 RVST           | 2   | 30  | 810864  | PRINTKOP KGJ               | 1 |
| 6    | 156937  | CIL.KOPSCHR.MBZ M3X12 RVST     | 2   | 31  | 811589  | BESTURINGSPRINTPLAAT KGJ   | 1 |
| 7    | 157512  | SLUITRING 5,3 RVST             | 1   | 32  | 814195  | HUIS PRINTKOP 18P          | 1 |
| 8    | 157834  | CIL.KOPSCHR.MBZ M3X8 RVST      | 2   | 33  |         |                            |   |
| 9    | 160802  | FILTER 14 MICRON KGJ           | 2   | 34  |         |                            |   |
| 10   | 160844  | M.LUCHTLEIDING 4X2,5 ZWART     | 2   | 35  |         |                            |   |
| 11   | 160898  | WARTEL PG11, ZWART             | 2   | 36  |         |                            |   |
| 12   | 161165  | SLANGTULE, BUS, FILTER         | 2   | 37  |         |                            |   |
| 13   | 162018  | CIL.KOPSCHR.MBZ M3X10 RVST     | 1   | 38  |         |                            |   |
| 14   | 162327  | CIL.KOPSCHR.MBZ M2,5X6 RVST    | 0,5 | 39  |         |                            |   |
| 15   | 162677  | DRUKVEER,Lo=11,5;Dm=6,3;d=0,63 | 1   | 40  |         |                            |   |
| 16   | 162689  | KOGELSCHROEF M8X22 ST          | 1   | 41  |         |                            |   |
| 17   | 162721  | PL.VERZ.SCHR.MBZ M3X8 RVST     | 2   | 42  |         |                            |   |
| 18   | 164048  | SLANGTULE 32, SCHROEFBUS       | 4   | 43  |         |                            |   |
| 19   | 317895  | SCHUIFPLAAT MASTER PK 35P      | 2   | 44  |         |                            |   |
| 20   | 317949  | STRIP KOGELSCHROEF PK 35P      | 1   | 45  |         |                            |   |
| 21   | 317981  | BUS PRINTPLAAT PK 35P          | 2   | 46  |         |                            |   |
| 22   | 317994  | DRUKSTIFT KOGELSCHROEF PK 35P  | 1   | 47  |         |                            |   |
| 23   | 318007  | AFSTANDBUS MASTER PK 35P       | 1   | 48  |         |                            |   |
| 24   | 320052  | AFDICHTING PK-FRONTPLAAT 18P   | 1   | 49  |         |                            |   |
| 25   | 320065  | AFDICHTING HUIS-FRONTPLAAT 18P | 2   | 50  |         |                            |   |

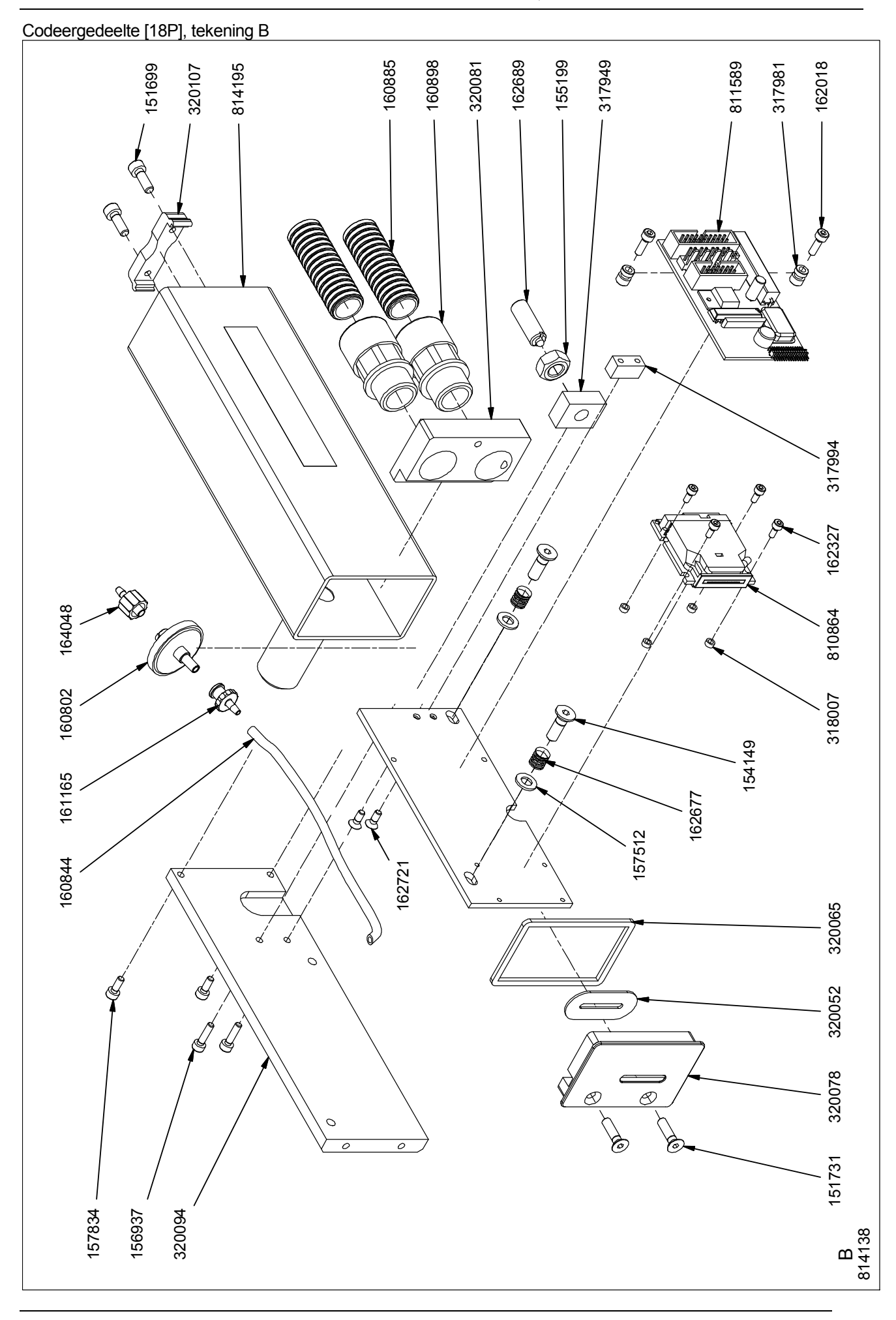

# Inktreservoir montagegroep [18P]

| 814′ | 79      | INKTRESERVOIR MONTAGEGROEP 18P |   |  |  |  |
|------|---------|--------------------------------|---|--|--|--|
| Pos. | Art.nr. | Omschrijving                   | # |  |  |  |
| 1    | 151728  | CIL.KOPSCHR.MBZ M6X16 RVST     | 1 |  |  |  |
| 2    | 152612  | CIL.KOPSCHR.MBZ M6X30 RVST     | 2 |  |  |  |
| 3    | 152822  | DICHTINGSRING 1/8 INCH         | 1 |  |  |  |
| 4    | 152877  | SLANGTULE M5x4mm               | 1 |  |  |  |
| 5    | 154038  | CIL.KOPSCHR.MBZ M4X40 RVST     | 4 |  |  |  |
| 6    | 158941  | SLANGTULE M5X3 MM              | 1 |  |  |  |
| 7    | 160885  | M. BESCHERMSLANG D=16          | 1 |  |  |  |
| 8    | 161137  | HUIS CONNECTOR 24-22 AWG       | 2 |  |  |  |
| 9    | 161149  | KONTAKTPEN 24-22 AWG           | 3 |  |  |  |
| 10   | 161178  | M.MONTAGEDRAAD 24 AWG, ZWART   | 1 |  |  |  |
| 11   | 161808  | M.DRAAD 24 AWG, ROOD           | 1 |  |  |  |
| 12   | 161811  | M.DRAAD 24 AWG, BLAUW          | 1 |  |  |  |
| 13   | 161922  | ADEREINDHULSJE 0,5 MM2 GEISOL. | 5 |  |  |  |
| 14   | 161977  | BOLCIL.KOPSCHR.M3X6 RVST       | 2 |  |  |  |
| 15   | 162762  | STELSCHROEF MBZ M3X6 RVST      | 1 |  |  |  |
| 16   | 164035  | M.LUCHTLEIDING 5/3-ZWART       | 1 |  |  |  |
| 17   | 164261  | DUBBEL HAAKSE SLANGTULE 4/2,5  | 1 |  |  |  |
| 18   | 164315  | LIBEL WATERPAS 18NP            | 1 |  |  |  |
| 19   | 164331  | NIVEAUSCHAKELAAR 18NP          | 1 |  |  |  |
| 20   | 164579  | STICKER VULDOP 18P             | 1 |  |  |  |
| 21   | 164582  | STICKER INKTSYSTEEM 18P        | 1 |  |  |  |
| 22   | 164748  | O-RING 60,05X1,78 NBR          | 1 |  |  |  |
| 23   | 164751  | AFTAPPLUG 18P-IS               | 1 |  |  |  |
| 24   | 318958  | SILICONEN SCHIJF INKTSYST. KGJ | 1 |  |  |  |
| 25   | 319028  | DEKSEL VULSYSTEEM INKTSYST.KGJ | 1 |  |  |  |
| 26   | 320555  | AFSTANDSRING INKTSYS. 18NP     | 1 |  |  |  |
| 27   | 320597  | VULBUS INKTSYSTEEM 18NP        | 1 |  |  |  |
| 28   | 320991  | KLEMBLOK INKTSYSTEEM 18P       | 1 |  |  |  |
| 29   | 321004  | DEKSEL INKTRESERVOIR IS 18P    | 1 |  |  |  |
| 30   | 321017  | INKTRESERVOIR INKTSYSTEEM 18P  | 1 |  |  |  |
| 31   | 321029  | AFSLUITSCHIJF INKTRES. IS 18P  | 1 |  |  |  |
| 32   | 321032  | WARTEL PG11 KORT               | 1 |  |  |  |
| 33   | 321045  | AFDICHTING VLOTTER 18P         | 2 |  |  |  |
| 34   | 814097  | PRINTPLAAT LOW-INK 18P/18PT    | 1 |  |  |  |

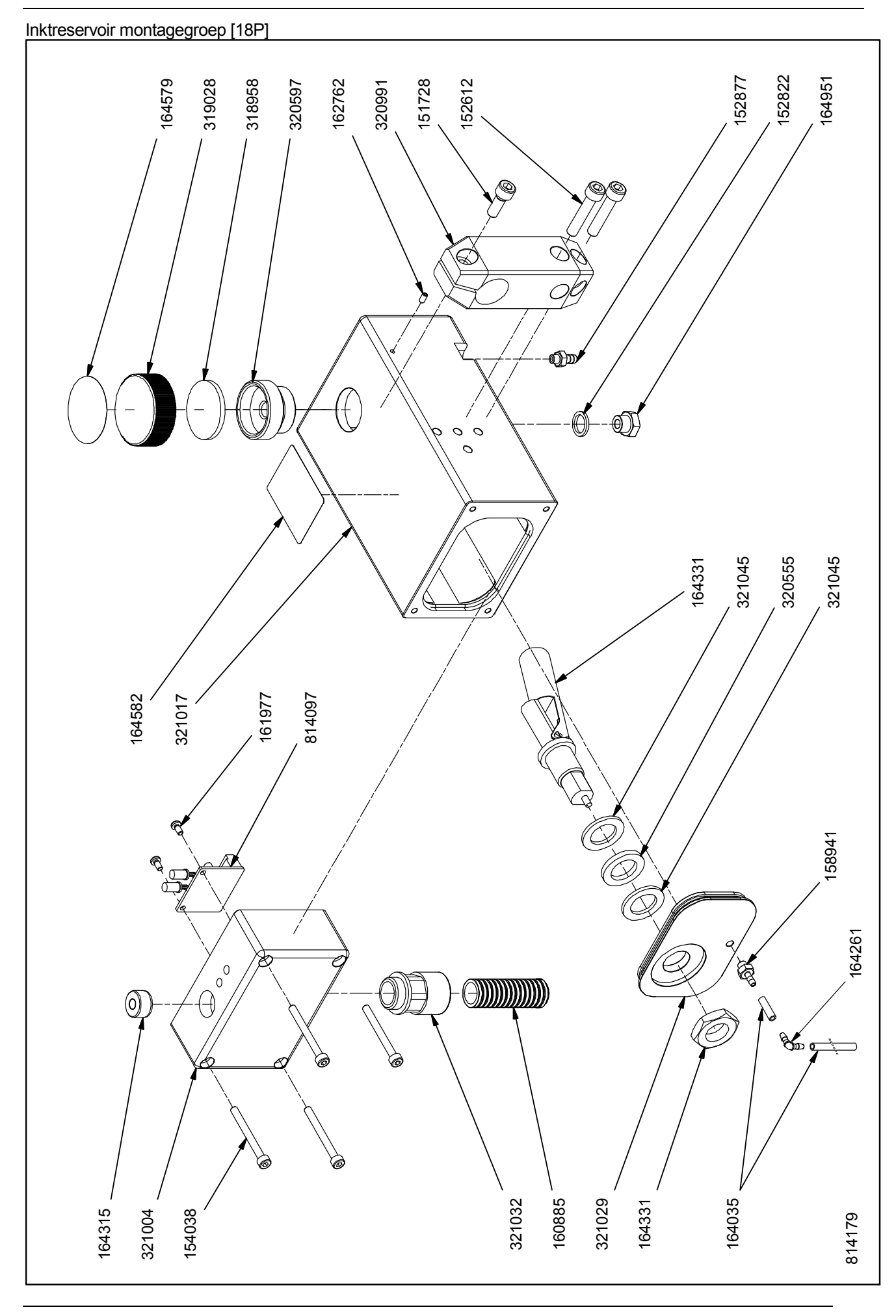

# Codeergedeelte [35P]

# Codeergedeelte [35P], tekening A

| 813  | 091     | CODEERGEDEELTE 35P             |      |      |         |                                |   |
|------|---------|--------------------------------|------|------|---------|--------------------------------|---|
| Tek  | ening   | A                              |      | Nie  | t aanw  | ezig in tekening A & B         |   |
| Pos. | Art.nr. | Omschrijving                   | #    | Pos. | Art.nr. | Omschrijving                   | # |
| 1    | В       | zie tekening B                 | 1    | 1    | 813021  | VOEDING & SIGNAALKABEL KGJ     | 1 |
| 2    | 317504  | VOETSTEUN STAND.STEUN HQC-FT   | 1    | 2    | 813648  | SET BEVEST.OND. STEUN KGJ      | 1 |
| 3    | 317517  | KOLOM STAND.STEUN HQC-FT       | 1    | 3    |         |                                |   |
| 4    | 319139  | AS, 18P                        | 1    | 4    |         |                                |   |
| 5    | 813187  | KRUISKLEMSTUK D=20             | 2    | 5    |         |                                |   |
| 6    | 812499  | INKTSYSTEEM 35P                | 1    | 6    |         |                                |   |
|      |         |                                |      |      |         |                                |   |
| Tek  | ening   | В                              |      |      |         |                                |   |
| Pos. | Art.nr. | Omschrijving                   | #    | Pos. | Art.nr. | Omschrijving                   | # |
| 1    | 150007  | STICKER BLANKO, 44X25          | 2    | 31   | 317949  | STRIP KOGELSCHROEF PK 35P      | 2 |
| 2    | 151687  | CIL.KOPSCHR.MBZ M3X16 RVST     | 2    | 32   | 317952  | AFSTANDBUS PK 35P              | 4 |
| 3    | 151702  | CIL.KOPSCHR.MBZ M4X16 RVST     | 2    | 33   | 317965  | SCHUIFPLAAT SLAVE PK 35P       | 1 |
| 4    | 151731  | PL.VERZ.SCHR.MBZ M4X16 RVST    | 4    | 34   | 317978  | MONTAGEPLAAT SLAVE PK 35P      | 1 |
| 5    | 154149  | PL.VERZ.SCHR.MBZ M5X16 RVST    | 2    | 35   | 317981  | BUS PRINTPLAAT PK 35P          | 2 |
| 6    | 154782  | CIL.KOPSCHR.MBZ M8X35 RVST     | 1    | 36   | 317994  | DRUKSTIFT KOGELSCHROEF PK 35P  | 2 |
| 7    | 155199  | ZESKANT MOER M8 RVST           | 2    | 37   | 318007  | AFSTANDBUS MASTER PK 35P       | 4 |
| 8    | 156937  | CIL.KOPSCHR.MBZ M3X12 RVST     | 8    | 38   | 318019  | AFSTANDAS GRONDPLAAT PK 35P    | 4 |
| 9    | 157512  | SLUITRING 5,3 RVST             | 4    | 39   | 318022  | AFSTELSTRIP PK 35P             | 1 |
| 10   | 157805  | PL.VERZ.SCHR.MBZ M5X20 RVST    | 2    | 40   | 318035  | AFDICHTING PK-FRONTPLAAT 35P   | 1 |
| 11   | 157834  | CIL.KOPSCHR.MBZ M3X8 RVST      | 4    | 41   | 318051  | AFDICHTING HUIS-FRONTPLAAT 35P | 1 |
| 12   | 160802  | FILTER 14 MICRON KGJ           | 2    | 42   | 320444  | KLEMSTRIP PK 35P               | 1 |
| 13   | 160844  | M.LUCHTLEIDING 4X2,5 ZWART     | 0,31 | 43   | 810864  | PRINTKOP KGJ                   | 2 |
| 14   | 160898  | WARTEL PG11, ZWART             | 1    | 44   | 811564  | BESTURINGSPRINTPLAAT 35P       | 1 |
| 15   | 161165  | SLANGTULE, BUS, FILTER         | 2    | 45   | 811589  | BESTURINGSPRINTPLAAT KGJ       | 1 |
| 16   | 162018  | CIL.KOPSCHR.MBZ M3X10 RVST     | 6    | 46   | 812569  | BANDKABEL PK 35P               | 1 |
| 17   | 162327  | CIL.KOPSCHR.MBZ M2,5X6 RVST    | 4    | 47   | 813549  | HUIS PRINTKOP 35P              | 1 |
| 18   | 162622  | BOLCIL.KOPSCHR.M2,5X4 RVST     | 4    | 48   |         |                                |   |
| 19   | 162664  | DRUKVEER,Lo=7 ;Dm=4,0 ;d=0,5   | 2    | 49   |         |                                |   |
| 20   | 162677  | DRUKVEER,Lo=11,5;Dm=6,3;d=0,63 | 4    | 50   |         |                                |   |
| 21   | 162689  | KOGELSCHROEF M8X22 RVST        | 2    | 51   |         |                                |   |
| 22   | 162718  | CIL.KOPSCHR.MBZ M3X6 RVST      | 8    | 52   |         |                                |   |
| 23   | 162721  | PL.VERZ.SCHR.MBZ M3X8 RVST     | 2    | 53   |         |                                |   |
| 24   | 164048  | SLANGTULE 32, SCHROEFBUS       | 2    | 54   |         |                                |   |
| 25   | 164369  | STELSCHROEF MBZ M3X10 RVST     | 1    | 55   |         |                                |   |
| 26   | 317895  | SCHUIFPLAAT MASTER PK 35P      | 1    | 56   |         |                                |   |
| 27   | 317908  | GRONDPLAAT MASTER PK 35P       | 1    | 57   |         |                                |   |
| 28   | 317911  | FRONTPLAAT PK 35P              | 1    | 58   |         |                                |   |
| 29   | 317924  | GRONDPLAAT SLAVE PK 35P        | 1    | 59   |         |                                |   |
| 30   | 317937  | DOORVOERHOUDER PK-35P          | 1    | 60   |         |                                |   |

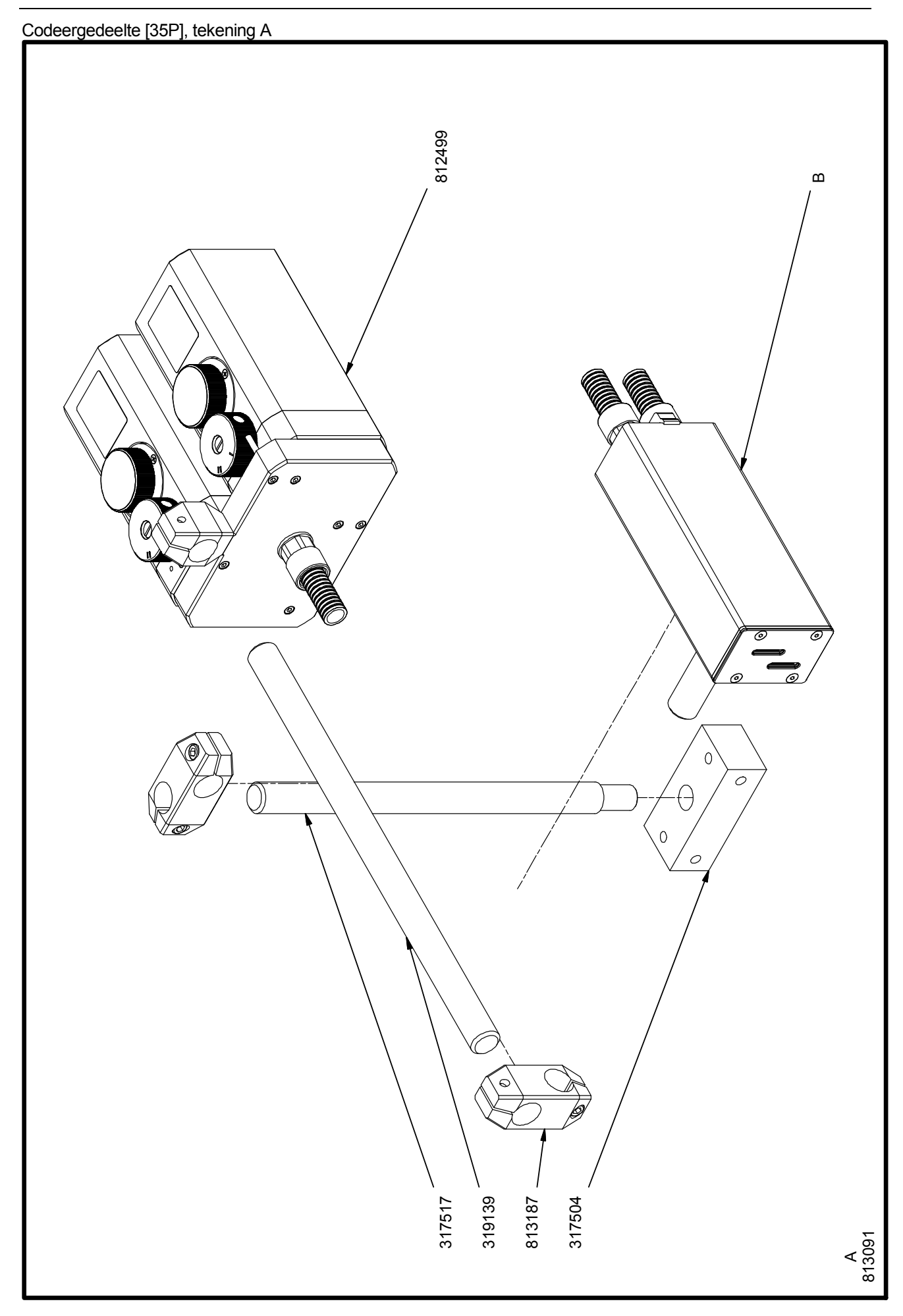

# Codeergedeelte [35P], tekening B

| 813  | 091     | CODEERGEDEELTE 35P             |      |          |         |                                |   |
|------|---------|--------------------------------|------|----------|---------|--------------------------------|---|
| Tek  | ening   | A                              |      | Nie      | t aanw  | ezig in tekening A & B         |   |
| Pos. | Art.nr. | Omschrijving                   | #    | Pos.     | Art.nr. | Omschrijving                   | # |
| 1    | В       | zie tekening B                 | 1    | 1        | 813021  | VOEDING & SIGNAALKABEL KGJ     | 1 |
| 2    | 317504  | VOETSTEUN STAND.STEUN HQC-FT   | 1    | 2        | 813648  | SET BEVEST.OND. STEUN KGJ      | 1 |
| 3    | 317517  | KOLOM STAND.STEUN HQC-FT       | 1    | 3        |         |                                |   |
| 4    | 319139  | AS, 18P                        | 1    | 4        |         |                                |   |
| 5    | 813187  | KRUISKLEMSTUK D=20             | 2    | 5        |         |                                |   |
| 6    | 812499  | INKTSYSTEEM 35P                | 1    | 6        |         |                                |   |
|      |         | -                              |      | <u>.</u> |         | -                              |   |
| Tek  | ening   | В                              |      |          |         |                                |   |
| Pos. | Art.nr. | Omschrijving                   | #    | Pos.     | Art.nr. | Omschrijving                   | # |
| 1    | 150007  | STICKER BLANKO, 44X25          | 2    | 31       | 317949  | STRIP KOGELSCHROEF PK 35P      | 2 |
| 2    | 151687  | CIL.KOPSCHR.MBZ M3X16 RVST     | 2    | 32       | 317952  | AFSTANDBUS PK 35P              | 4 |
| 3    | 151702  | CIL.KOPSCHR.MBZ M4X16 RVST     | 2    | 33       | 317965  | SCHUIFPLAAT SLAVE PK 35P       | 1 |
| 4    | 151731  | PL.VERZ.SCHR.MBZ M4X16 RVST    | 4    | 34       | 317978  | MONTAGEPLAAT SLAVE PK 35P      | 1 |
| 5    | 154149  | PL.VERZ.SCHR.MBZ M5X16 RVST    | 2    | 35       | 317981  | BUS PRINTPLAAT PK 35P          | 2 |
| 6    | 154782  | CIL.KOPSCHR.MBZ M8X35 RVST     | 1    | 36       | 317994  | DRUKSTIFT KOGELSCHROEF PK 35P  | 2 |
| 7    | 155199  | ZESKANT MOER M8 RVST           | 2    | 37       | 318007  | AFSTANDBUS MASTER PK 35P       | 4 |
| 8    | 156937  | CIL.KOPSCHR.MBZ M3X12 RVST     | 8    | 38       | 318019  | AFSTANDAS GRONDPLAAT PK 35P    | 4 |
| 9    | 157512  | SLUITRING 5,3 RVST             | 4    | 39       | 318022  | AFSTELSTRIP PK 35P             | 1 |
| 10   | 157805  | PL.VERZ.SCHR.MBZ M5X20 RVST    | 2    | 40       | 318035  | AFDICHTING PK-FRONTPLAAT 35P   | 1 |
| 11   | 157834  | CIL.KOPSCHR.MBZ M3X8 RVST      | 4    | 41       | 318051  | AFDICHTING HUIS-FRONTPLAAT 35P | 1 |
| 12   | 160802  | FILTER 14 MICRON KGJ           | 2    | 42       | 320444  | KLEMSTRIP PK 35P               | 1 |
| 13   | 160844  | M.LUCHTLEIDING 4X2,5 ZWART     | 0,31 | 43       | 810864  | PRINTKOP KGJ                   | 2 |
| 14   | 160898  | WARTEL PG11, ZWART             | 1    | 44       | 811564  | BESTURINGSPRINTPLAAT 35P       | 1 |
| 15   | 161165  | SLANGTULE, BUS, FILTER         | 2    | 45       | 811589  | BESTURINGSPRINTPLAAT KGJ       | 1 |
| 16   | 162018  | CIL.KOPSCHR.MBZ M3X10 RVST     | 6    | 46       | 812569  | BANDKABEL PK 35P               | 1 |
| 17   | 162327  | CIL.KOPSCHR.MBZ M2,5X6 RVST    | 4    | 47       | 813549  | HUIS PRINTKOP 35P              | 1 |
| 18   | 162622  | BOLCIL.KOPSCHR.M2,5X4 RVST     | 4    | 48       |         |                                |   |
| 19   | 162664  | DRUKVEER,Lo=7 ;Dm=4,0 ;d=0,5   | 2    | 49       |         |                                |   |
| 20   | 162677  | DRUKVEER,Lo=11,5;Dm=6,3;d=0,63 | 4    | 50       |         |                                |   |
| 21   | 162689  | KOGELSCHROEF M8X22 RVST        | 2    | 51       |         |                                |   |
| 22   | 162718  | CIL.KOPSCHR.MBZ M3X6 RVST      | 8    | 52       |         |                                |   |
| 23   | 162721  | PL.VERZ.SCHR.MBZ M3X8 RVST     | 2    | 53       |         |                                |   |
| 24   | 164048  | SLANGTULE 32, SCHROEFBUS       | 2    | 54       |         |                                |   |
| 25   | 164369  | STELSCHROEF MBZ M3X10 RVST     | 1    | 55       |         |                                |   |
| 26   | 317895  | SCHUIFPLAAT MASTER PK 35P      | 1    | 56       |         |                                |   |
| 27   | 317908  | GRONDPLAAT MASTER PK 35P       | 1    | 57       |         |                                |   |
| 28   | 317911  | FRONTPLAAT PK 35P              | 1    | 58       |         |                                |   |
| 29   | 317924  | GRONDPLAAT SLAVE PK 35P        | 1    | 59       |         |                                |   |
| 30   | 317937  | DOORVOERHOUDER PK-35P          | 1    | 60       |         |                                |   |

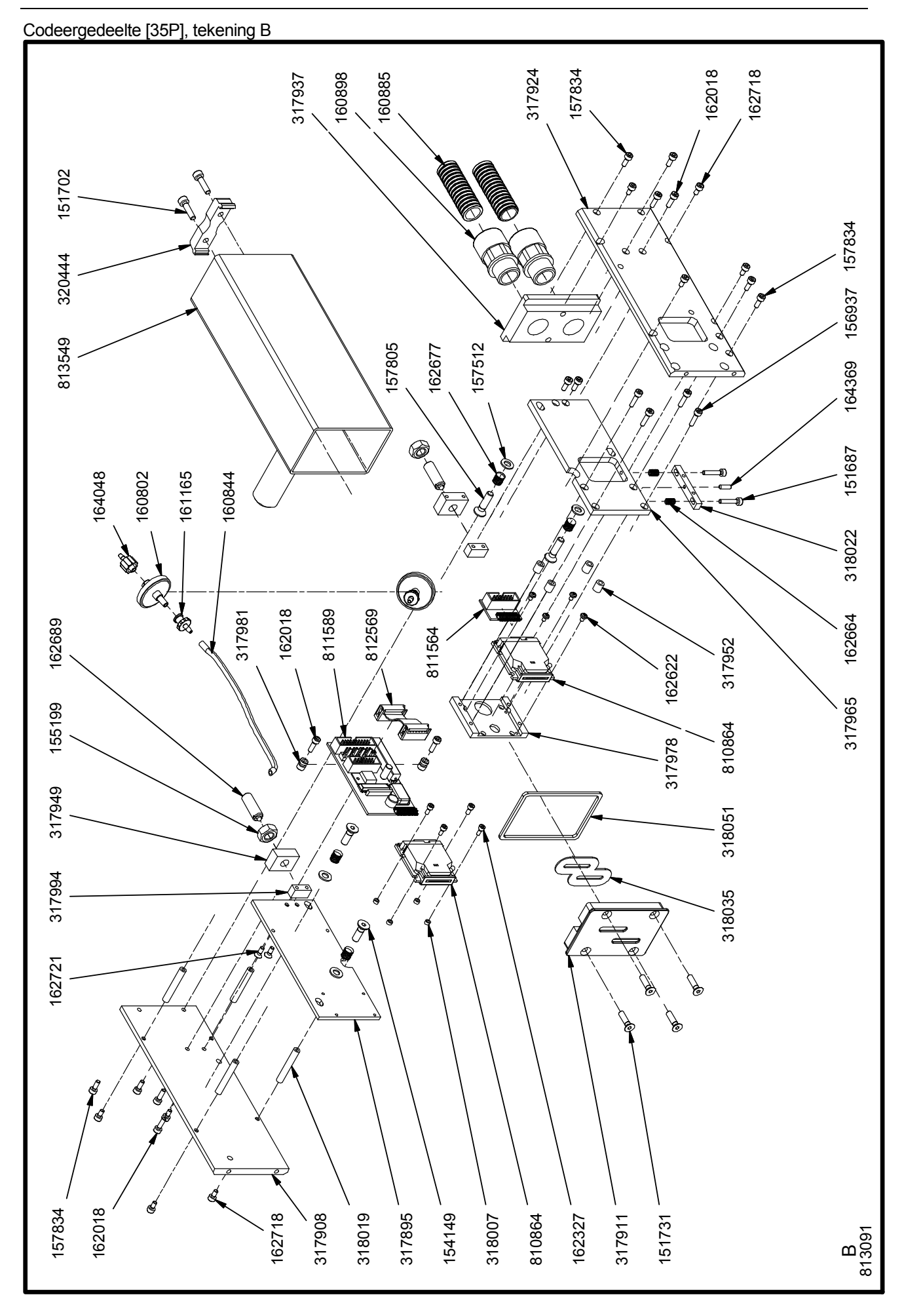

# Inktreservoir montagegroep [35P]

| 8124 | 199     | INKTRESERVOIR MONTAGEGROEP 35P             |      |  |  |  |  |
|------|---------|--------------------------------------------|------|--|--|--|--|
| Pos. | Art.nr. | Omschrijving                               | #    |  |  |  |  |
| 1    | 151728  | CIL.KOPSCHR.MBZ M6X16 RVST                 | 1    |  |  |  |  |
| 2    | 152877  | SLANGTULE M5x4mm                           | 2    |  |  |  |  |
| 3    | 153268  | M.LUCHTLEIDING 6/4-ZWART                   | 0,13 |  |  |  |  |
| 4    | 153452  | VEERRING 8,1 RVST                          | 1    |  |  |  |  |
| 5    | 153465  | CIL.KOPSCHR.MBZ M4X30 RVST                 | 8    |  |  |  |  |
| 6    | 156434  | CIL.KOPSCHR.MBZ M4X35 RVST                 | 4    |  |  |  |  |
| 7    | 157468  | CIL.KOPSCHR.MBZ M8X40 RVST                 | 1    |  |  |  |  |
| 8    | 159164  | KUNSTST.DUBB.HAAKSE SLANGTULE              | 5    |  |  |  |  |
| 9    | 160169  | KONTRA MOER PG 11-ZWART                    | 1    |  |  |  |  |
| 10   | 160309  | BANDADERHULS GEïS. 1,0MM <sup>2</sup> ROOD | 4    |  |  |  |  |
| 11   | 160869  | BOLVERZ.SCHR.3X10 RVS                      | 4    |  |  |  |  |
| 12   | 160885  | M. BESCHERMSLANG D=16                      | 0,6  |  |  |  |  |
| 13   | 160898  | WARTEL PG11, ZWART                         | 1    |  |  |  |  |
| 14   | 160927  | O-RING 62,00x3,00                          | 2    |  |  |  |  |
| 15   | 160942  | DR.VEER,Lo=20;Dm=10;d=1,25,RVS             | 2    |  |  |  |  |
| 16   | 160955  | BORSTSCHROEF M5X12 ELVZ                    | 2    |  |  |  |  |
| 17   | 160984  | NIVEAUSCHAKELAAR KGJ                       | 2    |  |  |  |  |
| 18   | 160997  | O-RING 27,1X1,6 NBR                        | 2    |  |  |  |  |
| 19   | 161137  | HUIS CONNECTOR 24-22 AWG                   | 2    |  |  |  |  |
| 20   | 161149  | KONTAKTPEN 24-22 AWG                       | 3    |  |  |  |  |
| 21   | 161178  | M.MONTAGEDRAAD 24 AWG, ZWART               | 0,9  |  |  |  |  |
| 22   | 161808  | M.DRAAD 24 AWG, ROOD                       | 1,03 |  |  |  |  |
| 23   | 161811  | M.DRAAD 24 AWG, BLAUW                      | 1,03 |  |  |  |  |
| 24   | 161922  | ADEREINDHULSJE 0,5 MM2 GEISOL.             | 7    |  |  |  |  |
| 25   | 162301  | CIL.PEN 3M6X6 RVST                         | 4    |  |  |  |  |
| 26   | 162327  | CIL.KOPSCHR.MBZ M2,5X6 RVST                | 4    |  |  |  |  |
| 27   | 162998  | M.MONTAGEDRAAD 24 AWG GEEL                 | 0,13 |  |  |  |  |
| 28   | 164035  | M.LUCHTLEIDING 5/3-ZWART                   | 1,42 |  |  |  |  |
| 29   | 164579  | STICKER VULDOP 18P                         | 2    |  |  |  |  |
| 30   | 164582  | STICKER INKTSYSTEEM 18P                    | 1    |  |  |  |  |
| 31   | 317879  | DEKSEL INKTRESERV.IS 18PT/35P              | 2    |  |  |  |  |
| 32   | 318159  | KOPPELING 35P                              | 1    |  |  |  |  |
| 33   | 318162  | DEKSEL INKTSYSTEEM 35P                     | 1    |  |  |  |  |
| 34   | 318958  | SILICONEN SCHIJF INKTSYST. KGJ             | 2    |  |  |  |  |
| 35   | 318974  | INKTRESERVOIR INKTSYSTEEM 18P              | 2    |  |  |  |  |
| 36   | 319028  | DEKSEL VULSYSTEEM INKTSYST.KGJ             | 2    |  |  |  |  |
| 37   | 319031  | HOUDER VULSYST. INKTSYST., 18P             | 2    |  |  |  |  |
| 38   | 319044  | AFSLUITDOP INKTSYST.18P                    | 2    |  |  |  |  |
| 39   | 319085  | INSERT INKTSYST., 18P                      | 2    |  |  |  |  |
| 40   | 319171  | SILICONEN SCHIJF 9x3x3, KGJ                | 4    |  |  |  |  |
| 41   | 319489  | OPVULSTRIP INKTRESERVOIR 18P               | 4    |  |  |  |  |
| 42   | 811284  | PRINTPLAAT LOW-INK 18PT/35P                | 2    |  |  |  |  |

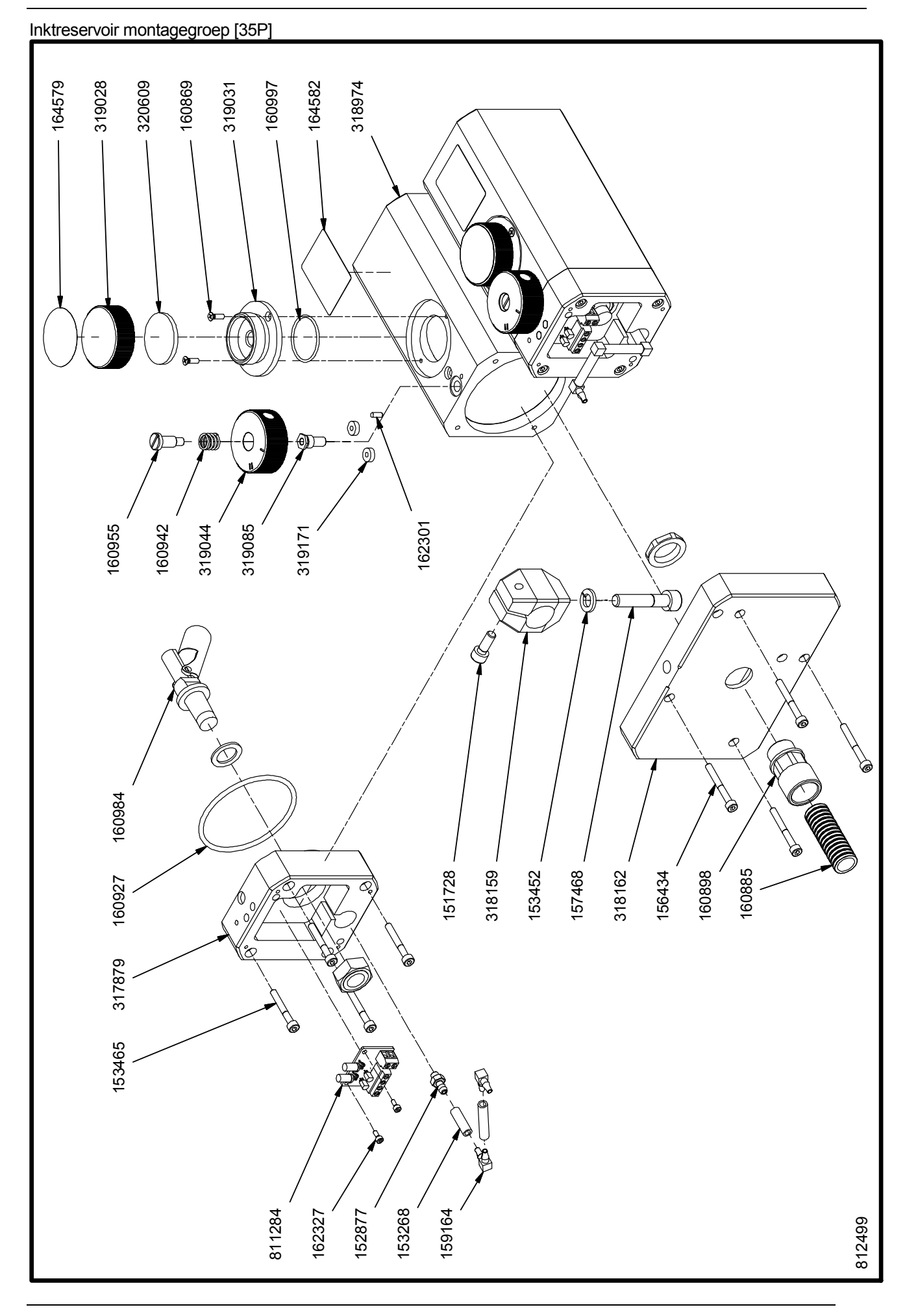

# Besturingskast [18P, 35P]

# Kastdeksel [18P, 35P]

| BES   | BESTURINGSKAST, artikelen model onafhankelijk |                                |    |  |  |  |  |
|-------|-----------------------------------------------|--------------------------------|----|--|--|--|--|
| Mod   | ellen:                                        | 18P, 35P, 18PB, 35PB           |    |  |  |  |  |
| Art.r | ו <b>r</b> .:                                 | 812948, 812964, 814237, 814252 |    |  |  |  |  |
| Pos.  | Art.nr.                                       | Omschrijving                   | #  |  |  |  |  |
| 1     | 150007                                        | STICKER BLANKO, 44X25          | 1  |  |  |  |  |
| 2     | 158308                                        | BUS SCHROEF, HD20; L=13        | 6  |  |  |  |  |
| 3     | 160481                                        | BOLCIL.KOPSCHR.3X8 ELVZ        | 18 |  |  |  |  |
| 4     | 160869                                        | BOLVERZ.SCHR.3X10 RVS          | 2  |  |  |  |  |
| 5     | 161964                                        | TANDVEERRING 3,2 ELVZ          | 7  |  |  |  |  |
| 6     | 162298                                        | BATTERIJ X100-D2               | 1  |  |  |  |  |
| 7     | 162734                                        | VOEDING, BEST.KAST 18P         | 1  |  |  |  |  |
| 8     | 162832                                        | INSCHUIFKAART SYMBOLEN GRAF.   | 1  |  |  |  |  |
| 9     | 162874                                        | KAST VOEDING, COMM.KAST 18P    | 1  |  |  |  |  |
| 10    | 162902                                        | FILTER BEST.KAST-GRAFISCH      | 1  |  |  |  |  |
| 11    | 163042                                        | STICKER WAARSCHUWING BEST.KAST | 1  |  |  |  |  |
| 12    | 163167                                        | BOLCIL.KOPSCHR.4X25 RVST       | 4  |  |  |  |  |
| 13    | 163195                                        | AARDSTRIP 45GR, 6,3X0,8        | 1  |  |  |  |  |
| 14    | 163208                                        | VENSTER BEST.KAST 18P/48I      | 1  |  |  |  |  |
| 15    | 163392                                        | BOLCIL.KOPSCHR.M3X5 RVST       | 4  |  |  |  |  |
| 16    | 164427                                        | NETSNOER MET EUROKAB.DEEL, 3x1 | 1  |  |  |  |  |
| 17    | 164541                                        | GLASZEKERING 2A, 5X20MM(S)     | 2  |  |  |  |  |
| 18    | 318121                                        | MONTAGEPLAAT VOEDING BEST.KAST | 1  |  |  |  |  |
| 19    | 318888                                        | AARDSTRIP BESTURINGSKAST       | 2  |  |  |  |  |
| 20    | 318917                                        | DEKSEL BESTURINGSKAST 18P/48I  | 1  |  |  |  |  |
| 21    | 318929                                        | BODEM BESTURINGSKAST 18P/48I   | 1  |  |  |  |  |
| 22    | 812894                                        | AARDEDRAAD 18P BEST.KAST       | 1  |  |  |  |  |
| 23    | 812907                                        | INT.VOEDINGSKABEL 220/110V,18P | 1  |  |  |  |  |
| 24    | 812919                                        | INT.VOEDINGSKABEL 35V,18P      | 1  |  |  |  |  |
| 25    | 812992                                        | LCD SCHERM MET KABEL, BEST.KST | 1  |  |  |  |  |
| 26    | 813034                                        | INT.VOEDING- SIGNAALKABEL 18P  | 1  |  |  |  |  |
| 27    | 813059                                        | AARDEDRAAD DEKSEL BEST.KAST    | 1  |  |  |  |  |

| BES  | TURING  | GSKAST, artikelen mod         | el a | 18P    | 35P      | 18PB        | 35PB   |
|------|---------|-------------------------------|------|--------|----------|-------------|--------|
|      |         |                               |      |        | Model, a | rtikel nr.: |        |
| Pos. | Art.nr. | Omschrijving                  | #    | 812948 | 812964   | 814237      | 814252 |
| Α    | 162817  | INSCHUIFKAART BEST.KAST 18P   | 1    | Х      |          | Х           |        |
| Α    | 162887  | INSCHUIFKAART BEST.KAST 35P   | 1    |        | Х        |             | Х      |
| В    | 162804  | FRONTPLAAT BEST.KAST 18P/48I  | 1    | Х      | Х        |             |        |
| В    | 164792  | FRONTPLAAT BEST.KAST 18P/48I  | 1    |        |          | Х           | Х      |
| С    | 812012  | FLASH MEMORY 2MB 18P          | 1    | Х      |          |             |        |
| С    | 814281  | FLASH MEMORY 2MB 18P BASIC    | 1    |        |          | Х           |        |
| С    | 811242  | FLASH MEMORY 4MB 35P          | 1    |        | Х        |             |        |
| С    | 814307  | FLASH MEMORY 4MB 35P BASIC    | 1    |        |          |             | Х      |
| D    | 813371  | PRINTPLAAT X100-2 KGJ 18P/35P | 1    | Х      | Х        |             |        |
| D    | 814335  | PRINTPLAAT X100-2 KGJ 18P/35P | 1    |        |          | Х           | Х      |
| Е    | 813467  | CONNECTORPL.BEST.KAST 18P/3   | 1    | Х      | Х        |             |        |
| Е    | 814351  | CONNECTORPL.BEST.KAST 18P/3   | 1    |        |          | Х           | Х      |
| F    | 812922  | INT.ENCODERKABEL 18P          | 1    | Х      | Х        |             |        |
| G    | 813829  | INTERNE COMM.KABEL BEST.KAS   | 1    | Х      | Х        |             |        |

#### **BIJLAGE C, ONDERDEELLIJSTEN & ILLUSTRATIES**

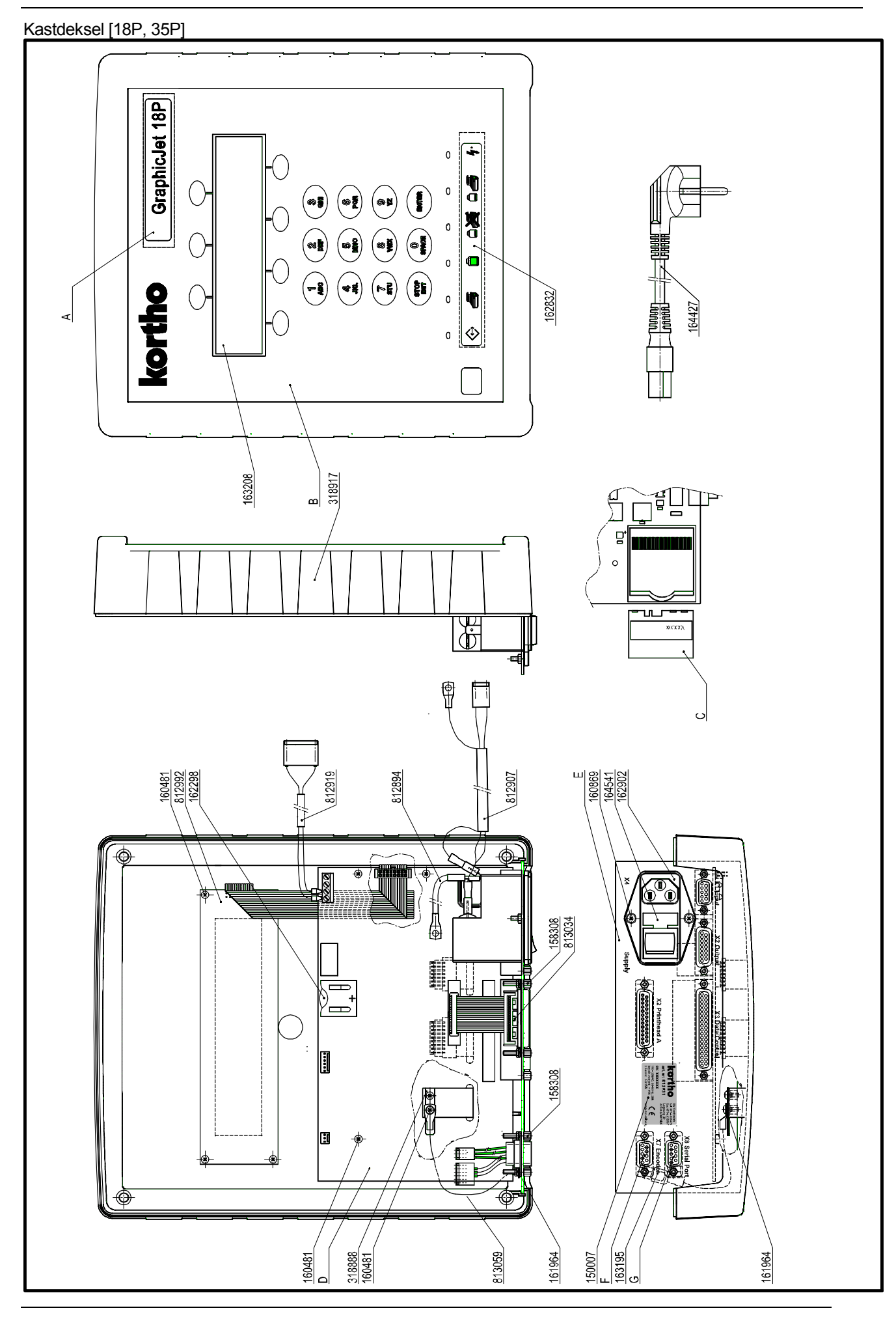

# Kastbodem [18P, 35P]

| BES   | TURIN         | GSKAST, artikelen model onafhankelijk |    |  |  |  |  |
|-------|---------------|---------------------------------------|----|--|--|--|--|
| Mod   | ellen:        | 18P, 35P, 18PB, 35PB                  |    |  |  |  |  |
| Art.r | ו <b>r</b> .: | 812948, 812964, 814237, 814252        |    |  |  |  |  |
| Pos.  | Art.nr.       | Omschrijving                          | #  |  |  |  |  |
| 1     | 150007        | STICKER BLANKO, 44X25                 | 1  |  |  |  |  |
| 2     | 158308        | BUS SCHROEF, HD20; L=13               | 6  |  |  |  |  |
| 3     | 160481        | BOLCIL.KOPSCHR.3X8 ELVZ               | 18 |  |  |  |  |
| 4     | 160869        | BOLVERZ.SCHR.3X10 RVS                 | 2  |  |  |  |  |
| 5     | 161964        | TANDVEERRING 3,2 ELVZ                 | 7  |  |  |  |  |
| 6     | 162298        | BATTERIJ X100-D2                      | 1  |  |  |  |  |
| 7     | 162734        | VOEDING, BEST.KAST 18P                | 1  |  |  |  |  |
| 8     | 162832        | INSCHUIFKAART SYMBOLEN GRAF.          | 1  |  |  |  |  |
| 9     | 162874        | KAST VOEDING, COMM.KAST 18P           | 1  |  |  |  |  |
| 10    | 162902        | FILTER BEST.KAST-GRAFISCH             | 1  |  |  |  |  |
| 11    | 163042        | STICKER WAARSCHUWING BEST.KAST        | 1  |  |  |  |  |
| 12    | 163167        | BOLCIL.KOPSCHR.4X25 RVST              | 4  |  |  |  |  |
| 13    | 163195        | AARDSTRIP 45GR, 6,3X0,8               | 1  |  |  |  |  |
| 14    | 163208        | VENSTER BEST.KAST 18P/48I             | 1  |  |  |  |  |
| 15    | 163392        | BOLCIL.KOPSCHR.M3X5 RVST              | 4  |  |  |  |  |
| 16    | 164427        | NETSNOER MET EUROKAB.DEEL, 3x1        | 1  |  |  |  |  |
| 17    | 164541        | GLASZEKERING 2A, 5X20MM(S)            | 2  |  |  |  |  |
| 18    | 318121        | MONTAGEPLAAT VOEDING BEST.KAST        | 1  |  |  |  |  |
| 19    | 318888        | AARDSTRIP BESTURINGSKAST              | 2  |  |  |  |  |
| 20    | 318917        | DEKSEL BESTURINGSKAST 18P/48I         | 1  |  |  |  |  |
| 21    | 318929        | BODEM BESTURINGSKAST 18P/48I          | 1  |  |  |  |  |
| 22    | 812894        | AARDEDRAAD 18P BEST.KAST              | 1  |  |  |  |  |
| 23    | 812907        | INT.VOEDINGSKABEL 220/110V,18P        | 1  |  |  |  |  |
| 24    | 812919        | INT.VOEDINGSKABEL 35V,18P             | 1  |  |  |  |  |
| 25    | 812992        | LCD SCHERM MET KABEL, BEST.KST        | 1  |  |  |  |  |
| 26    | 813034        | INT.VOEDING- SIGNAALKABEL 18P         | 1  |  |  |  |  |
| 27    | 813059        | AARDEDRAAD DEKSEL BEST.KAST           | 1  |  |  |  |  |

| BES  | TURIN   | GSKAST, artikelen mod         | el a | 18P    | 35P      | 18PB        | 35PB   |
|------|---------|-------------------------------|------|--------|----------|-------------|--------|
|      |         |                               |      |        | Model, a | rtikel nr.: |        |
| Pos. | Art.nr. | Omschrijving                  | #    | 812948 | 812964   | 814237      | 814252 |
| А    | 162817  | INSCHUIFKAART BEST.KAST 18P   | 1    | Х      |          | Х           |        |
| Α    | 162887  | INSCHUIFKAART BEST.KAST 35P   | 1    |        | Х        |             | Х      |
| В    | 162804  | FRONTPLAAT BEST.KAST 18P/48I  | 1    | Х      | Х        |             |        |
| В    | 164792  | FRONTPLAAT BEST.KAST 18P/48I  | 1    |        |          | Х           | Х      |
| С    | 812012  | FLASH MEMORY 2MB 18P          | 1    | Х      |          |             |        |
| С    | 814281  | FLASH MEMORY 2MB 18P BASIC    | 1    |        |          | Х           |        |
| С    | 811242  | FLASH MEMORY 4MB 35P          | 1    |        | Х        |             |        |
| С    | 814307  | FLASH MEMORY 4MB 35P BASIC    | 1    |        |          |             | Х      |
| D    | 813371  | PRINTPLAAT X100-2 KGJ 18P/35P | 1    | Х      | Х        |             |        |
| D    | 814335  | PRINTPLAAT X100-2 KGJ 18P/35P | 1    |        |          | Х           | Х      |
| Е    | 813467  | CONNECTORPL.BEST.KAST 18P/3   | 1    | Х      | Х        |             |        |
| Е    | 814351  | CONNECTORPL.BEST.KAST 18P/3   | 1    |        |          | Х           | Х      |
| F    | 812922  | INT.ENCODERKABEL 18P          | 1    | Х      | Х        |             |        |
| G    | 813829  | INTERNE COMM.KABEL BEST.KAS   | 1    | x      | х        |             |        |

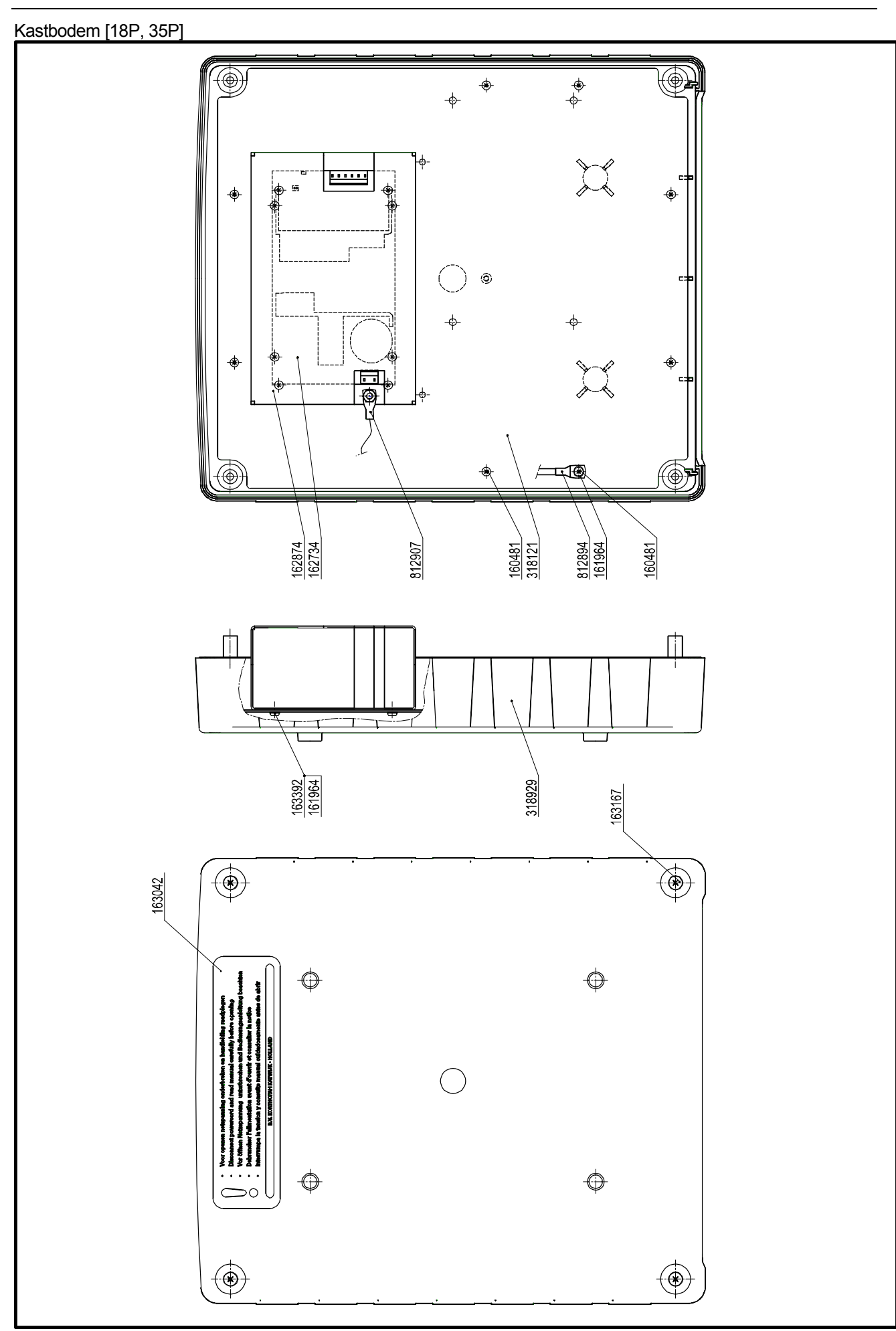

# Besturingskast [18PT]

# Kastdeksel [18PT]

| BES                     | TURING  | DKAST, artikelen model o       | onafl | ha | nkel | ijk     |                                |   |  |
|-------------------------|---------|--------------------------------|-------|----|------|---------|--------------------------------|---|--|
| Mod                     | ellen:  | 18PT, 18PTB                    |       |    |      |         |                                |   |  |
| Art.nr.: 812951, 814265 |         |                                |       |    |      |         |                                |   |  |
| Pos.                    | Art.nr. | Omschrijving                   | #     |    | Pos. | Art.nr. | Omschrijving                   | # |  |
| 1                       | 150007  | STICKER BLANKO, 44X25          | 1     |    | 21   | 318888  | AARDSTRIP BESTURINGSKAST       | 2 |  |
| 2                       | 158308  | BUS SCHROEF, HD20; L=13        | 8     |    | 22   | 318917  | DEKSEL BESTURINGSKAST 18P/48I  | 1 |  |
| 3                       | 160481  | BOLCIL.KOPSCHR.3X8 ELVZ        | 18    |    | 23   | 318929  | BODEM BESTURINGSKAST 18P/48I   | 1 |  |
| 4                       | 160675  | ZESKANT MOER M4 KUNSTSTOF      | 4     |    | 24   | 812404  | PRINTPLAAT MX100, 18PT         | 1 |  |
| 5                       | 160869  | BOLVERZ.SCHR.3X10 RVS          | 2     |    | 25   | 812432  | KABEL 5 VDC, 18PT              | 1 |  |
| 6                       | 161964  | TANDVEERRING 3,2 ELVZ          | 7     |    | 26   | 812445  | KABEL 35 VDC, 18PT             | 1 |  |
| 7                       | 162298  | BATTERIJ X100-D2               | 1     |    | 27   | 812894  | AARDEDRAAD 18P BEST.KAST       | 1 |  |
| 8                       | 162734  | VOEDING, BEST.KAST KGJ         | 1     |    | 28   | 812907  | INT.VOEDINGSKABEL 220/110V,18P | 1 |  |
| 9                       | 162832  | INSCHUIFKAART SYMBOLEN GRAF.   | 1     |    | 29   | 812919  | INT.VOEDINGSKABEL 35V,18P      | 1 |  |
| 10                      | 162874  | KAST VOEDING, COMM.KAST 18P    | 1     |    | 30   | 812992  | LCD SCHERM MET KABEL, BEST.KST | 1 |  |
| 11                      | 162902  | FILTER BEST.KAST KGJ           | 1     |    | 31   | 813059  | AARDEDRAAD DEKSEL BESTUR.KAST  | 1 |  |
| 12                      | 163042  | STICKER WAARSCHUWING BEST.KAST | 1     |    | 32   | 813244  | INT.DATAKABEL MX100, 18PT      | 1 |  |
| 13                      | 163167  | BOLCIL.KOPSCHR.4X25 RVST       | 4     |    | 33   | 813257  | INT.VOEDING- SIGNAALKABEL 18PT | 2 |  |
| 14                      | 163195  | AARDSTRIP 45GR, 6,3X0,8        | 1     |    | 34   |         |                                |   |  |
| 15                      | 163208  | VENSTER BEST.KAST 18P/48I      | 1     |    | 35   |         |                                |   |  |
| 16                      | 163392  | BOLCIL.KOPSCHR.M3X5 RVST       | 4     |    | 36   |         |                                |   |  |
| 17                      | 163405  | AFSTANDBUS L=6,4, M4           | 4     |    | 37   |         |                                |   |  |
| 18                      | 164427  | NETSNOER MET EUROKAB.DEEL, 3x1 | 1     |    | 38   |         |                                |   |  |
| 19                      | 164541  | GLASZEKERING 2 A, 5X20MM(F)    | 2     |    | 39   |         |                                |   |  |
| 20                      | 318121  | MONTAGEPLAAT VOEDING BEST.KAST | 1     |    | 40   |         |                                |   |  |

| BES  | TURIN   |                                      | 18PT | 18PTB    |                     |  |
|------|---------|--------------------------------------|------|----------|---------------------|--|
|      |         |                                      |      | Model, a | Model, artikel nr.: |  |
| Pos. | Art.nr. | Omschrijving                         | #    | 812951   | 814265              |  |
| Α    | 162829  | INSCHUIFKAART BEST.KAST 18PT         | 1    | Х        | х                   |  |
| В    | 162804  | FRONTPLAAT BEST.KAST 18P/48I         | 1    | х        |                     |  |
| В    | 164792  | FRONTPLAAT BEST.KAST 18P/48I BASIC   | 1    |          | х                   |  |
| С    | 811268  | FLASH MEMORY 2MB 18P                 | 1    | х        |                     |  |
| С    | 814319  | FLASH MEMORY 2MB 18P BASIC           | 1    |          | х                   |  |
| D    | 813384  | PRINTPLAAT X100-2 KGJ 48I/18PT       | 1    | х        |                     |  |
| D    | 814348  | PRINTPLAAT X100-2 KGJ 48I/18PT BASIC | 1    |          | х                   |  |
| Е    | 813482  | CONNECTORPL.BEST.KAST 18PT           | 1    | х        |                     |  |
| Е    | 321131  | CONNECTORPL.BEST.KAST 18PT BASIC     | 1    |          | х                   |  |
| F    | 812922  | INT.ENCODERKABEL 18P                 | 1    | х        |                     |  |
| G    | 813829  | INTERNE COMM.KABEL BEST.KAST         | 1    | х        |                     |  |

#### **BIJLAGE C, ONDERDEELLIJSTEN & ILLUSTRATIES**

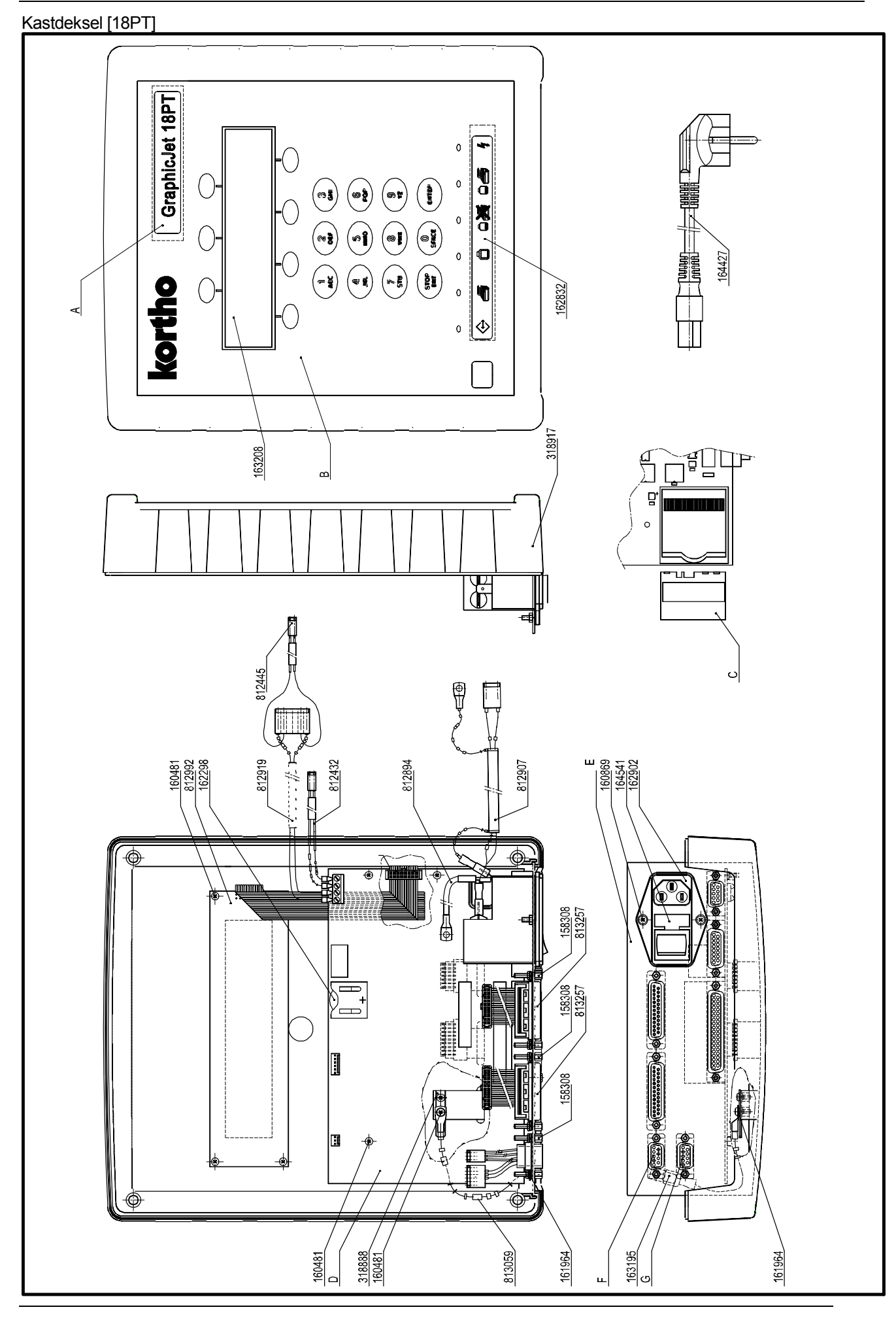

# Kastbodem [18PT]

| BESTURINGSKAST, artikelen model onafhankelijk |               |                                |    |   |      |         |                                |   |  |
|-----------------------------------------------|---------------|--------------------------------|----|---|------|---------|--------------------------------|---|--|
| Modellen:                                     |               | 18PT, 18PTB                    |    |   |      |         |                                |   |  |
| Art.ı                                         | ו <b>r</b> .: | 812951, 814265                 |    |   |      |         |                                |   |  |
| Pos.                                          | Art.nr.       | Omschrijving                   | #  |   | Pos. | Art.nr. | Omschrijving                   | # |  |
| 1                                             | 150007        | STICKER BLANKO, 44X25          | 1  |   | 21   | 318888  | AARDSTRIP BESTURINGSKAST       | 2 |  |
| 2                                             | 158308        | BUS SCHROEF, HD20; L=13        | 8  |   | 22   | 318917  | DEKSEL BESTURINGSKAST 18P/48I  | 1 |  |
| 3                                             | 160481        | BOLCIL.KOPSCHR.3X8 ELVZ        | 18 | I | 23   | 318929  | BODEM BESTURINGSKAST 18P/48I   | 1 |  |
| 4                                             | 160675        | ZESKANT MOER M4 KUNSTSTOF      | 4  | I | 24   | 812404  | PRINTPLAAT MX100, 18PT         | 1 |  |
| 5                                             | 160869        | BOLVERZ.SCHR.3X10 RVS          | 2  |   | 25   | 812432  | KABEL 5 VDC, 18PT              | 1 |  |
| 6                                             | 161964        | TANDVEERRING 3,2 ELVZ          | 7  |   | 26   | 812445  | KABEL 35 VDC, 18PT             | 1 |  |
| 7                                             | 162298        | BATTERIJ X100-D2               | 1  |   | 27   | 812894  | AARDEDRAAD 18P BEST.KAST       | 1 |  |
| 8                                             | 162734        | VOEDING, BEST.KAST KGJ         | 1  |   | 28   | 812907  | INT.VOEDINGSKABEL 220/110V,18P | 1 |  |
| 9                                             | 162832        | INSCHUIFKAART SYMBOLEN GRAF.   | 1  |   | 29   | 812919  | INT.VOEDINGSKABEL 35V,18P      | 1 |  |
| 10                                            | 162874        | KAST VOEDING, COMM.KAST 18P    | 1  |   | 30   | 812992  | LCD SCHERM MET KABEL, BEST.KST | 1 |  |
| 11                                            | 162902        | FILTER BEST.KAST KGJ           | 1  |   | 31   | 813059  | AARDEDRAAD DEKSEL BEST.KAST    | 1 |  |
| 12                                            | 163042        | STICKER WAARSCHUWING BEST.KAST | 1  |   | 32   | 813244  | INT.DATAKABEL MX100, 18PT      | 1 |  |
| 13                                            | 163167        | BOLCIL.KOPSCHR.4X25 RVST       | 4  | I | 33   | 813257  | INT.VOEDING- SIGNAALKABEL 18PT | 2 |  |
| 14                                            | 163195        | AARDSTRIP 45GR, 6,3X0,8        | 1  |   | 34   |         |                                |   |  |
| 15                                            | 163208        | VENSTER BEST.KAST 18P/48I      | 1  | I | 35   |         |                                |   |  |
| 16                                            | 163392        | BOLCIL.KOPSCHR.M3X5 RVST       | 4  |   | 36   |         |                                |   |  |
| 17                                            | 163405        | AFSTANDBUS L=6,4, M4           | 4  | I | 37   |         |                                |   |  |
| 18                                            | 164427        | NETSNOER MET EUROKAB.DEEL, 3x1 | 1  |   | 38   |         |                                |   |  |
| 19                                            | 164541        | GLASZEKERING 2 A, 5X20MM(F)    | 2  | I | 39   |         |                                |   |  |
| 20                                            | 318121        | MONTAGEPLAAT VOEDING BEST.KAST | 1  |   | 40   |         |                                |   |  |

| BES  | TURING  |                                      | 18PT | 18PTB    |                     |  |
|------|---------|--------------------------------------|------|----------|---------------------|--|
|      |         |                                      |      | Model, a | Model, artikel nr.: |  |
| Pos. | Art.nr. | Omschrijving                         | #    | 812951   | 814265              |  |
| А    | 162829  | INSCHUIFKAART BEST.KAST 18PT         | 1    | х        | х                   |  |
| В    | 162804  | FRONTPLAAT BEST.KAST 18P/48I         | 1    | х        |                     |  |
| В    | 164792  | FRONTPLAAT BEST.KAST 18P/48I BASIC   | 1    |          | х                   |  |
| С    | 811268  | FLASH MEMORY 2MB 18P                 | 1    | х        |                     |  |
| С    | 814319  | FLASH MEMORY 2MB 18P BASIC           | 1    |          | х                   |  |
| D    | 813384  | PRINTPLAAT X100-2 KGJ 48I/18PT       | 1    | х        |                     |  |
| D    | 814348  | PRINTPLAAT X100-2 KGJ 48I/18PT BASIC | 1    |          | х                   |  |
| Е    | 813482  | CONNECTORPL.BEST.KAST 18PT           | 1    | х        |                     |  |
| Е    | 321131  | CONNECTORPL.BEST.KAST 18PT BASIC     | 1    |          | х                   |  |
| F    | 812922  | INT.ENCODERKABEL 18P                 | 1    | х        |                     |  |
| G    | 813829  | INTERNE COMM.KABEL BEST.KAST         | 1    | х        |                     |  |

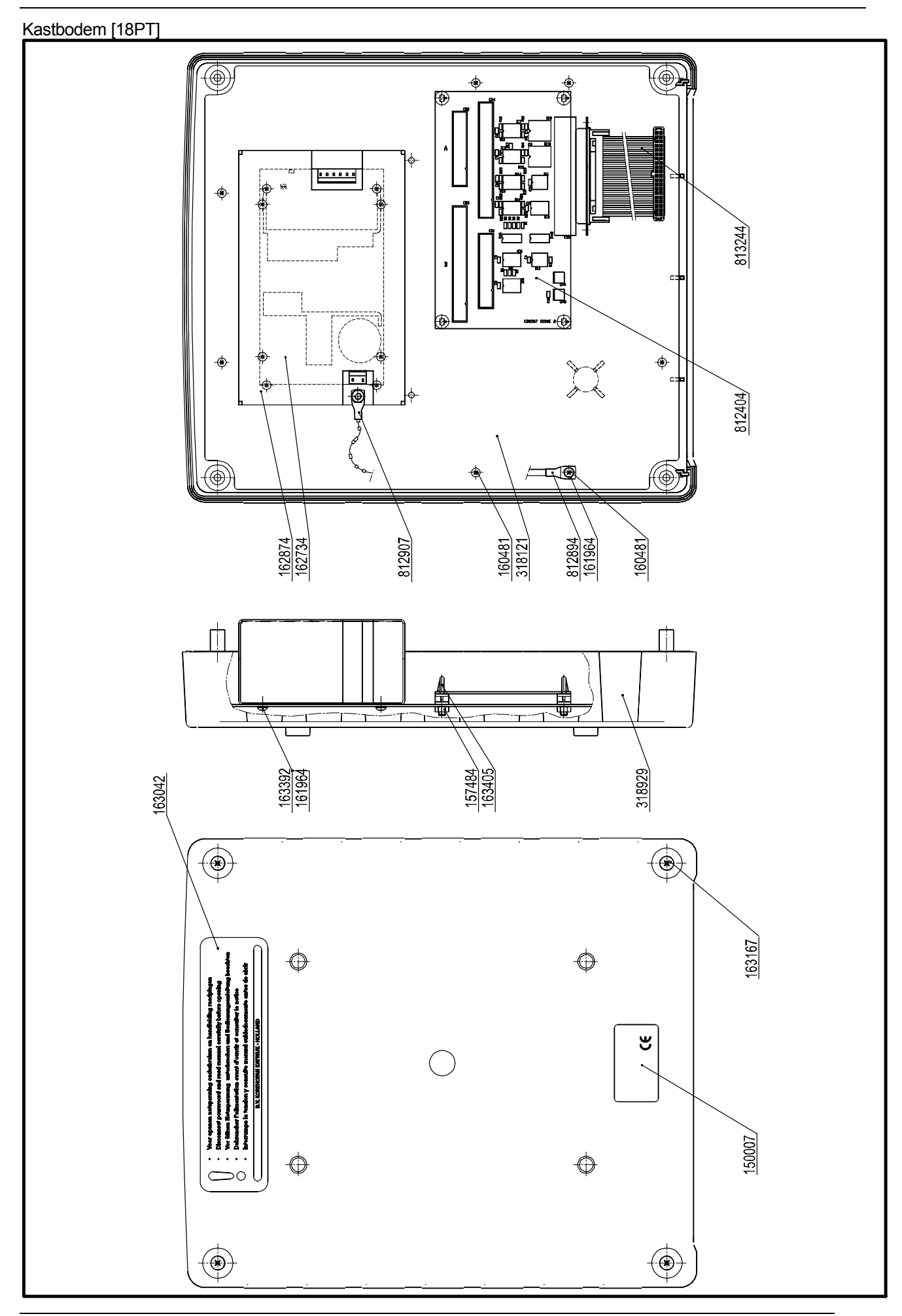

# Besturingskast steun

#### Vast

| 318092 |         | BESTURINGSKAST BEVEST. STRIP |   |
|--------|---------|------------------------------|---|
| Pos.   | Art.nr. | Omschrijving                 | # |
| 1      | 318092  | BEVESTIGING STRIP            | 2 |

Vast

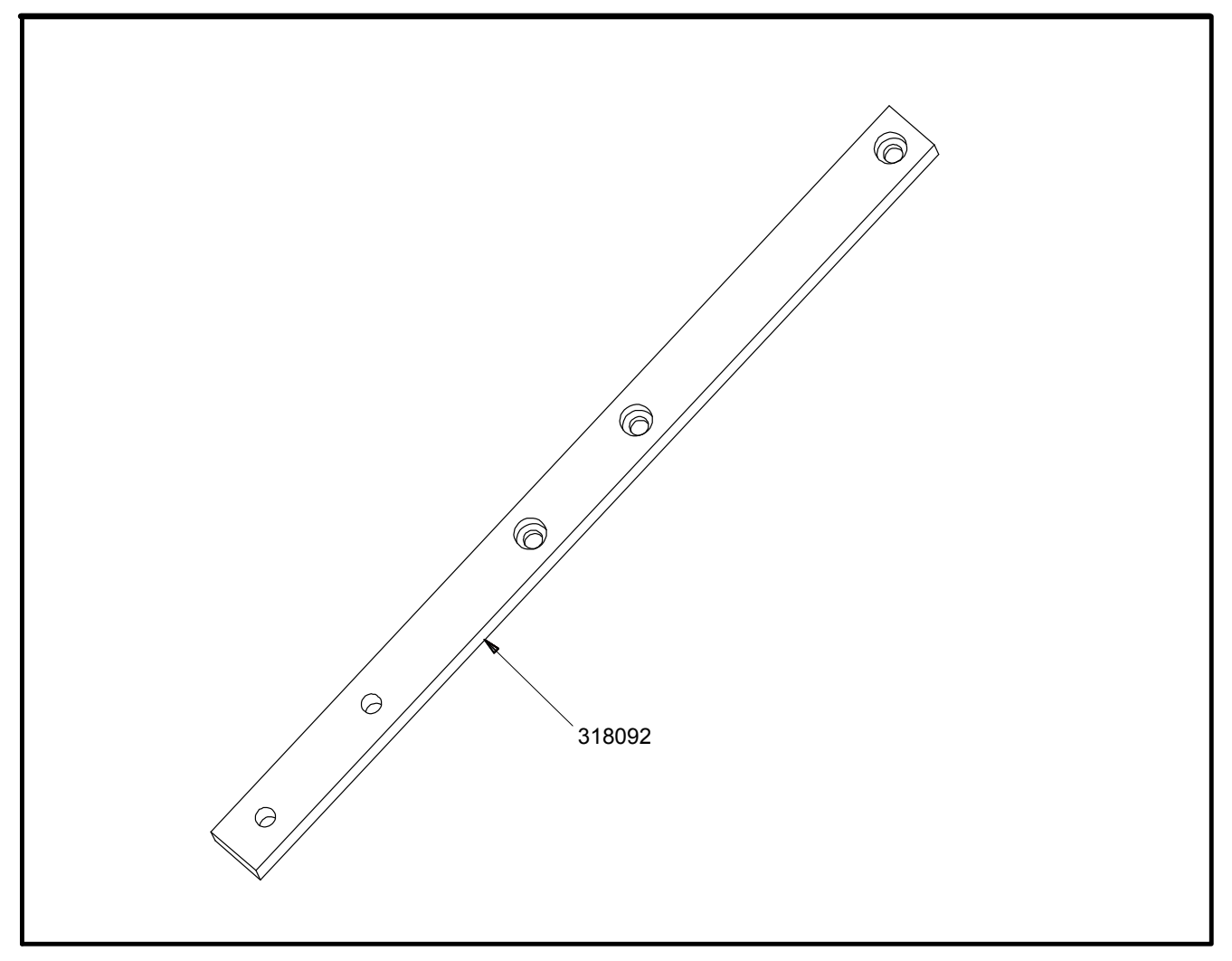

#### Verstelbaar

| 813005 |         | VERSTELBARE BESTURINGSKAST STEUN |   |  |
|--------|---------|----------------------------------|---|--|
| Pos.   | Art.nr. | Omschrijving                     | # |  |
| 1      | 157455  | SLUITRING 8,4 RVST               | 2 |  |
| 2      | 157468  | CIL.KOPSCHR.MBZ M8X40 RVST       | 1 |  |
| 3      | 163055  | SLOTBOUT M8X40 RVST              | 1 |  |
| 4      | 163068  | VERSTELB.HANDGREEP M8-ZWART      | 1 |  |
| 5      | 163125  | LAAGBOLKOPSCHR.MBZ M8X12 RVST    | 2 |  |
| 6      | 318077  | KOLOM STEUN BESTUR.KAST          | 1 |  |
| 7      | 318089  | VOET KOLOM STEUN BESTUR.KAST     | 1 |  |
| 8      | 812782  | BEVEST.PLAAT STEUN BEST.KAST     | 1 |  |
| 9      | 813651  | SET BEVEST.OND. STEUN KGJ        | 1 |  |

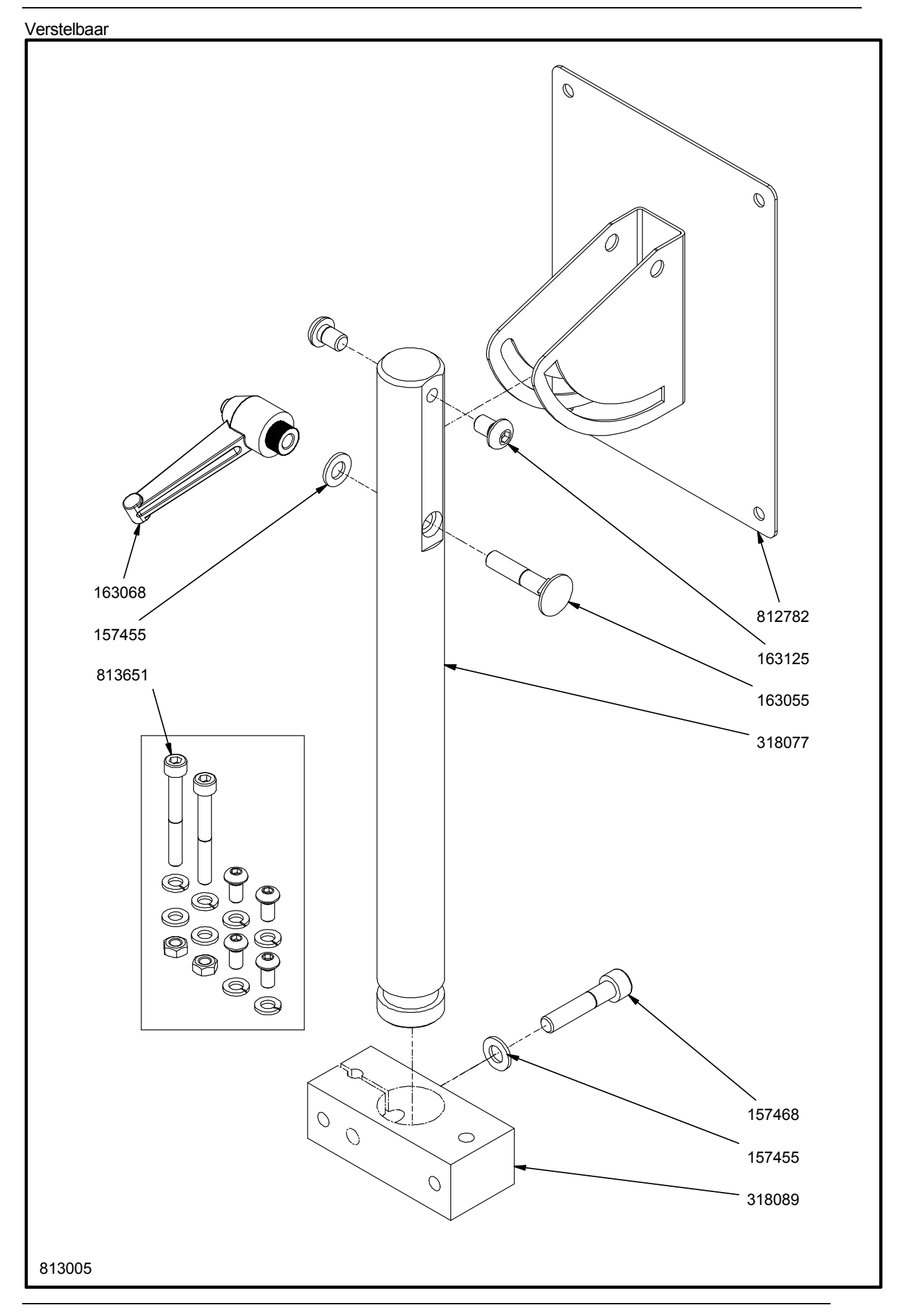

# Encoder montagegroep met steun

basic

| 813301 |         | ENCODER MONTAGEGROEP MET STEUN |   |  |  |
|--------|---------|--------------------------------|---|--|--|
| Pos.   | Art.nr. | Omschrijving                   | # |  |  |
| 1      | 087051  | TORSIEVEER RECHTS              | 1 |  |  |
| 2      | 113018  | O-RING D=80                    | 2 |  |  |
| 3      | 151772  | STELSCHROEF MBZ M5X10 RVST     | 2 |  |  |
| 4      | 152218  | CIL.KOPSCHR.MBZ M5X16 RVST     | 1 |  |  |
| 5      | 153984  | CIL.PEN 6M6X24 RVST            | 1 |  |  |
| 6      | 155438  | SLUITRING 10,5 RVST            | 1 |  |  |
| 7      | 156574  | CIL.KOPSCHR.MBZ M5X12 RVST     | 1 |  |  |
| 8      | 157204  | KRUISKLEM D=16                 | 1 |  |  |
| 9      | 157217  | MONTAGEVOET D=16               | 1 |  |  |
| 10     | 157229  | KRAAGLAGERBUS 20/16X16 BRONS   | 1 |  |  |
| 11     | 157232  | VERSTELB.HANDGREEP M6X25 ZWART | 1 |  |  |
| 12     | 157245  | VLAKKE SL.RING 30/10,5 RVST    | 1 |  |  |
| 13     | 157261  | VEERRING 10,2 RVST             | 1 |  |  |
| 14     | 157274  | CIL.KOPSCHR.MBZ M10X20 RVST    | 1 |  |  |
| 15     | 315095  | STRIP BANDSNELHEIDSMETERSTEUN  | 1 |  |  |
| 16     | 315108  | KLEMRING BANDSNELH.METERSTEUN  | 1 |  |  |
| 17     | 315111  | KLEMSTRIP BANDSNELH.METERSTEUN | 1 |  |  |
| 18     | 315124  | MEETWIEL BANDSNELH.METERSTEUN  | 1 |  |  |
| 19     | 315137  | KOLOM BANDSNELHEIDSMETERSTEUN  | 1 |  |  |
| 20     | 315149  | AS BANDSNELHEIDSMETERSTEUN     | 1 |  |  |
| 21     | 813298  | BANDSNELHEIDSMETER 18P         | 1 |  |  |

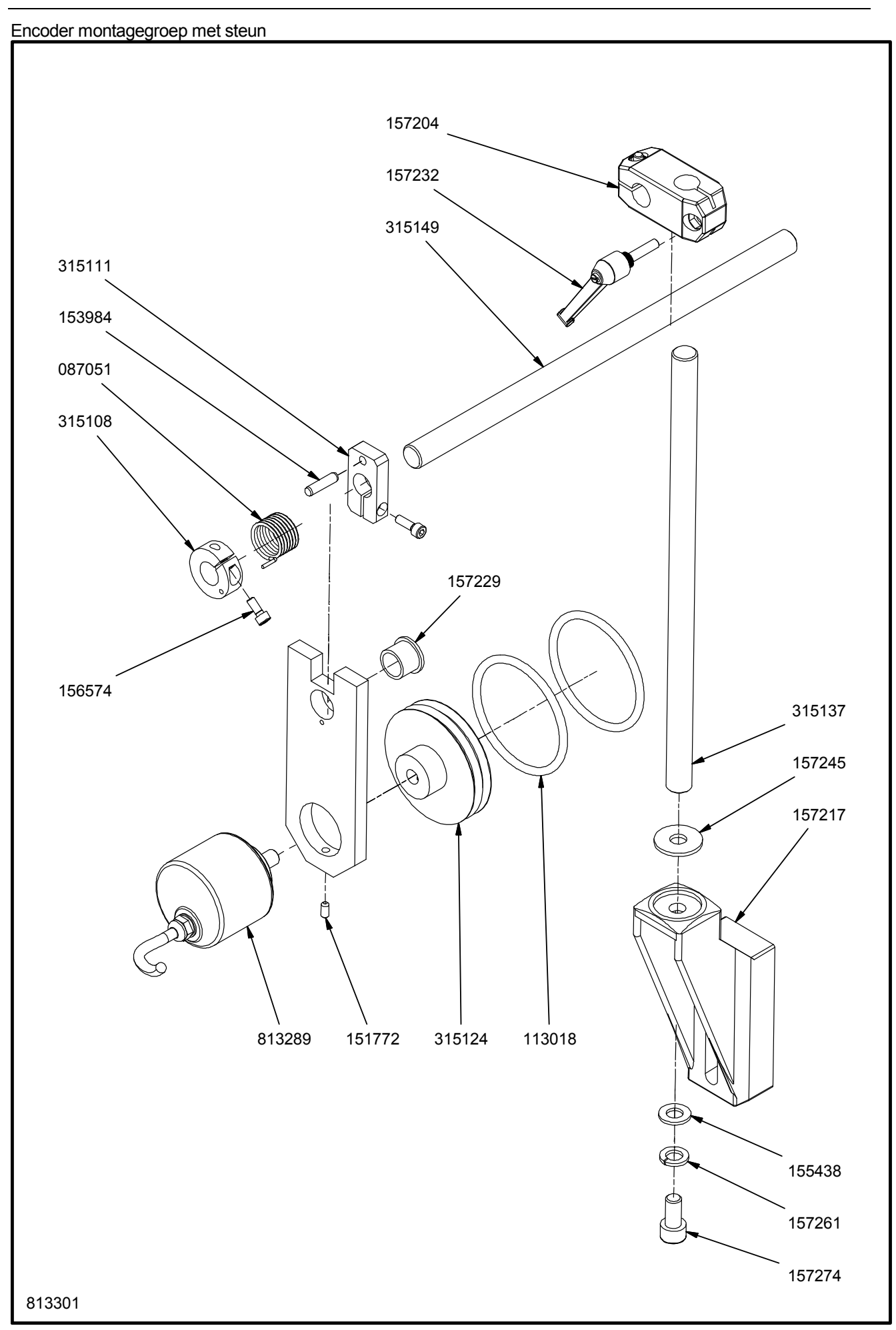

# Fotocel montagegroep met steun

| 811799 |         | FOTOCEL MONTAGEGROEP MET STEUN |   |
|--------|---------|--------------------------------|---|
| Pos.   | Art.nr. | Omschrijving                   | # |
| 1      | 151728  | CIL.KOPSCHR.MBZ M6X16 RVST     | 2 |
| 2      | 151801  | VEERRING 6,1 RVST              | 2 |
| 3      | 152638  | SLUITRING 6,4 RVST             | 2 |
| 4      | 152641  | ZESKANT MOER M6 RVST           | 2 |
| 5      | 811774  | STEUN FOTOCEL KGJ              | 1 |
| 6      | 811787  | FOTOCEL KGJ, NPN               | 1 |

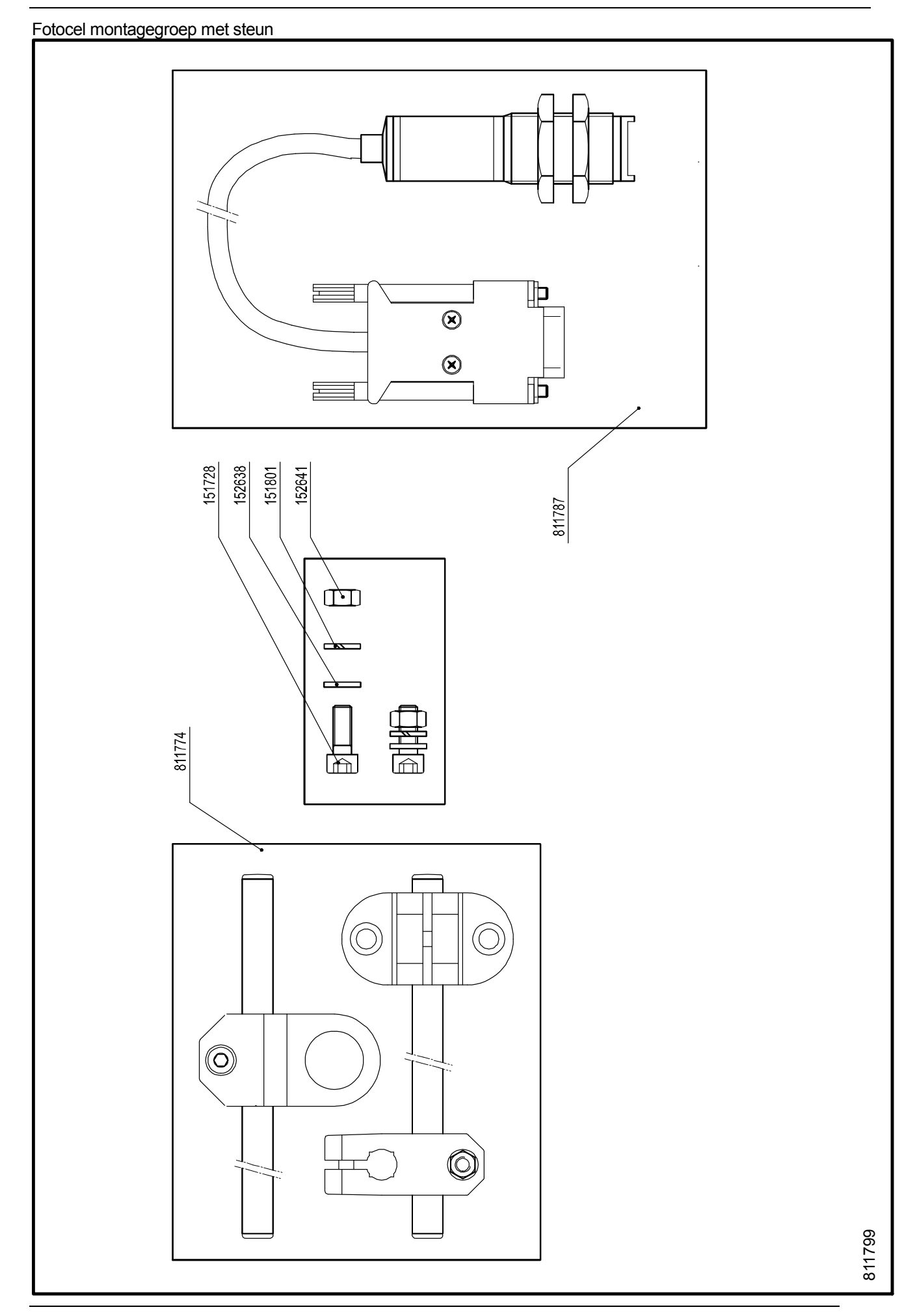

# Bijlage D Aansluitingen

| Besturingskast Connectorplaat [18P, 35P] | D-2 |
|------------------------------------------|-----|
| Besturingskast Connectorplaat [18PT]     | D-3 |
| X1 Interface Input                       | D-4 |
| X2 Interface Output                      | D-4 |
| X3 Data/Control                          | D-4 |
| X5 Printkop A / X6 Printkop B            | D-5 |
| X7 Encoder besic                         | D-5 |
| X8 Seriële poort besic                   | D-5 |
| Standaard kabels en sensoren             | D-6 |
| Draadkleur codetabel (IEC 60757)         | D-6 |
| NPN fotocel montagegroep (811799)        | D-6 |
| Standaard input kabel (812655)           | D-6 |
| Standaard output kabel (812668)          | D-7 |
| Encoder (813289)                         | D-7 |
| Voorbeelden van I/O circuits             | D-8 |
| Input met NPN sensor                     | D-8 |
| Input met PNP sensor                     | D-8 |

# Besturingskast Connectorplaat [18P, 35P]

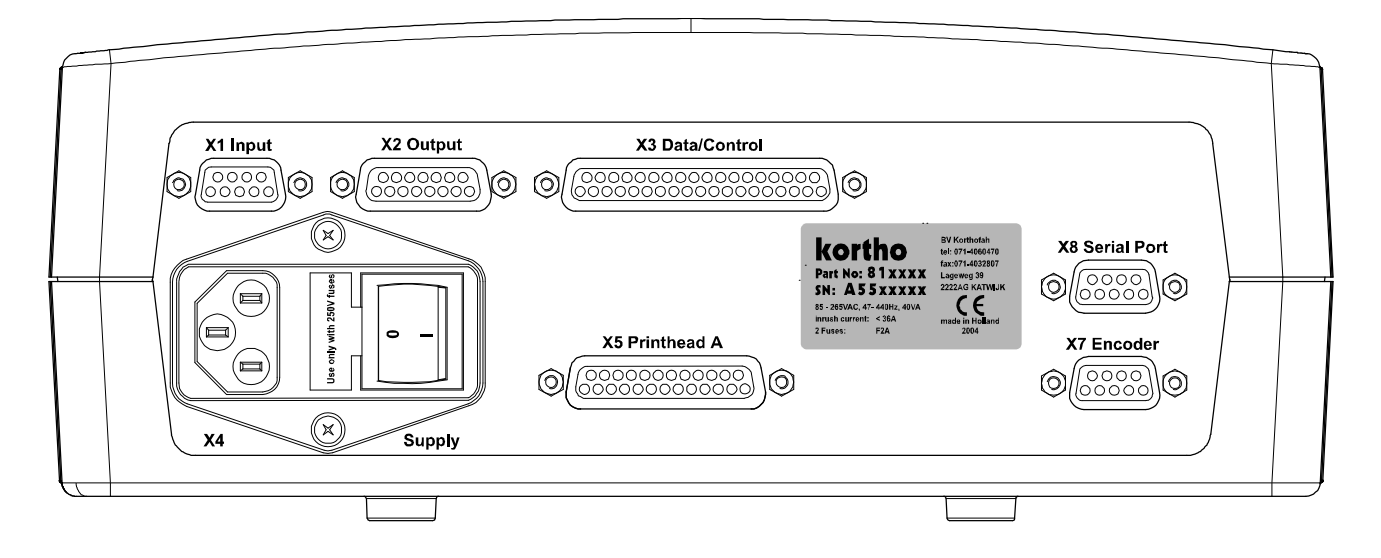

| ltem | Naam / Beschrijving                             | Connector type      |
|------|-------------------------------------------------|---------------------|
| X1   | Interface Input                                 | sub-D 9-polig, bus  |
| X2   | Interface Output                                | sub-D 15-polig, bus |
| X3   | Niet gebruikt                                   | sub-D 37-polig, bus |
| X4   | Netentree met schakelaar en twee zekeringen     |                     |
| X5   | Printkop A                                      | sub-D 25-polig, bus |
| X7   | Encoder (niet aanwezig bij basic printer)       | sub-D 9-polig, bus  |
| X8   | Seriële poort (niet aanwezig bij basic printer) | sub-D 9-polig, bus  |

LABEL Artikelnummer, serienummer en netspanningsspecificatie

# Besturingskast Connectorplaat [18PT]

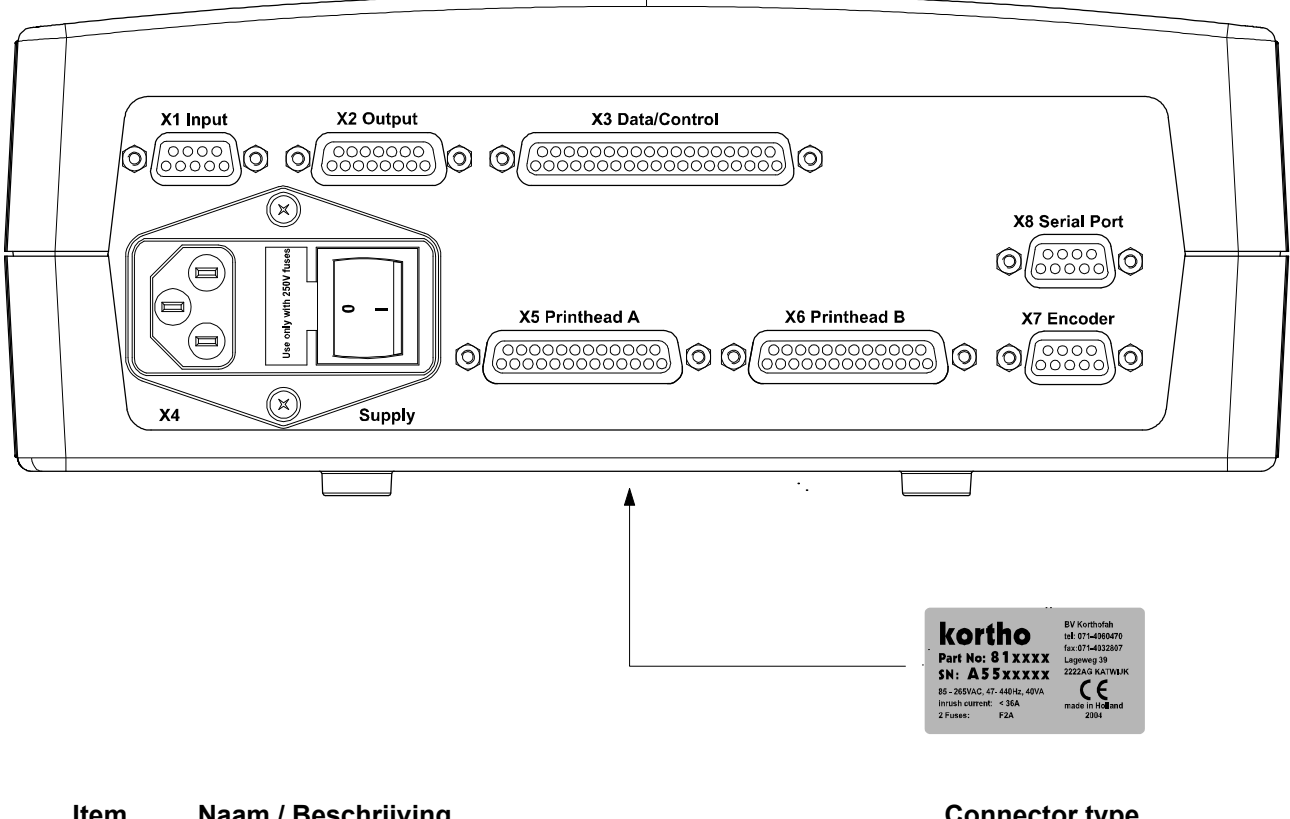

| lem | Naam / Deschillying                             | connector type      |
|-----|-------------------------------------------------|---------------------|
| X1  | Interface Input                                 | sub-D 9-polig, bus  |
| X2  | Interface Output                                | sub-D 15-polig, bus |
| X3  | Niet gebruikt                                   | sub-D 37-polig, bus |
| X4  | Netentree met schakelaar en twee zekeringen     |                     |
| X5  | Printkop A                                      | sub-D 25-polig, bus |
| X6  | Printkop B                                      | sub-D 25-polig, bus |
| X7  | Encoder (niet aanwezig bij basic printer)       | sub-D 9-polig, bus  |
| X8  | Seriële poort (niet aanwezig bij basic printer) | sub-D 9-polig, bus  |
|     |                                                 |                     |

LABEL (op Artikelnummer, serienummer en netspanningsspecificatie achterzijde)

#### X1 Interface Input

| Pen | Label  | Beschrijving           |
|-----|--------|------------------------|
| 1   | +24V   | +24VDC / 30mA          |
| 2   | IN 2 + | Printsignaal 2 +       |
| 3   | IN 2 - | Printsignaal 2 -       |
| 4   | IN 4 + | Open printkopkap 2 +   |
| 5   | IN 1   | Printsignaal 1         |
| 6   | IN 4 - | Open printkopkap 2 -   |
| 7   | IN 3   | Open printkopkap 1     |
| 8   | GND    | Aarde, niet geisoleerd |
| 9   | GND    | Aarde, niet geisoleerd |

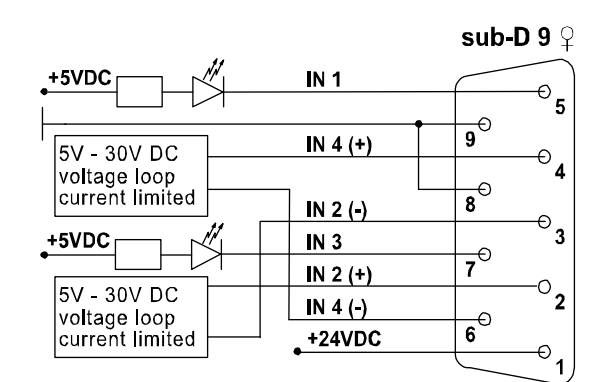

#### X2 Interface Output

| Pen | Label    | Beschrijving             |
|-----|----------|--------------------------|
| 1   | OUT 2 nc | ALARM 2 normaal gesloten |
| 2   | OUT 2 no | ALARM 2 normaal open     |
| 3   | OUT 1 no | ALARM 1 normaal open     |
| 4   | OUT 1 nc | ALARM 1 normaal gesloten |
| 5   |          | Niet verbonden           |
| 6   | OUT 4    | READY (max 100mA, 35VDC  |
| 7   | OUT 3    | Niet gebruikt            |
| 8   |          | Niet verbonden           |
| 9   | OUT 2    | ALARM 2 com (max 1A, 35V |
| 10  | +35V     | +35VDC / 200mA           |
| 11  | OUT 1    | ALARM 1 com (max 1A, 35V |
| 12  | GND      | Aarde, niet geïsoleerd   |
| 13  |          | Niet verbonden           |
| 14  | OUT 4    | READY (max 100mA, 35VDC  |
| 15  | OUT 3    | Niet gebruikt            |

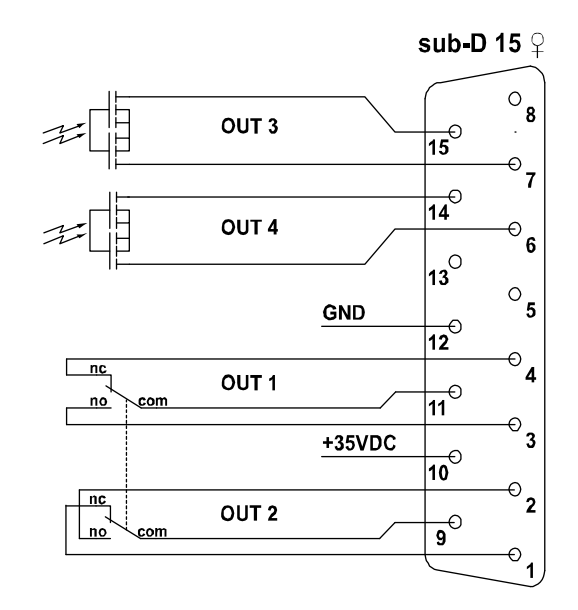

De alarmuitgangen ALARM 1 en ALARM 2 zijn logisch wel maar fysiek niet dezelfde uitgang. Deze uitgangen worden geactiveerd als zich een laag inktniveau situatie voordoet.

De READY uitgang wordt geactiveerd als de printer klaar staat om een stuurpuls (AFDRUKSIGNAAL) te accepteren ten behoeve van het maken van een afdruk.

#### X3 Data/Control

Niet gebruikt

#### X5 Printkop A / X6 Printkop B

| Pen   | Label    | Beschrijving                  |
|-------|----------|-------------------------------|
| 1     | DATA -   | Printkop data                 |
| 2     | CLK -    | Printkop klok                 |
| 3     | ST_DIR + |                               |
| 4     | LOAD -   | Printkop data laden           |
| 5     | RIB +    | Inktalarm                     |
| 6     | +5VDC    | +5VDC logica voeding          |
| 7     | GND      | Aarde                         |
| 8     | +35VDC   | +35VDC printkop voeding power |
| 9     | DATA +   | Printkop data                 |
| 10    | CLK +    | Printkop klok                 |
| 11-14 |          | Niet verbonden                |
| 15    | ST_H/F + |                               |
| 16    | EN_HD -  | Inschakelen printkop voeding  |
| 17    | RIB -    | Inktalarm                     |
| 18    | ST_H/F + |                               |
| 19    | GND      | Aarde                         |
| 20    | GND      | Aarde                         |
| 21    | EN_HD +  | Inschakelen printkop voeding  |
| 22    | LOAD +   | Printkop data laden           |
| 23    | ST_DIR - |                               |
| 24-25 |          | Niet verbonden                |
|       |          |                               |

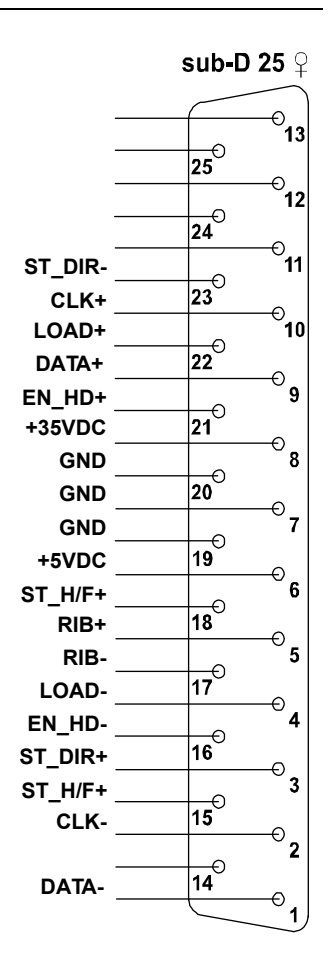

#### X7 Encoder besic

sub-D 9 ♀ Pen Label Beschrijving <sup>--0</sup>5 1 90 2 +5VDC -----**4** 3 8 4 +5VDC +5VDC encoder voeding <sup>--⊖</sup>3 **7**0 GND 5 -<sup>---</sup>2 6 ENC Encodersignaal **6** ENC 7 GND Aarde Ð 8 9

#### X8 Seriële poort

| Seriele  | e poort |                          | sub-D 9 ♀ |
|----------|---------|--------------------------|-----------|
| Pen<br>1 | Label   | Beschrijving             | GND5      |
| 2        | RXD     | RS232 ontvangst datalijn | 9,        |
| 3<br>4   | TXD     | RS232 zend datalijn      |           |
| 5        | GND     | Aarde                    |           |
| 6        |         |                          | 2         |
| 7        |         |                          | 6         |
| 8        |         |                          |           |
| 9        |         |                          |           |

### Standaard kabels en sensoren

### Draadkleur codetabel (IEC 60757)

| Code | Wire colour              | Draadkleur               |
|------|--------------------------|--------------------------|
| BK   | black                    | zwart                    |
| BN   | brown                    | bruin                    |
| RD   | red                      | rood                     |
| OG   | orange                   | oranje                   |
| YE   | yellow                   | geel                     |
| GN   | green                    | groen                    |
| BU   | blue                     | blauw                    |
| VT   | violet ( <i>purple</i> ) | paars                    |
| GY   | grey                     | grijs                    |
| WH   | white                    | wit                      |
| PK   | pink                     | roze                     |
| TQ   | turquoise <i>(cyan)</i>  | turquoise <i>(cyaan)</i> |
| GD   | gold                     | goud                     |
| SR   | silver                   | zilver                   |
| GNYE | green/yellow (EARTH)     | groen/geel (AARDE)       |

### NPN fotocel montagegroep (811799)

| Pen | Draadkleur | Beschrijving   |
|-----|------------|----------------|
| 1   | BN         | +24VDC         |
| 5   | BK         | Printsignaal 1 |
| 9   | BU         | GND            |

# Standaard input kabel (812655)

| Pen | Draadkleur | Beschrijving           |
|-----|------------|------------------------|
| 1   | BK         | +24VDC / 30mA          |
| 2   | WH         | Printsignaal 2 +       |
| 3   | RD         | Printsignaal 2 -       |
| 4   | GN         | Open printkopkap 2 +   |
| 5   | BN         | Printsignaal 1         |
| 6   | BU         | Open printkopkap 2 -   |
| 7   | OG         | Open printkopkap 1     |
| 8   | YE         | Aarde, niet geisoleerd |
| 9   | VT         | Aarde, niet geisoleerd |
|     |            |                        |
## Standaard output kabel (812668)

| Pen | Draadkleur | Beschrijving                |
|-----|------------|-----------------------------|
| 1   | BK         | ALARM 2 normaal gesloten    |
| 2   | WH         | ALARM 2 normaal open        |
| 3   | RD         | ALARM 1 normaal open        |
| 4   | GN         | ALARM 1 normaal gesloten    |
| 5   | OG         | Niet verbonden              |
| 6   | BU         | READY (max 100mA, 35VDC)    |
| 7   | WH/BK      | Niet gebruikt               |
| 8   | RD/BK      | Niet verbonden              |
| 9   | GN/BK      | ALARM 2 com (max 1A, 35VDC) |
| 10  | OG/BK      | +35VDC / 200mA              |
| 11  | BU/BK      | ALARM 1 com (max 1A, 35VDC) |
| 12  | BK/WH      | Aarde, niet geisoleerd      |
| 13  | RD/WH      | Niet verbonden              |
| 14  | GN/WH      | READY (max 100mA, 35VDC)    |
| 15  | BU/WH      | Niet gebruikt               |

## Encoder (813289)

| Pen    | Draadkleur | Beschrijving          |
|--------|------------|-----------------------|
| 4      | RD         | +5VDC encoder voeding |
| 6      | WH         | Encodersignaal        |
| 7      | BK         | Aarde                 |
| Mantel | SHIELD     | Afscherming           |

### Voorbeelden van I/O circuits

#### Input met NPN sensor

| Sensor | Beschrijving   |
|--------|----------------|
| NPN    | Printsignaal 2 |

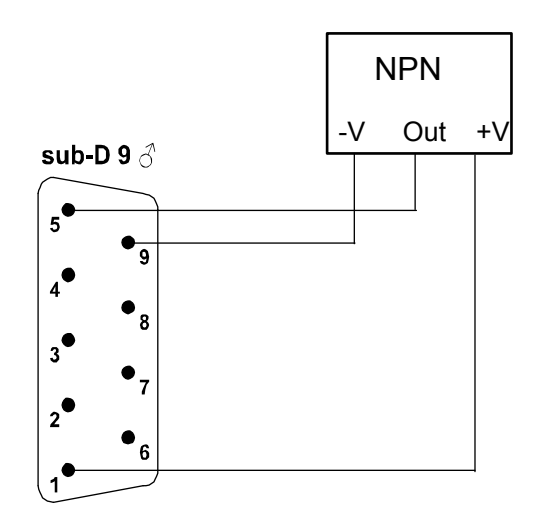

#### Input met PNP sensor

| Sensor | Beschrijving   |
|--------|----------------|
| PNP    | Printsignaal 1 |

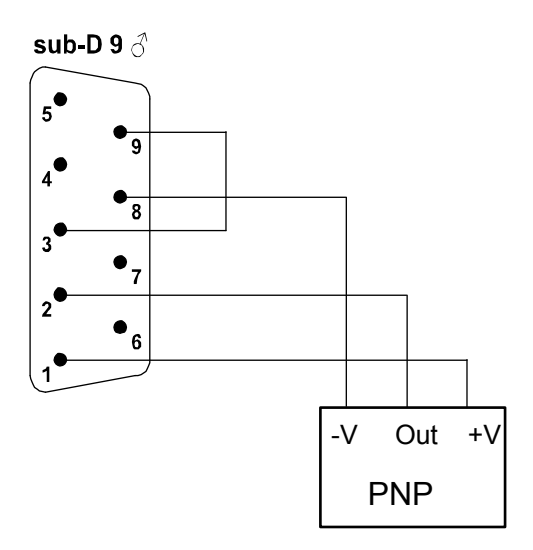

# Bijlage E EG Verklaring van overeenstemming

| GraphicJet 18P / | ′ 18PB | <br> | E-2 |
|------------------|--------|------|-----|

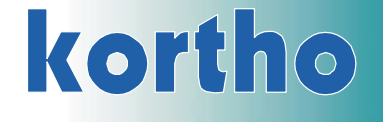

# EG VERKLARING VAN OVEREENSTEMMING

(Volgens bijlage II.A van de machinerichtlijn (98/37/EG)

Wij, B.V. Korthofah Lageweg 39 2222 AG Katwijk ZH Nederland

verklaren geheel onder eigen verantwoording dat de producten

| GraphicJet | 18P  | (901807) |
|------------|------|----------|
| GraphicJet | 18PB | (901864) |

waarop deze verklaring betrekking heeft , in overeenstemming is met de volgende normen of andere normatieve documenten

EN 292-1 (1991) EN 292-2 (1991) + A1 (1995) EN 55022 (1998) + A1 (2000) + A2 (2003) EN 55024 (1998) + A1 (2001) + A2 (2003) EN 60950-1 (2000) EN 61000-3-2 (2000) EN 61000-3-3 (1995) + A1 (2001)

volgens de bepalingen van de

Machinerichtlijn 98/37/EG EMC-richtlijn 89/336/EEG Laagspanningrichtlijn 73/23/EEG

M.P.J.J. de Groot, Directeur 1 September 2005, Katwijk ZH, Nederland

# Bijlage F Naslagkaart

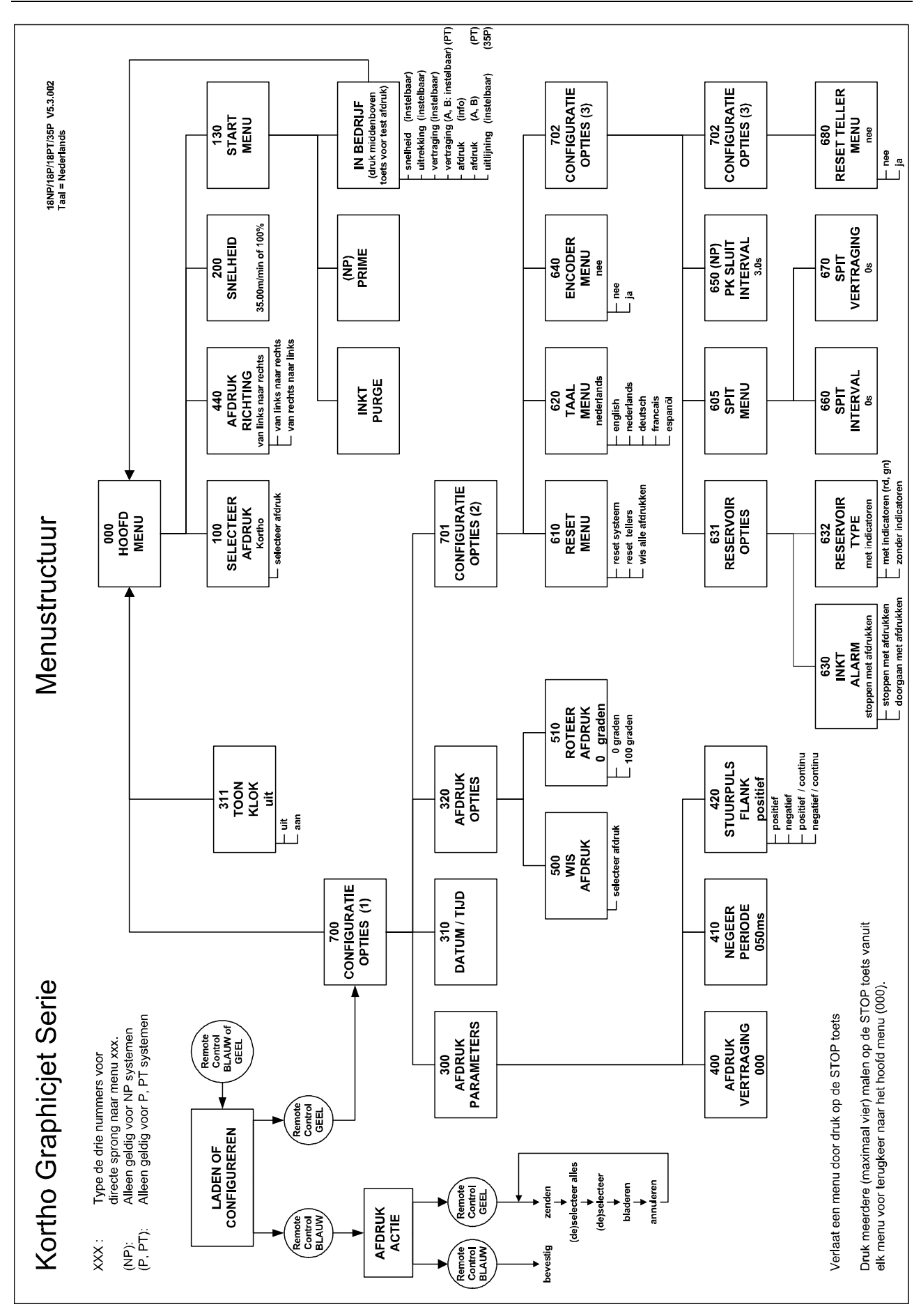

# Bijlage G Naslagkaart basic

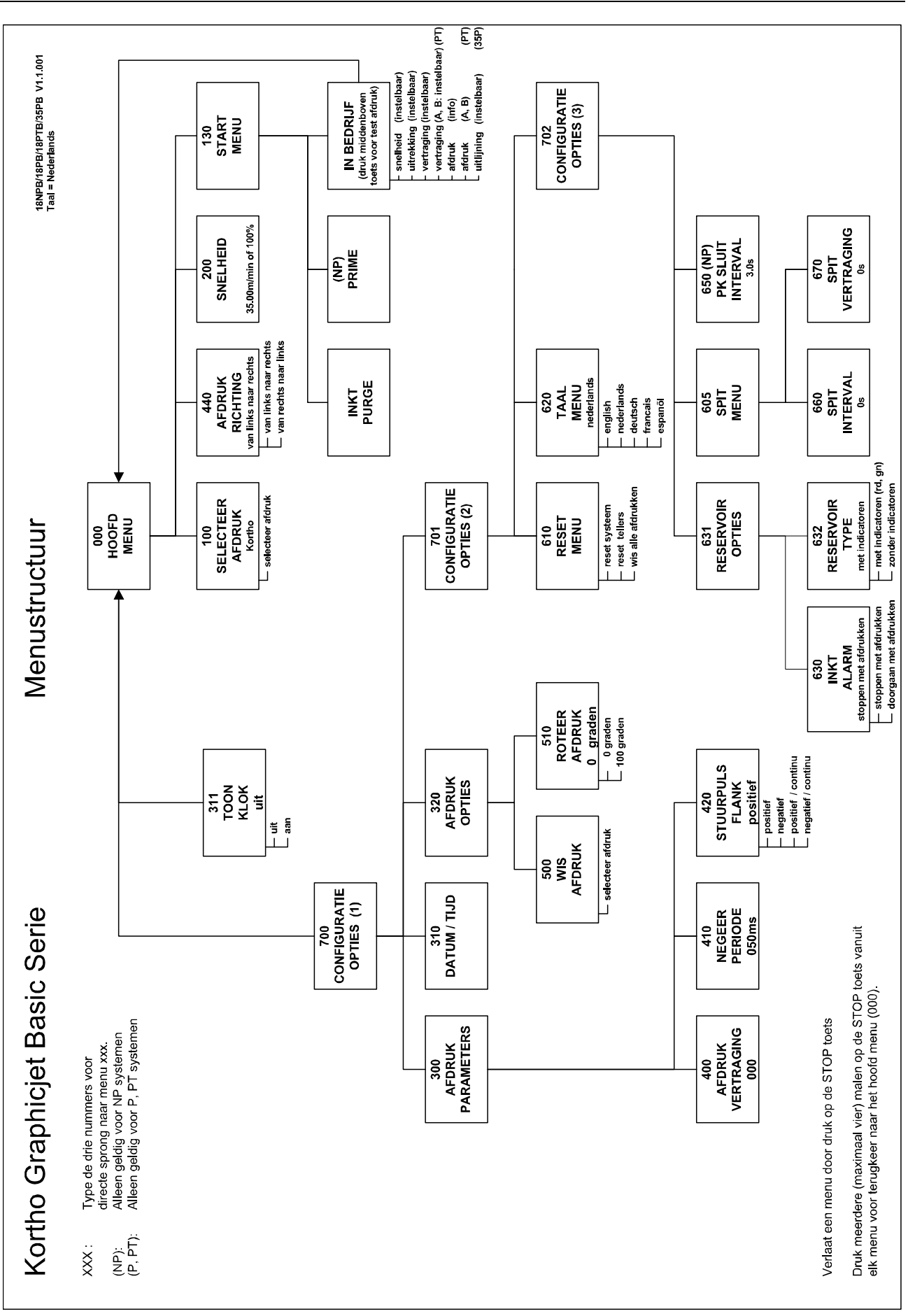

## Sjablonen

| Sjabloon 1: 1 line, 18 mm, Hoofdletters                                                                                                    | ) COD                                                                                                    |
|----------------------------------------------------------------------------------------------------|----------------------------------------------------------------------------------------------------|
| Kortho Coc                                                                                                    | oding &                                                                                                    |
| Sjabloon 3: 1 regel, 16 mm   Kortho Coding & Ma   Kortho Coding & Ma   Sjabloon 4: 2 regels, 9 mm                                                                                                    | arking<br>arking                                                                                                    |
| Kortho Coding & Marking 123<br>Kortho Coding & Marking 123<br>Sjabloon 5: 2 regels, 6.5 mm<br>Kortho Coding & Marking 1234567                                                                                                    | 84567890<br>84567890<br>890                                                                                                    |
| Kortho Coding & Marking 1234567<br>Sjabloon 6: 3 regels, 5.5 mm<br>Kortho Coding & Marking 1234567890<br>Kortho Coding & Marking 1234567890<br>Kortho Coding & Marking 1234567890<br>Kortho Coding & Marking 1234567890<br>Sjabloon 7: 4 regels, 4 mm                                                                                                    | Kortho Coding & Marking 1234567890<br>Kortho Coding & Marking 1234567890<br>Kortho Coding & Marking 1234567890<br>Kortho Coding & Marking 1234567890<br>Kortho Coding & Marking 1234567890<br>Sjabloon 8: 4 regels, 3 mm                                                                                                    |
| KorthoCoding & Marking1234567890KorthoCoding & Marking1234567890KorthoCoding & Marking1234567890KorthoCoding & Marking1234567890KorthoCoding & Marking1234567890Sjabloon 9:5 regels, 3 mmKorthoCoding & Marking1234567890KorthoCoding & Marking1234567890KorthoCoding & Marking1234567890KorthoCoding & Marking1234567890KorthoCoding & Marking1234567890KorthoCoding & Marking1234567890KorthoCoding & Marking1234567890KorthoCoding & Marking1234567890KorthoCoding & Marking1234567890KorthoCoding & Marking1234567890KorthoCoding & Marking1234567890 | Kortho   Coding & Marking   1234567890     Kortho   Coding & Marking   1234567890     Kortho   Coding & Marking   1234567890     Kortho   Coding & Marking   1234567890     Kortho   Coding & Marking   1234567890     Kortho   Coding & Marking   1234567890     Kortho   Coding & Marking   1234567890     Sjabloon 10:   5 regels, 2.5 mm     Kortho   Coding & Marking   1234567890     Kortho   Coding & Marking   1234567890     Kortho   Coding & Marking   1234567890     Kortho   Coding & Marking   1234567890     Kortho   Coding & Marking   1234567890     Kortho   Coding & Marking   1234567890     Kortho   Coding & Marking   1234567890     Kortho   Coding & Marking   1234567890     Kortho   Coding & Marking   1234567890     Kortho   Coding & Marking   1234567890 |

- Gebruik alleen hoofdletters voor sjabloon 1. Kleine letters zijn mogelijk, maar de letters die onder de basislijn . uitsteken zijn ietwat naar boven geschoven. <u>Kg</u>
- De letterhoogte is berekend in mm van het hoogste tot het laagste punt van het font. Voorbeeld: .
- De regel kan tot 50 letters bevatten.
- Voor de GraphicJet 35PB is het aantal regels per sjabloon verdubbeld vergeleken met de hierboven weergegeven sjablonen.

## bv korthofah

Postbus: 3040 2222 AG, Katwijk Nederland